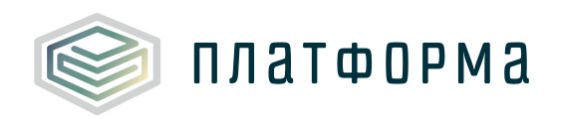

Руководство пользователя для сотрудника ресурсоснабжающей организации

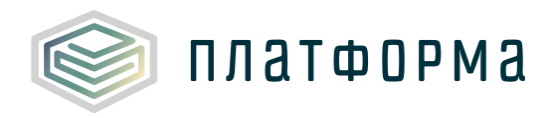

## Содержание

| Пере  | чень обозначений и сокращений 5                          | 5 |
|-------|----------------------------------------------------------|---|
| 1     | Введение 6                                               | 5 |
| 1.1   | Область применения 6                                     | 5 |
| 1.2   | Краткое описание возможностей 6                          | 5 |
| 1.3   | Уровень подготовки пользователя7                         | 7 |
| 1.4   | Требования к оборудованию7                               | 7 |
| 2     | Подготовка к работе 8                                    | 3 |
| 2.1   | Начало работы с Шаблоном 8                               | 3 |
| 2.2   | Условные обозначения 8                                   | 3 |
| 2.3   | Работа с реестрами 9                                     | ) |
| 2.4   | Проверка отчета9                                         | ) |
| 2.5   | Организационно-технические консультации 10               | ) |
| 2.6   | Методология заполнения10                                 | ) |
| 2.7   | Консультация по методологии заполнения 10                | ) |
| 2.8   | Обновление 10                                            | ) |
| 2.9   | Прочее11                                                 |   |
| 2.9.1 | Функционал добавления документов к заполняемой ячейке 12 | ) |
| 3     | Описание операций 14                                     | ŀ |
| 3.1   | Лист «Инструкция»14                                      | ŀ |
| 3.2   | Лист «Титульный»14                                       | ŀ |
| 3.3   | Лист «Список листов»19                                   | ) |
| 3.4   | Лист «Документы» 20                                      | ) |
| 3.5   | Лист «Тарифы»                                            | 3 |
| 3.6   | Лист «Долгосрочные показатели» 29                        | ) |
| 3.7   | Лист «Дефляторы» 30                                      | ) |

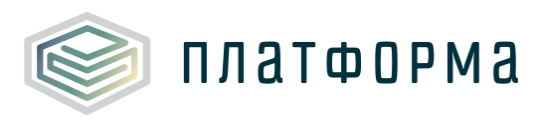

| 3.8  | Лист «Ставки»                          |
|------|----------------------------------------|
| 3.9  | Лист «Объекты производства»            |
| 3.10 | Лист «Объекты передачи»                |
| 3.11 | Лист «У.Е.»                            |
| 3.12 | Лист «Балансы»                         |
| 3.13 | Лист «Натуральные» 40                  |
| 3.14 | Лист «Топливо»                         |
| 3.15 | Лист «Расходы на запасы топлива» 45    |
| 3.16 | Лист «Покупка XB» 45                   |
| 3.17 | Лист «Электроэнергия» 48               |
| 3.18 | Лист «Потребление ЭЭ» 50               |
| 3.19 | Лист «Покупка ЭЭ»                      |
| 3.20 | Лист «Энергоресурсы» 51                |
| 3.21 | Лист «Земельные участки» 54            |
| 3.22 | Лист «Амортизация» 56                  |
| 3.23 | Лист «Аренда» 61                       |
| 3.24 | Лист «Ремонты» 67                      |
| 3.25 | Лист «Коэффициент невыходов» 69        |
| 3.26 | Лист «Производственный персонал» 69    |
| 3.27 | Лист «Охрана труда - справочник» 71    |
| 3.28 | Лист «Охрана труда – мыло, продукты»73 |
| 3.29 | Лист «ФОТ (производство)»75            |
| 3.30 | Лист «Экономия топливо»77              |
| 3.31 | Лист «Экономия ресурсы» 78             |
| 3.32 | Лист «Экономия операционных» 80        |
| 3.33 | Лист «Смета ОХР» 81                    |
| 3.34 | Лист «Смета сбытовые»                  |

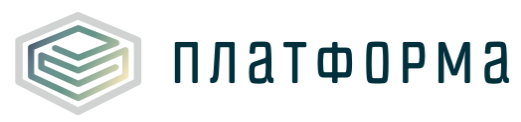

| 3.35 | Лист «Смета транспортные»             |     |
|------|---------------------------------------|-----|
| 3.36 | Лист «Смета вспомогательные»          |     |
| 3.37 | Лист «Смета ТН (бесхоз. имущ)»        | 89  |
| 3.38 | Лист «Смета ТН (оформл. имущ)»        |     |
| 3.39 | Лист «Смета ТН»                       |     |
| 3.40 | Лист «Смета»                          |     |
| 3.41 | Лист «Смета бесхоз»                   |     |
| 3.42 | Лист «Анализ (план-факт)»             |     |
| 3.43 | Лист «Анализ факта при корректировке» |     |
| 3.44 | Лист «Смета метод индексации»         |     |
| 3.45 | Лист «Свод по выручке»                |     |
| 3.46 | Лист «Показатели Н и ЭЭ»              |     |
| 3.47 | Лист «Перечень абонентов»             | 116 |
| 3.48 | Лист «Комментарии»                    | 117 |
| 3.49 | Лист «Проверка»                       | 118 |
| 4    | Аварийные ситуации                    |     |

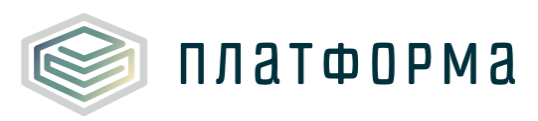

# Перечень обозначений и сокращений

| ВД          | Вид деятельности                              |
|-------------|-----------------------------------------------|
| МО          | Муниципальное образование                     |
| MP          | Муниципальный район                           |
| ПК          | Персональный компьютер                        |
| ПО          | Полезный отпуск                               |
| Регулятор   | Орган исполнительной власти в сфере тарифного |
|             | регулирования                                 |
| РСО         | Ресурсоснабжающая организация                 |
| Система     | Региональная система автоматизации функций    |
|             | тарифного регулирования                       |
| СТ          | Система теплоснабжения                        |
| TЭ          | Тепловая энергия                              |
| ФГИС «ЕИАС» | Федеральная государственная информационная    |
|             | система «Единая Информационно-                |
|             | Аналитическая Система «Федеральный орган      |
|             | регулирования – Региональные органы           |
|             | регулирования – Субъекты регулирования»       |
| ΦΟΤ         | Фонд оплаты труда                             |

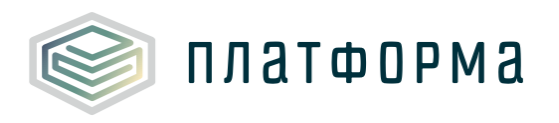

1 Введение

#### 1.1 Область применения

Шаблон «Расчет тарифа в сфере теплоснабжения» (CALC.WARM.6.70) (далее – Шаблон) применяется в области тарифного регулирования.

1.2 Краткое описание возможностей

Шаблон предназначен для сбора данных и расчета затрат (в том числе отдельных статей затрат) в составе тарифа теплоснабжающей организации.

Шаблон разработан в соответствии с:

– Федеральным законом от 27.07.2010 г. № 190-ФЗ «О теплоснабжении»;

Постановлением Правительства РФ от 22.10.2012 г. № 1075 «О ценообразовании в сфере теплоснабжения» (далее – ОЦ);

 Приказом ФСТ России от 13.06.2013 г. № 760-э «Об утверждении Методических указаний по расчету регулируемых цен (тарифов) в сфере теплоснабжения»;

Приказом ФСТ России от 12.04.2013 г. № 91 «Об утверждении Единой системы классификации и раздельного учета затрат относительно видов деятельности теплоснабжающих организаций, теплосетевых организаций, Системы a также отчетности, представляемой в федеральный орган исполнительной власти в области государственного регулирования тарифов сфере В теплоснабжения, органы исполнительной власти субъектов Российской Федерации в области регулирования цен (тарифов),

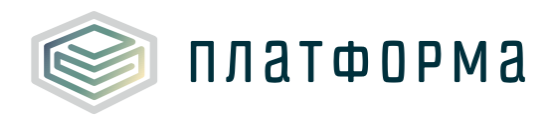

органы местного самоуправления поселений и городских округов».

1.3 Уровень подготовки пользователя

Для работы с Шаблоном пользователи должны иметь опыт работы с офисными приложениями и изучить настоящее Руководство.

1.4 Требования к оборудованию

Для штатного функционирования Шаблона необходимо оборудование с параметрами не ниже:

Системный блок оснащен:

- процессором, с частотой не менее 1 ГГц;
- оперативной памятью объемом не менее 2 Гб;
- жестким диском с объемом не менее 250 Гб;
- портами USB для подключения клавиатуры и устройства «мышь»;
- сетевым интерфейсом RJ-45 Ethernet 100/1000 MБ/с Base-TX.

LCD-монитор с диагональю экрана не менее 17 дюймов (1280х1024, интерфейсы VGA и DVI).

В составе персонального компьютера должны быть предустановлены офисные приложения.

На рабочем месте должен быть установлен MS Office версии 2007 и выше с полной версией MS Excel 2007 и выше.

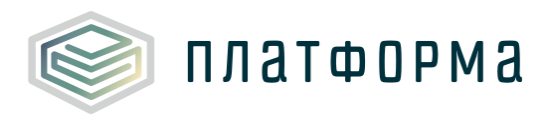

## 2 Подготовка к работе

### 2.1 Начало работы с Шаблоном

Запустите Шаблон, выбрав его по месту установки на Вашем ПК. Для начала работы с шаблоном, убедитесь, включены ли у Вас макросы и есть ли доступ к сети интернет.

Для корректной работы Шаблона требуется выбрать низкий уровень безопасности:

в меню MS Excel 2007/2010/2013/2016: Параметры Excel | Центр управления безопасностью | Параметры центра управления безопасностью | Параметры макросов | Включить все макросы | ОК.

Если Вы работаете в табличном процессоре MS Excel и выше, то можете использовать для работы формат XLSB (Двоичная книга Excel). При работе в формате XLSB заметно быстрее происходит сохранение файла, а также уменьшается размер по сравнению с форматами XLS и XLSM.

Не рекомендуется снимать защиту с листов и каким-либо образом модифицировать защищаемые формулы и расчётные поля, в противном случае корректная обработка Шаблона не гарантирована.

При сохранении не следует выбирать формат XLSX (Книга Excel), так как в указанном формате макросы, необходимые для работы отчёта, безвозвратно удаляются.

2.2 Условные обозначения

При работе с Шаблоном приняты следующие обозначения (Рисунок 1).

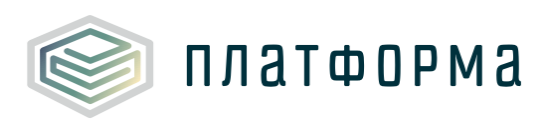

| Α | <ul> <li>предназначенные для заполнения</li> </ul> |
|---|----------------------------------------------------|
| Α | - с формулами и константами                        |

ссылки и автозаполняемые поля
 обязательные для заполнения

#### Рисунок 1 – Обозначения

2.3 Работа с реестрами

Если в предложенном Вам списке необходимая информация отсутствует (например, нет нужной организации или муниципального района), обновите реестры с помощью соответствующих кнопок.

В результате синхронизации с базой данных список организаций (МР/МО) будет заменён актуальным (механизм синхронизации требует подключения к сети Интернет и основан на использовании протокола HTTPS (TCP порт 443)).

Если после обновления Вам не удалось найти необходимую организацию в списке, обратитесь к ответственному за поддержание Вашего региона.

2.4 Проверка отчета

При сохранении Шаблона осуществляется проверка корректности данных, в том числе на наличие значений в ячейках, обязательных для заполнения.

Если какая-то ячейка не удовлетворяет условию проверки, на лист «Проверка» добавляется гиперссылка на данную ячейку и указывается причина ошибки.

В колонке «Статус» для каждого сообщения возможны два значения:

– «Ошибка»;

- «Предупреждение».

9

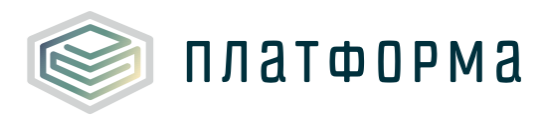

При наличии сообщений со статусом «Ошибка» шаблон будет отклонен системой и не будет загружен в хранилище данных, сообщения со статусом «Предупреждение» носят информационный характер, и такой шаблон будет принят Системой.

2.5 Организационно-технические консультации

В данном разделе представлены ссылки для получения помощи по заполнению данного Шаблона, а также ссылка на инструкцию по загрузке документов <u>https://tariff.expert/wiki/pages/viewpage.action?pageId=4456528</u>

2.6 Методология заполнения

В данном разделе представлена ссылка на руководство пользователя к данному Шаблону.

2.7 Консультация по методологии заполнения

В данном разделе представлена ссылка на сайт службы технической поддержки пользователей.

2.8 Обновление

В данном разделе Вы можете управлять настройкой обновления Шаблона. При наличии подключения к сети Интернет, можно автоматически проверять наличие доступных обновлений.

Рекомендуется отметить галочкой пункт «Проверять доступные обновления».

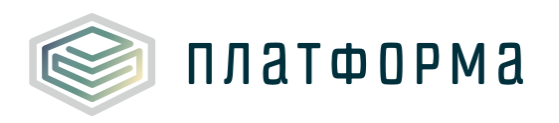

2.9 Прочее

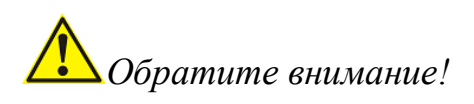

В случае возникновения методологических вопросов по заполнению данных в Шаблоне, реализована возможность воспользоваться пояснительным комментарием к полю при наличии значка . Данный комментарий появляется при наведении курсора на ячейку, в верхнем правом углу которой имеется соответствующий значок.

При нажатии на кнопку 
, расположенную в верхнем левом углу листов Шаблона, происходит закрепление ячеек, в которых указано наименование колонок.

Данная кнопка служит для удобства просмотра широких и длинных таблиц, т.е. при прокрутке таблицы слева направо или сверху вниз, ячейки с наименованием окажутся статичными.

При нажатии на кнопку , расположенную в верхнем левом углу листов Шаблона, осуществляется автоматический переход на лист «Список листов».

# 🛕 Обратите внимание!

Обновление происходит только на уровне показателей в уже сформированной структуре Шаблона. К примеру, при нажатии на кнопку

и на листе «Амортизация» обновятся автоматически заполняемые данные по оборудованию, которое было сформировано изначально. Чтобы обновить структуру Шаблона (объекты инфраструктуры, оборудование, топливо и др.), необходимо скорректировать данные в Шаблонах, которые

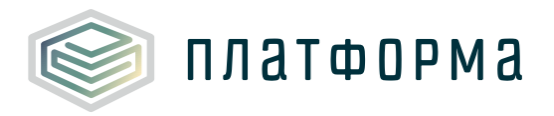

являются их источниками. После этого заново сформировать шаблон.

2.9.1 Функционал добавления документов к заполняемой ячейке

На тех листах, у которых в левом верхнем углу присутствует отметка Документы, реализована возможность в любую заполняемую ячейку добавить обосновывающий документ. В случае необходимости добавления обосновывающего документа, установите «галочку» - Документы .

# **О**братите внимание!

Для прикрепления документа к ячейке следует предварительно добавить необходимые документы на листе <u>«Документы»</u> в разделе «Прочие документы».

Для добавления обосновывающего документа выделите нужную ячейку и щелкните правой кнопкой «мыши» по ней. Отобразится кнопка «Добавить/удалить документ» (Рисунок 2).

Для добавления одного документа к нескольким ячейкам следует «выделить» интересующие ячейки в группу, с помощью нажатия левой кнопкой «мыши» по ячейкам, зажав при этом клавишу «Ctrl».

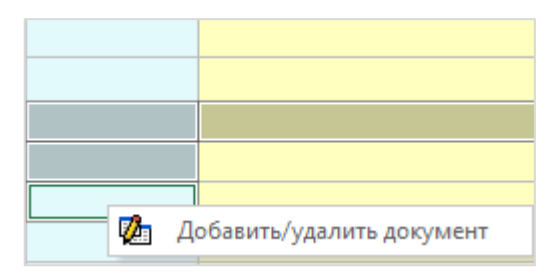

Рисунок 2 – Добавление документа (фрагмент 1)

Нажмите кнопку «Добавить/удалить документ», после чего отобразится окно «Связь значений на листе с обосновывающими документами» (Рисунок 3).

Выберите необходимые документы из общего перечня документов,

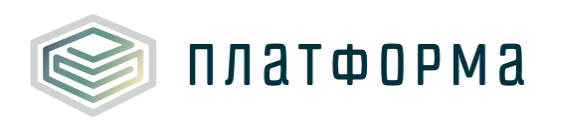

для установки связи значения с документом нажмите кнопку , после чего выбранный документ отобразится в правой области поля, где будет

указано к какой/каким ячейкам прикреплен документ.

| Связь значений на листе с обосновывающими документами                                                                                        | $\times$ |
|----------------------------------------------------------------------------------------------------|----------|
| Общий перечень документов          Прикреплено к области: G16,G17,G18           6.1 Документ 1         6.1 Документ 1         6.1 Документ 1 |          |
| Документ 1                                                                                                    |          |
| №123 / Дата 12.09.2017                                                                                                    |          |
| Не определено                                                                                                    |          |
| https://tariff.eias.ru/disdo/get_file?p_guid=2a32860e-6ea8-402d-a809-2faa45999179                                                            |          |
| * Для открытия документов дважды кликните по ссылке                                                                                          |          |

Рисунок 3 – Добавление обосновывающего документа (фрагмент 2)

| 0 00     | 0 00        |          | 0.00    |  |
|----------|-------------|----------|---------|--|
| <b>1</b> | Добавить/уд | алить до | окумент |  |
| $\oplus$ | Просмотр до | кумент   | ОВ      |  |

документов»

Для открытия документа дважды щелкните по соответствующей ссылке.

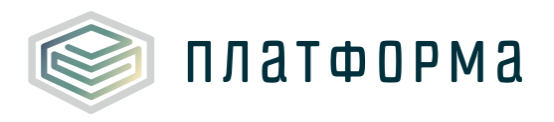

### 3 Описание операций

### 3.1 Лист «Инструкция»

Заполнение Шаблона следует начинать с листа «Инструкция» (Рисунок 4).

На данном листе нажмите кнопку «Приступить к заполнению».

| Код шаблона: CALC.WARM.6.70                 |       |                           |                |                                 |
|---------------------------------------------|-------|---------------------------|----------------|---------------------------------|
| Актуальна                                   |       |                           |                |                                 |
|                                             |       | Расчет тарифа в сфере     | теплоснабжения |                                 |
| Технические требования                      | А - п | редназначенные для заполн | ения А         | - ссылки и автозаполняемые поля |
| Условные обозначения                        | A - C | формулами и константами   | A              | - обязательные для заполнения   |
| Работа с реестрами                          |       |                           |                |                                 |
| Проверка отчёта                             |       |                           |                |                                 |
| Организационно-<br>технические консультации |       |                           |                |                                 |
| Методология заполнения                      |       |                           |                |                                 |
| Консультация по методологии заполнения      |       |                           |                |                                 |
| Обновление                                  |       |                           |                |                                 |
|                                             |       |                           |                |                                 |

Рисунок 4 – Лист «Инструкция»

Далее последует автоматический переход на лист «Титульный».

### 3.2 Лист «Титульный»

На данном листе указывается общая информация о регулируемой организации.

Поля «Субъект РФ», «Период регулирования», «Версия» будут заполнены автоматически.

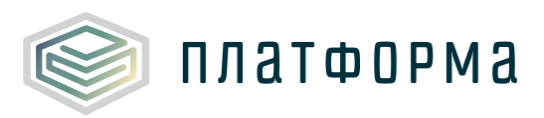

| Расчет тарифа в сфе                                                                                                    | ере теплоснабжения      |
|----------------------------------------------------------------------------------------------------|-------------------------|
|                                                                                                    |                         |
| Субъект РФ                                                                                                    | Provide and Provide and |
| Период регулирования                                                                                                    | 2018                    |
| Версия                                                                                                    | Версия организации      |
| Филиал                                                                                                    | нет                     |
|                                                                                                    | Выбор организации       |
| Организация                                                                                                    |                         |
| инн                                                                                                    |                         |
| кпп                                                                                                    |                         |
|                                                                                                    |                         |
| Система налогообложения<br>Номер тарифиой заевии                                                                                                    |                         |
| Состав заявки (СТ)                                                                                                    |                         |
| Вид деятельности                                                                                                    |                         |
| Тип тарифа                                                                                                    |                         |
| <br>Метод регулирования                                                                                                    |                         |
| Первый год регулирования                                                                                                    |                         |
| Количество лет                                                                                                    |                         |
| Предыдущий метод регулирования                                                                                                    |                         |
| Расчет тарифа на теплоноситель                                                                                                    |                         |
| Расчет тарифа на ГВС                                                                                                    |                         |
| Режим                                                                                                    |                         |
| Наличие бесхозяйных объектов                                                                                                    |                         |
| Наличие систем водоподготовки                                                                                                    |                         |
| Потребитель/Группа потребителей                                                                                                    |                         |
| Осуществляется ли распределение общехозяйственных<br>расходов на регулируемые виды деятельности (в<br>соответствии с учетной политикой организации) |                         |
| Транспортные расходы                                                                                                    |                         |
| Присутствует ли вспомогательное производство?                                                                                                    |                         |
|                                                                                                    | Продолжить заполнение   |

Рисунок 5 – Лист «Титульный» (Начало)

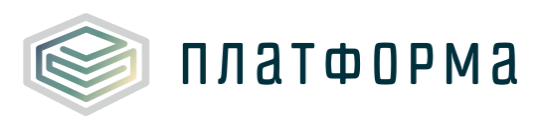

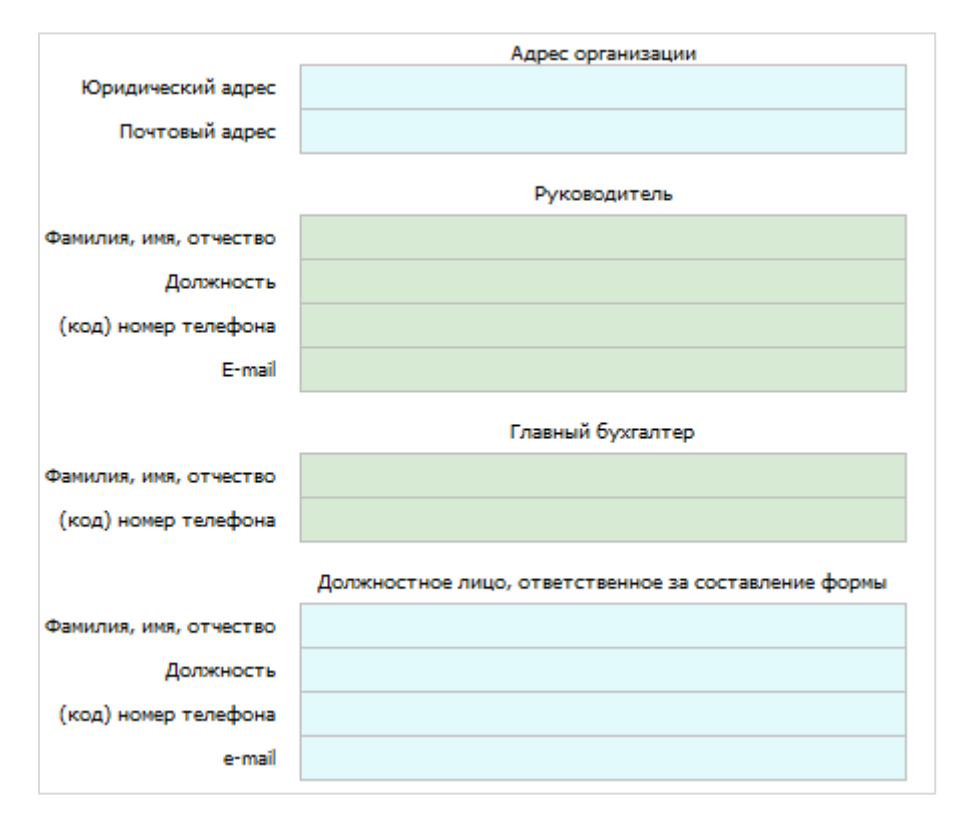

Рисунок 6 – Лист «Титульный» (Окончание)

Для выбора организации следует щелкнуть левой кнопкой «мыши» по кнопке «Выбор организации».

В появившемся окне необходимо выбрать интересующую организацию и нажать кнопку «Выбор» (Рисунок 7).

| Теплоснабжение 🔽 | Обновить реестр организаций | E   | Зыбор |
|------------------|-----------------------------|-----|-------|
| ОРГАНИЗАЦИЯ      |                             | ИНН | клп   |
|                  |                             |     | 1000  |
|                  |                             |     |       |
|                  |                             |     |       |
|                  |                             |     |       |
|                  |                             |     |       |
|                  |                             |     |       |
|                  |                             |     |       |
|                  |                             |     |       |
|                  |                             |     |       |
| <br>             |                             |     |       |

Рисунок 7 – Выбор организации

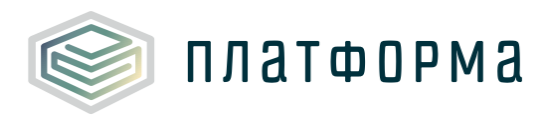

В появившемся окне «Филиал» введите название филиала или оставьте данное поле пустым, после чего нажмите кнопку «ОК».

После выбора организации отобразится окно «Авторизация».

В данном окне необходимо ввести Ваши учетные данные в Системе (имя пользователя, пароль) и нажать кнопку «ОК».

| Авторизация   | ×                                                                           |
|---------------|-----------------------------------------------------------------------------|
| паро          | Введите имя пользователя и<br>оль от вашей учетной записи в<br>системе ЕИАС |
| Пользователь: |                                                                             |
| Пароль:       |                                                                             |
|               | ОК                                                                          |

Рисунок 8 – Авторизация

В случае успешной авторизации в Системе, осуществляется процедура предзаполнения данных из шаблонов с кодами «WARM.TARIFF.REQ.BAL» и «CALC.JOINTCOST.6.70».

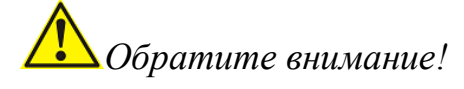

Принятые шаблоны «WARM.TARIFF.REQ.BAL» и «CALC.JOINTCOST.6.70» являются обязательным условием для работы с данным шаблоном. На основании данных из принятых шаблонов прездаполняется большая часть полей на листе «Титульный».

В строке «Номер тарифной заявки» выберите из выпадающего списка необходимое значение. Порядковый номер тарифной заявке соответствует, указанному в шаблоне «WARM.TARIFF.REQ.BAL».

В строках «Расчет тарифа на теплоноситель», «Расчет тарифа на ГВС», «Наличие бесхозяйных объектов», «Наличие систем водоподготовки» выберите из выпадающего списка значение «да» или

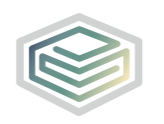

«нет».

В случае, если в строке «Расчет тарифа на теплоноситель» выбрано значение «да», в строке «Наличие систем водоподготовки» автоматически предзаполнится значение «да».

В строке «Потребитель/Группа потребителей» укажите значение вручную.

Далее заполните вручную поля в блоках «Адрес организации», «Должностное лицо, ответственное за составление формы», затем нажмите кнопку «Продолжить заполнение».

После нажатия кнопки «Продолжить заполнение» сформируются все листы данного шаблона в соответствии с предзагруженными и выбранными данными на листе «Титульный».

# **О**братите внимание!

Перед началом заполнения рекомендуется проверить автоматически формируемые листы на полноту и достоверность данных. В случае отличия или недостатка информации на листах просьба проверить шаблоны, в которых эта информация изначально заносилась: PASSPORT.TEPLO.SETI, PASSPORT.TEPLO.PROIZV, WARM.TARIFF.REQ.BAL, CALC.JOINTCOST.6.70.

Автоматически формируемые листы:

- «Объекты производства» список котлов и котельных из PASSPORT.TEPLO.PROIZV;
- «Объекты передачи» список тепловых сетей, насосных станций и тепловых пунктов из PASSPORT.TEPLO.SETI;
- «Балансы» информация о балансовых показателях из WARM.TARIFF.REQ.BAL;

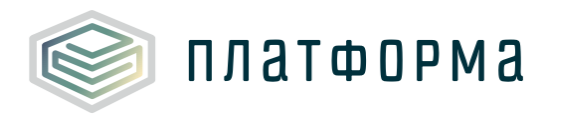

- «Натуральные», «Топливо» список топлива, указанного в PASSPORT.TEPLO.PROIZV;
- «Потребление ЭЭ», «Амортизация» и «Аренда» оборудование объектов теплоснабжения, указанного в PASSPORT.TEPLO.PROIZV и PASSPORT.TEPLO.SETI. (оборудование разделяется на листах «Амортизация» и «Аренда» в зависимости от основания его эксплуатации)

В случае некорректной информации на этих листах необходимо скорректировать источник некорректных данных, открыть чистый шаблон CALC.WARM.6.70, заново заполнить титульный лист и нажать «Продолжить заполнение». После чего шаблон будет заново сформирован, исходя из актуальных данных.

3.3 Лист «Список листов»

На данном листе отображается перечень всех возможных листов в Шаблоне (Рисунок 9).

По нажатию на ссылку «Перейти на лист» осуществляется переход на соответствующий лист в Шаблоне».

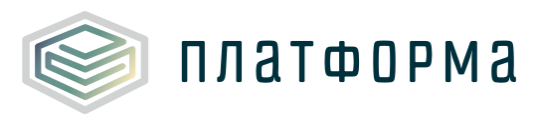

| Глава №1: Общая информация                                                                                                    |                                                                                                    |                                                                                                    |
|----------------------------------------------------------------------------------------------------|----------------------------------------------------------------------------------------------------|----------------------------------------------------------------------------------------------------|
| Раздел №1: Вводная часть                                                                                                    |                                                                                                    |                                                                                                    |
| Инструкция                                                                                                    | Инструкция по работе с шаблоном                                                                                                    | Перейти на лист                                                                                                    |
| Титульный                                                                                                    | Расчет тарифа в сфере теплосна0жения                                                                                                    | Перейти на лист                                                                                                    |
| Список листов                                                                                                    | Оглавление ша0лона (список листов)                                                                                                    | Переити на лист                                                                                                    |
| Документы                                                                                                    | Перечень материалов, рекомендуемых для обоснования предложении регулируемых организации, осуществляющих                                                                                                    | Переити на лист                                                                                                    |
| Комментарии                                                                                                    | Комментарии                                                                                                    | Переити на лист                                                                                                    |
| Раздел N×2: долгосрочные и сре,                                                                                                    | дресрочные параметры                                                                                                    | Deer Versienen er en er                                                                                                    |
| Парифы                                                                                                    | Сведения ор установленных тарифах                                                                                                    | Переити на лист                                                                                                    |
| Долгосрочные показатели                                                                                                    | Эт вержденные долгосрочные показатели.<br>Простиска социально активности разликтия. Воссийской фолородии, од                                                                                                    | Перейти на лист                                                                                                    |
| Стаки                                                                                                    | пропись социально-экономического развития Российской Федерации, ед.                                                                                                    | Перейти на лист                                                                                                    |
| Раздел №3: Инфраструктура                                                                                                    | CT BRAT HEAD OF A TURAT EXCAN                                                                                                    | Trepent in the fine t                                                                                                    |
|                                                                                                    | 4. L                                                                                                    |                                                                                                    |
| Объекты производства                                                                                                    | информация о количестве и технических парамет рах очорудования по производству тепловои энергии,                                                                                                    | Перейти на лист                                                                                                    |
|                                                                                                    | истользуемого при осуществлении регулируемого вида дея гельности                                                                                                    |                                                                                                    |
| Объекты передачи                                                                                                    | Информация о количестве и технических параметрах оборудования по передаче тепоносителя, используемого при                                                                                                    | Перейти на лист                                                                                                    |
| VE                                                                                                    | осуществлении регулируемого вида деятельности                                                                                                    | Перейти на лист                                                                                                    |
| Раздел №4: Натуральные показа                                                                                                    | Растат условных единиц                                                                                                    | repentin ne met                                                                                                    |
| Балансы                                                                                                    | Баланс телловой знелоки в системе теллосизбжения за 2018 год                                                                                                    | Перейти на лист                                                                                                    |
| Натуральные                                                                                                    | Натуральные показатели по системам теплоснабжения                                                                                                    | Перейти на лист                                                                                                    |
| Глана №2: Ресцеты статей затлат                                                                                                    |                                                                                                    |                                                                                                    |
|                                                                                                    |                                                                                                    |                                                                                                    |
| Раздел №1: Раскоды на топливо                                                                                                    | D                                                                                                    | Read Annual Annual                                                                                                    |
| Располиво                                                                                                    |                                                                                                    | Переити на лист                                                                                                    |
| Раскоды на запасы топлива                                                                                                    | Расходы, связанные с созданием нормативных запасов топлива                                                                                                    | переити на лист                                                                                                    |
| Походог на холодну                                                                                                    |                                                                                                    | Перейти на окол                                                                                                    |
| Раздел №3: Расколы на энексета                                                                                                    | сакте за тра на трихоретение исходной вода (но котельным)                                                                                                    | перенти на лист                                                                                                    |
| Элект познеллия                                                                                                    | Василы на электлическихо энерсию по поставликам на произволственные нужлы                                                                                                    | Перейти на лист                                                                                                    |
| Потребление ЭЭ                                                                                                    | Расчет потребления электрический энергии в пазрезе объектов инфластлуктуры на произволственные можлы на                                                                                                    | Перейти на лист                                                                                                    |
| Den ma TO                                                                                                    |                                                                                                    | Depairment                                                                                                    |
| Hokyrika 15                                                                                                    | Расчет стоимости покупнои тепловои энергии для производственных нужд                                                                                                    | переити на лист                                                                                                    |
| Энергоресурсы                                                                                                    | Расчет затрат на приобретение энергоресурсов у организации, деятельность которых регулируется (за исключением                                                                                                    | Перейти на лист                                                                                                    |
|                                                                                                    | тепловои энергии для дальнеишеи реализации потребителям)                                                                                                    |                                                                                                    |
| Раздел №4: Амортизация и налог                                                                                                    | гна инуцество                                                                                                    |                                                                                                    |
| Амортизация                                                                                                    | Расчет амортизации и остаточной стоимости имущества, находящегося на праве сооственности, хозяиственного                                                                                                    | Перейти на лист                                                                                                    |
|                                                                                                    | ведения или концессионного соглашения, и используемого при осуществлении регулируемои деятельности, руо.                                                                                                    |                                                                                                    |
| Deenen NOS: Adeure                                                                                                    |                                                                                                    |                                                                                                    |
| Раздел №5: Аренда<br>Аренда                                                                                                    | Лации об иминистве, воличациом по воговорам ареили и используемом при оринестврении рерулируемой                                                                                                    | Поройти из рист                                                                                                    |
| Раздел №5: Аренда<br>Аренда<br>Земельные участки                                                                                                    | Данные об имуществе, полученном по договорам аренды и используемом при осуществлении регулируемой<br>Расчет затлят на земельный малог и алениту земельных участков                                                                                                    | <u>Перейти на лист</u><br>Перейти на лист                                                                                                    |
| Раздел №5: Аренда<br>Аренда<br>Земельные участки<br>Раздел №6: Фонд оплаты труда                                                                                                    | Данные об имуществе, полученном по договорам аренды и используемом при осуществлении регулируемой<br>Расчет затрат на земельный налог и аренду земельных участков                                                                                                    | Перейти на лист<br>Перейти на лист                                                                                                    |
| Раздел №5: Аренда<br>Аренда<br>Земельные участки<br>Раздел №6: Фонд оплаты труда<br>Коэффициент невьюодов                                                                                                    | Данные об имуществе, полученном по договорам аренды и используемом при осуществлении регулируемой<br>Расчет затрат на земельный налог и аренду земельных участков<br>Расчет козффициента невыходов и тарифная сетка в 2018 году                                                                                                    | <u>Перейти на лист</u><br><u>Перейти на лист</u><br>Перейти на лист                                                                                                    |
| Раздел №5: Аренда<br>Аренда<br>Земельные участки<br>Раздел №6: Фонд оплаты труда<br>Козффициент невыходов<br>Производственный персонал                                                                                                    | Данные об инуществе, полученном по договорам аренды и используемом при осуществлении регулируемой<br>Расчет затрат на земельный налог и аренду земельных участков<br>Расчет козффициента невыходов и тарифная сетка в 2018 году<br>Численность производственного персонала и надбавки к основной заработной плате                                                                                                    | <u>Перейти на лист</u><br><u>Перейти на лист</u><br><u>Перейти на лист</u><br>Перейти на лист                                                                                                    |
| Раздел №5: Аренда<br>Аренда<br>Земельные участки<br>Раздел №6: Фонд оплаты труда<br>Коэффициент невыходов<br>Производственный персонал<br>ФОТ (производство)                                                                                                    | Данные об инуществе, полученном по договорам аренды и используемом при осуществлении регулируемой<br>Расчет затрат на земельный налог и аренду земельных участков<br>Расчет коэффициента невыходов и тарифная сетка в 2018 году<br>Численность производственного персонала и надбавки к основной заработной плате<br>Расчет раходов на оплату труда производственного персонала (по периодам)                                                                                                    | Перейти на лист<br>Перейти на лист<br>Перейти на лист<br>Перейти на лист<br>Перейти на лист                                                                                                    |
| Раздел №3: Аренда<br>Аренда<br>Земельные участки<br>Раздел №6: Фонд оплаты труда<br>Козффициент невьюодов<br>Производственный персонал<br>ФОТ (производство)<br>Раздел №7: Окрана труда                                                                                                    | Данные об имуществе, полученном по договорам аренды и используемом при осуществлении регулируемой<br>Расчет затрат на земельный налог и аренду земельных участков<br>Расчет козффициента невыходов и тарифная сетка в 2018 году<br>Численность производственного персонала и надбавки к основной заработной плате<br>Расчет расходов на оплату труда производственного персонала (по периодам)                                                                                                    | <u>Перейти на лист</u><br><u>Перейти на лист</u><br><u>Перейти на лист</u><br><u>Перейти на лист</u><br><u>Перейти на лист</u>                                                                                                    |
| Раздел №3: Аренда<br>Аренда<br>Земельные участки<br>Раздел №3: Фонд оплаты труда<br>Козффициент невьюдов<br>Производственный персонал<br>ФОТ (производство)<br>Раздел №7: Охрана труда<br>Охрана труда - справочник                                                                                                    | Данные об инуществе, полученном по договорам аренды и используемом при осуществлении регулируемой<br>Расчет затрат на земельный налог и аренду земельных участков<br>Расчет козффициента невыходов и тарифная сетка в 2018 году<br>Численность производственного персонала и надбавки к основной заработной плате<br>Расчет расходов на оплату труда производственного персонала (по периодам)<br>Расчет расходов на охрану труда                                                                                                    | Перейти на лист<br>Перейти на лист<br>Перейти на лист<br>Перейти на лист<br>Перейти на лист<br>Перейти на лист                                                                                                    |
| Раздел №3: Аренда<br>Аренда<br>Земельные участки<br>Раздел №3: Фонд олляты труда<br>Коэффициент невыходов<br>Производственный персонал<br>ФОТ (производство)<br>Раздел №7: Охрана труда<br>Охрана труда - клавочник<br>Охрана труда - мыло,                                                                                                    | Данные об инуществе, полученном по договорам аренды и используемом при осуществлении регулируемой<br>Расчет затрат на земельный налог и аренду земельных участков<br>Расчет козффициента невыходов и тарифная сетка в 2018 году<br>Численность производственного персонала и надбавки к основной заработной плате<br>Расчет расходов на оплату труда производственного персонала (по периодам)<br>Расчет расходов на охрану труда<br>Затраты на смывающие и (или) обеззараживающие средства, пищевые продукты и прочие товары за 2018 год                                                                                                    | Перейти на лист<br>Перейти на лист<br>Перейти на лист<br>Перейти на лист<br>Перейти на лист<br>Перейти на лист<br>Перейти на лист                                                                                                    |
| Раздел №3: Аренда<br>Аренда<br>Земельные участки<br>Раздел №3: Фонд оплаты труда<br>Козффициент неволодов<br>Производственный персонал<br>ФОТ (производство)<br>Раздел №7: Окрана труда<br>Окрана труда - кравочник<br>Охрана труда - мыло,<br>Раздел №5: Расхода на ренонт                                                                                                    | Данные об имуществе, полученном по договорам аренды и используемом при осуществлении регулируемой<br>Расчет затрат на земельный налог и аренду земельных участков<br>Расчет козффициента невыходов и тарифная сетка в 2018 году<br>Численность производственного персонала и надбавки к основной заработной плате<br>Расчет раходов на оплату труда производственного персонала (по периодам)<br>Расчет раходов на охрану труда<br>Затраты на смывающие и утруда                                                                                                    | Перейти на лист<br>Перейти на лист<br>Перейти на лист<br>Перейти на лист<br>Перейти на лист<br>Перейти на лист                                                                                                    |
| Раздел №3: Аренда<br>Аренда<br>Земельные участки<br>Раздел №6: Фонд оплаты труда<br>Козффициент невоходов<br>Производственный персонал<br>ФОТ (производство)<br>Раздел №2: Окрана труда<br>Охрана труда - справочник<br>Охрана труда - мыло,<br>Раздел №3: Раскодан на ремонт<br>Ремонты                                                                                                    | Данные об имуществе, полученном по договорам аренды и используемом при осуществлении регулируемой<br>Расчет затрат на земельный налог и аренду земельных участков<br>Расчет козффициента невыходов и тарифная сетка в 2018 году<br>Численность производственного персонала и надбавки к основной заработной плате<br>Расчет расходов на оплату труда производственного персонала (по периодам)<br>Расчет расходов на охрану труда<br>Затраты на смывающие и (или) обеззараживающие средства, пищевые продукты и прочие товары за 2018 год<br>Мероприятия ремонтной программы                                                                                                    | Перейти на лист<br>Перейти на лист<br>Перейти на лист<br>Перейти на лист<br>Перейти на лист<br>Перейти на лист<br>Перейти на лист<br>Перейти на лист<br>Перейти на лист                                                                                                    |
| Раздел №3: Аренда<br>Аренда<br>Земельные участки<br>Раздел №6: Фонд оплаты труда<br>Козффициент неволодов<br>Производственный персонал<br>ФОТ (производстве)<br>Раздел №7: Охрана труда<br>Охрана труда - справочник<br>Охрана труда - справочник<br>Охрана труда - нало,<br>Раздел №3: Раскоды на реноит<br>Ремонты                                                                                                    | Данные об имуществе, полученном по договорам аренды и используемом при осуществлении регулируемой<br>Расчет затрат на земельный налог и аренду земельных участков<br>Расчет козффициента невыходов и тарифная сетка в 2018 году<br>Численность производственного персонала и надбавки к основной заработной плате<br>Расчет расходов на оплату труда производственного персонала (по периодам)<br>Расчет расходов на охрану труда<br>Затраты на смывающие и (или) обеззараживающие средства, пищевые продукты и прочие товары за 2018 год<br>Мероприятия ремонтной программы                                                                                                    | Перейти на лист<br>Перейти на лист<br>Перейти на лист<br>Перейти на лист<br>Перейти на лист<br>Перейти на лист<br>Перейти на лист<br>Перейти на лист                                                                                                    |
| Раздел №3: Аренда<br>Аренда<br>Земельные участки<br>Раздел №6: Фонд оплаты труда<br>Козффициент невоходов<br>Производственный персонал<br>ФОТ (производство)<br>Раздел №7: Окрана труда<br>Охрана труда - кправочник<br>Охрана труда - мыло,<br>Раздел №3: Ласходы на ренонт<br>Ремонты<br>Раздел №3: Закономи затрат<br>Экономил топливо                                                                                                    | Данные об имуществе, полученном по договорам аренды и используемом при осуществлении регулируемой<br>Расчет затрат на земельный налог и аренду земельных участков<br>Расчет коэффициента невыходов и тарифная сетка в 2018 году<br>Численность производственного персонала и надбавки к основной заработной плате<br>Расчет раходов на оплату труда производственного персонала (по периодам)<br>Расчет раходов на оплату труда<br>Затраты на смывающие и (или) обеззараживающие средства, пищевые продукты и прочие товары за 2018 год<br>Мероприятия ремонтной программы<br>Расчет включии от снижения потребления топлива, учитываеной в очередном долосрочном периоде реулирования                                                                                                    | Перейти на ликт<br>Перейти на ликт<br>Перейти на ликт<br>Перейти на ликт<br>Перейти на ликт<br>Перейти на ликт<br>Перейти на ликт<br>Перейти на ликт                                                                                                    |
| Раздел №3: Аренда<br>Аренда<br>Земельные участки<br>Раздел №6: Фонд оплаты труда<br>Козффициент невоходов<br>Производственный персонал<br>ФОТ (производство)<br>Раздел №7: Окрана труда<br>Охрана труда - справочник<br>Охрана труда - справочник<br>Охрана труда - мыло,<br>Раздел №9: Раскоды на реконт<br>Ремонты<br>Разсрел №9: Экономия затрат<br>Экономия поливо                                                                                                    | Данные об имуществе, полученном по договорам аренды и используемом при осуществлении регулируемой<br>Расчет затрат на земельный налог и аренду земельных участков<br>Расчет коэффициента невыходов и тарифная сетка в 2018 году<br>Численность производственного персонала и надбавки к основной заработной плате<br>Расчет расходов на оплату труда производственного персонала (по периодам)<br>Расчет расходов на охрану труда<br>Затраты на смывающие и (или) обеззараживающие средства, пищевые продукты и прочие товары за 2018 год<br>Мероприятия ремонтной программы<br>Расчет экономии от снижения потребления топлива, учитывееной в очередном долосрочном периоде регулирования<br>Расчет экономии от снижения потребления прочих энергетических ресурсов, хогодной воды, теплоносителя (деле в настоящем                                                                                                    | Перейти на лист<br>Перейти на лист<br>Перейти на лист<br>Перейти на лист<br>Перейти на лист<br>Перейти на лист<br>Перейти на лист<br>Перейти на лист<br>Перейти на лист                                                                                                    |
| Раздел №3: Аренда<br>Аренда<br>Земельные участки<br>Раздел №6: Фонд оплаты труда<br>Козффициент неволодов<br>Производственный персонал<br>ФОТ (производство)<br>Раздел №7: Охрана труда<br>Охрана труда - справочник<br>Охрана труда - нало,<br>Раздел №3: Раскоды на реконт<br>Ремонты<br>Раздел №9: Эксномия затрат<br>Эксномия ресурсы<br>Эксномия операционных                                                                                                    | Данные об имуществе, полученном по договорам аренды и используемом при осуществлении регулируемой<br>Расчет затрат на земельный налог и аренду земельных участков<br>Расчет козффициента невыходов и тарифная сетка в 2018 году<br>Численность производственного персонала и надбавки к основной заработной плате<br>Расчет расходов на оллату труда производственного персонала (по периодам)<br>Расчет расходов на охрану труда<br>Затраты на смывающие и (или) обеззараживающие средства, пищевые продукты и прочие товары за 2018 год<br>Мероприятия ремонтной программы<br>Расчет якономии от снижения потрябления полива, учитываеной в очередном долосрочном периоде регулирования<br>Расчет якономии от снижения потрябления полива, учитываеной в очередном долосрочном периоде регулирования<br>Расчет якономии от снижения потрябления полива, учитываеной в очередном долосрочном периоде регулирования<br>Расчет исночнии от снижения потрябления полива, учитываеной в очередном долосрочном периоде регулирования<br>Расчет и понимии от снижения потрябления получаственом долосоочном периоде регулирования<br>Расчет мономии от снижения потрябления полива, учитываеной в очередном долосоочном периоде регулирования<br>Расчет мономии от снижения потрябления полока, учитываеной в очередном долосоочном периоде регулирования<br>Расчет накономии от снижения потрябления поромы знертегических ресурсов, копарной воды, теплонокитеги (далее в настоящем<br>поклажении - сектосы), учитываеной в очередном долосоочном периоде регулирования.                                                                                                    | Перейти на лист<br>Перейти на лист<br>Перейти на лист<br>Перейти на лист<br>Перейти на лист<br>Перейти на лист<br>Перейти на лист<br>Перейти на лист<br>Перейти на лист<br>Перейти на лист<br>Перейти на лист                                                                                                    |
| Раздел №3: Аренда<br>Аренда<br>Земельные участки<br>Раздел №3: Фонд оплаты труда<br>Козффициент невоходов<br>Производственный персонал<br>ФОТ (производство)<br>Раздел №3: Окрона труда<br>Охрана труда - справочник<br>Охрана труда - справочник<br>Охрана труда - мыло,<br>Раздел №3: Зоковския затрат<br>Экономия топляво<br>Экономия операционных<br>Глава №3: Закчест сект                                                                                                    | Данные об имуществе, полученном по договорам аренды и используемом при осуществлении регулируемой<br>Расчет затрат на земельный налог и аренду земельных участков<br>Расчет коэффициента невыходов и тарифная сетка в 2018 году<br>Численность производственного персонала и надбавки к основной заработной плате<br>Расчет расходов на оплату труда<br>расчет расходов на оплату труда<br>Затраты на смывающие и (или) обеззараживающие средства, пищевые продукты и прочие товары за 2018 год<br>Мероприятия ремонтной программы<br>Расчет эконочии от снижения потребления топлива, учитываеной в очередном долгосрочном периоде регулирования<br>Расчет эконочии от снижения потребления проихе, учитываеной в очередном долгосрочном периоде регулирования<br>Расчет эконочии от снижения потребления полива, учитываеной в очередном долгосрочном периоде регулирования<br>Расчет эконочии от снижения потребления проихе, энертегических ресурсов, коподной воды, теплоносителя (далее в настоящем<br>полизовнии, остижения потребления полока, учитываеной в очередном долгосрочном периоде регулирования<br>Расчет эконочии от снижения потребления полива, учитываеной в очередном долгосрочном периоде регулирования<br>Расчет эконочии от снижения потребления проихе, энертегических ресурсов, коподной воды, теплоносителя (далее в настоящем<br>Расчет эконочии от онижения потребления долгосрочном периоде регулирования<br>Расчет эконочии от снижения потребления проихе энертегических ресурсов, коподной воды, теплоносителя (далее в настоящем<br>приложении, остокы).                                                                                                    | Перейти на ликт<br>Перейти на ликт<br>Перейти на ликт<br>Перейти на ликт<br>Перейти на ликт<br>Перейти на ликт<br>Перейти на ликт<br>Перейти на ликт<br>Перейти на ликт<br>Перейти на ликт                                                                                                    |
| Раздел №3: Аренда<br>Аренда<br>Земельные участки<br>Раздел №6: Фонд оплаты труда<br>Коэффициент невоходов<br>Производственный персонал<br>ФОТ (производство)<br>Раздел №7: Окрана труда<br>Охрана труда - справочник<br>Охрана труда - справочник<br>Охрана труда - ныло,<br>Раздел №9: Рассова на реконт<br>Ремонты<br>Раздел №9: Зконочни затрат<br>Зконочни полнов<br>Зконочни ресурсы<br>Зконочни ресурсы                                                                                                    | Данные об имуществе, полученном по договорам аренды и используемом при осуществлении регулируемой<br>Расчет затрат на земельный налог и аренду земельных участков<br>Расчет коэффициента невыходов и тарифная сетка в 2018 году<br>Численность производственного персонала и надбавки к основной заработной плате<br>Расчет раходов на оплату труда производственного персонала (по периодам)<br>Расчет раходов на окрану труда<br>Затраты на смывающие и (или) обеззараживающие средства, пищевые продукты и прочие товары за 2018 год<br>Мероприятия ремонтной программы<br>Расчет яконочки от снижения потребления полика, учитываеной в очередном долосрочном периоде регулирования<br>Расчет яконочки от снижения потребления полика, учитываеной в очередном долосрочном периоде регулирования<br>Расчет яконочки от снижения потребления прочк энертегических ресурсов, коподной воды, теплоносителя (даке в настоящем<br>понлажения - осножения периоделения расчодоте                                                                                                    | Перейти на лист<br>Перейти на лист<br>Перейти на лист<br>Перейти на лист<br>Перейти на лист<br>Перейти на лист<br>Перейти на лист<br>Перейти на лист<br>Перейти на лист<br>Перейти на лист                                                                                                    |
| Раздел №3: Аренда<br>Аренда<br>Земельные участки<br>Раздел №6: Фонд оплаты труда<br>Козффициент невоходов<br>Производственный персонал<br>ФОТ (производство)<br>Раздел №7: Охрана труда<br>Охрана труда - справочник<br>Охрана труда - справочник<br>Охрана труда - справочник<br>Охрана труда - справочник<br>Охрана труда - мало,<br>Раздел №3: Раскосоры на ремонт<br>Ремонты<br>Экономия топливо<br>Экономия рекурсы<br>Экономия операционных<br>Глава №3: Раскет очет<br>Раздел №3: Окель общеховляют<br>Омета ОХР                                                                                                    | Данные об инуществе, полученном по договорам аренды и используемом при осуществлении регулируемой<br>Расчет затрат на земельный налог и аренду земельных участков<br>Расчет зозффициента невыходов и тарифная сетка в 2018 году<br>Численность производственного персонала и надбавки к основной заработной плате<br>Расчет расходов на оплату труда производственного персонала (по периодам)<br>Расчет расходов на охрану труда<br>Затраты на смывающие и (или) обеззараживающие средства, пищевые продукты и прочие товары за 2018 год<br>Мероприятия ремонтной программы<br>Расчет яконокии от сикикения потрябления топлива, учитываеной в очередном долосрочном периоде регулирования<br>Расчет эконокии от сикикения потрябления полиза, учитываеной в очередном долосрочном периоде регулирования<br>Расчет эконокии от сикикения потрябления произведитиеских рекурска, копорной воды, теплоносителя (даке в настоящем<br>положении - овсиска), учитиваеной в очередном долосрочном периоде регулирования<br>Расчет экономии от сикикения потрябления произведитиском понска сегулнования<br>Расчет закономи от сикикения потрябления произведитиском периоде сегулнования<br>Расчет закономии от сикикения потрябления произ аротосрочном периоде регулирования<br>Расчет закономии от сикикения потрябления произведии сегулнования<br>Расчет кономии от сикикения потрябления произведии сегулнования<br>Расчет кономии от сикикения потрябления произведии, учитываеной в очеряном долосрочном периодения (даке в настоящем<br>положении - овстрабления раскодов<br>Систа общепроизводотелных расходов                                                                                                    | Перейти на лист<br>Перейти на лист<br>Перейти на лист<br>Перейти на лист<br>Перейти на лист<br>Перейти на лист<br>Перейти на лист<br>Перейти на лист<br>Перейти на лист<br>Перейти на лист<br>Перейти на лист                                                                                                    |
| Раздел №3: Аренда<br>Аренда<br>Земельные участки<br>Раздел №6: Фонд оплаты труда<br>Козффициент невоходов<br>Производственный персонал<br>ФОТ (производство)<br>Раздел №7: Окрана труда<br>Охрана труда - справочник<br>Охрана труда - справочник<br>Охрана труда - справочник<br>Охрана труда - мыло,<br>Раздел №3: Зоновник затрат<br>Экономия ресурсы<br>Экономия операционных<br>Глава №3: Всичет и общехозяйст<br>Омета ОХР                                                                                                    | Данные об имуществе, полученном по договорам аренды и используемом при осуществлении регулируемой<br>Расчет затрат на земельный налог и аренду земельных участков<br>Расчет возффициента невыходов и тарифная сетка в 2018 году<br>Численность производственного персонала и надбавки к основной заработной плате<br>Расчет расходов на оплату труда производственного персонала (по периодан)<br>Расчет расходов на оплату труда<br>Затраты на смывающие и (или) обеззараживающие средства, пищевые продукты и прочие товары за 2018 год<br>Мероприятия ремонтной программы<br>Расчет экономии от снижения потребления топлива, учитываеной в очередном долгосрочном периоде регулирования<br>Расчет акономии от снижения потребления полива, учитываеной в очередном долгосрочном периоде регулирования<br>Расчет акономии от снижения потребления прочка, учитываеной в очередном долгосрочном периоде регулирования<br>Расчет акономии от снижения потребления полива, учитываеной в очередном долгосрочном периоде регулирования<br>Расчет акономии от снижения потребления прочка, учитываеной в очередном долгосрочном периоде регулирования<br>Расчет акономии от снижения потребления полива, учитываеной в очередном долгосрочном периоде регулирования<br>Расчет акономии от снижения потребления прочка энергетических ресурсов, коподной воды, теплоносителя (далее в настоящем<br>политаки и общелования раскодов организации, руб.<br>Смета общеховайственных раскодов организации, руб.                                                                                                    | Перейти на ликт<br>Перейти на ликт<br>Перейти на ликт<br>Перейти на ликт<br>Перейти на ликт<br>Перейти на ликт<br>Перейти на ликт<br>Перейти на ликт<br>Перейти на ликт<br>Перейти на ликт<br>Перейти на ликт                                                                                                    |
| Раздел №3: Аренда<br>Аренда<br>Земельные участки<br>Раздел №6: Фонд оплаты труда<br>Козффициент невоходов<br>Производственный персонал<br>ФОТ (производство)<br>Раздел №7: Окрана труда<br>Охрана труда - справочник<br>Охрана труда - справочник<br>Охрана труда - ныло,<br>Раздел №9: Экономия заграт<br>Экономия опоредионных<br>Глава №3: Раскет очет<br>Раздел №9: Окена общехозяйст<br>Омета ОХР<br>Омета Сбытовые<br>Омета Сбытовые                                                                                                    | Данные об имуществе, полученном по договорам аренды и используемом при осуществлении регулируемой<br>Расчет затрат на земельный налог и аренду земельных участков<br>Расчет коэффициента невыходов и тарифная сетка в 2018 году<br>Численность производственного персонала и надбавки к основной заработной плате<br>Расчет расходов на оплату труда производственного персонала (по периодам)<br>Расчет расходов на оплату труда<br>Затраты на смывающие и (или) обеззараживающие средства, пищевые продукты и прочие товары за 2018 год<br>Мероприятия ремонтной программы<br>Расчет якономи от снижения потрябления полика, учитываеной в очередном допосрочном периоде регулирования<br>Расчет якономи от снижения потрябления полика, учитываеной в очередном допосрочном периоде регулирования<br>Расчет якономи от снижения потрябления полика, учитываеной в очередном допосрочном периоде регулирования<br>Расчет якономи от снижения потрябления полика, учитываеной в очередном допосрочном периоде регулирования<br>Расчет акономи от снижения потрябления полика, учитываеной в очередном допосрочном периоде регулирования<br>Расчет акономи от снижения потрябления полика, учитываеной в очередном допосрочном периоде регулирования<br>Расчет акономии от снижения порябления полика, учитываеной в очередном допосрочном периоде регулирования<br>Расчет акономии от снижения потрябления полика, учитываеной в очередном допосрочном периоде регулирования<br>Расчет акономии от снижения ракодово<br>Смета та общемоваяйственных расходов организации, руб.<br>Смета та обътовых расходов организации, руб.                                                                                                    | Перейти на лист<br>Перейти на лист<br>Перейти на лист<br>Перейти на лист<br>Перейти на лист<br>Перейти на лист<br>Перейти на лист<br>Перейти на лист<br>Перейти на лист<br>Перейти на лист<br>Перейти на лист<br>Перейти на лист<br>Перейти на лист                                                                                                    |
| Раздел №3: Аренда<br>Аренда<br>Земельные участки<br>Раздел №3: Фонд оплаты труда<br>Козффициент невоходов<br>Производственный персонал<br>ФОТ (производство)<br>Раздел №7: Окрана труда<br>Охрана труда - справочник<br>Охрана труда - справочник<br>Охрана труда - справочник<br>Охрана труда - справочник<br>Охрана труда - мало,<br>Раздел №3: Раскосоры на ремонт<br>Ремонты<br>Экономия топливо<br>Экономия операционных<br>Глава №3: Раскет очет<br>Раздел №1: Очеты общеховляют<br>Очета бытовые<br>Очета транспортные<br>Очета транспортные                                                                                                    | Данные об инуществе, полученном по договорам аренды и используемом при осуществлении регулируемой<br>Расчет затрат на земельный налог и аренду земельных участков<br>Расчет коэффициента невыходов и тарифная сетка в 2018 году<br>Численность производственного персонала и надбавки к основной заработной плате<br>Расчет расходов на оплату труда производственного персонала (по периодам)<br>Расчет расходов на охрану труда<br>Затраты на смывающие и (или) обеззараживающие средства, пищевые продукты и прочие товары за 2018 год<br>Мероприятия ремонтной программы<br>Расчет яконовки от сикжения потребления топлива, учитываеной в очередном долгорочном периоде регулирования<br>Расчет эконовки от сикжения потребления полизе, учитываеной в очередном долгорочном периоде регулирования<br>Расчет эконовки от сикжения потребления полизе, учитываеной в очередном долгорочном периоде регулирования<br>Расчет жоновки от сикжения потребления полизе, учитываеной в очередном долгорочном периоде регулирования<br>Расчет жоновки от сикжения потребления полизе, учитываеной в очередном долгорочном периоде регулирования<br>Расчет жоновки от сикжения потребления полизе, учитываеной в очеряном долгорочном периоде регулирования<br>Расчет жоновкии от сикжения порибления проих знеретических рекулсов, копарной воды, теплоносителя (даке в настоящем<br>полижении - сектова), учитываеной в очераном долгосочном периоде регулирования<br>Расчет аконовки в сикжения проводов организации, руб.<br>Смета сбытовых расходов организации, руб.<br>Смета тракспортных расходов организации, руб.                                                                                                    | Перейти на лист<br>Перейти на лист<br>Перейти на лист<br>Перейти на лист<br>Перейти на лист<br>Перейти на лист<br>Перейти на лист<br>Перейти на лист<br>Перейти на лист<br>Перейти на лист<br>Перейти на лист<br>Перейти на лист<br>Перейти на лист<br>Перейти на лист<br>Перейти на лист<br>Перейти на лист                                                                                                    |
| Раздел №3: Аренда<br>Аренда<br>Земельные участки<br>Раздел №6: Фонд оплаты труда<br>Козффициент невоходов<br>Производственный персонал<br>ФОТ (производство)<br>Раздел №7: Охрана труда<br>Охрана труда - справочник<br>Охрана труда - справочник<br>Охрана труда - справочник<br>Охрана труда - мыло,<br>Раздел №3: Зоновны затрат<br>Экономия ресурсы<br>Экономия ресурсы<br>Экономия ресурсы<br>Экономия операционных<br>Слава №3: Всичет смет<br>Смета обътовые<br>Омета транспортные<br>Смета транспортные<br>Раздел №2: Всионт смет хинарод                                                                                                    | Данные об имуществе, полученном по договорам аренды и используемом при осуществлении регулируемой<br>Расчет затрат на земельный налог и аренду земельных участков<br>Расчет коэффициента невыходов и тарифная сетка в 2018 году<br>Численность производственного персонала и надбавки к основной заработной плате<br>Расчет расходов на оплату труда производственного персонала (по периодан)<br>Расчет расходов на оплату труда<br>Затраты на смывающие и (или) обеззараживающие средства, пищевые продукты и прочие товары за 2018 год<br>Мероприятия ремонтной программы<br>Расчет жизночии от снижения потребления топлива, учитываеной в очередном долосрочном периоде регулирования<br>Расчет жизночии от снижения потребления полива, учитываеной в очередном долосрочном периоде регулирования<br>Расчет жизночии от снижения потребления полива, учитываеной в очередном долосрочном периоде регулирования<br>Расчет акономии от снижения потребления полива, учитываеной в очередном долосрочном периоде регулирования<br>Расчет акономии от снижения потребления полива, учитываеной в очередном долосрочном периоде регулирования<br>Расчет акономии от снижения потребления полива, учитываеной в очередном долосрочном периоде регулирования<br>Расчет акономии от снижения потребления полива, учитываеной в очередном долосрочном периоде регулирования<br>Расчет акономии от снижения потребления проихе мертегических ресурсов, копартой воды, теплоносителя (далее в настоящем<br>прилактии, и общелоряйственных расходов организации, руб.<br>Очета та общеховайственных расходов организации, руб.<br>Очета вспомогательных расходов организации, руб.                                                                                                    | Перейти на ликт<br>Перейти на ликт<br>Перейти на ликт<br>Перейти на ликт<br>Перейти на ликт<br>Перейти на ликт<br>Перейти на ликт<br>Перейти на ликт<br>Перейти на ликт<br>Перейти на ликт<br>Перейти на ликт<br>Перейти на ликт<br>Перейти на ликт<br>Перейти на ликт<br>Перейти на ликт                                                                                                    |
| Раздел №3: Аренда<br>Аренда<br>Земельные участки<br>Раздел №6: Фонд оплаты труда<br>Козффициент невоходов<br>Производственный персонал<br>ФОТ (производство)<br>Раздел №7: Окрана труда - справочник<br>Охрана труда - справочник<br>Охрана труда - справочник<br>Охрана труда - справочник<br>Охрана труда - справочник<br>Охрана труда - справочник<br>Охрана труда - ныпо,<br>Раздел №8: Рассиди на реконт<br>Ремонты<br>Раздел №8: Восномия затрат<br>Экономия топливо<br>Экономия топливо | Данные об имуществе, полученном по договорам аренды и используемом при осуществлении регулируемой<br>Расчет затрат на земельный налог и аренду земельных участков<br>Расчет тооффициента невыходов и тарифная сетка в 2018 году<br>Численность производственного персонала и надбавки к основной заработной плате<br>Расчет расходов на оплату труда производственного персонала (по периодан)<br>Расчет расходов на оплату труда<br>Затраты на смывающие и (или) обеззараживающие средства, пищевые продукты и прочие товары за 2018 год<br>Мероприятия ремонтной программы<br>Расчет экономии от снижения потребления топлика, учитывеной в очередном долгосрочном периоде регулировения<br>Расчет экономии от снижения потребления полика, учитывеной в очередном долгосрочном периоде регулировения<br>Расчет экономии от снижения потребления полика, учитывеной в очередном долгосрочном периоде регулировения<br>Расчет экономии от снижения потребления полика, учитывеной в очередном долгосрочном периоде регулировения<br>Расчет экономии от снижения потребления полика, учитывеной в очередном долгосрочном периоде регулировения<br>Расчет экономии от снижения потребления полика, учитывеной в очередном долгосрочном периоде регулировения<br>Расчет экономии от снижения потребления промих энергетических ресурсов, копадной воды, теплоносителя (дакее в настоящем<br>политающии, секски), учитываеной в очередном долгосрочном периоде регулировения<br>Расчет акономии операционных расходов<br>Симета общеновых расходов организации, руб.<br>Смета вспомогательных расходов организации, руб.<br>Смета таранспортных расходов организации, руб.<br>Смета таранспортных расходов организации, руб.<br>Смета вспомогательных расходов организации, руб.<br>Смета вспомогательных расходов организации, руб.<br>Смета и таранспортных расходов организации, руб.<br>Смета и персовых расходов организации, руб.<br>Смета вспомогательных расходов организации, руб.                                                                                                    | Перейти на ликт<br>Перейти на ликт<br>Перейти на ликт                                                                                                    |
| Раздел №3: Аренда<br>Аренда<br>Земельные участки<br>Раздел №3: Фонд оплаты труда<br>Козффициент невыходов<br>Производственный персонал<br>ФОТ (производство)<br>Раздел №7: Окрана труда<br>Охрана труда - справочник<br>Охрана труда - справочник<br>Охрана труда - справочник<br>Охрана труда - мало,<br>Раздел №3: Раскосода на ремонт<br>Ремонты<br>Раздел №3: Раскосода на ремонт<br>Экономия ресурсы<br>Экономи передионных<br>Глава №3: Раскет онет<br>Раздел №3: Окена общаховляет<br>Омета бУЛ Сельно бишаховляет<br>Омета бУЛ раскет снет хомяводе<br>Омета ТН (бехода имунц)<br>Омета ТН (бехода имунц)                                                                                                    | Данные об инуществе, полученном по договорам аренды и используемом при осуществлении регулируемой<br>Расчет затрат на земельный налог и аренду земельных участков<br>Расчет зозффициента невыходов и тарифная сетка в 2018 году<br>Численность производственного персонала и надбавки к основной заработной плате<br>Расчет расходов на оплату труда производственного персонала (по периодам)<br>Расчет расходов на охрану труда<br>Затраты на смывающие и (или) обеззараживающие средства, пищевые продукты и прочие товары за 2018 год<br>Мероприятия ремонтной программы<br>Ресчет эконовки от синжения потрябления топлива, учитываеной в очердном долгорочном периоде регулирования<br>Ресчет эконовки от синжения потрябления полих вертических рекулсов, конодной воды, теплоноштеля (далее в настоящем<br>паложении - овсисы), учитываеной в очердном долгорочном периоде регулирования<br>Ресчет законовки от синжения потрябления полих вертических рекулов, конодной воды, теплоноштеля (далее в настоящем<br>паложении - овсисы), учитываеной в очердном долгорочном периоде регулирования<br>Ресчет жоновими от синжения потрябления проих вертических рекулов, конодной воды, теплоноштеля (далее в настоящем<br>паложении - овсисы), учитываеной в очердном долгорочном периоде регулирования<br>Ресчет жоновими от синжения потрябления проих вертических рекулов, конодной воды, теплоноштеля (далее в настоящем<br>паложении - овсисы), учитываеной в очердном долгорочном периоде регулирования<br>Ресчет законовии от синжения порябления проих вертических рекулера, конодной воды, теплоноштеля (далее в настоящем<br>паложении - овсисы), учитываеной в окредовов<br>Смета сбытовых расходов организации, руб.<br>Смета а сбытовых расходов организации, руб.<br>Смета транспоятетенных расходов организации, руб.<br>Смета транспоятетенных расходов организации, руб.<br>Смета сбытовых расходов организации, руб.<br>Смета свытовый себестоимости и химически очищенной воды (ХОВ) для бескозяйного имущества<br>Расчет цеховой себестоимости и химически очищенной воды (ХОВ) для оформленного имущества                                                                        | Перейти на ликт<br>Перейти на ликт<br>Перейти на ликт                                                                                                    |
| Раздел №3: Аренда<br>Аренда<br>Земельные участки<br>Раздел №6: Фонд оплаты труда<br>Козффициент невоходов<br>Производственный персонал<br>ФОТ (производство)<br>Раздел №7: Окрана труда<br>Охрана труда - справочник<br>Охрана труда - справочник<br>Охрана труда - справочник<br>Охрана труда - справочник<br>Охрана труда - справочник<br>Охрана труда - справочник<br>Охрана труда - мыло,<br>Раздел №3: Зоновика затрат<br>Экономия переционных<br>Глава №3: Зеконотика затрат<br>Экономия опереционных<br>Глава №3: Зеконотика затрат<br>Оката ОХР<br>Смета сбытовые<br>Омета транспортные<br>Раздел №2: Расона смет химизоро<br>Омета ТН (оформл, имущ)<br>Омета ТН                                                                                                    | Данные об имуществе, полученном по договорам аренды и используемом при осуществлении регулируемой<br>Расчет затрат на земельный налог и аренду земельных участков<br>Расчет затрат на земельный налог и аренду земельных участков<br>Расчет коэффициента невыходов и тарифная сетка в 2018 году<br>Численность производственного персонала и надбавки к основной заработной плате<br>Расчет расходов на оплату труда<br>Затраты на смывающие и (или) обеззараживающие средства, пищевые продукты и прочие товары за 2018 год<br>Мероприятия ремонтной программы<br>Расчет жоновики от снижения потребления топлива, учитываеной в очередном долосрочном периода реулирования<br>Расчет жоновики от снижения потребления полива, учитываеной в очередном долосрочном периода реулирования<br>Расчет жоновики от снижения потребления полива, учитываеной в очередном долосрочном периода реулирования<br>Расчет аконовики от снижения потребления полива, учитываеной в очередном долосрочном периода реулирования<br>Расчет аконовики от снижения потребления полива, учитываеной в очередном долосрочном периода реулирования<br>Расчет аконовии от снижения потребления полива, учитываеной в очередном долосрочном периода реулирования<br>Расчет аконовии от снижения потребления проихь мертегических ресурсов, коларной вары, теплонскитеги (далее в настоящем<br>паилижении – остовых узакодов организации, руб.<br>Смета общеховяйственных расходов организации, руб.<br>Смета в споногательных расходов организации, руб.<br>Смета в споногательных расходов организации, руб.<br>Смета в споногательных расходов организации, руб.<br>Смета в споногательных расходов организации, руб.<br>Смета в изворий себестоимости и химически очищенной воды (ХОВ) для беховяйного имущества<br>Расчет цеховой себестоимости и химически очищенной воды (ХОВ) для оформленного имущества<br>Расчет цеховой себестоимости и химически очищенной воды (ХОВ) для оформленного имущества<br>Расчет цеховой себестоимости и химически очищенной воды (ХОВ) для оформленного имущества<br>Расчет цеховой себестоимости и химически очищенной воды (ХОВ) для оформленного имущества                               | Перейти на ликт<br>Перейти на ликт<br>Перейти на ликт                                                                                                    |
| Раздел №3: Аренда<br>Аренда<br>Земельные участки<br>Раздел №6: Фонд оплаты труда<br>Козффициент неволодов<br>Производственный персонал<br>ФОТ (производство)<br>Раздел №3: Окрана труда<br>Охрана труда - справочник<br>Охрана труда - справочник<br>Охрана труда - справочник<br>Охрана труда - справочник<br>Охрана труда - справочник<br>Охрана труда - мыло,<br>Раздел №3: Раское поет<br>Раздел №3: Восноми затрат<br>Экономия осредионных<br>Глава №3: Раскет онет<br>Раздел №3: Раскет онет<br>Смета ОХР<br>Онета ОХР<br>Онета транспортные<br>Онета транспортные<br>Онета ТН (бехоз, имущ)<br>Онета TH<br>Раздел №3: Раскет смет раскоро<br>Смета TH<br>Смета объсста                                                                                                    | Данные об имуществе, полученном по договорам аренды и используемом при осуществлении регулируемой<br>Расчет затрат на земельный налог и аренду земельных участков<br>Расчет тооффициента невыходов и тарифная сетка в 2018 году<br>Численность производственного персонала и надбавки к основной заработной плате<br>Расчет расходов на оплату труда производственного персонала (по периодам)<br>Расчет расходов на оплату труда<br>Затраты на смывающие и (или) обеззараживающие средства, пищевые продукты и прочие товары за 2018 год<br>Мероприятия ремонтной программы<br>Расчет зосновки от снижения потребления топлиса, учитывеной в очередном долосрочном периоде регулирования<br>Расчет заключки от снижения потребления топлиса, учитывеной в очередном долосрочном периоде регулирования<br>Расчет зосновки от снижения потребления топлиса, учитывеной в очередном долосрочном периоде регулирования<br>Расчет аконочки от снижения потребления топлиса, учитываеной в очередном долосрочном периоде регулирования<br>Расчет аконочки от снижения потребления полика, учитываеной в очередном долосрочном периоде регулирования<br>Расчет аконочки от снижения потребления полика, учитываеной в очередном долосрочном периоде регулирования<br>Расчет аконочки от снижения потребления полика, учитываеной в очередном долосрочном периоде регулирования<br>Расчет аконочки о периодения полика, учитываеной в очередном долосрочном периоде регулирования<br>Расчет аконочки о периодения расходов<br>Симета общеновах расходов организации, руб.<br>Смета в спомогательных расходов организации, руб.<br>Смета вспомогательных расходов организации, руб.<br>Смета в спомогательных расходов организации, руб.<br>Смета вспомогательных расходов организации, руб.<br>Смета и раскортных расходов организации, руб.<br>Смета вспомогати измичнески очищенной воды (ХОВ) для беховяйного имущества<br>Расчет цеховой себестоимости и имически очищенной воды (ХОВ) для оформленного имущества<br>Расчет цеховой себестоимости и имически очищенной воды (ХОВ) для оформленного имущества<br>Расчет цеховой себестоимости и имически очищенной воды (ХОВ)<br>сима в                         | Перейти на ликт<br>Перейти на ликт<br>Перейти на ликт                                                                                                    |
| Раздел №3: Аренда<br>Аренда<br>Земельные участки<br>Раздел №3: Фонд оплаты труда<br>Козффициент невыходов<br>Производственный персонал<br>ФОТ (производство)<br>Раздел №3: Аренный персонак<br>Охрана труда - справочник<br>Охрана труда - справочник<br>Охрана труда - справочник<br>Охрана труда - мало,<br>Раздел №3: Расисода на ремонт<br>Ремонты<br>Экономия топлико<br>Экономия топлико<br>Экономия перуры<br>Экономия перуры<br>Экономия перуры<br>Экономия перуры<br>Экономия перуры<br>Экономия оправционных<br>Глава №3: Расчет онет<br>Омета СМР<br>Смета сбытовые<br>Омета вспомогательные<br>Раздел №2: Расчет снет химеводе<br>Смета ТН (бехова, имуш)<br>Омета TH<br>Сарата 100: Расчет)                                                                                                    | Данные об инуществе, полученном по договорам аренды и используемом при осуществлении регулируемой<br>Расчет затрат на земельный налог и аренду земельных участков<br>Расчет затрат на земельный налог и аренду земельных участков<br>Расчет козффициента невыходов и тарифная сетка в 2018 году<br>Численность производственного персонала и надбавки к основной заработной плате<br>Расчет раходов на оплату труда производственного персонала (по периодан)<br>Расчет раходов на оплату труда производственного персонала (по периодан)<br>Расчет раходов на охрану труда<br>Затраты на смывающие и (или) обеззараживающие средства, лищевые продукты и прочие товары за 2018 год<br>Мероприятия ремонтной программы<br>Ресчет эконовики от синжения потребления топлива, учитываеной в очерадном долгорочном периода регулирования<br>Ресчет эконовики от синжения потребления топлива, учитываеной в очерадном долгорочном периода регулирования<br>Ресчет жиновики от синжения потребления полика, учитываеной в очерадном долгорочном периода регулирования<br>Ресчет жиновики о периодатель пороких внертетических регурсов, коларной воды, теплоноителя (далее в настоящем<br>паложении - оснось), учитываеной в очерадном долгорочном периода регулирования<br>Ресчет жиновики операционных портобления проих внертетических регурсов, коларной воды, теплоноителя (далее в настоящем<br>Положении - осносы), учитываеной в очерадном долгорочном периода регулирования<br>Ресчет жиновики операционных проходов организации, руб.<br>Смета а сбытовых расходов организации, руб.<br>Смета та сбытовых расходов организации, руб.<br>Смета та свытовых расходов организации, руб.<br>Смета сбытовых расходов организации, руб.<br>Смета сбытовых расходов организации, руб.<br>Поетотови и ГВС<br>Расчет цемовой себестоимости и имически очищенной воды (ХОВ) для бескозяйного имущества<br>Расчет цемовой себестоимости и имически очищенной воды (ХОВ) для оформленного имущества<br>Расчет цемовой себестоимости и имически очищенной воды (ХОВ) для оформленного имущества<br>Расчет цемовой себестоимости и имически очищенной воды (ХОВ)<br>сим та сраковий себестоим                       | Перейти на ликт<br>Перейти на ликт<br>Перейти на ликт                                                                                                    |
| Раздел №3: Аренда<br>Аренда<br>Земельные участки<br>Раздел №6: Фонд оплаты труда<br>Козффициент невоходов<br>Производственный персонал<br>ФОТ (производство)<br>Раздел №7: Окрана труда<br>Охрана труда - справочник<br>Охрана труда - справочник<br>Охрана труда - справочник<br>Охрана труда - справочник<br>Охрана труда - справочник<br>Охрана труда - мыло,<br>Раздел №3: Вономика затрат<br>Экономия переционных<br>Глава №3: Вономика затрат<br>Экономия переционных<br>Глава №3: Вономика затрат<br>Экономия переционных<br>Глава №3: Вономика затрат<br>Оката ОХР<br>Смета сбытовые<br>Омета транспортные<br>Раздел №2: Расона смет химизоро<br>Омета ТН (оформл, имущ)<br>Омета TH<br>Раздел №3: Расона смет химизоро<br>Омета TH<br>Раздел №3: Расона смет химизоро<br>Омета TH                                                                                                    | Данные об инуществе, полученном по договорам аренды и используемом при осуществлении регулируемой<br>Расчет затрат на земельный налог и аренду земельных участков<br>Расчет затрат на земельный налог и аренду земельных участков<br>Расчет коэффициента невыходов и тарифная сетка в 2018 году<br>Численность производственного персонала и надбавки к основной заработной плате<br>Расчет расходов на оплату труда<br>Затраты на смывающие и (или) обеззараживающие средства, пищевые продукты и прочие товары за 2018 год<br>Мероприятия ремонтной программы<br>Расчет жоновики от снижения потребления топлива, учитываеной в очередном долосрочном периода регулирования<br>Расчет жоновики от снижения потребления топлива, учитываеной в очередном долосрочном периода регулирования<br>Расчет жоновики от снижения потребления топлива, учитываеной в очередном долосрочном периода регулирования<br>Расчет аконовики от снижения потребления полива, учитываеной в очередном долосрочном периода регулирования<br>Расчет аконовики от снижения потребления полива, учитываеной в очередном долосрочном периода регулирования<br>Расчет аконовии от снижения потребления полива, учитываеной в очередном долосрочном периода регулирования<br>Расчет аконовии от снижения потребления проихь энергетических ресурсов, коларой вады, теплонскитеги (далее в настоящем<br>паилияении - весков), изитиваеной в осводном ополосочном периода сегимирования.<br>Расчет аконовии от снижения потребления проихь энергетических ресурсов, коларой вады, теплонскитеги (далее в настоящем<br>паилияении - весковов организациии, руб.<br>Смета общемозяйственных раскодов организации, руб.<br>Смета вспомогательных раскодов организации, руб.<br>Смета вспомогательных раскодов организации, руб.<br>Смета вспомогательных раскодов организации, руб.<br>Смета вспомогательных раскодов организации, руб.<br>Смета вспомогательных раскодов организации, руб.<br>Смета вспомогательных раскодов организации, руб.<br>Смета вспомогательных раскодов организации, руб.<br>Смета вспомогательных раскодов организации, руб.<br>Смета вспомогательными раконости изинически очищенно                         | Перейти на ликт<br>Перейти на ликт<br>Перейти на ликт                                       |
| Раздел №3: Аренда<br>Аренда<br>Земельные участки<br>Раздел №6: Вона оплаты труда<br>Козффициент неволодов<br>Производственный персонал<br>ФОТ (производство)<br>Раздел №7: Охрана труда<br>Охрана труда - справочник<br>Охрана труда - справочник<br>Охрана труда - справочник<br>Охрана труда - кало,<br>Раздел №3: Рассода на реконт<br>Ремонты<br>Раздел №3: Рассода на реконт<br>Экономия рекурсы<br>Экономия опредционных<br>Глява №3: Рассода на реконт<br>Омета ОХР<br>Омета обытовые<br>Омета транспортные<br>Омета ТН (бехов: имусц)<br>Омета ТН<br>Раздел №3: Рассодо<br>Омета ТН (бехов: имусц)<br>Омета ТН<br>Раздел №3: Рассодо<br>Омета ТН (бехов: имусц)<br>Омета ТН                                                                                                    | Данные об инуществе, полученном по договорам аренды и используемом при осуществлении регулируемой<br>Расчет затрат на земельный налог и аренду земельных участков<br>Расчет засрафициента невыходов и тарифная сетка в 2018 году<br>Численность производственного персонала и надбавки к основной заработной плате<br>Расчет расходов на оллату труда производственного персонала (по периодам)<br>Расчет расходов на охрану труда<br>Затраты на симывающие и (лли) обеззараживающие средства, пищевые продукты и прочие товары за 2018 год<br>Мероприятия ремонтной программы<br>Расчет яконовки от снижения потребления полизе, учитывеной в окередном долгосрочном периоде регулирования<br>Расчет эконовки от снижения потребления полизе, учитывеной в окередном долгосрочном периоде регулирования<br>Расчет законовки от снижения потребления полизе, учитывеной в окередном долгосрочном периоде регулирования<br>Расчет законовки от снижения потребления полизе, учитывеной в окередном долгосрочном периоде регулирования<br>Расчет законовки от снижения потребления полизе, учитывеной в окередном долгосрочном периоде регулирования<br>поиложении - сектоск), учитывеной в окередном долгосрочном периоде регулирования<br>Расчет законовки от снижения потребления промых версурсков, копарной воды, теллонскитегия (далее в настоящем<br>поиложении - сектоск), учитываетой в окередном долгосрочном периоде регулирования<br>Расчет законовки от снижения портобления промых версурсков, копарной воды, теллонскитеги (далее в настоящем<br>поиложении - сектоск), учитываетой в окередном долгосрочном периоде версурания.<br>Расчет таконовки остики каконова расходове<br>Смета в общеозвістемных расходове<br>огранизации, руб.<br>Смета воспомогательных расходове организации, руб.<br>Смета воспомогательных расходов организации, руб.<br>Смета воспомости и зимически очищенной воды (ХОВ) для оформленного имущества<br>Расчет цеховой себестоимости и минически очищенной воды (ХОВ) для оформленного имущества<br>Расчет цеховой себестоимости и минически очищенной воды (ХОВ) для оформленного имущества<br>Расчет цеховой себестоимости и минически очищенной воды (ХОВ) д | Перейти на ликт<br>Перейти на ликт<br>Перейти на ликт                                       |
| Раздел №3: Аренда<br>Аренда<br>Земельные участки<br>Раздел №3: Фонд оплаты труда<br>Козффициент невыходов<br>Производственный персонал<br>ФОТ (производство)<br>Раздел №3: Окрана труда<br>Охрана труда - справочник<br>Охрана труда - справочник<br>Охрана труда - справочник<br>Охрана труда - мало,<br>Раздел №3: Раскоды на ремонт<br>Ремонты<br>Экономия топливо<br>Экономия топливо<br>Экономия передионных<br>Глава №3: Раскет онст<br>Раздел №3: Систа общаховляют<br>Омета бытовые<br>Омета трискортные<br>Омета Ти (бехов, имущ)<br>Омета TH<br>Раздел №3: Раскет снет химеводе<br>Омета TH (бехов, имущ)<br>Омета TH (бехов, имущ)<br>Омета TH (оформя, имущ)<br>Омета бытовые осно<br>Анализ (план-факт)<br>Анализ факта при<br>Раздел №3: Констина                                                                                                    | Данные об инуществе, полученном по договорам аренды и используемом при осуществлении регулируемой<br>Расчет затрат на земельный налог и аренду земельных участков<br>Расчет затрат на земельный налог и аренду земельных участков<br>Расчет коэффициента невьюдов и тарифная сетка в 2018 году<br>Численность производственного персонала и надбавки к основной заработной плате<br>Расчет расходов на оплату труда производственного персонала (по периодам)<br>Расчет расходов на оплату труда производственного персонала (по периодам)<br>Расчет расходов на охрану труда<br>Затраты на смывающие и (или) обеззараживающие средства, лищевые продукты и прочие товары за 2018 год<br>Мероприятия ремонтной программы<br>Ресчет эконочки от снижения потребления топлива, учитываеной в очередном долгорочном периоде регулировения<br>Расчет жионочки от снижения потребления топлива, учитываеной в очередном долгорочном периоде регулировения<br>Ресчет эконочки от снижения потребления топлива, учитываеной в очередном долгорочном периоде регулировения<br>Ресчет эконочки от снижения потребления топлива, учитываеной в очередном долгорочном периоде регулировения<br>Расчет жионочки от снижения потребления топлива, учитываеной в очередном долгорочном периоде регулировения<br>Ресчет эконочки от снижения потребления топлива, учитываеной в очередном долгорочном периоде регулировения<br>Ресчет эконочки от снижения потребления топлива, учитываеной в очередном долгорочном периоде регулировения<br>Расчет и общеохвитственных раскодов организации, руб.<br>Смета а сбытовых раскодов организации, руб.<br>Смета всиговати натью докодов организации, руб.<br>Смета сбытовых раскодов организации, руб.<br>Пачат сравной себестоимости и имически очищенной воды (ХОВ) для бесковяйного имущества<br>Расчет цеховой себестоимости и имически очищенной воды (ХОВ) для оформленного имущества<br>Расчет цеховой себестоимости и имически очищенной воды (ХОВ)<br>симата раскова с целькоти и имически очищенной воды (ХОВ)<br>симата раскова с сравности и имически очищенной воды (ХОВ)<br>симате рывой себестоимости и имически очищенной воды (ХОВ)                            | Перейти на ликт<br>Перейти на ликт<br>Перейти на ликт                                                                                                    |
| Раздел №3: Аренда<br>Аренда<br>Земельные участки<br>Раздел №6: Фонд оплаты труда<br>Козффициент невоходов<br>Производственный персонал<br>ФОТ (производство)<br>Раздел №7: Окрана труда<br>Охрана труда - справочник<br>Охрана труда - справочник<br>Охрана труда - справочник<br>Охрана труда - справочник<br>Охрана труда - мыло,<br>Раздел №3: Вономика затрат<br>Экономия переционных<br>Глава №3: Вономика затрат<br>Экономия переционных<br>Глава №3: Вономика затрат<br>Экономия переционных<br>Глава №3: Вономика затрат<br>Экономия переционных<br>Смета ОХР<br>Омета сбытовые<br>Омета транспортные<br>Раздел №3: Расчет смет имизор<br>Омета ТН<br>(Фероз, имуш)<br>Омета ТН<br>Раздел №3: Расчет смет расходо<br>Омета ТН<br>Раздел №3: Кономикай сонты<br>Омета ТН                                                                                                    | Данные об инуществе, полученном по договорам аренды и используемом при осуществлении регулируемой<br>Расчет затрат на земельный налог и аренду земельных участков<br>Расчет затрат на земельный налог и аренду земельных участков<br>Расчет коэффициента невыходов и тарифная сетка в 2018 году<br>Численность производственного персонала и надбавки к основной заработной плате<br>Расчет расходов на оплату труда<br>Затраты на смывающие и (или) обеззараживающие средства, пищевые продукты и прочие товары за 2018 год<br>Мероприятия ремонтной программы<br>Расчет жоновики от снижения потребления топлива, учитываеной в смередном долосрочном периода регулирования<br>Расчет жоновики от снижения потребления топлива, учитываеной в смередном долосрочном периода регулирования<br>Расчет жоновики от снижения потребления топлива, учитываеной в смередном долосрочном периода регулирования<br>Расчет жоновики от снижения потребления полива, учитываеной в смередном долосрочном периода регулирования<br>Расчет жоновики от снижения потребления полива, учитываеной в смередном долосрочном периода регулирования<br>Расчет жоновики от снижения потребления полива, учитываеной в смередном долосрочном периода регулирования<br>Расчет жоновики от снижения потребления проихь эмертегических ресурсов, коларой вары, теплонскитеги (далее в настоящем<br>паилияетии, секухас). Учитываеной о собласном периода сегулирования<br>Расчет аконовии от снижения потребления проихь эмертегических ресурсов, коларой вары, теплонскитеги (далее в настоящем<br>паилияетии, секухас). Учитываеной о организациии, руб.<br>Смета общемозяйственных расходов организации, руб.<br>Смета вспонотательных расходов организации, руб.<br>Смета вспонотательных расходов организации, руб.<br>Смета вспонотательных расходов организации, руб.<br>Смета вспонотательных расходов организации, руб.<br>Смета вспонотательных расходов организации, руб.<br>Смета вспонотательных расходов организации, руб.<br>Смета вспонотательных расходов организации, руб.<br>Смета вспонотательных расходов организации, руб.<br>Смета вспонотательных расходов организации, руб.<br>См                       | Перейти на ликт<br>Перейти на ликт<br>Перейти на ликт                    |
| Раздел 1953. Аренда<br>Аренда<br>Земельные участки<br>Раздел 1956: Вона оплаты труда<br>Козффициент неволодов<br>Производственный персонал<br>ФОТ (производство)<br>Раздел 1971: Опроизводство)<br>Раздел 1971: Опроизводство)<br>Раздел 1971: Опроизводство)<br>Раздел 1973: Раскосода на реконт<br>Ремонты<br>Раздел 1973: Восносода на реконт<br>Экономия топливо<br>Экономия опредционных<br>Глава 1933: Воснос пет<br>Раздел 1973: Сисна общеховліст<br>Смета СМР<br>Смета СМР<br>Смета СМР<br>Смета СМР<br>Смета СМР<br>Смета ТН (бехова никущ)<br>Смета ТН (бехова никущ)<br>Смета ТН<br>Раздел 1973: Ласкиет смет раскоро<br>Смета ТН (бехова никущ)<br>Смета ТН<br>Раздел 1973: Ласкиет смет раскоро<br>Смета ТН<br>Смета Консына<br>Смета Консына<br>Смета Консына<br>Смета Консына<br>Смета Консына<br>Смета Консына<br>Смета Консына<br>Смета Консына<br>Смета Консына<br>Смета Консына<br>Смета Консына<br>Смета Консына<br>Смета Консына<br>Смета Консына<br>Смета Консына<br>Смета Консына<br>Смета Консына<br>Смета Сонса                                                                                                    | Данные об инуществе, полученном по договорам аренды и используемом при осуществлении регулируемой<br>Расчет затрат на земельный налог и аренду земельных участков<br>Расчет закрафициента невыходов и тарифная сетка в 2018 году<br>Численность производственного персонала и надбавки к основной заработной плате<br>Расчет расходов на оллату труда производственного персонала (по периодам)<br>Расчет расходов на охрану труда<br>Затраты на смывающие и (или) обеззараживающие средства, пищевые продукты и прочие товары за 2018 год<br>Мероприятия ремонтной программы<br>Расчет заклочки от снижения потробления топлива, учитывеной в очерадки дотосрочном периода регулирования<br>Расчет заклочки от снижения потробления полика, учитывеной в очерадки дотосрочном периода регулирования<br>Расчет заклочки от снижения потробления проих неретических регулирования<br>Расчет заклочки от снижения потробления полика, учитываеной в очерадки дотосрочном периода регулирования<br>Расчет заклочки от снижения потробления полика, учитываеной в очерадки дотосрочном периода регулирования<br>Расчет заклочки от снижения потробления промих неретических регулирования<br>Расчет заклочки от снижения потробления промих неретических регулирования<br>Расчет заклочки от снижения потробления промих неретических регулирования<br>Расчет заклочки от снижения потробления промих неретических регулирования<br>Расчет заклочки от снижения потробления промих неретических регулирования<br>Расчет таконски от снижения потробления промих нериоде сегулирования<br>Расчет цемовой себестоимости измически очищенной воды (ХОВ) для бехнозяйного имущества<br>Расчет цемовой себестоимости измически очищенной воды (ХОВ) для оформленного имущества<br>Расчет цемовой себестоимости измически очищенной воды (ХОВ) для оформленного имущества<br>Расчет цемовой себестоимости измически очищенной воды (ХОВ) для оформленного имущества<br>Расчет цемовой себестоимости измически очищенной воды (ХОВ)<br>Симета расходов и содержание бехозяйного имущества, руб.<br>Сравнительный налкий фактических раскодосов изменний парами (ХОВ)<br>Симета затрат на пор                           | Перейти на ликт<br>Перейти на ликт<br>Перейти на ликт                    |
| Раздел №3: Аренда<br>Аренда<br>Земельные участки<br>Раздел №3: Фонд оплаты труда<br>Козффициент невыходов<br>Производственный персонал<br>ФОТ (производство)<br>Раздел №3: Окрана труда<br>Охрана труда - справочник<br>Охрана труда - справочник<br>Охрана труда - справочник<br>Охрана труда - мало,<br>Раздел №3: Раскоды на ремонт<br>Ремонты<br>Экономия топлико<br>Экономия пореционных<br>Глава №3: Воснотони общехозяйст<br>Омета Сытовые<br>Омета транспортные<br>Смета ТН (бехов, имущ)<br>Омета TH (бехов, имущ)<br>Омета TH (бехов, имущ)<br>Омета TH (бехов, имущ)<br>Омета TH (формл. имущ)<br>Омета TH (оформл. имущ)<br>Омета бы бехов<br>Аналия (план-факт)<br>Аналия №3: Воснотоне скеты<br>Омета Охрана<br>Смета бы бехов<br>Аналия (план-факт)<br>Аналия бы отнеты                                                                                                    | Данные об инуществе, полученном по договорам аренды и используемом при осуществлении регулируемой<br>Расчет затрат на земельный налог и аренду земельных участков<br>Расчет затрат на земельный налог и аренду земельных участков<br>Расчет коэффициента невыходов и тарифная сетка в 2018 году<br>Численность производственного персонала и надбавки к основной заработной плате<br>Расчет расходов на оплату труда производственного персонала (по периодам)<br>Расчет расходов на охрану труда<br>Затраты на смывающие и (или) обеззараживающие средства, лищевые продукты и прочие товары за 2018 год<br>Мероприятия ремонтной программы<br>Ресчет экономии от снижения потребления топлива, учитываеной в очердной долгорочной периода регулирования<br>Расчет акономии от снижения потребления топлива, учитываеной в очердной долгорочной периода регулирования<br>Расчет акономии от снижения потребления топлива, учитываеной в очердной долгорочной периода регулирования<br>Расчет экономии от снижения потребления топлива, учитываеной в очердной долгорочной периода регулирования<br>Расчет акономии операционных расходов<br>Сомета обытовых расходов организации, руб.<br>Смета сбытовых расходов организации, руб.<br>Смета та совотовити стоимски онищенной воды (ХОВ) для бесковляйного имущества<br>Расчет цеховой себестоимости и химически очищенной воды (ХОВ) для оформленного имущества<br>Расчет цеховой себестоимости и химически очищенной воды (ХОВ)<br>оната расковот е прания сорания симически очищенной воды (ХОВ)<br>Смета раскова с сравности и химически очищенной воды (ХОВ)<br>оната раскова с сравности и химически очищенной воды (ХОВ)<br>оната раскова с сравности и химически очищенной воды (ХОВ)<br>оната раскова с праности и химически очищенной воды (ХОВ)<br>оната раскова с сравности и химически очищенной воды (ХОВ)<br>оната расково себестоимости и химически очищенной воды (ХОВ)<br>оната раскова с сравности и химически очищенной воды (ХОВ)<br>оната раскова с сравности и химически очищенной воды (ХОВ)<br>оната раскова с сравности и химически очищенной воды (ХОВ)<br>Смета затрат на 2018 год<br>Смета затрат на 2018 г                   | Перейти на ликт<br>Перейти на ликт<br>Перейти на ликт                                                          |
| Раздел №3: Аренда<br>Аренда<br>Земельные участки<br>Раздел №6: Фонд оплаты труда<br>Козффициент неволодов<br>Производственный персонал<br>ФОТ (производство)<br>Раздел №7: Окрана труда<br>Охрана труда - справочник<br>Охрана труда - справочник<br>Охрана труда - справочник<br>Охрана труда - справочник<br>Охрана труда - мыло,<br>Раздел №3: Вономика затрат<br>Экономия переционных<br>Глава №3: Вономика затрат<br>Экономия переционных<br>Глава №3: Вономика затрат<br>Экономия переционных<br>Плава №3: Вономика затрат<br>Экономия переционных<br>Смета ОХР<br>Омета сбытовые<br>Омета транспортные<br>Раздел №3: Расчат смет имизор<br>Омета ТН<br>(Фесоза, имуш)<br>Омета ТН<br>Раздел №3: Расчат смет расходо<br>Омета ТН<br>Омета Сы Гономика сонты<br>Омета ТН<br>Омета Консмика сонты<br>Смета метод индексации<br>Глава №3: Опчеты                                                                                                    | Данные об инуществе, полученном по договорам аренды и используемом при осуществлении регулируемой<br>Расчет затрат на земельный налог и аренду земельных участков<br>Расчет затрат на земельный налог и аренду земельных участков<br>Расчет коэффициента невыходов и тарифная сетка в 2018 году<br>Численность производственного персонала и надбавки к основной заработной плате<br>Расчет расходов на оплату труда<br>Затраты на смывающие и (или) обеззараживающие средства, пищевые продукты и прочие товары за 2018 год<br>Мероприятия ремонтной программы<br>Расчет жоновики от снижения потребления топлива, учитываеной в очередном долгосрочном периода регулирования<br>Расчет жоновики от снижения потребления топлива, учитываеной в очередном долгосрочном периода регулирования<br>Расчет жоновики от снижения потребления топлива, учитываеной в очередном долгосрочном периода регулирования<br>Расчет жоновики от снижения потребления полива, учитываеной в очередном долгосрочном периода регулирования<br>Расчет жоновики от снижения потребления полива, учитываеной в очередном долгосрочном периода регулирования<br>Расчет жоновики от снижения потребления полива, учитываеной в очередном долгосрочном периода регулирования<br>Расчет жоновики от снижения потребления проихь энертегических регурсов, коларной вдаи, теплонскитеги (далее в настоящем<br>паилияетии, оекухас), учитываеной о оконовном периода сегулирования.<br>Расчет и общеховайственных раскодов<br>Смета общеховайственных раскодов организации, руб.<br>Смета в споногательных раскодов организации, руб.<br>Смета в споногательных раскодов организации, руб.<br>Смета в споногательных раскодов организации, руб.<br>Смета в споногательных раскодов организации, руб.<br>Смета в споногательных раскодов организации, руб.<br>Смета в споногательных раскодов организации, руб.<br>Смета в споногательных раскодов организации, руб.<br>Смета восколей собесстоимости изинически очищенной воды (ХОВ) для бескозяйного имущества<br>Расчет цеховой себестоимости изинически очищенной воды (ХОВ) для офориленного имущества<br>Расчет цеховой себестоимости изинически очищенн                         | Перейти на ликт<br>Перейти на ликт<br>Перейти на ликт                                       |
| Раздел 1953. Аренда<br>Аренда<br>Земельные участки<br>Раздел 1956: Вона оплаты труда<br>Козффициент неволодов<br>Производственный персонал<br>ФОТ (производство)<br>Раздел 1971: Окрана труда<br>Охрана труда - справочник<br>Охрана труда - справочник<br>Охрана труда - справочник<br>Охрана труда - мало,<br>Раздел 1951: Раскосода на реконт<br>Ремонты<br>Раздел 1951: Раскосода на реконт<br>Тивае 1953: Раскос она<br>Зисономи топлико<br>Зисономи попрационных<br>Глава 1951: Раскос онаст<br>Раздел 1951: Систа общеховлікст<br>Смета СМУР<br>Смета СМУР<br>Смета всломогательные<br>Раздел 1951: Раскост смет ложговод<br>Смета ТН (бехова имунц)<br>Смета ТН (бехова имунц)<br>Смета ТН<br>Смета Вакономи имунц)<br>Смета ТН<br>Смета Созитовые<br>Смета ТН (бехова имунц)<br>Смета ТН<br>Смета Созитовые<br>Смета ТН<br>Смета Созитовые<br>Смета ТН<br>Смета Созитовые<br>Смета ТН<br>Смета Созитовые<br>Смета ПС (бехова имунц)<br>Смета ТН<br>Смета Созитовые<br>Смета ПС (бехова имунц)<br>Смета ТН<br>Смета Созитовые<br>Смета Консыные систы<br>Смета Созитовые<br>Смета Консыные систы<br>Смета Созитовые<br>Смета Консыные систы<br>Смета Созитовые<br>Смета ПС (бехова имунц)<br>Смета Созитовые<br>Смета Консыные систы<br>Смета Созитовые<br>Смета ПС (бехова имунц)<br>Смета Созитовые<br>Смета ПС (бехова имунц)<br>Смета Созитовые<br>Смета МС (бехова иминц)<br>Смета ПС (бехова иминц)<br>Смета ПС (бехова иминц)<br>Смета Созитовые<br>Смета ПС (бехова иминц)<br>Смета Созитовые<br>Смета ПС (бехова иминц)<br>Смета ПС (бехова иминц)<br>Смета ПС (бехова и                            | Данные об инуществе, полученном по договорам аренды и используемом при осуществлении регулируемой<br>Расчет затрат на земельный налог и аренду земельных участков<br>Расчет затрат на земельный налог и аренду земельных участков<br>Расчет козффициента невыходов и тарифная сетка в 2018 году<br>Численность производственного персонала и надбавки к основной заработной плате<br>Расчет расходов на окрану турда производственного персонала (по периодам)<br>Расчет расходов на окрану турда<br>Затраты на смывающие и (или) обеззараживающие средства, пищевые продукты и прочие товары за 2018 год<br>Мероприятия ремонтной программы<br>Ресчет яключки от сикиения потробления топлизе, учитывеной в окередной долгорочной периоде регулирования<br>Ресчет эконовки от сикиения потробления полика, учитывеной в окередной долгорочной периоде регулирования<br>Ресчет эконовки от сикиения потробления проих вередночиском регулирования<br>Ресчет аконовки от сикиения потробления проих вередночиских регулирования<br>Ресчет аконовки от сикиения потробления проих вередночиских регулирования<br>Ресчет аконовки от сикиения потробления проих вередночиских регулирования<br>Ресчет аконовки от сикиения потробления проих вередночиских регулирования<br>Ресчет аконовки от сикиения потробления проих вередночиских регулирования<br>Ресчет эконовки от сикиения потробления проих вередном долгосочном периоде регулирования<br>Ресчет аконовки от сикиения потробления проих вередном долгосочном периоде воды, топловситети (далее в настоящем<br>политочнии - сеходов<br>стипки и общепроизводственных расходов<br>симта сбытовки и тех<br>Расчет цемовой себестоимости изимически очищенной воды (ХОВ) для бескозяйного имущества<br>Расчет цемовой себестоимости изимически очищенной воды (ХОВ) для оформленного имущества<br>Расчет цемовой себестоимости изимически очищенной воды (ХОВ) для оформленного имущества<br>Расчет цемовой себестоимости изимически очищенной воды (ХОВ)<br>сравнительный акали, бескозяйного имущества, руб.<br>Сравнительный акали, бескозяйного имущества, руб.<br>Сравнительный акали, брактических ракора величных илюбы по                       | Перейти на ликт<br>Перейти на ликт<br>Перейти на ликт |

Рисунок 9 – Лист «Список листов»

## 3.4 Лист «Документы»

Данный лист содержит перечень материалов, рекомендуемых для обоснования предложений регулируемых организаций, осуществляющих деятельность в сфере теплоснабжения.

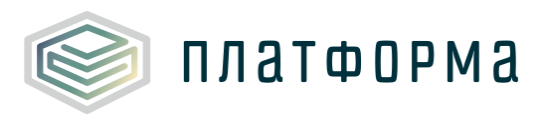

| N₽      | Название документа                                                                                                    | № док     | Ссылка на документ      |
|---------|----------------------------------------------------------------------------------------------------|-----------|-------------------------|
| 1       |                                                                                                    | 3 4       | 5                       |
| 1       | копии документов организации                                                                                                    | 1         |                         |
| - 1.1   | Колия положения о порядке проведения регламент прованных закупок поваров, расот услуг, для нужд предприятия<br>Поколнанты, обосновы вазонике проведения, нисе законное повед в отношении неделики и объектов (зданий, стор                                                                                                    | euuŭ coo  | Добавить ссылку         |
| 2       | документы, обосновывающие право владения, иное законное право в отношении недыляливых об вектов (здании, стро<br>участков), используемых для осуществления регулируемой деятельности:                                                                                                    | enni, coo | ужений, земельных       |
| 2.1     | Копия свидетельства на право собственности                                                                                                    | 1         | Doferen courses         |
| 22      | Расшифровка арендной платы (концессионной платы, лизингового платежа) с указанием размера амортизации, налогов на имущество и землю<br>и других установленных законодательством Российской Федерации обязательных платежей на арендуемое имущество и прибыли<br>арендодателя, с приложением колий инвентарных карточек учета основных средств, подтверждающих принятие организацией к учету | 1         | Dofiasion coulogy       |
| ,       | ухазанных осъектов (с расшифровкой по каждому осъекту)).<br>Бухгалтерская, налоговая и статистическая отчетность за предшествующий период регулирования и на последнюю отче                                                                                                    | тную дат  | и, с отметкой налоговой |
|         | инспекции и органов государственной статистки:                                                                                                    |           |                         |
| 3.1     | Расшифровка строк отчета о финансовых результатах (по видам деятельности (регулируемые виды деятельности должны быть разбиты по<br>каждому установленному тарифу: нерегулируемые виды деятельности без разбивки по видам деятельности))                                                                                                    | 1         | Добавить ссылку         |
| 3.2     | Аудиторское заключение к бухгалтерскому балансу (для организаций, в которых обязательно проводится аудит)                                                                                                    | 1         | RoCourse entires        |
| 3.3     | «Книга доходов и расходов» (для организаций применяющих упрощенную систему налогообложения)                                                                                                    | 1         | Доравить ссылку         |
| 34      | Копия главной книги                                                                                                    | 1         | Managara consult        |
|         | Расчет средней ступени по оплате труда (среднего разовда работников) и среднего тарифного козффициента, расчет пооцента выплат.                                                                                                    | 1         | Добавить ссылку         |
| 3.5     | надбавок и премий, связанных с условиями труда по регулируемому виду деятельности в разрезе структурных подразделений и категорий                                                                                                    |           | Добавить ссылку         |
| 3.6     | Форма 1-предприятия «Основные сведения о деятельности организации»                                                                                                    | 1         | Добавить ссылку         |
| 3.7     | Форма № 5-з «Сведения о затратах на производство и реализацию продукции (работ, услуг)»                                                                                                    | 1         | Добавить ссылку         |
| 3.8     | Форма № П-4 «Сведения о численности и заработной плате работников»                                                                                                    | 1         | Добавить ссылку         |
| 3.9     | Форма №1-Т «Сведения о численности и заработной плате работников»                                                                                                    | 1         | Добавить ссылку         |
| 3.10    | Форма 6-Т «Отчетная калькуляция себестоимости отпущенной тепловой энергии»                                                                                                    | 1         | Добавить ссылку         |
| 3.11    | Форма 6-т цо «Отчетная калькуляция себестоимости полезно отпущенной тепловой энергии на центральное отопление»                                                                                                    | 1         | Добавить ссылку         |
| 3.12    | Форма 6-гвс «отчетная калькуляция себестоимости услуг по горячему водоснабжению»                                                                                                    | 1         | Добавить ссылку         |
| 3.13    | Налоговая декларация по налогу на прибыль или налоговая декларация, в связи с применением УСН                                                                                                    | 1         | Добавить ссылку         |
| 3.14    | Налоговая декларация по налогу на имущество                                                                                                    | 1         | Rofeering courses       |
| 3.15    | Налоговая декларация по налогу на землю                                                                                                    | 1         |                         |
| 216     |                                                                                                    | 1         | Добавить ссылку         |
| 2.10    | тало овая демарация по транспортному налогу                                                                                                    | 1         | Добавить ссылку         |
| 3.17    | Налоговая декларация по водному налогу                                                                                                    |           | Добавить ссылку         |
| 3.18    | бужгалтерские и налоговые регистры, подтверждающие обоснование фактических раскодов по счетам затрат по регулируемому виду<br>деятельности, в разрезе статей затрат или номенклатуры счетов затрат: оборотно – сальдовые ведомости (в разрезе субсчетов) (с                                                                                                    | 1         | Добавить ссылку         |
| 3.18.1  | -01 «Основные средства»                                                                                                    | 1         | Rofeerin courses        |
| 3.18.2  | -02 «Амортизация основных средств»                                                                                                    | 1         | Побавить ссылку         |
| 3.18.3  | -08 «Вложения во внеоборотные активы»                                                                                                    | 1         | Добавить ссылку         |
| 3.18.4  | -10 «Материалы»                                                                                                    | 1         | Добавить ссылку         |
| 3.18.5  | -20 «Основное производство» (по видам деятельности (регулируемые виды деятельности должны быть разбиты по каждому<br>установленному тарифу; нерегулируемые виды деятельности без разбивки по видам деятельности))                                                                                                    | 1         | Добавить ссылку         |
| 3.18.6  | -44 «Расходы на продажу»                                                                                                    | 1         | Rofester museu          |
| 3.18.7  | -60 «Расчеты с поставщиками и подрядчиками»                                                                                                    | 1         | Побавить ссылку         |
| 3.18.8  | -62 «Расчеты с покупателями и заказчиками»                                                                                                    | 1         | Побавить ссылку         |
| 3.18.9  | -68 «Расчеты по налогам и сборам»                                                                                                    | 1         | Добавить ссылку         |
| 3.18.10 | -69 «Расчеты по социальному страхованию и обеспечению»                                                                                                    | 1         |                         |

Рисунок 10- Лист «Документы» (Начало)

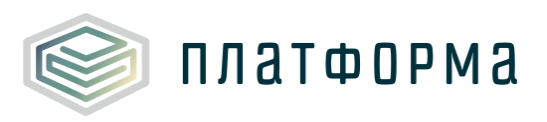

| 3.18.11                                                              |                                                                                                    |                  |                                                                                                    |
|----------------------------------------------------------------------|----------------------------------------------------------------------------------------------------|------------------|----------------------------------------------------------------------------------------------------|
|                                                                      | -70 «Расчеты с персоналом по оплате труда»                                                                                                    | 1                | Добавить ссылку                                                                                                    |
| 3.18.12                                                              | -71 «Расчеты с подотчетными лицами»                                                                                                    | 1                | Добавить ссылку                                                                                                    |
| 3.18.13                                                              | -76 «Расчеты с разными дебиторами и кредиторами»                                                                                                    | 1                | Defense course                                                                                                    |
| 3.18.14                                                              | -90 «Продажи»:                                                                                                    | 1                | Accession and accessing                                                                                                    |
| 3.18.15                                                              | - себестоимость (по видам деятельности (регулируемые виды деятельности должны быть разбиты по каждому установленному тарифу;                                                                                                    | 1                | Доравить ссылку                                                                                                    |
| 3 18 16                                                              | нерегулируемые виды деятельности 0ез раз0ивки по видам деятельности))<br>- выручка (по видам деятельности (регулируемые виды деятельности должны быть разбиты по каждому установленному тарифу;                                                                                                    | 1                | Добавить ссылку                                                                                                    |
| 5.16.10                                                              | нерегулируемые виды деятельности без разбивки по видам деятельности))                                                                                                    | 1                | Добавить ссылку                                                                                                    |
| 3.18.17                                                              | - пдс,                                                                                                    |                  | Добавить ссылку                                                                                                    |
| 3.18.18                                                              | <ul> <li>- прибыль/убыток продаж (по видам деятельности (регулируемые виды деятельности должны быть разбиты по каждому установленному<br/>тарифу; нерегулируемые виды деятельности без разбивки по видам деятельности))</li> </ul>                                                                                                    | 1                | Добавить ссылку                                                                                                    |
| 3.18.19                                                              | -91 «Прочие доходы и расходы»                                                                                                    | 1                | Добавить ссылку                                                                                                    |
| 3.18.19.1                                                            | - 91.1. «Прочие доходы»                                                                                                    | 1                | Побавить ссылку                                                                                                    |
| 3.18.19.2                                                            | - 91.2. «Прочие расходы»                                                                                                    | 1                |                                                                                                    |
| 3 18 20                                                              | -99 «Поибыли и Убытки»                                                                                                    | 1                | Доравить ссылку                                                                                                    |
|                                                                      |                                                                                                    | 1                | Добавить ссылку                                                                                                    |
| 3.18.21                                                              | <ul> <li>- счета и суосчета учитывающие расходы по регулируемым видам деятельности;</li> </ul>                                                                                                    |                  | Добавить ссылку                                                                                                    |
| 3.19                                                                 | от чет по двожению основных средств (с указанием овлансовой и остаточной стойности, срока полезного использования, начисленной амортизации)                                                                                                    |                  | Добавить ссылку                                                                                                    |
| 3.20                                                                 | Налоговые регистры в части расходов, принимаемых для налогового учета по налогу на прибыль                                                                                                    | 1                | Добавить ссылку                                                                                                    |
| 3.21                                                                 | Расшифровка налоговых разниц учитываемых при определении налоговой прибыли (убытка)                                                                                                    | 1                | Добавить ссылку                                                                                                    |
| 3.22                                                                 | Налоговые регистры в части расходов, принимаемых при определении налогооблагаемой базы по упрощенной системе налогообложения                                                                                                    | 1                | Добавить ссылку                                                                                                    |
| 3.23                                                                 | Расшифровка налоговых разниц учитываемых налогооблагаемой базы по упрощенной системе налогообложения                                                                                                    | 1                | Добавить ссылку                                                                                                    |
| 3.24                                                                 | Копия приказа об утверждении учетной политики организации с приложением актуальной версии учетной политики, содержащей положения<br>в развели им учете затрат в состретствии с законователи стави (в сочате ости организации) из 2017 году ставижани                                                                                                    | 1                | Reference entremy                                                                                                    |
| 3.25                                                                 | о раздельном учете затрат в соответствии с законодательством (в отучае, если организацием, на 2017 год у тверждена новаж учет наж<br>Рабочий план бухгалтерских счетов                                                                                                    | 1                | доравита сселику                                                                                                    |
|                                                                      | Обоснование к расчету расходов на приобретение материалов, текущее обслуживание и текущий и капитальный ремон                                                                                                    |                  | доваеить ссылку<br>аным и хозяйственным                                                                                                    |
| 4                                                                    |                                                                                                    | (подря           |                                                                                                    |
| 4                                                                    | способом):                                                                                                    | Подря            | •                                                                                                    |
| 4                                                                    | способом):<br>Расчет затрат на приобретение основных и вспомогательных материалов в целом по предприятию и в разрезе структурных подразделений по<br>регулируемому виду деятельности (перечень материалов для обслуживания и ремонта производственного оборудования, с указанием<br>объектов ремонта, количества и цены)                                                                                                    | 1                |                                                                                                    |
| 4.1                                                                  | способом):<br>Расчет затрат на приобретение основных и вспомогательных материалов в целом по предприятию и в разрезе структурных подразделений по<br>регулируемому виду деятельности (перечень материалов для обслуживания и ремонта производственного оборудования, с указанием<br>объектов ремонта, количества и цены)                                                                                                    | 1                | Добевить ссылку                                                                                                    |
| 4.1                                                                  | способом):<br>Расчет затрат на приобретение основных и вспомогательных материалов в целом по предприятию и в разрезе структурных подразделений по<br>регулируемому виду деятельности (перечень материалов для обслуживания и ремонта производственного оборудования, с указанием<br>объектов ремонта, количества и цены)<br>Расчет затрат на приобретение хим. реагентов, заполнителей фильтров (цель применения – водоподготовка, дезинсекция сетей,<br>резервуаров и т.п.). Обоснование необходимости в химреагентах и заполнителей фильтров со ссылкой на нормативные документы, отчет о<br>игополовании уморезаемите и заполнителей в бозем преиоре                                                                                                    | 1                | Добевить ссылку                                                                                                    |
| 4.1                                                                  | способом):<br>Расчет затрат на приобретение основных и вспомогательных материалов в целом по предприятию и в разрезе структурных подразделений по<br>регулируемому виду деятельности (перечень материалов для обслуживания и ремонта производственного оборудования, с указанием<br>объектов ремонта, количества и цены)<br>Расчет затрат на приобретение хим, реагентов, заполнителей фильтров (цель применения – водоподготовка, дезинсекция сетей,<br>резервуаров и т.п.). Обоснование необходимости в химреагентах и заполнителей фильтров со ссылкой на нормативные документы, отчет о<br>использовании химреагентов и заполнителей в базовом периоде.                                                                                                    | 1                | Добеенть ссылку<br>Добеенть ссылку                                                                                                    |
| 41 42 43                                                             | способом):<br>Расчет затрат на приобретение основных и вспомогательных материалов в целом по предприятию и в разрезе структурных подразделений по<br>регулируемому виду деятельности (перечень материалов для обслуживания и ремонта производственного оборудования, с указанием<br>объектов ремонта, количества и цень)<br>Расчет затрат на приобретение хим. реагентов, заполнителей фильтров (цель применения – водоподготовка, дезинсекция сетей,<br>резервузоро и т.п.). Объекование необходимости в химреагентах и заполнителей фильтров со ссылкой на нормативные документы, отчет о<br>использовании химреагентов и заполнителей базовом периоде.<br>Документы, подтверждающие фактические расходы по проведению работ хозяйственным способом (расчет средств на оплату труда, копии<br>договоров поставки основных и вспомогательных материалов по регулируемому виду деятельности, дефектные ведомости, отчет о<br>выполнении ремонтияй основных и вспомогательных материалов по регулируемому виду деятельности, дефектные ведомости, отчет о<br>выполнении ремонтивноти стивности, дефектные водокоги, отчет о<br>выполнении ремонтивности, возна сиска раскование необхалование на на содока со со со со со со со со со со со со со                                                                                                    | 1                | Добаенть ссылку<br>Добаенть ссылку                                                                                                    |
| 41 4.1 4.2 4.3                                                       | способом):<br>Расчет затрат на приобретение основных и вспомогательных материалов в целом по предприятию и в разрезе структурных подразделений по<br>регулируемому виду деятельности (перечень материалов для обслуживания и ремонта производственного оборудования, с указанием<br>объектов ремонта, количества и цены)<br>Расчет затрат на приобретение хим. реагентов, заполнителей фильтров (цель применения – водоподготовка, дезинсекция сетей,<br>резервузоро и т.п.). Обоснование необходимости в химреагентах и заполнителей фильтров со сылкой на нормативные документы, отчет о<br>использовании химреагентов и заполнителей в базовом периоде.<br>Документы, подтверждающие фактические расходы по проведению работ хозяйственным способом (расчет средств на оплату труда, копии<br>договоров поставко и сновных и вспомогательных материалов по регулируемому виду деятельности, дефектные ведомости, отчет о<br>выполнении ремонтной программы, акты списания материалов, счет-фактуры на материалы, утвержденные нормы расходов материалов)                                                                                                    | 1                | Добаенть ссылку<br>Добаенть ссылку<br>Добаенть ссылку                                                                                                |
| 4<br>41<br>42<br>43<br>44                                            | способом):<br>Расчет затрат на приобретение основных и вспомогательных материалов в делом по предприятию и в разрезе структурных подразделений по<br>регулируемому виду деятельности (перечень материалов для обслуживания и ремонта производственного оборудования, с указанием<br>объектов ремонта, количества и цены)<br>Расчет затрат на приобретение хим, реагентов, заполнителей фильтров (цель применения – водоподготовка, дезинсекция сетей,<br>резервузоро и т.п.). Обоснование необходимости в химреагентах и заполнителей фильтров со ссылкой на нормативные документы, отчет о<br>использовании химреагентов и заполнителей в базовом периоде.<br>Документы, подтверждающие фактические раскоды по проведению работ хозяйственным способом (расчет средств на оплату труда, копии<br>договоров поставкой скновных и вспомогательных материалов по регулируемому виду деятельности, дефектные ведомости, отчет о<br>выполнении ремонтной программы, акты списания материалов, счет-фактуры на материалы, утвержденные нормы раскодов материалов)<br>Документы, обосновывае неокоды по проведению работ хозяйственным способом (расчет средств на оплату труда, копии<br>а оплату труда при выполнении ремонтных работ хозяйственным способом на передоляций период регулирования (расчет средств<br>на оплату труда при выполнении ремонтных работ хозяйственным способом на перстаящий период регулирования (расчет средств<br>на оплату труда при выполнении ремонтных работ хозяйственным способом копии договоров поставки и вспомогательных<br>на оплату труда при выполнении ремонтных работ хозяйственным способом копии договоры поставки и вспомогателения и вспомогательном рабон хозяйственным способом колики регозиции регулирования (расчет средств<br>на оплату труда при выполнении ремонтных работ хозяйственным способом, копии договоры поставки и вспомогательных и<br>на оплату труда при выполнении ремонтных работ хозяйственным способом, копии договоры поставки и вспомогательных на спомогательных на оплату труда приволных и вспомогательных на оплати на колики на спомогательных на опронных и работо хозяйственны         | 1                | Добаенть ссылку<br>Добаенть ссылку<br>Добаенть ссылку                                                                                                |
| 41 42 43 44                                                          | способом):<br>Васчет затрат на приобретение основных и вспомогательных материалов в делом по предприятию и в разрезе структурных подразделений по<br>регулируемому виду деятельности (перечень материалов для обслуживания и ремонта производственного оборудования, с указанием<br>объектов ремонта, количества и цень)<br>Расчет затрат на приобретение хим, реагентов, заполнителей фильтров (цель применения – водоподготовка, дезинсекция сетей,<br>резервузоро и т.п.). Обоснование необходимости в химреагентах и заполнителей фильтров со ссылкой на нормативные документы, отчет о<br>использовании химреагентов и заполнителей в базовом периоде.<br>Документы, подтверждающие фактические раскоды по проведению работ хозяйственным способом (расчет средств на оплату труда, копии<br>договоров поставкой скновных и вспомогательных материалов по регулируемому виду деятельности, дефектные ведомости, отчет о<br>выполнении ремонтной программы, акты списания материалов, счет-фактуры на материалы, утвержденные нормы раскодов материалов)<br>Документы, обосновывае цеокоды по проведению работ хозяйственным способом (расчет средств на оплату труда, копии<br>а оплату труда ли выполнении ремонтных работ хозяйственным способом коле договоравителями в нормоталения и всемоготалов,<br>а оплату труда ли выполнении ремонтных работ хозяйственным способом коле договоравими регоналеми и вспомогательнах<br>материалов по регулируемому виду деятельности, дефектные ведомости, планы-графики ремонтов, утвержденные нормы раскодов<br>материалов, прайслисты)                                                                                                    | 1<br>1<br>1<br>1 | Добеенте ссылку<br>Добеенте ссылку<br>Добеенте ссылку<br>Добеенте ссылку                                                                             |
| 41<br>42<br>43<br>44<br>45                                           | способом):<br>Расчет затрат на приобретение основных и вспомогательных материалов в делом по предприятию и в разрезе структурных подразделений по<br>регулируемому виду деятельности (перечень материалов для обслуживания и ремонта производственного оборудования, с указанием<br>объектов ремонта, количества и цене)<br>Расчет затрат на приобретение хим, реагентов, заполнителей фильтров (цель применения – водоподготовка, дезинсекция сетей,<br>резервузров и т.п.). Обоснование необходимости в химреагентах и заполнителей фильтров со ссылкой на нормативные документы, отчет о<br>использовании химреагентов и заполнителей в базовом периоде.<br>Документы, подтверждающие фактические раскоды по проведению работ хозяйственным способом (расчет средств на оплату труда, копии<br>договоров поставки основных и вспомогательных материалов по регулируемому виду деятельности, дефектные ведомости, отчет о<br>выполнении ремонтной программы, акты списания материалов, счет-фактуры на материалы, утвержденные нормы раскодов материалов)<br>Документы, обосновыване неорходы по проведению работ хозяйственным способом (расчет средств на оплату труда, копии<br>а оплату труда при выполнении ремонтных работ хозяйственным способом, копии договоров поставки основных и вспомогательных материалов, счет-фактуры на материалы, утвержденные нормы раскодов материалов)<br>Документы, обосновывающие ракиры ремонтных работ хозяйственным способом, копии договоров поставки и сономогательных материалов, колии договоров поставки и сономогательных материалов,<br>материалов по регулируемому виду деятельности, дефектные ведомости, планы-графики ремонтов, утвержденные нормы раскодов<br>материалов, прайсликты)<br>Документы, обосновывающие раконды по проведению работ подрядным способом (планы-графики ремонтов, кты и счет-фактуры по<br>выполненным работам и оказанным услугам подрядными организациями, договоры с подрядными организациями, проектно-сметная<br>документы, обосновывающие раконды по проведению работ подрядными способом (планы-графики ремонтов, кты и счет-фактуры по<br>выполненным работам и оказанны     |                  | Добеенте ссылку<br>Добеенте ссылку<br>Добеенте ссылку<br>Добеенте ссылку                                                                             |
| 41<br>42<br>43<br>44<br>45                                           | способом):<br>Расчет затрат на приобретение основных и вспомогательных материалов в делом по предприятию и в разрезе структурных подразделений по<br>регулируемому виду деятельности (перечень материалов для обслуживания и ремонта производственного оборудования, с указанием<br>объектов ремонта, количества и цень)<br>Расчет затрат на приобретение хим, реагентов, заполнителей фильтров (цель применения – водоподготовка, дезинсекция сетей,<br>резервузоро и т.п.). Обоснование необходимости в химреагентах и заполнителей фильтров со ссылкой на нормативные документы, отчет о<br>использовании химреагентов и заполнителей в базовом периоде.<br>Документы, подтверждающие фактические расиоды по проведению работ хозяйственным способом (расчет средств на оплату труда, копии<br>договоров поставкой основных и вспомогательных материалов по регулируемому виду деятельности, дефектные ведомости, отчет о<br>выполнении ремонтной программы, акты списания материалов, счет-фактуры на материалы, утвержденные нормы расиодов материалов)<br>Документы, обосновывающие расиоды по проведению работ хозяйственным способом (расчет средств на оплату труда, копии<br>а оплату труда ли выполнении ремонтных работ хозяйственным способом копии договоров поставки и спомогательных<br>на оплату труда ли выполнении ремонтных работ хозяйственным способом копии договоров поставки и вспомогательных<br>материалов по регулируемому виду деятельности, дефектные ведомости, планы-графики ремонтов, утвержденные нормы расходов<br>материалов, прайслисты)<br>Документы, обосновывающие расходы по проведению работ подрядным способом (планы-графики ремонтов, акты и счет-фактуры по<br>выполненным рабосновы вающие расходы по проведению орбот подрядным способом (планы-графики ремонтов, акты и счет-фактуры по<br>выполненным работам и оказанными услугам подрядными организациями, договоры с подрядными ирелонитов, акты и счет-фактуры по<br>выполненным работам и оказанными услугам подрядными организациями, договоры с подрядными ирилирациями, проектно-счетияя<br>покументация)                                                   |                  | Добеенте ссылку<br>Добеенте ссылку<br>Добеенте ссылку<br>Добеенте ссылку                                                                             |
| 41<br>41<br>42<br>43<br>44<br>45<br>45                               | способом):<br>Васчет затрат на приобретение основных и вспомогательных материалов в делом по предприятию и в разрезе структурных подразделений по<br>регулируемому виду деятельности (перечень материалов для обслуживания и ремонта производственного оборудования, с указанием<br>объектов ремонта, количества и цень)<br>Расчет затрат на приобретение хим. реагентов, заполнителей фильтров (цель применения – водоподготовка, дезинсекция сетей,<br>резервузорсонование необходимости в зимреагентах и заполнителей фильтров со сылкой на нормативные документы, отчет о<br>использовании химреагентов и заполнителей в базовом периоде.<br>Документы, подтверждающие фактические расходы по проведению работ хозяйственным способом (расчет средств на оплату труда, копии<br>договоров поставки основных и вспомогательных материалов по регулируемому виду деятельности, дефектные ведомости, отчет о<br>выполнении ремонтной программы, акты списания материалов, счет-фактуры на материалы, утвержденные нормы расходов материалов)<br>Документы, обосновывающие расходы по проведению работ хозяйственным способом на предстоящий период регулирования (расчет средств<br>на оплату труда при выполнении ремонтных работ хозяйственным способом, копии договоров поставии сновных и вспомотательных<br>материалов по регулируемому виду деятельности, дефектные ведомости, планы-графики ремонтов, утвержденные нормы расходов материалов)<br>Документы, обосновывающие расходы по проведению работ хозяйственным способом (планы-графики ремонтов, утвержденные нормы расходов<br>материалов, прайс-ликты)<br>Документы, обосновывающие расходы по проведению работ подрядным способом (планы-графики ремонтов, акты и счет-фактуры по<br>выполнении работам и оказанным услугам подрядными организациями, договоров поставии исновных и спомотательнох<br>документация)<br>Предписания уполномоченных государственных контролирующих (надзорных) органов об устранении нарушений на теплоисточниках и<br>тепловых сетях. Отчет о выполнении медиисаний.                                                                                                  |                  | Добеенть ссылку<br>Добеенть ссылку<br>Добеенть ссылку<br>Добеенть ссылку<br>Добеенть ссылку<br>Добеенть ссылку                                       |
| 41<br>42<br>43<br>44<br>45<br>45<br>45<br>45                         | способом):<br>Расчет затрат на приобретение основных и вспомогательных материалов в целом по предприятию и в разрезе структурных подразделений по<br>регулируемому виду деятельности (перечень материалов для обслуживания и ремонта производственного оборудования, с указанием<br>объектов ремонта, количества и цены)<br>Расчет затрат на приобретение хим. реагентов, заполнителей фильтров (цель применения – водоподготовка, дезинсекция сетей,<br>резервувора и т.п.). Обоснование необходимости в химреагентах и заполнителей фильтров со ссылкой на нормативные документы, отчет о<br>использовании химреагентов и заполнителей в базовом периоде.<br>Документы, подтверждающие фактические раскоды по проведению работ хозяйственным способом (расчет средств на оплату труда, копии<br>договоров поставки основных и вспомогательных материалов по регулируемому виду деятельности, дефектные ведомости, отчет о<br>выполнении ремонтной программы, акты списания материалов, счет-фактуры на материалы, утвержденные нормы раскодов материалов)<br>Документы, обосновывающие раскоды по проведению работ хозяйственным способом на предстоящий период регулирования (расчет средств<br>на оплату туруда при выполнении ремонтных работ хозяйственным способом и а предстоящий период регулирования (расчет средств<br>на оплату туруда при выполнении ремонтных работ хозяйственным способом и а предстоящий период регулирования (расчет средств<br>на опрату туруда при выполнении ремонтных работ хозяйственным способом и поледоновых и вспомогательных<br>материалов по регулируемому виду деятельности, дефектные ведомости, планы-графики ремонтов, утвержденные нормы раскодов<br>материалов, прайслисты)<br>Документы, обосновывающие раскоды по проведению работ подрядным способом (планы-графики ремонтов, акты и счет-фактуры по<br>выполненным работам и оказанным услугам подрядными организациями, договоры с подрядными организациями, проектно-сметная<br>документы, вобосновывающие раскоды по проведению работ подрядным способом (планы-графики ремонтов, акты и счет-фактуры по<br>выполненным работам и оказанным услугам подряд   |                  | Добаенть ссылку<br>Добаенть ссылку<br>Добаенть ссылку<br>Добаенть ссылку<br>Добаенть ссылку<br>Добаенть ссылку                                       |
| 41<br>42<br>43<br>44<br>45<br>45<br>45<br>47                         | способом):<br>Расчет затрат на приобретение основных и вспомогательных материалов в целом по предприятию и в разрезе структурных подразделений по<br>регулируемому виду деятельности (перечень материалов для обслуживания и ремонта производственного оборудования, с указанием<br>объектов ремонта, количества и цены)<br>Расчет затрат на приобретение хим. реагентов, заполнителей фильтров (цель применения – водоподготовка, дезинсекция сетей,<br>резервувора и т.п.). Обоснование необходимости в химреагентах и заполнителей фильтров со ссылкой на нормативные документы, отчет о<br>использовании химреагентов и заполнителей в базовом периоде.<br>Документы, подтверждающие фактические расходы по проведению работ хозяйственным способом (расчет средств на оплату труда, копии<br>договоров поставки основных и вспомогательных материалов по регулируемому виду деятельности, дефектные ведомости, отчет о<br>выполнении ремонтной программы, акты списания материалов, счет-фактуры на материалы, утвержденные нормы расходов материалов)<br>Документы, обосновывающие расходы по проведению работ хозяйственным способом на предстоящий период регулирования (расчет средств<br>на оплату туруда при выполнении ремонтных работ хозяйственным способом и а предстоящий период регулирования (расчет средств<br>на опрату туруда при выполнении ремонтных работ хозяйственным способом и поредставии основных и вспомогательных<br>материалов по регулируемому виду деятельности, дефектные ведомости, планы-графики ремонтов, утвержденные нормы расходов<br>материалов, прайс-листы)<br>Документы, обосновывающие расходы по проведению работ подрядным способом (планы-графики ремонтов, акты и счет-фактуры по<br>выполненным работам и оказанным услугам подрядными организациями, договоры с подрядными организациями, проектно-сметная<br>документация)<br>Предлисания уполномоченных государственных контролирующих (надорных) органов об устранении нарушений на теплоисточниках и<br>тепловых сетях. Отчет о выполнении предлисаний.<br>Расчет затрат на регламентные (с перечнем киотролирующих (надорных) органов об устранении нарушен |                  | Добаенть ссылку<br>Добаенть ссылку<br>Добаенть ссылку<br>Добаенть ссылку<br>Добаенть ссылку<br>Добаенть ссылку                                       |
| 41<br>42<br>43<br>44<br>45<br>45<br>45<br>45<br>47<br>48             | способом):<br>Васчет затрат на приобретение основных и вспомогательных материалов в целом по предприятию и в разрезе структурных подразделений по<br>регулируемому виду деятельности (перечень материалов для обслуживания и ремонта производственного оборудования, с указанием<br>объектов ремонта, количества и цены)<br>Расчет затрат на приобретение хим. реагентов, заполнителей фильтров (цель применения – водоподготовка, дезинсекция сетей,<br>резервузора и т.п.). Обоснование необходимости в химреагентах и заполнителей фильтров со ссылкой на нормативные документы, отчет о<br>использовании химреагентов и заполнителей в базовом периоде.<br>Документы, подтверждающие фактические расходы по проведению работ хозяйственным способом (расчет средств на оплату труда, колии<br>договоров поставки основных и вспомогательных материалов по регулируемому виду деятельности, дефектные ведомости, отчет о<br>выполнении ремонтной программы, акты списания материалов, счет-фактуры на материалы, утвержденные нормы расходов материалов)<br>Документы, обосновывывающие расходы по проведению работ хозяйственным способом на предстоящий период регулирования (расчет средств<br>на оплату труда при выполнении ремонтных работ хозяйственным способом и поредставии быких и сопомогательных<br>материалов по регулируемому виду деятельности, дефектные ведомости, планы-графики ремонтов, утвержденные нормы расходов материалов)<br>Документы, обосновывающие расходы по проведению работ подрядным способом (планы-графики ремонтов, утвержденные нормы расходов<br>материалов, прайс-листы)<br>Документация)<br>Предписания уполномоченных государственных контролирующих (надзорных) органово об устранении нарушений на теплоисточниках и<br>тепловых сетях. Отчет о выполнении редписаний.<br>Расчет затрат на регламентные (с перечнем выполняемых регламентных работ) и пусконаладочные (режимно-наладочные) работы в разрезе<br>объектов (сборудования), эксплуатируеных про существлении регулируеных работ) и пусконаладочные (режимно-наладочные) работы в разрезе<br>объектов (сборудования), эксплуатируеных про сеуществлении ре |                  | Добеенть ссылку<br>Добеенть ссылку<br>Добеенть ссылку<br>Добеенть ссылку<br>Добеенть ссылку<br>Добеенть ссылку<br>Добеенть ссылку<br>Добеенть ссылку |
| 41<br>41<br>42<br>43<br>44<br>45<br>45<br>45<br>45<br>45<br>45<br>49 | способом):<br>Расчет затрат на приобретение основных и вспоногательных натериалов в целом по предприятию и в разрезе структурных подразделений по<br>регулируемому виду деятельности (перечень материалов для обслуживания и ремонта производственного оборудования, с указанием<br>объектов ремонта, количества и цене)<br>Расчет затрат на приобретение хим. реагентов, заполнителей фильтров (цель применения – водоподготовка, дезинсекция сетей,<br>резервувора и т.п.). Объекование необходимости в химреагентах и заполнителей фильтров со ссылкой на нормативные документы, отчет о<br>использовании химреагентов и заполнителей в базовом периоде.<br>Документы, подтверждающие фактические раскоды по проведению работ хозяйственным способом (расчет средств на оплату труда, копии<br>договоров поставки основных и вспомогательных материалов по регулируемому виду деятельности, дефектные ведомости, отчет о<br>выполнении ремонтной программы, акты списания материалов, счет-фактуры на материалы. утвержденные нормы раскодов материалов)<br>Документы, обосновывающие раскоды по проведению работ хозяйственным способом на предстоящий период регулирования (расчет средств<br>на оплату туруда при выполнении ремонтных работ хозяйственным способом и предстоящий период регулирования (расчет средств<br>на териалов, прайс-листы)<br>Документы, обосновывающие раскоды по проведению работ подрядным способом (планы-графики ремонтов, утвержденные нормы раскодов<br>материалов, прайс-листы)<br>Документы, обосновывающие раскоды по проведению работ подрядным способом (планы-графики ремонтов, акты и счет-фактуры по<br>выполненным работам и оказанным услугам подрядными организациями, договоры с подрядными организациями, проектно-сметная<br>документы, рабосновывающие раскоды по проведению работ подрядным способом (планы-графики ремонтов, акты и счет-фактуры по<br>выполненным работам и оказанным услугам подрядными организациями, договоры с подрядными организациями, проектно-сметная<br>документы ребониенных государственных контролирующих (надзорных) органов об устранении нарушений на теплоисточниках и<br>теп |                  | Добаенть ссылку<br>Добаенть ссылку<br>Добаенть ссылку<br>Добаенть ссылку<br>Добаенть ссылку<br>Добаенть ссылку<br>Добаенть ссылку<br>Добаенть ссылку |

Рисунок 11-Лист «Документы» (Продолжение)

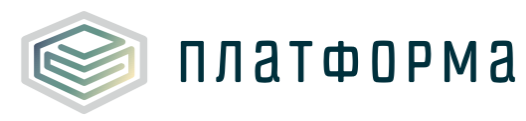

| 5     | Обоснования к расчету амортизационных отчислений и арендной платы:                                                                                                    |        |   |                       |
|-------|----------------------------------------------------------------------------------------------------|--------|---|-----------------------|
| 5.1   | Сводная ведомость по вводу в эксплуатацию основных средств и НМА                                                                                                    |        | 1 | Добавить ссылку       |
| 5.2   | Копии актов ввода в эксплуатацию основных фондов                                                                                                    |        | 1 | Roberto muner         |
| 5.3   | Копии документов, подтверждающих проведение переоценки основных средств:                                                                                                    |        | 1 | much                  |
| 5.3.1 | 1) копии приказа о проведении переоценки                                                                                                    |        | 1 | Доовонта ссалку       |
| 532   | 2) лицензии предприятия, осуществившего переоценку                                                                                                    |        | 1 | Добавить ссылку       |
|       |                                                                                                    |        | 1 | Добавить ссылку       |
|       | 3) договорат на проведение переоценки основных средств                                                                                                    |        | 1 | Добавить ссылку       |
| 5.3.4 | <ol> <li>справка о движении основных средств на последнюю от четную дату</li> </ol>                                                                                                    |        |   | Добавить ссылку       |
| 5.4   | Справка (сведения) о фактических амортизационных отчислениях на полное восстановление ОПФ по регулируемому виду деятельности<br>(по каждому установленному тарифу) и видам деятельности, распределение затрат которых производится на регулируемые виды<br>деятельности в соответствии с учетной политикой организации (вспомогательные производства общехозяйственные воходы)                                                                                                    |        | 1 |                       |
|       |                                                                                                    |        | 1 | Добавить ссылку       |
| 5.5   | Амортизационная ведомость по объектам основных фондов                                                                                                    |        |   | Добавить ссылку       |
| 5.6   | Расчет амортизационных отчислений по объектам основных фондов, относящимся к регулируемой деятельности в сфере<br>теплоснабжения и видам деятельности распределение затрат которых производится на регулируемые виды деятельности в<br>соответствии с учетной политикой организации (вспомогательные производства общехозяйственные расходы), выполненный в<br>соответствии с амортизационной ведомостью (с обязательным указанием срока ввода объекта в эксплуатацию) и обязательным<br>предоставлением копий инвентарных карточек учета основных средств, подтверждающих принятие организацией к учету указанных<br>объекта.                                                                                      |        | 1 |                       |
| 5.7   | осовсктов<br>Расшифровка арендной платы (концессионной платы, лизингового платежа) с ухазанием размера амортизации, налогов на имущество и<br>земло и других установленных законодательством Российской Федерации обязательных платежей на арендуемое имущество и прибыли<br>арендодателя (с расшифровкой по каждому объекту) за прошедший период регулирования и на плановый период регулирования (в<br>соответствии со сроками полезного использования, установленными Классификацией основных средств, включаемых в амортизационные<br>группы, утвержденной постановлением Правительства Российской Федерации от 1 января 2002 г. № 1 «О Классификации основных<br>средств, включаемых в амортизационные группы» |        | 1 | Добевить ссылку       |
| 5.8   | Ремонтные программы производственных объектов, принадлежащих регулируемым организациям на праве собственности или на ином<br>законном основании, утверждённые организацией (в отношении имущества, собственником, которого является муниципалитет,<br>программы должны быть согласованы с органами местного самоуправления)                                                                                                    |        | 1 | Difference etcourses  |
| 6     | Обоснования к расчету расходов на топливо:                                                                                                    |        |   |                       |
| 6.1   | Копии договоров поставки, транспортировки газа (аренды и технического обслуживания газопровода), мазута, угля, используемых на<br>ТЭЦ для произволства теоровой знепони, с приложением колий дополнительных соглашений, протокоров согласования цены                                                                                                    |        | 1 | Побавить стылку       |
| 6.2   | Копии договоров поставки, транспортировки природного газа (аренды и технического обслуживания газопровода), попутного газа,<br>мазута, угля, нефти, дизельного топлива, дров, используемых на котельных для производства тепловой знергии, с приложением копий<br>дополнительных соглашений, протоколов согласования цены                                                                                                    |        | 1 | The Second Contract   |
| 6.3   | Реестр счет - фактур по топливу (природный (попутный) газ, мазут, уголь, нефть, дрова, дизельное топливо)                                                                                                    |        | 1 | Accession Contraction |
| 6.4   | Копии счетов- фактур                                                                                                    |        | 1 | доравить ссылку       |
| 6.5   | Сводную расчетную таблицу о структуре и ценах, а также калорийности потребляемого топлива и стоимости его доставки<br>(перевозки) в разрезе структурных подразвелений (TPUL котельные)                                                                                                    |        | 1 | Добавить ссылку       |
|       |                                                                                                    |        | 1 | Добавить ссылку       |
| 0.0   | Сертификаты качества основного и резервного тотоива по котельным (газ помесично)                                                                                                    |        | 1 | Добавить ссылку       |
| 6.7   | Копии документов, подтверждающих проведение торгов по топливу (газ, уголь, мазут, нефть, дизельное топливо, дрова):                                                                                                    |        |   | Добавить ссылку       |
| 6.7.1 | 1) извещение                                                                                                    |        |   | Добавить ссылку       |
| 6.7.2 | 2) документация о проведении торгов                                                                                                    |        | 1 | Добавить ссылку       |
| 6.7.3 | 3) протоколы заседания Закупочной комиссии по проведению, составляемых в ходе проведения торгов                                                                                                    |        | 1 | Добавить ссылку       |
| 6.8   | Копии заявок с приложением всей конкурсной документации на проведение плановой закупки топлива (газ, уголь, мазут, нефть,<br>дизельное топливо, дрова) на предстоящий период регулирования                                                                                                    |        | 1 |                       |
| 6.9   | Сводная информация о структуре и ценах потребляемого топлива с учетом перевозки                                                                                                    |        | 1 | доравить ссылку       |
|       |                                                                                                    | 111111 |   | Норавить сселику      |

Рисунок 12 – Лист «Документы» (Продолжение)

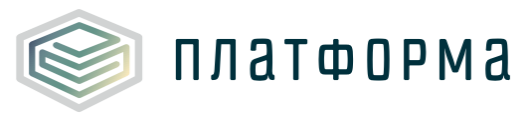

| 7    | Обоснования к расчету расходов на электрическую энергию:                                                                                                    |        |               |                  |
|------|----------------------------------------------------------------------------------------------------|--------|---------------|------------------|
|      | Перечень оборудования потребляющего электроэнергию на технологические нужды с указанием назначения и технических                                                                                                    | 1      |               |                  |
| 7.1  | характеристик оборудования. Отдельно указать оборудование на электродвигателях которого применено частотное регулирование с                                                                                                    | innin  |               | Добавить ссылку  |
|      | Справка о ежемесячном расходе электрической энергии на производственные нужды по регулируемому виду деятельности (по каждому                                                                                                    | 1      |               |                  |
| 1.2  | объекту с группировкой по каждому установленному тарифу)                                                                                                    |        |               | D.C.             |
|      |                                                                                                    |        |               | доозвить ссылку  |
| 7.3  | Расчет количества электроэнертии, выполненный в соответствии с действующими нормативами на основании технических параметров<br>технологического оборудования, используемого при осуществлении регулируемой деятельности (по каждому объекту с группировкой по<br>каждому установленному тарифу) | 1      |               |                  |
|      |                                                                                                    |        |               | Добавить ссылку  |
| 7.4  | Копии договоров поставки электрознергии (со всеми приложениями)                                                                                                    | 1      |               |                  |
|      |                                                                                                    |        |               | Добавить ссылку  |
| 7.5  | Реестр счетов-фактур по электрознергии с указанием периода, объема потребления электрознергии, тарифа и суммы копия счетов-<br>фактур на электрознергию с актами приема-передачи                                                                                                    | 1      |               | Добавить ссылку  |
|      | V                                                                                                    | 1      | 1             |                  |
| 7.6  | копин счетов-фактур на электрознергию с актами приема-передачи, ведомостями приема – передачи электрической энергии.                                                                                                    |        |               | Добавить ссылку  |
|      | ۲ <u></u>                                                                                                    | 1      |               |                  |
| 1.1  | калькуляцию сооственных за грат на электроэнергию (при использовании сооственной электроэнергии от дос)                                                                                                    |        |               | Добавить ссылку  |
| 8    | Обоснование к расчету расходов на воду и водоотведение для технологических нужд теплосн                                                                                                    | абжен  | ия:           |                  |
|      | Колик последних счетов фактур из приоблетацие волы                                                                                                    | 1      |               |                  |
| 0.1  | Roman nooreganic cher der pack yp na hpicoper enne edga                                                                                                    |        |               | Добавить ссылку  |
| 8.2  | ПРИ ИСПОЛЬЗОВАНИИ ПОКУПНОЙ ВОДЫ: копии договоров поставки воды (с приложениями) с ресурсоснабжающей организацией (с<br>указанием жесткости исходной воды)                                                                                                    | 1      |               |                  |
|      |                                                                                                    |        |               | Добавить ссылку  |
| 8.3  | ПРИ ИСПОЛьЗОВАНИИ СОБСТВЕННОГО ВОДОЗАБОРА (в случаях когда установление тарифа в сфере водоснабжения не<br>требуется) - утвержденная руководителем предприятия калькуляция себестоимости услуг водоснабжения и водоотведения за<br>отчетный периода, на текущий и регуляруемый периоды:         | 1      |               |                  |
|      |                                                                                                    |        | <u> ((())</u> | Добавить ссылку  |
| 8.4  | Справки по расходу воды объектами теплоснабжения за отчетный период (по каждому объекту с группировкой по каждому<br>уктановлениеми талифи) с указанием показаний приборов учета в коб м                                                                                                    |        |               |                  |
|      | установленному тарифу) с указанием показании приооров учета, в кус.м.                                                                                                    |        |               | Добавить ссылку  |
| 8.5  | Перечень оборудования водоподготовки с указанием назначения и технических характеристик (проектные и фактические схемы<br>водоподготовки, паспорта оборудования, описание работы системы XBO, отчеты по наладке системы XBO, режимные карты XBO)                                                |        |               |                  |
|      |                                                                                                    |        |               | Добавить ссылку  |
|      | Расчет количества волы, необхолимой для произволства и перелачи тепловой знергии, выполненный согласно методическим указаниям                                                                                                    | 1      |               |                  |
| 8.6  | исхоля из нолмативов с учетом технических характеристик технологического облаудования и развлеетов исходной волы                                                                                                    |        |               |                  |
|      |                                                                                                    |        | <u> (())</u>  | Добавить ссылку  |
| 8.7  | Расчет затрат на приобретение хим. реагентов в целом по предприятию и в разрезе структурных подразделений по регулируемому                                                                                                    | 1      |               |                  |
|      | Brwy Keni elenou i n                                                                                                    |        |               | Добавить ссылку  |
|      | Копии договоров на отпуск воды, прием, транспортировку и очистку промышленных стоков с приложение копий дополнительных                                                                                                    | 1      |               |                  |
| 0.0  | соглашений                                                                                                    |        |               | Добавить ссылку  |
| 89   | Сводная таблица о тарифах (ценах) на водопотребление и водоотведение объектами теплоснабжения                                                                                                    | 1      |               |                  |
|      |                                                                                                    |        | <u> </u>      | Добавить ссылку  |
| 8.10 | Баланс водопотребления и водоотведения в целом по организации (в разрезе: по объектам, в том числе по каждому объекту<br>теплоснабжения с группировкой по каждому установленному тарифу)                                                                                                    | 1      |               |                  |
|      |                                                                                                    |        |               | доравить ссылку  |
| 9    | Обоснование расходов на выполнение работ и услуг производственного характера (в том числе выполняемых г<br>организациями или индивидуальными предпринимателями):                                                                                                    | ю дого | вора          | ам со сторонними |
| 9.1  | Копии договоров на оказание услуг ЖД и автомобильного транспорта с приложением копий дополнительных соглашений                                                                                                    | 1      |               | Добавить ссылку  |
| 0.2  | Колин поговолов из оказацие услуга по полаче иболие, выплизие пусове из вагонов и лауких пополнительных услуга                                                                                                    | 1      |               |                  |
| 9.2  | поляя договоров на оказаляе услуг по подале усорке, вакрузие грузов из вагонов и других дополнительных услуг                                                                                                    |        |               | Добавить ссылку  |
| 9.3  | Документы подтверждающие фактические цеховые расходы на регулируемый период (калькуляции, договоры, бухгалтерские справки,<br>отчеты вспомогательных производств и т.д.)                                                                                                    | 1      |               |                  |
|      | • • •                                                                                                    | 00000  | 1111          | Добавить ссылку  |
|      | Документы обосновывающие плановые цеховые расходы на регулируемый период (калькуляции, договоры, бухгалтерские справки,                                                                                                    | 1      |               |                  |
| 9.4  | отчеты вспомогательных производств и т.д.)                                                                                                    |        |               | Добавить ссылку  |

# Рисунок 13- Лист «Документы» (Продолжение)

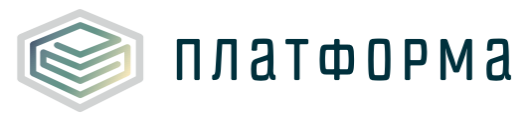

| 10     | Обоснование к расчету расходов на оплату труда:                                                                                                    |           |                         |
|--------|----------------------------------------------------------------------------------------------------|-----------|-------------------------|
| 10.1   | Копии штатного расписания и приказа о его утверждении (по подразделению, занятому производством, передачей и сбытом тепловой<br>энергии)                                                                                                    | 1         | Добавить ссылку         |
| 10.2   | Копия положения об оплате труда с приложением приказа о его утверждении за предшествующий расчетный период регулирования                                                                                                    | 1         | Лобавить ссылку         |
| 10.3   | Копия положения о премировании за основные результаты производственно - хозяйственной деятельности работников предприятия с<br>приложение приказа о его утверждении                                                                                                    | 1         |                         |
|        |                                                                                                    |           | Добавить ссылку         |
| 10.4   | Копия уведомления о размере страховых взносов на обязательное социальное страхование от несчастных случаев на производстве и<br>профессиональных заболеваний                                                                                                    | 1         | Rofester course         |
| 10.5   | Коллективный договор (или отдельные положения):                                                                                                    | 1         | Добавить ссылку         |
| 10.5.1 | 1) положение о поощрении сотрудников наградами предприятия с приложением приказа о его утверждении                                                                                                    | 1         | Побезать ссылку         |
| 10.5.2 | 2) положение о выплатах социального характера неработающим пенсионерам предприятия с приложением приказао его утверждении                                                                                                    | 1         | Добавите ссвояку        |
| 10.5.3 | <ol> <li>положение о материальной помощи работникам предприятия с приложением приказа о его утверждении</li> </ol>                                                                                                    | 1         | дооавить ссылку         |
|        | Информация о фактической и численности и начисленном фонде оплаты труда (в разрезе структурных подразделений и категорий                                                                                                    | 1         | Добавить ссылку         |
| 10.6   | работников (производственный персонал по регулируемому виду деятельности (производство, передача, сбыт))                                                                                                    |           | Добавить ссылку         |
| 10.7   | Расчет планируемой численности, планового фонда оплаты труда персонала (в разрезе структурных подразделений и категорий<br>работников (производственный персонал по регулируемому виду деятельности (производство, передача, сбыт)                                                 | 1         | Deferrer courses        |
| 10.8   | Расчет нормативной численности (основной производственный персонал по регулируемому виду деятельности в разрезе структурных подразделений)                                                                                                    | 1         |                         |
| 10.0   | Расчет отчислений на социальные нужды, страховых взносов в государственные внебюджетные фонды (в соответствии с действующим                                                                                                    | 1         | Добавить ссылку         |
| 10.9   | законодательством в размерах, установленных нормативными правовыми актами Российской Федерации)                                                                                                    |           | Добавить ссылку         |
| 10.10  | Расчет средней ступени по оплате труда (среднего разряда работников) и среднего тарифного козффициента, расчет процента<br>выплат, надбавок и премий, связанных с условиями труда по регулируемому виду деятельности в разрезе структурных подразделений и<br>категорий работников | 1         |                         |
|        |                                                                                                    |           | Добавить ссылку         |
| 10.11  | Сводная ведомость начисленной заработной платы по регулируемому виду деятельности в разрезе структурных подразделений по<br>видам начислений                                                                                                    | 1         | Deferrer courses        |
| 10.12  | Копия документа, подтверждающего размер минимальной месячной тарифной ставки рабочих первого разряда                                                                                                    | 1         | доовыть ссылку          |
|        | Обоснование и расчети расходов на оплати иных работ и ислуг, выполняеных до договоран со сторонними органи                                                                                                    | 221140444 | Добавить ссылку         |
| 11     | общехозяйственных расходов:                                                                                                    |           | inpo inix pacitot de la |
| 11.1   | Копии договоров на работы и услуги производственного характера, возмездного оказания услуг сторонними организациями, с<br>приложением счетов-фактур, актов выполненных работ                                                                                                    | 1         | Добавить ссылку         |
|        | Веегт половолов по вилам усток, оказываемым стороциями организациями                                                                                                    | 1         |                         |
| 11.2   | Госстр договрев на видат услугу оназываения с оринными организацияни<br>Ометы-расшифровки расходов и расчет затрат по каждой статье затрат (работы и услуги, выполняемые по договорам со сторонними                                                                                | 1         | Добавить ссылку         |
|        | организациями, прочие расходы)                                                                                                    |           | Добавить ссылку         |
| 11.4   | Расчет распределения цеховых расходов (затрат, распределяемых по видам деятельности в соответствии с учетной политикой<br>организации) между видами осуществляемой деятельности, в том числе регулируемыми                                                                         | 1         | Добавить ссылку         |
| 11.5   | Расшифровка расходов и расчет затрат на страхование с приложением обосновывающих документов (договор страхования, страховой полис, перечень застрахованного имущества)                                                                                                    | 1         |                         |
| 17     | Обоснование к расчету расходов по мероприятиям согласно программе энергосбережения и повышения эн                                                                                                    | enroadde  | Доравить ссылку         |
| 12     |                                                                                                    | 1         |                         |
| 12.1   | Отчет о выполнении мероприятий программы энергосФережения и повышения энергоэффективности                                                                                                    |           | Добавить ссылку         |
| 12.2   | Расчет и расшифровка затрат по мероприятиям согласно программы энергосбережения и повышения энергоэффективности в разрезе<br>структурных подразделений и в целом по предприятию по регулируемому виду деятельности на расчетный период регулирования                               | 1         |                         |
|        |                                                                                                    | 1         | добавить ссылку         |
| 12.3   | Шайлон по энергосбережению и энергоэффективности PROG.ESB.6.70 (предоставляется по системе ЕИАС)                                                                                                    |           | Добавить ссылку         |

## Рисунок 14 – Лист «Документы» (Продолжение)

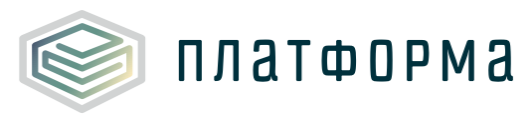

| 13    | Обоснование к расчету расходов на уплату налогов и сборов:                                                                                                    |             |              |                        |
|-------|----------------------------------------------------------------------------------------------------|-------------|--------------|------------------------|
| 13.1  | Расчет земельного налога в целом по предприятию и в разрезе структурных подразделений по регулируемому виду деятельности                                                                                                    | 1           |              |                        |
|       |                                                                                                    |             |              | Добавить ссылку        |
| 13.2  | Расчет налога на имущество в целом по предприятию и в разрезе структурных подразделений по регулируемому виду деятельности                                                                                                    | 1           |              | Добавить ссылку        |
|       | Decise Transformations uspars is a passage of the effective passagement of pass (supplementation) supplementations                                                                                                    | 1           | 1            |                        |
| 13.3  | Расчет транспортного налога и в разрезе структурных подразделении по регулируеному виду деятельности                                                                                                    |             | UU           | Добавить ссылку        |
|       | Сводная таблица расчета платежей за загрязнение окружающей среды в целом по предприятию и в разрезе структурных подразделений                                                                                                    | 1           |              |                        |
| 13.4  | по регулируемому виду деятельности                                                                                                    |             |              | ToFarma entreme        |
|       |                                                                                                    | 1           | 1            | Honsenin croning       |
| 13.5  | Расчет платы за фактическое загрязнение окружающей среды (поквартально)                                                                                                    |             |              | Добавить ссылку        |
| 13.6  | Расчет иных обязательных налогов и платежей                                                                                                    | 1           |              |                        |
|       | Обоснование и расчети расколов на обстоичивание заеминих средств и обоснованию дриб                                                                                                    |             |              | Добавить ссылку        |
| 14    | ососнование к растету расходов на осолуживание заемных средств и ососнованию прио                                                                                                    | 1           |              |                        |
| 14.1  | Расчет процентов за кредиты на расчетный период регулирования по регулируемому виду деятельности                                                                                                    |             |              | Добавить ссылку        |
|       | Справка о начислении процентов, относенност на прочие расколы, по крелитам предприятия, относенности к регулируемому вилу                                                                                                    | 1           |              |                        |
| 14.2  | андентельности, в разрезе банков - кредиторов                                                                                                    | •           |              |                        |
|       |                                                                                                    |             |              | Добавить ссылку        |
| 14.3  | Колии кредитных договоров с приложением копий дополнительных соглашений по регулируемому виду деятельности                                                                                                    |             |              | Добавить ссылку        |
|       | Even wat residues resource constant                                                                                                    | 1           |              |                        |
| 14.4  | имдикет движения дележных средств                                                                                                    |             |              | Добавить ссылку        |
| 14.5  | Расчет необходимой валовой выручки, относимой на население и приравненных к нему категорий потребителей                                                                                                    | 1           |              |                        |
|       |                                                                                                    |             |              | Дооавить ссылку        |
|       | Копии приказов по предприятию о списании дебиторской и кредиторской задолженности по регулируемому виду деятельности с                                                                                                    | 1           |              |                        |
| 14.6  | приложением списка лиц по деоиторской задолженности, подлежащей списанию с отнесением на финансовые результаты предприятия и<br>списка, виш по дебиторской задолженности, подлежащей списанию за счет резовая по сомнительным доргам                                                                                                    |             |              |                        |
|       | ство или по деля серенов задалисьтвост и партежащен списатию за стет резерва на селити сизнан дал си                                                                                                    |             |              | Добавить ссылку        |
| 14.7  | Реестр на списание дебиторской задолженности со сроком давности более трех лет по физическим лицам                                                                                                    | 1           |              | Reference and read     |
|       |                                                                                                    |             |              | Honophilo crowky       |
| 14.8  | Расшитрровка расходов, из приховии на прочие цели по регулируемому виду дея тельности на расчетным период регулирования с<br>приложением обосновлающих материалов                                                                                                    |             |              |                        |
|       | приложениен ооссновавающих на герналав                                                                                                    |             | <u>(   </u>  | Добавить ссылку        |
| 140   | Расчет необходимой прибыли на социальное развитие на расчетный период регулирования, включая программу социального развития,                                                                                                    |             |              |                        |
| 14.9  | расшифровку и расчет расходов на социальное развитие                                                                                                    |             |              | Добавить ссылку        |
|       | Расчет прибыли на поощрение на расчетный период регулирования, в том числе расчет выплат социального характера со ссылкой на                                                                                                    |             |              |                        |
| 14.10 | положения коллективного договора и отраслевых тарифных соглашений, с указанием количества работников, по факту получивших                                                                                                    |             |              |                        |
|       | выплаты                                                                                                    |             |              | Добавить ссылку        |
| 14.11 | Расчеты налогов и платежей, уплачиваемых за счет прибыли организации                                                                                                    |             |              | Добавить ссылку        |
| 15    | Обоснование технико-экономических показателей в сфере теплоснабжения:                                                                                                    |             |              |                        |
| 151   | Аналитическая записка к расчету расходов, связанных с производством и передачей тепловой энергии (или услугами по передаче                                                                                                    | 1           |              |                        |
|       | тепловой энергии), с пояснениями изменений по каждой статье относительно предшествующего периода регулирования                                                                                                    |             | <u>(    </u> | Добавить ссылку        |
| 15.2  | Расчет себестоимости производства и реализации мощности, электро- и тепловой энергии за предшествующий период регулирования в                                                                                                    | 1           |              |                        |
| 13.2  | разрезе структурных подразделений                                                                                                    |             |              | Добавить ссылку        |
|       | Реесто выставленных счетов за тепловую знеотию за, предшествующий период регулирования с указанием объемов в Гиал, с разбивкой                                                                                                    | 1           |              |                        |
| 15.3  | по теплоисточникам                                                                                                    | •           |              |                        |
|       |                                                                                                    | 111111      | 1111         | <b>Дораенть ссылку</b> |
| 15.4  | Данные об объемах теплопотребления на нужды организации, с указанием объемов в Гкал, с разбивкой по теплоисточникам                                                                                                    |             |              | Добавить ссылку        |
| 15.5  | Справка о спелнеголовом фактическом потреблении тепловой энергии, с разбивкой по теплоисточникам                                                                                                    | 1           |              |                        |
|       |                                                                                                    |             | <u> (   </u> | Добавить ссылку        |
| 15.6  | Расчет объема теплопотребления на нужды предприятия на регулируемый период;                                                                                                    | 1           |              | ToFarmer entreme       |
|       | V                                                                                                    |             |              | Honsteinin crannel     |
| 15.7  | у твержденные уполномоченными органами нормативы удельных расходов топлива на от пущенную электрическую и тепловую энергию<br>на очережденные расчетный периоко пресулирования (финанковый гол), а также на кажилый гол в рамках попропонного периокования                                                                                                    | 1           |              |                        |
|       | при установлении долгосрочных тарифов в сфере теплоснабжения;                                                                                                    |             |              |                        |
|       |                                                                                                    |             | <u>(())</u>  | Добавить ссылку        |
|       | Расчет нормативов удельных расходов топлива на отпущенную электрическую и (или) тепловую энергию на очередной расчетный                                                                                                    | 1           |              |                        |
| 15.8  | период регулирования (финансовыи год), а также на каждыи год в рамках долгосрочного периода регулирования при установлении<br>попослочных талимов в сфеле тепроснабжение (в соответствии с Поихазом Минанело России от 23.07.015 № 494)                                                                                                    |             |              |                        |
|       |                                                                                                    | mili        | 1111         | Добавить ссылку        |
| 15.9  | Утвержденные уполномоченными органами нормативы запасов топлива                                                                                                    | 1           |              | ToSaeum on Long        |
|       | Design and the second second se | 1           | 1000         | Monadaun cranial       |
| 15.10 | гасчет нормативов запасов голойва на источниках тепловой энергии                                                                                                    | <u>nijn</u> | 1111         | Добавить ссылку        |
|       |                                                                                                    |             |              |                        |

Рисунок 15 – Лист «Документы» (Продолжение)

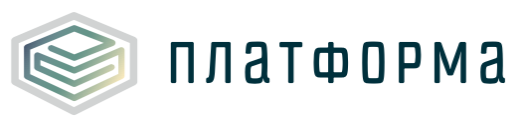

| 15.11   | Утвержденные в установленном порядке значения нормативов технологических потерь при передаче тепловой энергии                                                                                                    | 1         | Reference on Long                    |
|---------|----------------------------------------------------------------------------------------------------|-----------|--------------------------------------|
| 15.12   | Расчет нормативов технологических потерь при передаче тепловой энергии, теплоносителя для тепловой сети каждой системы<br>теплоснабжения с приложением обосновывающих документов                                                                                                    | 1         | Advances Crown                       |
| 15.13   | Обосновывающие данные к расчету нормативов технологических потерь при передаче тепловой энергии (применяемые в расчетах<br>нормативов технологических потерь характеристики тепловых сетей должны соответствовать правоустанавливающим документам<br>(гамательство о праве обставанисти, опсовов лаении и тепловых сетей должны соответствовать правоустанавливающим документам<br>(гамательство о праве обставанисти, опсовов лаении и те пловых сетей должны соответствовать правоустанавливающим документам<br>(гамательство о праве обставанисти, опсовов лаении и те пловых сетей должны соответствовать правоустанавливающим документам<br>(гамательство о праве обставанисти, опсовов лаении и те пловых сетей должны соответствовать правоустанавливающим документам<br>(гамательство о праве обставанисти, опсовов лаении и те пловых сетей должны соответствовать правоустанавливающим документам<br>(гамательство о праве обставанисти опсовов сетей должны соответствовать правоустанавливающим документам<br>(гамательство о праве обставанисти, опсовов сетей должны соответствовать правоустанавливающим документам<br>(гамательство о праве обставанисти опсовов сетей должны соответствовать правоустанавливающим документам<br>(гамательство о праве обставаниствовать правентам сетей должны соответствовать правоустанавливающим документам<br>(гамательство о праве обставаниствовать сетей должны соответствовать правоустанавливающим документам<br>(гамательство о праве обставаниствовать правование сетей сетей должны соответствовать праве обставание сетей сетей должны соответствовать праве обставание сетей сетей сет | 1         | Добавить ссылку                      |
| 15.13.1 | <ol> <li>технические паспорта на тепловые сети, обслуживаемые предприятием</li> </ol>                                                                                                    | 1         | Добавить ссылку                      |
| 15132   | 2) техническая характеристика котельных и установленного оборудования(в т.ч. котельного, насосного, вспомогательного и т.д.)                                                                                                    | 1         | Добавить ссылку                      |
| 16      | Таблицы для расчета экономически обоснованных тарифов на тепловую энергию в соответствии с «Методичес                                                                                                    | кими указ | Добавить ссылку<br>аниями по расчету |
| 16.1    | регулируемых цен (тарифов) в сфере теплоснаюжения», утвержденными приказом ФСТ России от 13<br>Расчет источников финансирования капитальных вложений (поиложение 4.11)                                                                                                    | 1         | № 760- <b>э</b> :                    |
| 16.2    | Споавка об объектах капитальных вложений (поиложение 4.12)                                                                                                    | 1         | Добавить ссылку                      |
| 16.3    | Расчет экономии от снижения потребления топлива (приложение 4.13)                                                                                                    | 1         | Добавить ссылку                      |
| 16.4    |                                                                                                    | 1         | Добавить ссылку                      |
| 10.4    | רבי של אמואראווא סי באוארבאא אס ארא איז איז איז איז איז איז איז איז איז אי                                                                                                    |           | Добавить ссылку                      |
| 16.5    | расте и змономии от снижения по реоления энергорссурсов, учи вываеной при формировании несоходиной валовой выручки негодой<br>экономически обоснованных раскодов (приложение 4.15)                                                                                                    | 1         | Добавить ссылку                      |
| 16.6    | Расчет экономии операционных расходов (приложение 5.5)                                                                                                    | 1         | Добавить ссылку                      |
| 16.7    | Расчет экономии от снижения потребления топлива, учитываемой в очередном долгосрочном периоде регулирования (приложение 5.6)                                                                                                    | 1         | Добавить ссылку                      |
| 16.8    | Расчет экономии от снижения потребления прочих энергетических ресурсов, холодной воды, теплоносителя, учитываемой в очередном<br>долгосрочном периоде регулирования (приложение 5.7)                                                                                                    | 1         | Лобавать стылен                      |
| 16.9    | Размер инвестированного капитала на начало долгосрочного периода регулирования при первом применении метода обеспечения<br>доходности инвестированного капитала (приложение 5.8)                                                                                                    | 1         | n.c                                  |
| 16.10   | Расчет средневзвешенной стоимости производимой и (или) приобретаемой единицы тепловой энергии (мощности) и тарифов на<br>тепловую энергию (мощность), поставляемую теплоснабжающим (теплосетевым) организациям с целью компенсации потерь тепловой<br>энергии (приложение 6.3)                                                                                                    | 1         | дооавить ссволку                     |
| 16.11   | Расчет расходов на проведение мероприятий по подключению объектов заявителей (приложение 7.1)                                                                                                    | 1         | дооавить ссылку                      |
| 16.12   | Расчет расходов на создание (реконструкцию) тепловых сетей (за исключением создания (реконструкции) тепловых пунктов) от<br>существующих тепловых сетей или источников тепловой энергии до точек подключения объектов заявителей, подключаемая тепловая<br>нагрузка которых более 0,1 Гкал/ч и не превышает 1,5 Гкал/ч (приложение 7.2)                                                                                                    | 1         | Ducability Clausing                  |
| 16.13   | Расчет расходов на создание (реконструкцию) тепловых пунктов от существующих тепловых сетей или источников тепловой энергии до<br>точек подключения объектов заявителей, подключаемая тепловая нагрузка которых более 0,1 Гкал/ч и не превышает 1,5 Гкал/ч<br>(приложение 7.3)                                                                                                    | 1         | добавить ссылку                      |
| 16.14   | Расчет платы за подключение объектов заявителей, подключаемая тепловая нагрузка которых более 0,1 Гкал/ч и не превышает 1,5<br>Гкал/ч (приложение 7,4)                                                                                                    | 1         | Dofinition control                   |
| 16.15   | Расчет расходов на создание (реконструкцию) тепловых сетей (за исключением создания (реконструкции) тепловых пунктов) от<br>существующих тепловых сетей или источников тепловой энергии до точек подключения объектов заявителей, подключаемая тепловая<br>нагрузка которых превышает 1,5 Гкал/ч, при наличии технической возможности подключения (приложение 7,5)                                                                                                    | 1         | Ruffering and and                    |
| 16.16   | Расчет расходов на создание (реконструкцию) тепловых пунктов от существующих тепловых сетей или источников тепловой энергии до<br>точек подключения объектов заявителей, подключаемая тепловая нагрузка которых превышает 1,5 Гкал/ч, при наличии технической<br>возможности подключения (приложение 7.6)                                                                                                    | 1         | Accessio Coorty                      |
| 16.17   | Расчет платы за подключение объектов заявителей, подключаемая тепловая нагрузка которых превышает 1,5 Гкал/ч, при наличии<br>технический возможности подключение (припожение 7.7)                                                                                                    | 1         | Добавить ссылку                      |
| 16.18   | Расчет платы за подключение объекта заявителя, подключаемая тепловая нагрузка которого превышает 1,5 Гкал/ч, при отсутствии<br>технической возможности подключения к системе теплоснабжения (приложение 7.8)                                                                                                    | 1         | Добавить ссылку                      |
| 16.19   | Расчет расходов, связанных с подключением объектов заявителей, подключаемая тепловая нагрузка которых не превышает 0,1 Гкал/ч, и<br>не включаемых в плату за подключение (приложение 7.9)                                                                                                    | 1         | Доравить ссылку<br>Доравить ссылку   |
| 17      | Прочие документы:                                                                                                    |           | Manager of Contraction (             |
| 17.1    | Группа прочих документов                                                                                                    | 1         | Прочий документ 1<br>Добавить ссылку |
|         | Добавить документ                                                                                                    |           |                                      |

## Рисунок 16 – Лист «Документы» (Окончание)

В графе «Ссылка на документ» выберите из выпадающего списка «отсутствует» и укажите причину отсутствия документа, либо «ссылка на документ» и введите ссылку на документ в соответствующем формате.

Ссылка на инструкцию по загрузке сопроводительных документов представлена в Шаблоне на листе Инструкция.

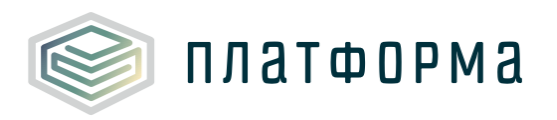

В разделе 17 (Прочие документы) осуществляется добавление документов, которые возможно прикрепить к любой заполняемой ячейке в Шаблоне. Для добавления документа дважды щелкните на ссылку «Добавить документ» и укажите необходимую информацию о документе.

Функционал добавления документа к заполняемой ячейке описан в разделе 2.9.1. настоящего Руководства.

### 3.5 Лист «Тарифы»

На данном листе указываются сведения об установленных тарифах.

| № n/n |       |                        |                             |            |                        | Двухставоч                    | ный тариф                                       |     |
|-------|-------|------------------------|-----------------------------|------------|------------------------|-------------------------------|-------------------------------------------------|-----|
|       | 1 Год | Период действия тарифа | Устанавливался<br>ли тариф? | Тип тарифа | Одноставочный<br>тариф | Ставка за тепловую<br>энергию | Ставка за<br>содержание<br>тепловой<br>мощности | ндс |
|       |       |                        |                             |            | руб./Гкал              | руб./Гкал                     | тыс. руб./ Гкал/ч в<br>мес.                     |     |

Рисунок 17 – Лист «Тарифы» (Начало)

| Вид тарифа: Тепловая энергия      |                  |                 |                     |                                    |                  |                 |                  |  |
|-----------------------------------|------------------|-----------------|---------------------|------------------------------------|------------------|-----------------|------------------|--|
| Основной приказ                   |                  |                 |                     | Приказ по корректировке            |                  |                 |                  |  |
| Наименование<br>основного приказа | № приказа ДТР ТО | Дата<br>приказа | Ссылка на<br>приказ | Производилась ли<br>корректировка? | № приказа ДТР ТО | Дата<br>приказа | Ссылка на приказ |  |

Рисунок 18 – Лист «Тарифы» (Продолжение)

| Вид тарифа: Теплоноситель   |                 |     |                                      |                  |                 |                  |  |  |  |  |
|-----------------------------|-----------------|-----|--------------------------------------|------------------|-----------------|------------------|--|--|--|--|
| Устанавливался ли<br>тариф? | Величина тарифа | НДС | Наименование<br>основного<br>приказа | № приказа ДТР ТО | Дата<br>приказа | Ссылка на приказ |  |  |  |  |
|                             | руб./мЗ         |     |                                      |                  |                 |                  |  |  |  |  |

Рисунок 19 – Лист «Тарифы» (Продолжение)

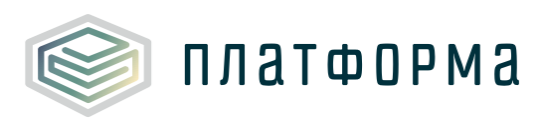

|                             |            |                          | Двухкомпонентый тариф            |                               |  |
|-----------------------------|------------|--------------------------|----------------------------------|-------------------------------|--|
| Устанавливался<br>ли тариф? | Тип тарифа | Тариф на горячую<br>воду | Компонент на<br>тепловую энергию | Компонент на холодную<br>воду |  |
|                             |            | руб./мЗ                  | руб./Гкал                        | руб./мЗ                       |  |

Рисунок 20 – Лист «Тарифы» (Продолжение)

| Вид тарифа: Горячая вода в открытой системе теплоснабжения |                                   |                  |                 |                         |                                    |                  |                 |                     |  |  |  |
|------------------------------------------------------------|-----------------------------------|------------------|-----------------|-------------------------|------------------------------------|------------------|-----------------|---------------------|--|--|--|
|                                                            |                                   | Основной пр      |                 | Приказ по корректировке |                                    |                  |                 |                     |  |  |  |
| ндс                                                        | Наименование<br>основного приказа | № приказа ДТР ТО | Дата<br>приказа | Ссылка на приказ        | Производилась ли<br>корректировка? | № приказа ДТР ТО | Дата<br>приказа | Ссылка на<br>приказ |  |  |  |

Рисунок 21 – Лист «Тарифы» (Окончание)

В столбцах «Устанавливался ли тариф ?», «Производилась ли корректировка ?» укажите значение «да» или «нет» с помощью двойного щелчка в синей ячейке.

В столбце «Тип тарифа», «НДС» выберите из выпадающего списка необходимое значение. В столбце «Дата приказа» укажите дату в формате «DD.MM.YYYY».

В столбце «Ссылка на приказ» выберите значение «Ссылка на документ» <sup>1</sup>, либо выберите «Отсутствует» и укажите причину отсутствия документа. Другие голубые поля заполните вручную.

3.6 Лист «Долгосрочные показатели»

Данный лист отображается в том в случае, если на листе «Титульный» указан режим - «Корректировка».

На данном листе отображается информация об утверждённых

<sup>&</sup>lt;sup>1</sup> Ссылка на инструкцию по загрузке документов размещена на листе «Инструкция».

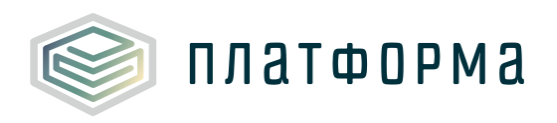

долгосрочных показателях.

Все голубые поля следует заполнить вручную.

Добавление строк для указания прочих долгосрочных показателей осуществляется по двойному щелчку на ссылку «Добавить долгосрочный параметр (при наличии ИП и/или концессионного соглашения)».

| <u>№</u> п/п | Наименование показателя                                                                                                    | Ед. изм.  |  |  |  |  |  |  |
|--------------|----------------------------------------------------------------------------------------------------|-----------|--|--|--|--|--|--|
| 1            | Базовый уровень операционных расходов                                                                                                    | тыс. руб. |  |  |  |  |  |  |
| 2            | Индекс эффективности операционных расходов                                                                                                    | %         |  |  |  |  |  |  |
| 3            | Нормативный уровень прибыли                                                                                                    |           |  |  |  |  |  |  |
| 4            | Показатели надежности теплоснабжения                                                                                                    |           |  |  |  |  |  |  |
| 4.1          | количество прекращений подачи тепловой энергии, теплоносителя в результате технологических<br>нарушений на тепловых сетях на 1 км тепловых сетей                            | ед.       |  |  |  |  |  |  |
| 4.2          | количество прекращений подачи тепловой энергии, теплоносителя в результате технологических<br>нарушений на источниках тепловой энергии на 1 Гкал/час установленной мощности | ед.       |  |  |  |  |  |  |
| 5            | Показатели энергосбережения энергетической эффективности                                                                                                    |           |  |  |  |  |  |  |
| 5.1          | 5.1 Удельный расход топлива на производство единицы тепловой энергии, отпускаемой с коллекторов<br>источников тепловой энергии                                              |           |  |  |  |  |  |  |
| 5.2          | отношение величины технологических потерь тепловой энергии к материальной характеристике<br>тепловой сети                                                                   | Гкал/м2   |  |  |  |  |  |  |
| 5.3          | величина технологических потерь при передаче тепловой энергии по тепловым сетям                                                                                             | Гкал      |  |  |  |  |  |  |
| 6            | Реализация программы в области энергосбережения и повышения энергетической эффективности                                                                                    |           |  |  |  |  |  |  |
| 6.1          | снижение удельного расхода топлива на отпуск тепловой энергии с коллекторов                                                                                                 | %         |  |  |  |  |  |  |
| 6.2          | снижение процента потерь тепловой энергии, возникающих в процессе ее передачи                                                                                               | %         |  |  |  |  |  |  |
| 7            | Динамика изменения расходов на топливо                                                                                                    | %         |  |  |  |  |  |  |
| 7.1          | повышающий коэффициент на переходный период в соответствии с Правилами распределения<br>расхода топлива                                                                     | ед.       |  |  |  |  |  |  |
| 8            | Прочие долгосрочные показатели                                                                                                    |           |  |  |  |  |  |  |
| 8.1          |                                                                                                    |           |  |  |  |  |  |  |
|              | Добавить долгосрочный параметр (при наличии ИП и/или концессионного соглашения)                                                                                             |           |  |  |  |  |  |  |

Рисунок 22 – Лист «Долгосрочные показатели» (Начало)

| Вид тарифа: Тепловая энергия |   |   | Вид тарифа: Теплоноситель |   |   |   | Вид тарифа: Горячая вода в открытой системе<br>теплоснабжения |   |   |   |   |   |   |   |
|------------------------------|---|---|---------------------------|---|---|---|---------------------------------------------------------------|---|---|---|---|---|---|---|
| 0                            | 1 | 2 | 3                         | 4 | 0 | 1 | 2                                                             | 3 | 4 | 0 | 1 | 2 | 3 | 4 |

Рисунок 23 – Лист «Долгосрочные показатели» (Окончание)

3.7 Лист «Дефляторы»

На данном листе отображается информация о прогнозе социальноэкономического развития РФ. Желтые ячейки заполняются вручную.

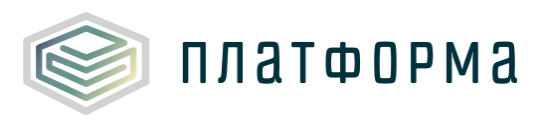

| № п/п   | Наименование показателя*                                                                                                    |  |  |  |  |  |  |  |  |
|---------|----------------------------------------------------------------------------------------------------|--|--|--|--|--|--|--|--|
| 4       | Вода на технологические нужды                                                                                                 |  |  |  |  |  |  |  |  |
| 5       | Вода на технологические нужды с 01.07                                                                                         |  |  |  |  |  |  |  |  |
| 6       | Работы услуги производственного характера (ремонтные и регламентные работы,<br>транспортные расходы и другие работы и услуги) |  |  |  |  |  |  |  |  |
| 7       | Топливо на технологические цели, в т.ч.:                                                                                      |  |  |  |  |  |  |  |  |
| 7.1.1   | уголь                                                                                                    |  |  |  |  |  |  |  |  |
| 7.1.2   | газ природный                                                                                                    |  |  |  |  |  |  |  |  |
| 7.1.2.1 | газ природный с 01.07                                                                                                    |  |  |  |  |  |  |  |  |
| 7.1.3   | газ попутный                                                                                                    |  |  |  |  |  |  |  |  |
| 7.1.4   | мазут                                                                                                    |  |  |  |  |  |  |  |  |
| 7.1.5   | нефть                                                                                                    |  |  |  |  |  |  |  |  |
| 7.1.6   | дизельное топливо                                                                                                    |  |  |  |  |  |  |  |  |
| 7.1.7   | дрова                                                                                                    |  |  |  |  |  |  |  |  |
| 7.2.1   | стоимость ж/д перевозок                                                                                                    |  |  |  |  |  |  |  |  |
| 7.2.2   | грузовой транспорт                                                                                                    |  |  |  |  |  |  |  |  |
| 7.2.3   | погрузочно-разгрузочные работы                                                                                                |  |  |  |  |  |  |  |  |
| 8       | Энергия на технологические цели, в т.ч.:                                                                                      |  |  |  |  |  |  |  |  |
| 8.1     | электроэнергия                                                                                                    |  |  |  |  |  |  |  |  |
| 8.1.1   | электроэнергия с 01.07                                                                                                    |  |  |  |  |  |  |  |  |
| 8.2     | теплоэнергия                                                                                                    |  |  |  |  |  |  |  |  |
| 8.2.1   | теплоэнергия с 01.07                                                                                                    |  |  |  |  |  |  |  |  |
| 9       | Затраты на оплату труда                                                                                                    |  |  |  |  |  |  |  |  |
| 9.1     | размер страховых взносов от ФОТ (ПФ,ФСС,ФМС)                                                                                  |  |  |  |  |  |  |  |  |
| 10      | Амортизация основных фондов                                                                                                   |  |  |  |  |  |  |  |  |
| 11      | Налоги и сборы                                                                                                    |  |  |  |  |  |  |  |  |
| 12      | Арендная плата (экономически обоснованный уровень/ по договору, но не более<br>индекса изменения)                             |  |  |  |  |  |  |  |  |
| 13      | Прочие затраты                                                                                                    |  |  |  |  |  |  |  |  |
| 14      | Прибыль                                                                                                    |  |  |  |  |  |  |  |  |
| 14.1    | прибыль на социальное развитие                                                                                                |  |  |  |  |  |  |  |  |
| 14.2    | прибыль на капитальные вложения                                                                                               |  |  |  |  |  |  |  |  |
| 14.3    | прибыль на прочие цели                                                                                                    |  |  |  |  |  |  |  |  |

## Рисунок 24 – Лист «Дефляторы» (Начало)

|                | По данным организации |                 |              |              |              |              |  |  |  |  |  |  |
|----------------|-----------------------|-----------------|--------------|--------------|--------------|--------------|--|--|--|--|--|--|
| Индекс роста - | Индекс роста -        | Индекс роста /- | Индекс роста | Индекс роста | Индекс роста | Индекс роста |  |  |  |  |  |  |
| 2/-3           | 1/-2                  | 1               | 1/           | 2/1          | 3/2          | 4/3          |  |  |  |  |  |  |

## Рисунок 25 – Лист «Дефляторы» (Окончание)

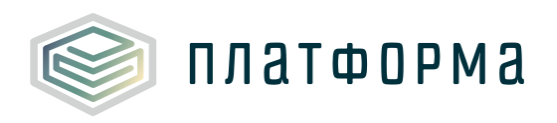

#### 3.8 Лист «Ставки»

T

На данном листе отображается информация о ставках налогов и платежей.

| № п/п   | Наименование показателя                                                          | Ед. изм. |
|---------|----------------------------------------------------------------------------------|----------|
| 1       | Размер страховых взносов, в т.ч.                                                 | %        |
| 1.1     | ПФ, ФСС,ОМС (в % от ФОТ)                                                         | %        |
| 1.1.1   | ПФ, ФСС,ОМС (в % от ФОТ) (без учета льготы)                                      | %        |
| 1.1.2   | ПФ, ФСС,ОМС (в % от ФОТ) (с учетом льготы)                                       | %        |
| 1.2     | страхование от несчастных случаев на производстве и профессиональных заболеваний | %        |
| 1.3     | дополнительные тарифы страховых взносов для отдельных категорий плательщиков     | %        |
| 2       | Налогообложение                                                                  |          |
| 2.1     | Является ли организация плательщиком НДС?                                        |          |
| 2.2     | Система налогообложения                                                          |          |
| 2.3     | Объект налогообложения                                                           |          |
| 2.4     | Налоговая ставка при УСН                                                         | %        |
| 2.4.1   | налоговая ставка при УСН (доходы)                                                | %        |
| 2.4.1.1 | ставка налога на УСН (доходы) (без учета льготы)                                 | %        |
| 2.4.1.2 | ставка налога на УСН (доходы) (с учетом льготы)                                  | %        |
| 2.4.2   | налоговая ставка при УСН (доходы-расходы)                                        | %        |
| 2.4.2.1 | ставка налога на УСН (доходы-расходы) (без учета льготы)                         | %        |
| 2.4.2.2 | ставка налога на УСН (доходы-расходы) (с учетом льготы)                          | %        |
| 2.5     | Налог на имущество                                                               | %        |
| 2.5.1   | ставка налога на имущество (без учета льготы)                                    | %        |
| 2.5.2   | ставка налога на имущество (с учетом льготы)                                     | %        |
| 2.6     | Налог на прибыль                                                                 | %        |
| 2.6.1   | ставка налога на прибыль (без учета льготы)                                      | %        |
| 2.6.2   | ставка налога на прибыль (с учетом льготы)                                       | %        |
| 2.7     | Налог на добавленную стоимость                                                   | %        |
| 2.7.1   | ставка налога на добавленную стоимость (без учета льготы)                        | %        |
| 2.7.2   | ставка налога на добавленную стоимость (с учетом льготы)                         | %        |

#### Рисунок 26 – Лист «Ставки» (Начало)

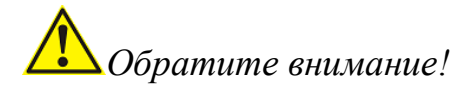

При внесении в строки «\* (с учетом льготы)» значений необходимо также прикрепить к данным ячейкам документ обосновывающий льготу (функционал прикрепления документа к ячейке описано <u>здесь</u>).

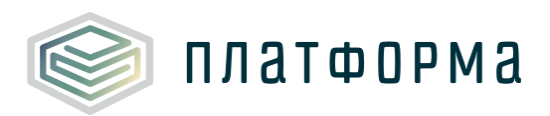

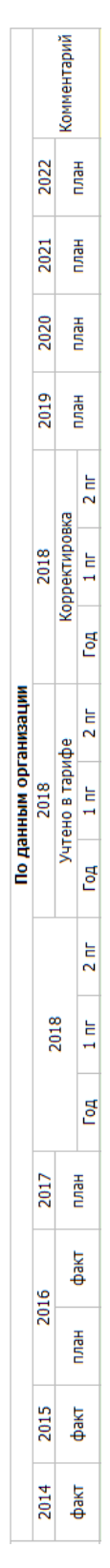

Рисунок 27 – Лист «Ставки» (Окончание)

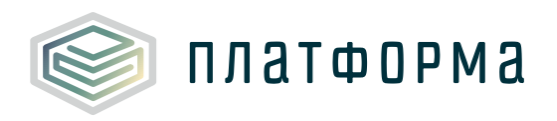

#### 3.9 Лист «Объекты производства»

Данный лист формируется в том случае, если на листе «Титульный» указан вид деятельности «Производство».

На данном листе указывается информация о количестве и технических параметрах оборудования по производству тепловой энергии, используемого при осуществлении регулируемого вида деятельности.

Перечень оборудования (котельные и котлы котельных) и их некоторые параметры формируются автоматически, исходя из оборудования и параметров, указанных в шаблонах паспортизации (ZAYAVKA.TEPLO и PASSPORT.TEPLO.PROIZV).

| Nº n/n                   |      | п     | Наименование/Ма<br>рка         | Тип котла Средний КП,<br>(паровой, (паспорт)<br>водогрейный) |    | Производительность<br>котлов | Вид основного<br>топлива | Вид резервного<br>топлива | Способ загрузки<br>топлива |  |
|--------------------------|------|-------|--------------------------------|--------------------------------------------------------------|----|------------------------------|--------------------------|---------------------------|----------------------------|--|
|                          |      |       |                                |                                                              | %  | Гкал/ч                       |                          |                           |                            |  |
| 1                        |      | 2     |                                | 6                                                            | 7  | 8                            | 9                        | 10                        |                            |  |
| СТ от Котельной №1 120,0 |      |       |                                |                                                              |    |                              |                          |                           |                            |  |
| 1                        | Коте | ельна | а <mark>я: Ко</mark> тельная № | 1                                                            |    | 120,00                       |                          |                           |                            |  |
|                          | ✓    | 1     | BK-21                          | водогрейный                                                  | 87 | 40,00                        | газ природный            | мазут                     |                            |  |
|                          | ✓    | 2     | BK-21                          | водогрейный                                                  | 86 | 20,00                        | уголь                    |                           | ручной                     |  |
|                          | ✓    | 3     | KBCA-3                         | водогрейный                                                  | 93 | 20,00                        | уголь                    |                           | механизированный           |  |
|                          | ✓    | 4     | KBCA-3                         | водогрейный                                                  | 92 | 20,00                        | газ природный            |                           |                            |  |
|                          | 1    | 5     | KBCA-4                         | паровой                                                      | 91 | 20,00                        | уголь                    |                           | механизированный           |  |
|                          | CT o | т Кот | гельной №2                     |                                                              |    | 7,9                          |                          |                           |                            |  |
| 2                        | Коте | ельна | ая: Котельная №                | 2                                                            |    | 7,9                          |                          |                           |                            |  |
|                          | ✓    | 1     | ПКГМ-4                         | водогрейный                                                  | 91 | 2,30                         | газ природный            |                           |                            |  |
|                          | ✓    | 2     | КВГМ-4                         | водогрейный                                                  | 91 | 4,00                         | мазут                    |                           |                            |  |
|                          |      | 3     | KCB-2,5                        | водогрейный                                                  | 89 | 2,15                         | газ природный            |                           |                            |  |
|                          | ✓    | 4     | BK-21                          | водогрейный                                                  | 84 | 1,60                         | газ природный            |                           |                            |  |

Рисунок 28 – Лист «Объекты производства» (Начало)

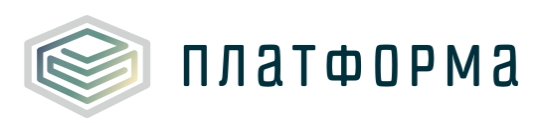

| Информация о ко                   | Информация о котлах    |                |                                 |              |                         |                            |                       |  |  |  |  |  |  |
|-----------------------------------|------------------------|----------------|---------------------------------|--------------|-------------------------|----------------------------|-----------------------|--|--|--|--|--|--|
| Информация                        | о котлах на твердом 1  | опливе         |                                 |              |                         |                            |                       |  |  |  |  |  |  |
| Средний расход<br>топлива в сутки | Отопительный<br>период | Расход топлива | Средство<br>перемещения<br>угля | изготовления | ввода в<br>эксплуатацию | последнего<br>кап. ремонта | Завод<br>изготовитель |  |  |  |  |  |  |
| тн. (м3)                          | дн                     | тн. (м3)       |                                 |              |                         |                            |                       |  |  |  |  |  |  |
|                                   |                        |                |                                 |              |                         |                            | 14                    |  |  |  |  |  |  |

## Рисунок 29 – Лист «Объекты производства» (Продолжение)

| Мазутное                                          | Мазутное хозяйство                         |                        | я о котельной     | Водоподготовка |                                                 |                                |                            |
|---------------------------------------------------|--------------------------------------------|------------------------|-------------------|----------------|-------------------------------------------------|--------------------------------|----------------------------|
| Длительность<br>транспортировки<br>от поставщиков | Количество<br>поступаемого<br>мазута в год | Автоматизирован<br>ная | Вид теплоносителя | Схема ВПУ      | Количество<br>проводимых<br>анализов в<br>смену | Количество<br>установок<br>ХВО | Производительн<br>ость ХВО |
| суток                                             | тыс.т.                                     |                        |                   |                |                                                 | шт.                            | т(м3)/час                  |

## Рисунок 30 – Лист «Объекты производства» (Продолжение)

|           | а        |                                       | Приборы учета в котельной по видам ресурсов (тип и количество) |                |                       |            |                  |            |               | Насосы     |                                     |
|-----------|----------|---------------------------------------|----------------------------------------------------------------|----------------|-----------------------|------------|------------------|------------|---------------|------------|-------------------------------------|
| Жесткость | Тип воды | Покупная или<br>собственной<br>добычи | топл                                                           | иво            | электрическая энергия |            | тепловая энергия |            | холодная вода |            | Суммарная<br>производител<br>ьность |
| мг-экв/кг |          |                                       | Тип<br>прибора                                                 | Количес<br>тво | Тип прибора           | Количество | Тип прибора      | Количество | Тип прибора   | Количество | м3/ч                                |
| 17        |          |                                       |                                                                |                |                       |            |                  |            |               |            |                                     |

Рисунок 31 – Лист «Объекты производства» (Окончание)

В столбцах «Способ загрузки топлива» <sup>2</sup>, «Средство перемещения угля» <sup>3</sup>, «Вид теплоносителя», «Наличие системы ГВС», «Схема ВПУ», «Тип воды», «Покупная или собственной добычи» выберите произвольное значение из выпадающего списка. Другие голубые и желтые поля заполните

<sup>&</sup>lt;sup>2</sup> Поле доступно для заполнения в том случае, если вид основного или резервного топлива – «Уголь».

<sup>&</sup>lt;sup>3</sup> Поле доступно для заполнения в том случае, если в поле «Способ загрузки топлива» указано «Ручной».

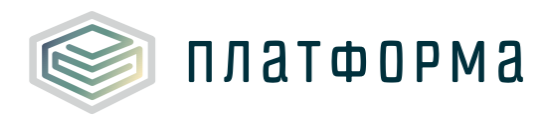

вручную произвольными значениями.

3.10 Лист «Объекты передачи»

Данный лист формируется в том случае, если на листе «Титульный» указан вид деятельности «Передача».

На данном листе указывается информация о количестве и технических параметрах оборудования по передаче теплоносителя, используемого при осуществлении регулируемого вида деятельности.

Перечень оборудования (тепловые сети, насосные станции и тепловые пункты) и их некоторые параметры формируются автоматически, исходя из оборудования и параметров, указанных в шаблонах паспортизации (ZAYAVKA.TEPLO и PASSPORT.TEPLO.SETI).

|       |                      | Присоелиненная                         |                         |                              |                                    | Насосы                          |
|-------|----------------------|----------------------------------------|-------------------------|------------------------------|------------------------------------|---------------------------------|
| № п/п | Наименование участка | расчетная часовая<br>тепловая нагрузка | 2-трубном<br>исчислении | Количество<br>тепловых камер | Объем<br>обслуживания и<br>ремонта | Суммарная<br>производительность |
|       |                      | Гкал/ч                                 | м                       | ШТ                           | трубопроводов                      | м3/ч                            |

### Рисунок 32 – Лист «Объекты передачи» (Начало)

|           | Водопод               |                             |                           |                         |                       |                                                  |
|-----------|-----------------------|-----------------------------|---------------------------|-------------------------|-----------------------|--------------------------------------------------|
| Схема ВПУ | Количество проводимых | Количество установок<br>ХВО | Производительность<br>XBO | Тип теплового<br>пункта | Автоматизи<br>ованная | Количество<br>абонентских<br>тепловых<br>пунктов |
|           | анализов в смену      | шт.                         | т(м3)/час                 |                         |                       |                                                  |

Рисунок 33 – Лист «Объекты передачи» (Окончание)

3.11 Лист «У.Е.»

На данном листе осуществляется расчет условных единиц.
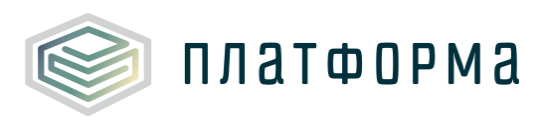

| N⁰n/n   | Показатели                                            | Ед. изм. |
|---------|-------------------------------------------------------|----------|
| 1       | Количество условных единиц                            | y.e.     |
| 1.1     | Количество условных единиц для производства           | y.e.     |
| 1.1.1   | Установленная тепловая мощность                       | Гкал/ч   |
| 1.2     | Количество условных единиц для передачи               | y.e.     |
| 1.2.1   | Тепломагистраль                                       | y.e.     |
| 1.2.2   | Тепловые узлы                                         | y.e.     |
| 1.2.2.1 | Количество тепловых пунктов                           | ШТ.      |
| 1.2.2.2 | Прочие тепловые узлы                                  | шт.      |
| 1.2.3   | Подкачивающие насосные станции                        | y.e.     |
| 1.2.3.1 | Количество насосных станций                           | шт.      |
| 1.2.4   | Расчетная присоединительная тепловая мощность, Гкал/ч | y.e.     |
|         | угольная котельная на селение селен                   |          |
| 1       | Количество условных единиц                            | y.e.     |
| 1.1     | Количество условных единиц для производства           | y.e.     |
| 1.1.1   | Установленная тепловая мощность                       | Гкал/ч   |
| 1.2     | Количество условных единиц для передачи               | y.e.     |
| 1.2.1   | Тепломагистраль                                       | y.e.     |
| 1.2.2   | Тепловые узлы                                         | y.e.     |
| 1.2.2.1 | Количество тепловых пунктов                           | ШТ.      |
| 1.2.2.2 | Прочие тепловые узлы                                  | ШТ.      |
| 1.2.3   | Подкачивающие насосные станции                        | y.e.     |
| 1.2.3.1 | Количество насосных станций                           | ШТ.      |
| 1.2.4   | Расчетная присоединительная тепловая мощность, Гкал/ч | y.e.     |

Рисунок 34 – Лист «У.Е.» (Начало)

|      | По данным организации |       |      |      |     |      |      |      |           |      |     |         |      |       |       |       |       |        |
|------|-----------------------|-------|------|------|-----|------|------|------|-----------|------|-----|---------|------|-------|-------|-------|-------|--------|
| 2014 | 2015                  | 20    | 16   | 2017 |     | 2019 |      |      | 2018      |      |     | 2018    |      | 2019  | 2020  | 2021  | 2022  | Kannan |
| dava | dava                  |       | dava |      |     | 2018 |      | Учте | ено в тар | ифе  | Кор | ректиро | вка  |       |       |       |       | тарий  |
| φακι | φακι                  | TUIdH | φακτ | тлан | Год | 1 nr | 2 nr | Год  | 1 nr      | 2 пг | Год | 1 nr    | 2 пг | TUIAH | TUIdH | TUIdH | TUIdH | гарии  |

Рисунок 35 – Лист «У.Е.» (Окончание)

3.12 Лист «Балансы»

На данном листе отображается информация о балансе тепловой энергии в системе теплоснабжения.

Часть балансовых показателей формируется автоматически,

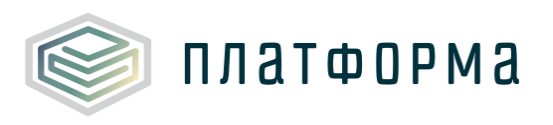

исходя из информации, указанной в шаблоне WARM.TARIFF.REQ.BAL.

|         |                                   | Объем Мощность                              |  |  |  |  |  |  |
|---------|-----------------------------------|---------------------------------------------|--|--|--|--|--|--|
| № n/n   |                                   | Показатель                                  |  |  |  |  |  |  |
|         |                                   |                                             |  |  |  |  |  |  |
| 1       | Произв                            | одство тепловой энергии                     |  |  |  |  |  |  |
| 1.I     | 1                                 | угольная котельная с.Баткат СОШ             |  |  |  |  |  |  |
| 2       | Собственные нужды источника тепла |                                             |  |  |  |  |  |  |
| 2.1     | в%                                | B %                                         |  |  |  |  |  |  |
| 3       | Отпуск                            | с коллекторов источника                     |  |  |  |  |  |  |
| _       | 3                                 | угольная котельная с.Баткат СОШ             |  |  |  |  |  |  |
|         | 3.0.1                             | По приборам учета                           |  |  |  |  |  |  |
|         | 3.1                               | Потребители на коллекторе                   |  |  |  |  |  |  |
|         | 3.1.1                             | Собственное потребление                     |  |  |  |  |  |  |
|         | 3.1.2                             | Реализация сторонним потребителям           |  |  |  |  |  |  |
| 3.I     | 3.1.3                             | Организациям - перепродавцам, всего         |  |  |  |  |  |  |
|         | 3.1.4                             | Организациям - транспортировщикам, всего    |  |  |  |  |  |  |
|         | 3.2                               | В собственную тепловую сеть, всего          |  |  |  |  |  |  |
|         |                                   | Удельный расход условного топлива на отпуск |  |  |  |  |  |  |
|         | 3.3                               | тепловой энергии, кг.у.т/Гкал               |  |  |  |  |  |  |
|         | 3.4                               | Количество часов в отопительном периоде     |  |  |  |  |  |  |
| 4       | Покупная энергия, в том числе:    |                                             |  |  |  |  |  |  |
| 4.1     | от ТЭС                            |                                             |  |  |  |  |  |  |
| 4.2     | от котельных                      |                                             |  |  |  |  |  |  |
| 4.3     | от се                             | тей                                         |  |  |  |  |  |  |
| 5       | Отпуск                            | в сеть                                      |  |  |  |  |  |  |
| 6       | Потери                            | 1                                           |  |  |  |  |  |  |
| 7       | Потреб                            | ители из сети                               |  |  |  |  |  |  |
| 7.0.1   | Попр                              | риборам учета                               |  |  |  |  |  |  |
| 7.0.1.1 | % r                               | по приборам учета                           |  |  |  |  |  |  |
| 7.1     | Cofe                              | твенное потребление                         |  |  |  |  |  |  |
| 7.1.2   | Ha                                | собственное производство                    |  |  |  |  |  |  |
| 7.1.3   | Ha                                | хозяйственные нужды                         |  |  |  |  |  |  |
| 7.2     | Реали                             | изация сторонним потребителям               |  |  |  |  |  |  |
| 7.2.1   | Had                               | селение                                     |  |  |  |  |  |  |
| 7.2.2   | Бю,                               | джетные потребители                         |  |  |  |  |  |  |
| 7.2.3   | Про                               | очие потребители                            |  |  |  |  |  |  |
| 7.3     | Oprai                             | низациям - перепродавцам, всего             |  |  |  |  |  |  |
| 7.4     | Oprai                             | низациям - транспортировщикам, всего        |  |  |  |  |  |  |
| 0       | Итого Г                           | 10 с учетом потребителей на коллекторе (без |  |  |  |  |  |  |
| •       | хозяйс                            | твенных нужд)                               |  |  |  |  |  |  |
| 8.0.1   | Попр                              | риборам учета                               |  |  |  |  |  |  |
| 8.0.1.1 | % r                               | по приборам учета                           |  |  |  |  |  |  |
| 8.1     | Cofe                              | твенное потребление                         |  |  |  |  |  |  |
| 8.1.2   | Ha                                | собственное производство                    |  |  |  |  |  |  |
| 8.1.3   | Hat                               | хозяйственные нужды                         |  |  |  |  |  |  |
| 8.2     | Реали                             | изация сторонним потребителям               |  |  |  |  |  |  |
| 8.2.1   | Had                               | селение                                     |  |  |  |  |  |  |
| 8.2.2   | Бю,                               | джетные потребители                         |  |  |  |  |  |  |
|         | Doc                               | Прочие потребители                          |  |  |  |  |  |  |
| 8.2.3   | 1.100                             |                                             |  |  |  |  |  |  |
| 8.2.3   | Oprai                             | низациям - перепродавцам, всего             |  |  |  |  |  |  |

Рисунок 36 – Лист «Балансы» (Начало)

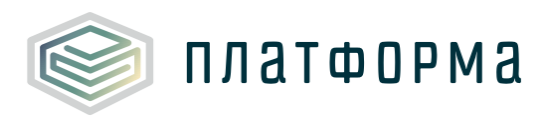

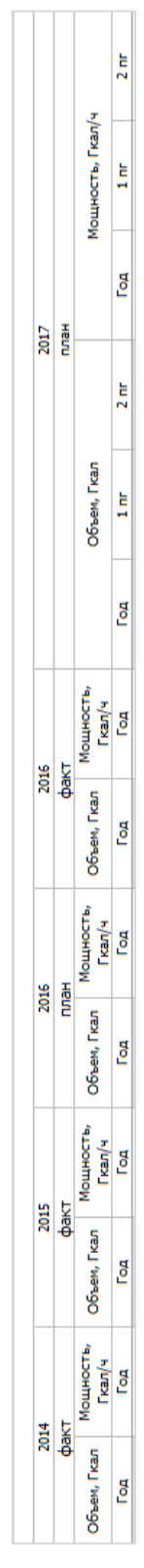

Рисунок 37 – Лист «Балансы» (Окончание)

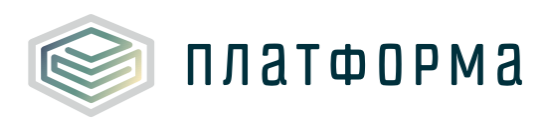

|                             | Объем    | Мощность    | 0.01  | IIIAATT | платал |
|-----------------------------|----------|-------------|-------|---------|--------|
| по нажатию на кнопки        |          |             | UCy   | ществ   | ыястся |
| отображение соответствующих | разрезов | (объем/мощн | ость) | для     | ввода  |
| соответствующих данных.     |          |             |       |         |        |

3.13 Лист «Натуральные»

На данном листе отображаются натуральные показатели по системам теплоснабжения.

Все голубые ячейки заполняются вручную.

Список видов топлива формируется автоматически, исходя из видов топлива котлов, указанных в шаблоне PASSPORT.TEPLO.PROIZV.

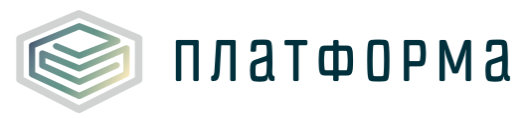

Т

| Nº n/n | Наименование показателя                                                      | Единица<br>измерения |
|--------|------------------------------------------------------------------------------|----------------------|
| 1      | Производство тепловой энергии                                                | Гкал                 |
| 2      | Собственные нужды источника тепла                                            | Гкал                 |
| 2.1    | доля на СН                                                                   | %                    |
| 3      | Отпуск с коллекторов источника                                               | Гкал                 |
| 4      | Покупная энергия                                                             | Гкал                 |
| 5      | Отпуск в сеть                                                                | Гкал                 |
| 6      | Потери                                                                       | Гкал                 |
| 6.1    | TO WE B % K OT DVCKV B CET L                                                 | %                    |
| 7      | Потребители из сети                                                          | Гкал                 |
| 8      | ПО (с учетом потребителей на коллекторе)                                     | Exan                 |
| 8.1    | Собственное потребление                                                      | Гкал                 |
| 8.2    | Резлизация сторонним потребителям                                            | Fran                 |
| 8.7.1  | Изголошио                                                                    | Evan                 |
| 0.2.1  |                                                                              | Eran                 |
| 0.2.2  | Преимо разробитори                                                           | Fran                 |
| 0.2.3  |                                                                              | Fran                 |
| 0.3    | Организациям - перепродавцам                                                 | ткал                 |
| 9      | Объем потребленной электроэнергии                                            | тыс, квтч            |
| 10     | удельный расход электроэнергии                                               | квтчугкал            |
| 11     | Расход условного топлива                                                     | тут                  |
| 12     | удельный расход условного топлива на отпуск тепловой                         | кг.у.т./Гкал         |
| 12     | Сполнополники и КПЛ кот пол                                                  | 04                   |
| 14     | Средневзвешенный клад котлов                                                 | 70                   |
| 14     | Расход основного топлива                                                     |                      |
| 14.1   | уголь                                                                        | тонн                 |
| 15     | Расход резервного топлива                                                    |                      |
| 15.9   | прочие виды топлива                                                          |                      |
| - 1    | угольная котельная Баткатская СОШ                                            | - Euro               |
| 1      | Производство тепловои энергии                                                | Гкал                 |
| 2      | Сооственные нужды источника тепла                                            | Гкал                 |
| 2,1    | доля на СН                                                                   | %                    |
| 3      | Отпуск с коллекторов источника                                               | Гкал                 |
| 4      | Покупная энергия                                                             | Гкал                 |
| 5      | Отпуск в сеть                                                                | Гкал                 |
| 6      | Потери                                                                       | Гкал                 |
| 6.1    | то же в % к отпуску в сеть                                                   | %                    |
| 7      | Потребители из сети                                                          | Гкал                 |
| 8      | ПО (с учетом потребителей на коллекторе)                                     | Гкал                 |
| 8.1    | Собственное потребление                                                      | Гкал                 |
| 8.2    | Реализация сторонним потребителям                                            | Гкал                 |
| 8.2.1  | Население                                                                    | Гкал                 |
| 8.2.2  | Бюджетные потребители                                                        | Гкал                 |
| 8.2.3  | Прочие потребители                                                           | Гкал                 |
| 8.3    | Организациям - перепродавцам                                                 | Гкал                 |
| 9      | Объем потребленной электроэнергии                                            | тыс. кВтч            |
| 10     | Удельный расход электроэнергии                                               | кВтч/Гкал            |
|        | угольная котельная с.Баткат СОШ                                              |                      |
| 1.0    | Производство тепловой энергии                                                | Гкал                 |
| 3.0    | Отпуск с коллекторов источника                                               | Гкал                 |
| 11     | Расход условного топлива                                                     | тут                  |
| 12     | Удельный расход условного топлива на отпуск тепловой<br>энергии, кг.у.т/Гкал | кг.у.т./Гкал         |
| 13     | Средневзвешенный КПД котлов                                                  | %                    |
| 14     | Расход основного топлива                                                     |                      |
| 14.1   | уголь                                                                        | тонн                 |
| 14.1.1 | расход условного топлива                                                     | тут                  |
| 14.1.2 | низшая теплота сгорания                                                      | Гкал/тонн            |
| 15     | Расход резервного топлива                                                    |                      |
| 15.1   | прочие виды топлива                                                          | ед                   |
| 15.1.1 | расход условного топлива                                                     | тут                  |
| 15.1.2 | низшая теплота сгорания                                                      | Гкал/ед              |
|        |                                                                              |                      |

Рисунок 38 – Лист «Натуральные» (Начало)

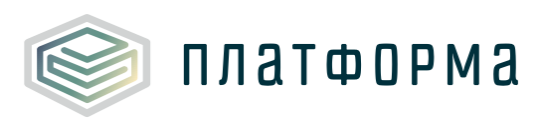

|                               | По данным организации |      |      |     |      |      |     |           |      |               |  |             |
|-------------------------------|-----------------------|------|------|-----|------|------|-----|-----------|------|---------------|--|-------------|
| 2014 2015 2016 2017 2018 2018 |                       |      |      |     |      |      |     |           |      |               |  |             |
|                               |                       |      |      |     | план |      | Учт | ено в тар | ифе  | Корректировка |  | Комментарий |
| факт                          | факт                  | план | факт | Год | 1 nr | 2 пг | Год | 1 nr      | 2 пг | Год 1 пг 2 пг |  |             |

Рисунок 39 – Лист «Натуральные» (Продолжение)

|          | Низшая теплот        | а сгорания топл      | ива                      |
|----------|----------------------|----------------------|--------------------------|
| №<br>п/п | Наименование топлива | Единица<br>измерения | По данным<br>организации |
| 1        | уголь                | Гкал/тонн            |                          |
| 2        | нефть                | Гкал/тонн            |                          |
| 3        | мазут                | Гкал/тонн            |                          |
| 4        | газ природный        | Гкал/тыс. м3         |                          |
| 5        | газ попутный         | Гкал/тыс. м3         |                          |
| 6        | дрова                | Гкал/м3              |                          |
| 7        | электроэнергия       | Гкал/тыс. кВтч       |                          |
| 8        | дизельное топливо    | Гкал/тонн            |                          |
| 9        | условное топливо     | Гкал/тут             |                          |

Рисунок 40 – Лист «Натуральные» (Окончание)

# 3.14 Лист «Топливо»

Данный лист формируется в том случае, если на листе «Титульный» указан вид деятельности «производство».

Список видов топлива формируется автоматически, исходя из видов топлива котлов, указанных в шаблоне PASSPORT.TEPLO.PROIZV.

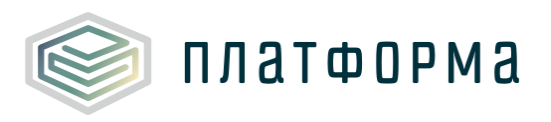

Т

| № n/n                                                                                                    | Наименование показателя                                                                                                    | Единица<br>измерения                                                                                                    |
|----------------------------------------------------------------------------------------------------|----------------------------------------------------------------------------------------------------|----------------------------------------------------------------------------------------------------|
| 1                                                                                                    | Приход основного топлива ВСЕГО                                                                                                    | руб                                                                                                    |
| 1.1                                                                                                    | уголь                                                                                                    | тонн                                                                                                    |
| 1.1.1                                                                                                    | Цена топлива (с учетом транспортировки (доставки)                                                                                                    | руб/т                                                                                                    |
| 1.1.1.1                                                                                                    | Цена топлива (без учета транспортировки (доставки)                                                                                                    | руб/т                                                                                                    |
| 1.1.1.2                                                                                                    | Тариф на транспортировку                                                                                                    | руб/т                                                                                                    |
| 1.1.1.3                                                                                                    | Тариф на погрузо-разгрузочные работы                                                                                                    | руб/т                                                                                                    |
| 1.1.1.4                                                                                                    | Сбытовая надбавка                                                                                                    | руб/т                                                                                                    |
| 1.1.2                                                                                                    | Приход натурального топлива, стоимость                                                                                                    | руб                                                                                                    |
| 2                                                                                                    | Приход резервного топлива ВСЕГО                                                                                                    | руб                                                                                                    |
| 2.9                                                                                                    | прочие виды топлива                                                                                                    | ед.                                                                                                    |
| 2.9.1                                                                                                    | Цена топлива (с учетом транспортировки (доставки)                                                                                                    | руб/ед.                                                                                                    |
| 2.9.1.1                                                                                                    | Цена топлива (без учета транспортировки (доставки)                                                                                                    | руб/ед.                                                                                                    |
| 2.9.1.2                                                                                                    | Тариф на транспортировку                                                                                                    | руб/ед.                                                                                                    |
| 2.9.1.3                                                                                                    | Тариф на погрузо-разгрузочные работы                                                                                                    | руб/ед.                                                                                                    |
| 2.9.1.4                                                                                                    | Сбытовая надбавка                                                                                                    | руб/ед.                                                                                                    |
| 2.9.2                                                                                                    | Приход натурального топлива, стоимость                                                                                                    | руб                                                                                                    |
|                                                                                                    | угольная котельная Баткатская СОШ                                                                                                    | DVD.                                                                                                    |
|                                                                                                    |                                                                                                    |                                                                                                    |
|                                                                                                    | угольная котельная с.Баткат СОШ                                                                                                    | руб.                                                                                                    |
| 1                                                                                                    | угольная котельная с.Баткат СОШ<br>Приход основного топлива, стоимость                                                                                                    | <b>руб.</b><br>руб.                                                                                                    |
| <b>1</b><br>1.1                                                                                                    | угольная котельная с.Баткат СОШ<br>Приход основного топлива, стоимость<br>уголь                                                                                                    | <b>руб.</b><br>руб.                                                                                                    |
| <b>1</b><br>1.1<br>1.1.1                                                                                                    | угольная котельная с.Баткат СОШ<br>Приход основного топлива, стоимость<br>уголь<br>Расход топлива, всего                                                                                                    | <b>руб.</b><br>руб.<br>тонн                                                                                                    |
| <b>1</b><br>1.1<br>1.1.1<br>1.1.2                                                                                                    | угольная котельная с.Баткат СОШ<br>Приход основного топлива, стоимость<br>уголь<br>Расход топлива, всего<br>Приход натурального топлива, стоимость                                                                                                    | руб.<br>руб.<br>тонн<br>руб.                                                                                                    |
| 1<br>1.1<br>1.1.1<br>1.1.2<br>1.1.3                                                                                                    | угольная котельная с.Баткат СОШ<br>Приход основного топлива, стоимость<br>уголь<br>Расход топлива, всего<br>Приход натурального топлива, стоимость<br>Цена топлива (с учетом транспортировки (доставки)                                                                                                    | руб.<br>руб.<br>тонн<br>руб.<br>руб./тонн                                                                                                    |
| 1<br>1.1<br>1.1.1<br>1.1.2<br>1.1.3<br>1.1.3.1                                                                                                    | угольная котельная с.Баткат СОШ<br>Приход основного топлива, стоимость<br>уголь<br>Расход топлива, всего<br>Приход натурального топлива, стоимость<br>Цена топлива (с учетом транспортировки (доставки)<br>Цена топлива (без учета транспортировки (доставки)                                                                                                    | руб.<br>руб.<br>тонн<br>руб.<br>руб./тонн<br>руб./тонн                                                                                                    |
| 1<br>1.1<br>1.1.1<br>1.1.2<br>1.1.3<br>1.1.3.1<br>1.1.3.2                                                                                               | угольная котельная с.Баткат СОШ<br>Приход основного топлива, стоимость<br>уголь<br>Расход топлива, всего<br>Приход натурального топлива, стоимость<br>Цена топлива (с учетом транспортировки (доставки)<br>Цена топлива (без учета транспортировки (доставки)<br>Тариф на транспортировку                                                                                                    | руб.<br>руб.<br>тонн<br>руб.<br>руб./тонн<br>руб./тонн<br>руб./тонн                                                                                        |
| 1<br>1.1<br>1.1.1<br>1.1.2<br>1.1.3<br>1.1.3.1<br>1.1.3.2<br>1.1.3.3                                                                                    | угольная котельная с.Баткат СОШ<br>Приход основного топлива, стоимость<br>уголь<br>Расход топлива, всего<br>Приход натурального топлива, стоимость<br>Цена топлива (с учетом транспортировки (доставки)<br>Цена топлива (без учета транспортировки (доставки)<br>Тариф на транспортировку<br>Тариф на погрузо-разгрузочные работы                                                                                                    | руб.<br>руб.<br>Тонн<br>руб.<br>руб./тонн<br>руб./тонн<br>руб./тонн<br>руб./тонн                                                                           |
| 1<br>1.1<br>1.1.1<br>1.1.2<br>1.1.3<br>1.1.3.1<br>1.1.3.2<br>1.1.3.3<br>1.1.3.4                                                                         | угольная котельная с.Баткат СОШ<br>Приход основного топлива, стоимость<br>уголь<br>Расход топлива, всего<br>Приход натурального топлива, стоимость<br>Цена топлива (с учетом транспортировки (доставки)<br>Цена топлива (без учета транспортировки (доставки)<br>Тариф на транспортировку<br>Тариф на погрузо-разгрузочные работы<br>Сбытовая надбавка                                                                                                    | руб.<br>руб.<br>тонн<br>руб.<br>руб./тонн<br>руб./тонн<br>руб./тонн<br>руб./тонн<br>руб./тонн                                                              |
| 1<br>1.1<br>1.1.1<br>1.1.2<br>1.1.3<br>1.1.3.1<br>1.1.3.2<br>1.1.3.3<br>1.1.3.4<br>2                                                                    | угольная котельная с.Баткат СОШ<br>Приход основного топлива, стоимость<br>уголь<br>Расход топлива, всего<br>Приход натурального топлива, стоимость<br>Цена топлива (с учетом транспортировки (доставки)<br>Цена топлива (без учета транспортировки (доставки)<br>Тариф на транспортировку<br>Тариф на погрузо-разгрузочные работы<br>Сбытовая надбавка<br>Приход резервного топлива, стоимость                                                                                                    | руб.<br>руб.<br>Тонн<br>руб.<br>руб./тонн<br>руб./тонн<br>руб./тонн<br>руб./тонн<br>руб./тонн<br>руб./тонн                                                 |
| 1<br>1.1<br>1.1.1<br>1.1.2<br>1.1.3<br>1.1.3.1<br>1.1.3.2<br>1.1.3.3<br>1.1.3.4<br>2.1                                                                  | угольная котельная с.Баткат СОШ<br>Приход основного топлива, стоимость<br>уголь<br>Расход топлива, всего<br>Приход натурального топлива, стоимость<br>Цена топлива (с учетом транспортировки (доставки)<br>Цена топлива (без учета транспортировки (доставки)<br>Тариф на транспортировку<br>Тариф на погрузо-разгрузочные работы<br>Сбытовая надбавка<br>Приход резервного топлива, стоимость<br>прочие виды топлива                                                                                                    | руб.<br>руб.<br>тонн<br>руб./тонн<br>руб./тонн<br>руб./тонн<br>руб./тонн<br>руб./тонн<br>руб./тонн                                                         |
| 1<br>1.1<br>1.1.1<br>1.1.2<br>1.1.3<br>1.1.3.1<br>1.1.3.2<br>1.1.3.3<br>1.1.3.4<br>2<br>2.1<br>2.1.1                                                    | угольная котельная с.Баткат СОШ<br>Приход основного топлива, стоимость<br>уголь<br>Расход топлива, всего<br>Приход натурального топлива, стоимость<br>Цена топлива (с учетом транспортировки (доставки)<br>Цена топлива (без учета транспортировки (доставки)<br>Тариф на транспортировку<br>Тариф на погрузо-разгрузочные работы<br>Сбытовая надбавка<br>Приход резервного топлива, стоимость<br>прочие виды топлива<br>Расход топлива, всего                                                                                                    | руб.<br>руб.<br>Тонн<br>руб./тонн<br>руб./тонн<br>руб./тонн<br>руб./тонн<br>руб./тонн<br>руб./тонн<br>руб./тонн                                            |
| 1<br>1.1<br>1.1.1<br>1.1.2<br>1.1.3<br>1.1.3.1<br>1.1.3.2<br>1.1.3.3<br>1.1.3.4<br>2<br>2.1<br>2.1.1<br>2.1.1<br>2.1.2                                  | угольная котельная с.Баткат СОШ<br>Приход основного топлива, стоимость<br>уголь<br>Расход топлива, всего<br>Приход натурального топлива, стоимость<br>Цена топлива (с учетом транспортировки (доставки)<br>Цена топлива (без учета транспортировки (доставки)<br>Тариф на транспортировку<br>Тариф на погрузо-разгрузочные работы<br>Сбытовая надбавка<br>Приход резервного топлива, стоимость<br>прочие виды топлива<br>Расход топлива, всего<br>Приход натурального топлива, стоимость                                                                                                    | руб.<br>руб.<br>Тонн<br>руб./тонн<br>руб./тонн<br>руб./тонн<br>руб./тонн<br>руб./тонн<br>руб./тонн<br>руб.                                                 |
| 1<br>1.1<br>1.1.1<br>1.1.2<br>1.1.3<br>1.1.3.1<br>1.1.3.2<br>1.1.3.3<br>1.1.3.4<br>2<br>2.1<br>2.1.1<br>2.1.1<br>2.1.2<br>2.1.3                         | угольная котельная с.Баткат СОШ<br>Приход основного топлива, стоимость<br>уголь<br>Расход топлива, всего<br>Приход натурального топлива, стоимость<br>Цена топлива (с учетом транспортировки (доставки)<br>Цена топлива (без учета транспортировки (доставки)<br>Тариф на транспортировку<br>Тариф на погрузо-разгрузочные работы<br>Сбытовая надбавка<br>Приход резервного топлива, стоимость<br>прочие виды топлива<br>Расход топлива, всего<br>Приход натурального топлива, стоимость<br>Цена топлива (с учетом транспортировки (доставки)                                                                                                    | руб.<br>руб.<br>тонн<br>руб./тонн<br>руб./тонн<br>руб./тонн<br>руб./тонн<br>руб./тонн<br>руб./тонн<br>руб.<br>с<br>ед<br>руб.<br>руб.<br>руб.              |
| 1<br>1.1<br>1.1.1<br>1.1.2<br>1.1.3<br>1.1.3.1<br>1.1.3.2<br>1.1.3.3<br>1.1.3.4<br>2<br>2.1<br>2.1.1<br>2.1.1<br>2.1.2<br>2.1.3<br>2.1.3.1              | угольная котельная с.Баткат СОШ<br>Приход основного топлива, стоимость<br>уголь<br>Расход топлива, всего<br>Приход натурального топлива, стоимость<br>Цена топлива (с учетом транспортировки (доставки)<br>Цена топлива (без учета транспортировки (доставки)<br>Тариф на транспортировку<br>Тариф на погрузо-разгрузочные работы<br>Сбытовая надбавка<br>Приход резервного топлива, стоимость<br>прочие виды топлива<br>Расход топлива, всего<br>Приход натурального топлива, стоимость<br>Цена топлива (с учетом транспортировки (доставки)<br>Цена топлива (без учета транспортировки (доставки)                                                                                                    | руб.<br>руб.<br>тонн<br>руб./тонн<br>руб./тонн<br>руб./тонн<br>руб./тонн<br>руб./тонн<br>руб./тонн<br>руб./тонн<br>руб./тонн<br>руб.<br>сд<br>руб.<br>руб. |
| 1<br>1.1<br>1.1.1<br>1.1.2<br>1.1.3<br>1.1.3.1<br>1.1.3.2<br>1.1.3.3<br>1.1.3.4<br>2<br>2.1<br>2.1.1<br>2.1.2<br>2.1.3<br>2.1.3.1<br>2.1.3.1            | угольная котельная с.Баткат СОШ<br>Приход основного топлива, стоимость<br>уголь<br>Расход топлива, всего<br>Приход натурального топлива, стоимость<br>Цена топлива (с учетом транспортировки (доставки)<br>Цена топлива (без учета транспортировки (доставки)<br>Тариф на транспортировку<br>Тариф на погрузо-разгрузочные работы<br>Сбытовая надбавка<br>Приход резервного топлива, стоимость<br>прочие виды топлива<br>Расход топлива, всего<br>Приход натурального топлива, стоимость<br>Цена топлива (с учетом транспортировки (доставки)<br>Цена топлива (без учета транспортировки (доставки)<br>Тариф на транспортировки (доставки)<br>Приф на транспортировки (доставки)                                              | руб.<br>руб.<br>тонн<br>руб./тонн<br>руб./тонн<br>руб./тонн<br>руб./тонн<br>руб./тонн<br>руб./тонн<br>руб.<br>ед<br>руб.<br>руб./ед<br>руб./ед<br>руб./ед  |
| 1<br>1.1<br>1.1.1<br>1.1.2<br>1.1.3<br>1.1.3.1<br>1.1.3.2<br>1.1.3.3<br>1.1.3.4<br>2<br>2.1<br>2.1.1<br>2.1.2<br>2.1.3<br>2.1.3.1<br>2.1.3.2<br>2.1.3.3 | угольная котельная с.Баткат СОШ<br>Приход основного топлива, стоимость<br>уголь<br>Расход топлива, всего<br>Приход натурального топлива, стоимость<br>Цена топлива (с учетом транспортировки (доставки)<br>Цена топлива (без учета транспортировки (доставки)<br>Тариф на транспортировку<br>Тариф на погрузо-разгрузочные работы<br>Сбытовая надбавка<br>Приход резервного топлива, стоимость<br>прочие виды топлива<br>Расход топлива, всего<br>Приход натурального топлива, стоимость<br>Цена топлива (с учетом транспортировки (доставки)<br>Цена топлива (без учета транспортировки (доставки)<br>Цена топлива (без учета транспортировки (доставки)<br>Тариф на транспортировку<br>Тариф на погрузо-разгрузочные работы | руб.<br>руб.<br>тонн<br>руб./тонн<br>руб./тонн<br>руб./тонн<br>руб./тонн<br>руб./тонн<br>руб./тонн<br>руб./ед<br>руб./ед<br>руб./ед<br>руб./ед             |

Рисунок 41 – Лист «Топливо» (Начало)

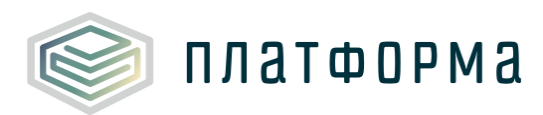

|           |               | Комметнемий  |                      |
|-----------|---------------|--------------|----------------------|
|           | p)/2018 (учт) | лонение      | ое относитель<br>ное |
|           | 2018 (K       | το           | абсолютн             |
|           | 3/2017        | онение       | относительно<br>е    |
|           | 2018          | откло        | абсолютное           |
|           |               | BKa          | 2 nr                 |
| иите      | 2018          | рректиро     | 1 nr                 |
| организа  |               | Ş            | Год                  |
| По данным |               | þe           | 2 пг                 |
|           | 2018          | чтено в тари | 1 nr                 |
|           |               | ž            | Год                  |
|           |               |              | 2 nr                 |
|           | 2017          | нвлл         | 1 nr                 |
|           |               |              | Год                  |
|           | 116           |              | факт                 |
|           | 2(            |              | налл                 |
|           | 2015          |              | факт                 |
|           | 2014          |              | факт                 |

Рисунок 42 – Лист «Топливо» (Окончание)

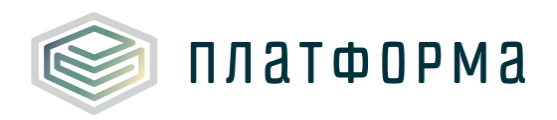

#### 3.15 Лист «Расходы на запасы топлива»

Данный лист формируется в том случае, если на листе «Титульный» указан вид деятельности «производство».

Список видов резервного топлива формируется автоматически, исходя из видов резервного топлива котлов, указанных в шаблоне PASSPORT.TEPLO.PROIZV.

| Наименование показателя                                                             | Единица<br>измерения    |
|-------------------------------------------------------------------------------------|-------------------------|
| угольная котельная Баткатская СОШ                                                   |                         |
| угольная котельная с.Баткат СОШ                                                     |                         |
| Утверждался ли норматив по запасам топлива                                          |                         |
| № приказа об утверждении нормативного запаса топлива                                |                         |
| Дата приказа об утверждении нормативного запаса топлива                             |                         |
| прочие виды топлива                                                                 |                         |
| Общий нормативный запас топлива (утвержденного приказом Департамента), в том числе: | ед                      |
| нормативный эксплуатационный запас топлива                                          | ед                      |
| нормативный неснижаемый запас топлива                                               | ед                      |
| Объем запаса топлива, учтенного в тарифе на тепловую энергию                        | ед                      |
| Стоимость запаса топлива, учтенного в тарифе на тепловую энергию                    | руб.                    |
| Цена единицы топлива                                                                | руб./ед                 |
| Расходы по обслуживанию заемных средств, привлекаемых для создание запасов топлива  | руб.                    |
| Итого расходы, связанные с созданием нормативных запасов топлива                    | руб.                    |
| чно:                                                                                |                         |
| Ставка рефинансирования по данным Центр. Банка России                               | %                       |
|                                                                                     | Наименование показателя |

Рисунок 43 – Лист «Расходы на запасы топлива» (Начало)

|       | По данным организации |           |           |       |               |      |              |     |      |              |   |             |
|-------|-----------------------|-----------|-----------|-------|---------------|------|--------------|-----|------|--------------|---|-------------|
| 2014  | 2015                  | 20        | )16       | 2017  | 017 2018 2018 |      |              |     |      |              |   |             |
| 4.000 | 4.000                 | факт план | плэн фэкт |       |               | yı   | чтено в тари | þе  | H    | Корректировк | а | Комментарий |
| ψdKT  | ψdKT                  | TVIdH     | ψdKT      | TVIdH | Год           | 1 nr | 2 пг         | Год | 1 nr | 2 пг         |   |             |

Рисунок 44 – Лист «Расходы на запасы топлива» (Окончание)

В строке №1 «Утверждался ли норматив по запасам топлива» необходимо выбрать из выпадающего списка значение «да» или «нет». Другие голубые и желтые ячейки заполняются вручную.

3.16 Лист «Покупка ХВ»

Данный лист формируется в том случае, если на листе «Титульный»

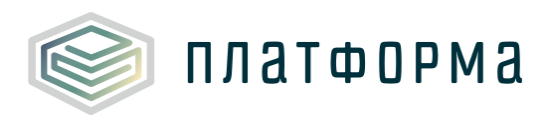

указан вид деятельности – производство.

На данном листе осуществляется расчет затрат на приобретение исходной воды (по котельным).

Добавление поставщика осуществляется по двойному нажатию на ссылку «Добавить поставщика». К тарифам поставщиков необходимо прикрепить обосновывающий документ (функционал прикрепления документа к ячейке описан в разделе 2.1 настоящего Руководства).

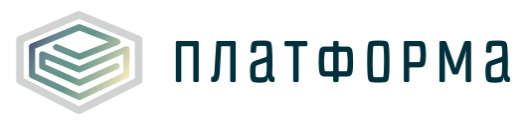

| № n/n    | Наименование показателя                                     | Вид затрат     | Единица<br>измерения |
|----------|-------------------------------------------------------------|----------------|----------------------|
|          | Всего потребность воды на котельных                         |                |                      |
| 1        | Расходы на исходную воду                                    |                | руб.                 |
| 1.1      | Объем исходной воды, в т.ч.                                 |                | мЗ                   |
| 1.1.1    | для нужд отопления и вентиляции (по нормат                  | иву)           | мЗ                   |
| 1.1.2    | на ГВС (при открытой схеме тепловых сетей)                  |                | мЗ                   |
| 1.1.3    | на компенсацию потерь пара                                  |                | мЗ                   |
| 1.1.4    | технология                                                  |                | мЗ                   |
| 1.1.5    | охлаждение механизмов                                       |                | M3                   |
| 1.1.0    | собственные нужды станции ХВП (не болле 10                  | % при наличия  | M3                   |
| 1.1.7    | обоснования)                                                |                | м3                   |
| 1.1.8    | на другие нужды                                             |                | M3                   |
| 1.2      | цена исходной воды                                          |                | руо./мз              |
| 1        |                                                             |                | nv6                  |
| 1.1      | Объем исходной воды, в т.ч.                                 |                | ру0,<br>м3           |
| 1.1.1    | для нужа отопления и вентиляции (по нормат                  | иву)           | M3                   |
| 1.1.2    | на ГВС (при открытой схеме тепловых сетей)                  |                | мЗ                   |
| 1.1.3    | на компенсацию потерь пара                                  |                | мЗ                   |
| 1.1.4    | технология                                                  | мЗ             |                      |
| 1.1.5    | охлаждение механизмов                                       | мЗ             |                      |
| 1.1.6    | промывка котлов                                             | мЗ             |                      |
| 1.1.7    | собственные нужды станции ХВП (не болле 10<br>обоснования)  | мЗ             |                      |
| 1.1.8    | на другие нужды                                             |                | мЗ                   |
| 1.2      | Цена исходной воды                                          | руб./м3        |                      |
|          | Объем воды по котельным без ХОВ                             |                |                      |
| 1        | Расходы на исходную воду                                    |                | руб.                 |
| 1.1      | Объем исходной воды, в т.ч.                                 |                | мЗ                   |
| 1.1.1    | для нужд отопления и вентиляции (по нормат                  | иву)/2         | мЗ                   |
| 1.1.2    | на ГВС (при открытой схеме тепловых сетей)/2                | 2              | мЗ                   |
| 1.1.3    | на компенсацию потерь пара                                  |                | мЗ                   |
| 1.1.4    | технология                                                  |                | мЗ                   |
| 1.1.5    | охлаждение механизмов                                       |                | M3                   |
| 1.1.6    | промывка котлов                                             |                | M3                   |
| 1.1.7    | обоснования)/2                                              | ла при наличия | мЗ                   |
| 1.1.8    | на другие нужды                                             |                | мЗ                   |
| 1.2      | Цена исходной воды                                          |                | руб./м3              |
| Угольная | котельная Маркелово                                         |                |                      |
|          | угольная котельная с.Маркелово                              |                |                      |
| 1        | Расходы на исходную воду                                    |                | руб.                 |
| 1.1      | Объем исходной воды, в т.ч.                                 |                | мЗ                   |
| 1.1.1    | для нужд отопления и вентиляции (по нормат                  | иву)           | мЗ                   |
| 1.1.2    | на ГВС (при открытой схеме тепловых сетей)                  |                | мЗ                   |
| 1.1.3    | на компенсацию потерь пара                                  |                | мЗ                   |
| 1.1.4    | технология                                                  |                | мЗ                   |
| 1.1.5    | охлаждение механизмов                                       |                | мЗ                   |
| 1.1.6    | промывка котлов                                             | N/             | мЗ                   |
| 1.1.7    | сооственные нужды станции хвіт (не болле 10<br>обоснования) | три наличия    | мЗ                   |
| 1.1.8    | на другие нужды                                             |                | мЗ                   |
| 1.2      | Цена исходной воды                                          |                | руб./м3              |
| 2        | Поставщики                                                  |                |                      |
| 11111111 | Лобавить поставшика                                         |                |                      |

Рисунок 45 – Лист «Покупка XB» (Начало)

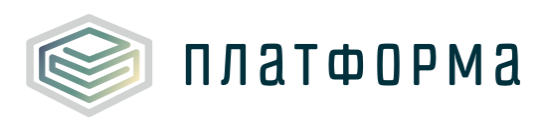

|       | По данным организации |           |        |        |                 |      |      |               |      |      |             |
|-------|-----------------------|-----------|--------|--------|-----------------|------|------|---------------|------|------|-------------|
| 2014  | 2015                  | 20        | )16    | 2017   | 2018            |      |      | 2018          |      |      |             |
| daur. | daver                 | dawa maay | day of |        | Учтено в тарифе |      |      | Корректировка |      |      | Комментарий |
| факт  | факт                  | IVIdH     | факт   | TIVIdH | Год             | 1 nr | 2 пг | Год           | 1 nr | 2 пг |             |

Рисунок 46 – Лист «Расходы на запасы топлива» (Окончание)

3.17 Лист «Электроэнергия»

На данном листе осуществляется расчет расходов на электрическую энергию по поставщикам на производственные нужды.

Информация о годовых стоимостях и объемах за период регулирования попадает с листа «Потребление ЭЭ» по соответствующему поставщику, типу тарифа, напряжению и виду деятельности.

| Nº n/n       | Наименование показателя                                            | Единица<br>измерения | вид<br>деятельнос |
|--------------|--------------------------------------------------------------------|----------------------|-------------------|
|              | Итого                                                              | руб.                 |                   |
|              | Производство тепловой энергии                                      | руб.                 |                   |
|              | Передача тепловой энергии                                          | руб.                 |                   |
|              | Химводоподготовка                                                  | руб.                 |                   |
|              |                                                                    |                      |                   |
| 0.1          | Затраты на электрическую энергию всего                             | руб.                 |                   |
| 0.2          | Объем покупной электроэнергии, всего                               | тыс. кВтч            |                   |
| )дноставочнь | ій тариф                                                           |                      |                   |
| 1            | Затраты на покупку электрической энергии по одноставочному тарифу  | руб.                 |                   |
| 1.1          | Объем покупной электрической энергии по одноставочному тарифу      | тыс. кВтч            |                   |
| 1.2          | Итоговый одноставочный тариф                                       | руб./кВтч            |                   |
| Івухставочны | й тариф                                                            |                      |                   |
| 2.1          | Затраты на покупку электрической энергии по двухставочному тарифу  | руб.                 |                   |
| 2.1.1        | Объем покупной электрической энергии по двухставочному тарифу      | тыс. кВтч            |                   |
| 2.1.2        | Ставка за энергию                                                  | руб./МВтч            |                   |
| 2.2          | Затраты на покупку электрической мощности по двухставочному тарифу | руб.                 |                   |
| 2.2.1        | Объем электрической мощности по двухставочному тарифу              | МВт                  |                   |
| 2.2.2        | Ставка за мошность                                                 | руб./МВт*мес         |                   |

Рисунок 47 – Лист «Электроэнергия» (Начало)

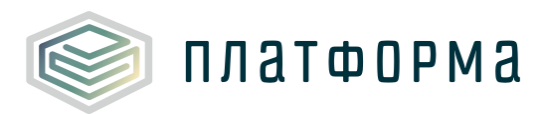

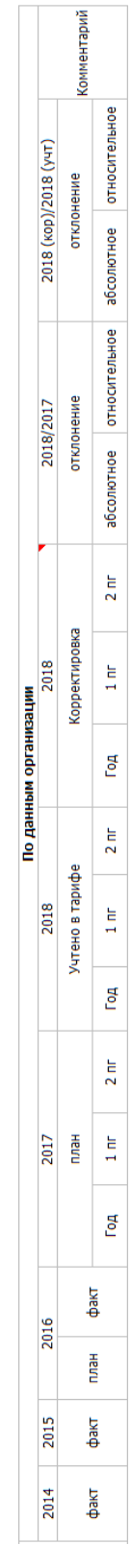

Рисунок 48 – Лист «Электроэнергия» (Окончание)

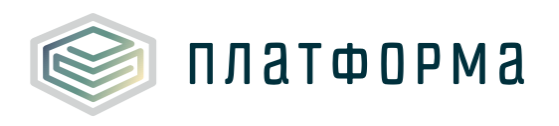

По нажатию на кнопки Одноставочный Двухставочный осуществляется отображение соответствующих показателей в зависимости от выбранного типа тарифа (одноставочный/двухставочный).

3.18 Лист «Потребление ЭЭ»

На данном листе осуществляется расчет потребления электрической энергии в разрезе объектов инфраструктуры на производственные нужды.

В случае отсутствия автоматически заполненного оборудования необходимо нажать «Добавить прочее оборудование».

| Nº n/n | Наименование/Марка | Основание<br>эксплуатации | Вид<br>деятельности | Тип | Количество | Состояние<br>оборудования | Производит<br>ельность | Номинальный<br>напор | Частота<br>вращения |  |
|--------|--------------------|---------------------------|---------------------|-----|------------|---------------------------|------------------------|----------------------|---------------------|--|
|        |                    |                           |                     |     | шт         |                           | м3/ч (т/ч)             | м.вод.ст.            | Об/мин              |  |

Рисунок 49– Лист «Потребление электроэнергии» (Начало)

|                                        |                    |          |                   |                                          |                                       | По данным орг | анизации                |                      |           |
|----------------------------------------|--------------------|----------|-------------------|------------------------------------------|---------------------------------------|---------------|-------------------------|----------------------|-----------|
| Продолжительн<br>ость работы в<br>году | Мощность двигателя |          |                   |                                          |                                       |               | Одноставочный тариф     |                      |           |
|                                        | Номинальная        | Активная | Тип<br>напряжения | Коэффициент<br>использования<br>мощности | Поставщик<br>электрической<br>энергии | Тип тарифа    | Объем<br>электроэнергии | Годовая<br>стоимость | Тариф     |
| час                                    | кВт                | кВт      |                   |                                          |                                       |               | кВт*ч                   | руб.                 | руб./МВтч |

Рисунок 50 – Лист «Потребление электроэнергии» (Продолжение)

| Двужтавочный тариф |                |           |          |             |          |             |  |
|--------------------|----------------|-----------|----------|-------------|----------|-------------|--|
|                    | Электроэнергия |           |          | Konnoutoruň |          |             |  |
| Объем              | Стоимость      | Ставка    | Мощность | Стоимость   | Ставка   | комментарии |  |
| кВт <sup>*</sup> ч | руб.           | руб./МВтч | кВт      | ργδ.        | руб./МВт |             |  |

Рисунок 51 – Лист «Потребление электроэнергии» (Окончание)

В столбцах «Тип напряжения», «Поставщик электрической энергии», «Тип тарифа» выберите необходимое значение из выпадающего списка. Список «Поставщик электрической энергии» формируется исходя из

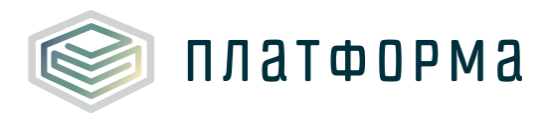

поставщиков, указанных на листе «Электроэнергия».

3.19 Лист «Покупка ЭЭ»

Данный лист формируется в том случае, если на листе «Титульный» указан вид деятельности «передача».

На листе «Покупка ЭЭ» осуществляется расчет стоимости покупной тепловой энергии для производственных нужд.

Список поставщиков формируется автоматически, исходя из информации, указанной WARM.TARIFF.REQ.BAL.

В случае отсутствия покупки тепловой энергии в производственных нуждах данный лист не заполняется.

| Nº    | Наименование показателя                                                 | Единица<br>измерения |  |  |  |  |
|-------|-------------------------------------------------------------------------|----------------------|--|--|--|--|
| 1     | Стоимость покупной тепловой энергии, из них                             | руб.                 |  |  |  |  |
| 1.a   | расходы на компенсацию затрат (потерь) ресурсов на технологические цели | руб.                 |  |  |  |  |
| 1.1   | Объем покупной тепловой энергии, в т.ч.                                 | Гкал                 |  |  |  |  |
| 1.1.a | на компенсацию затрат (потерь) ресурсов на технологические цели         | Гкал                 |  |  |  |  |
| 1.2   | Тариф                                                                   |                      |  |  |  |  |
|       |                                                                         |                      |  |  |  |  |
| уголь | ная котельная Баткатская СОШ                                            |                      |  |  |  |  |
| 1     | Стоимость покупной тепловой энергии, из них                             | руб.                 |  |  |  |  |
| 1.a   | расходы на компенсацию затрат (потерь) ресурсов на технологические цели | руб.                 |  |  |  |  |
| 1.1   | Объем покупной тепловой энергии, в т.ч.                                 | Гкал                 |  |  |  |  |
| 1.1.a | на компенсацию затрат (потерь) ресурсов на технологические цели         | Гкал                 |  |  |  |  |
| 1.2   | Тариф                                                                   | руб/Гкал             |  |  |  |  |
| 2     | Поставщики                                                              |                      |  |  |  |  |

Рисунок 52 – Лист «Покупка ТЭ» (Начало)

|      | По данным организации |           |        |     |      |      |      |              |      |     |            |      |             |
|------|-----------------------|-----------|--------|-----|------|------|------|--------------|------|-----|------------|------|-------------|
| 2014 | 2015                  | 2         | 016    |     | 2017 |      | 2018 |              | 2018 |     |            |      |             |
|      |                       | факт план | day of |     | План |      | Уч   | тено в тарио | þe   | K   | орректиров | ка   | Комментарий |
| факт | φακι                  |           | факт   | Год | 1 nr | 2 пг | Год  | 1 nr         | 2 пг | Год | 1 nr       | 2 пг |             |

### Рисунок 53 – Лист «Покупка ТЭ» (Начало)

#### 3.20 Лист «Энергоресурсы»

На данном листе осуществляется расчет затрат на приобретение энергоресурсов у организаций, деятельность которых регулируется.

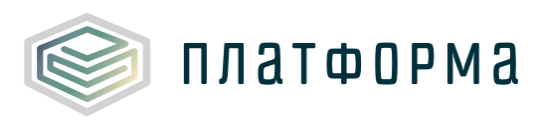

| № n/n | Наименование                                                                              | Единица<br>измерения | Вид затрат  | Вид<br>деятельности |
|-------|-------------------------------------------------------------------------------------------|----------------------|-------------|---------------------|
|       | Итого                                                                                     | руб.                 |             |                     |
|       | Производство тепловой энергии                                                             | руб.                 |             |                     |
|       | Передача тепловой энергии                                                                 | руб.                 |             |                     |
|       | Химводоподготовка                                                                         | руб.                 |             |                     |
|       |                                                                                           |                      |             |                     |
| уголь | ная котельная Баткатская СОШ                                                              |                      |             |                     |
| 0     | Затрат на приобретение энергоресурсов у организаций, деятельность<br>которых регулируется | руб.                 |             |                     |
| 1     | Затраты на электрическую энергию (хозяйственные нужды)                                    | руб.                 |             |                     |
| 1.1   | МУП                                                                                       | руб.                 |             | Производство        |
| 1.1.1 | объем                                                                                     | кВт*ч                | Собственные | тепловой            |
| 1.1.2 | тариф                                                                                     | руб./кВтч            | -           | энергии             |
|       | Добавить поставщика                                                                       |                      |             |                     |
| 2     | Затраты на тепловую энергию (хозяйственные нужды)                                         | руб.                 |             |                     |
|       | Добавить поставщика                                                                       |                      |             |                     |
| 3     | Затраты на водоотведение                                                                  | руб.                 |             |                     |
|       | Добавить поставщика                                                                       |                      |             |                     |
| 4     | Затраты на прочие энергоресуры                                                            | руб.                 |             |                     |
|       | Добавить энергоресурс                                                                     |                      |             |                     |

Рисунок 54 – Лист «Энергоресурсы» (Начало)

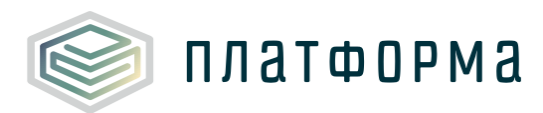

|          |      | Комментарий |      |
|----------|------|-------------|------|
| И        |      | ĸa          | 2 nr |
|          | 2018 | рректиров   | 1 nr |
|          |      | Kol         | Год  |
|          |      | фе          | 2 nr |
| ганизаци | 2018 | ено в тари  | 1 nr |
| о міднні |      | Учт         | Год  |
| По да    |      |             | 2 nr |
|          | 2017 | План        | 1 nr |
|          |      |             | Год  |
|          | 16   | факт        |      |
|          | 20   | НЕЛЛ        |      |
|          | 2015 | факт        |      |
|          | 2014 | факт        |      |

Рисунок 55 – Лист «Энергоресурсы» (Окончание)

Добавление поставщика осуществляется из реестра организации (окно реестра появляется по двойному щелчку на ссылку «Добавить

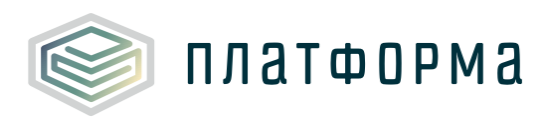

поставщика»).

После выбора организации становятся доступны для заполнения поля «Вид затрат», «Вид деятельности», в которых следует выбрать необходимое значение из выпадающего списка.

3.21 Лист «Земельные участки»

На данном листе осуществляется расчет затрат на земельный налог и аренду земельных участков.

| N₽                   | Реквизиты земельного участка                                                    | Вид деятельности | № договора | Ссылка на договор | Дата<br>окончания<br>срока<br>действия<br>договора | Кадастровая<br>стоимость, руб | площадь |
|----------------------|---------------------------------------------------------------------------------|------------------|------------|-------------------|----------------------------------------------------|-------------------------------|---------|
|                      |                                                                                 |                  |            |                   |                                                    |                               | м2      |
|                      | Итого аренда земли:                                                             |                  |            |                   |                                                    |                               |         |
| Аренда<br>земли      | Производство тепловой энергии<br>Передача тепловой энергии<br>Химводоподготовка |                  |            |                   |                                                    |                               |         |
| Налог<br>на<br>землю | Производство тепловой энергии<br>Передача тепловой энергии<br>Химводоподготовка |                  |            |                   |                                                    |                               |         |
|                      |                                                                                 |                  |            |                   |                                                    |                               |         |
| угольн               | ая котельная Баткатская СОШ                                                     |                  |            |                   |                                                    |                               | 0,00    |
| Аренда               | земли                                                                           |                  |            |                   |                                                    |                               | 0,00    |
| × 1                  |                                                                                 |                  |            |                   |                                                    |                               |         |
|                      | Добавить земельный участок                                                      |                  |            |                   |                                                    |                               |         |
| Налог н              | на землю                                                                        |                  |            |                   |                                                    |                               |         |
| × 1                  |                                                                                 |                  |            |                   |                                                    |                               |         |
|                      | Лобавить земельный участок                                                      |                  |            |                   |                                                    |                               |         |

Рисунок 56 – Лист «Земельные участки» (Начало)

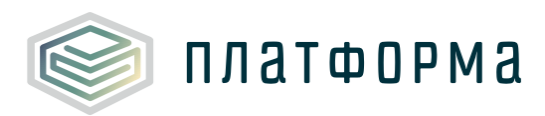

|            |    | 2000     | комментарии |             |
|------------|----|----------|-------------|-------------|
|            | 18 | гировка  | стоимость   | py6         |
|            | 20 | Коррект  | ставка      | руб./ед.изм |
|            | 18 | з тарифе | стоимость   | py6         |
|            | 20 | Учтено в | ставка      | руб./ед.изм |
|            | 17 | HEI      | стоимость   | py6         |
| низации    | 20 |          | ставка      | руб./ед.изм |
| анным орга |    | акт      | стоимость   | py6         |
| Под        | 16 | Ð        | CTABKA      | руб./ед.изм |
|            | 20 | НВ       | стоимость   | руб         |
|            |    | 5        | ставка      | руб./ед.изм |
|            | 15 | КT       | стоимость   | руб         |
|            | 20 | φ        | ставка      | руб./ед.изм |
|            | 14 | акт      | стоимость   | py6         |
|            | 20 | ĕ        | ставка      | руб./ед.изм |

Рисунок 57 – Лист «Земельные участки» (Окончание)

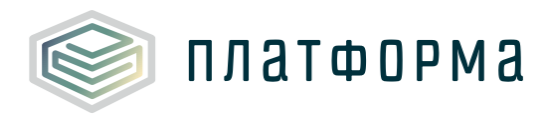

Добавление строк для указания земельного участка осуществляется по двойному щелчку на ссылку «Добавить земельный участок».

В графе «Вид деятельности» выберите из выпадающего списка необходимое значение. В графе «Ссылка на договор» укажите ссылку на документ, либо причину его отсутствия.

В столбце «Дата окончания срока действия договора» должна быть дата формата «DD.MM.YYYY».

Другие голубые и желтые ячейки заполните вручную.

3.22 Лист «Амортизация»

На данном листе осуществляется расчет амортизации, налога на имущества и остаточной стоимости имущества, находящегося на праве собственности, хозяйственного ведения или концессионного соглашения, и используемого при осуществлении регулируемой деятельности.

Список оборудования формируется автоматически, исходя ИЗ шаблонах PASSPORT.TEPLO.PROIZV перечня, указанного В И PASSPORT. TEPLO. SETI. На данный лист попадает только оборудование, имеющее основание эксплуатации: «Собственность», «Хозяйственное «Оперативное управление», «Доверительное ведение», управление имуществом», «Концессионное соглашение» и «Возмездное оказание услуг».

Поле «Земельный участок» выбирается из списка, сформированного из земельных участков, заполненных на соответствующем листе или выбирается значение «Не привязан к земельному участку».

56

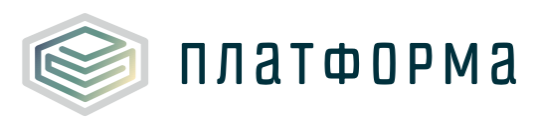

| № n/n                        | Наименование/Марка объекта                        | Вид деятельности                 | Земельный участок | Первоначальная<br>(восстановительная)<br>стоимость | Первоначальная<br>стоимость (без<br>учета переоценки) |  |  |  |
|------------------------------|---------------------------------------------------|----------------------------------|-------------------|----------------------------------------------------|-------------------------------------------------------|--|--|--|
|                              | Итого                                             |                                  |                   | 0,00                                               | 0,00                                                  |  |  |  |
|                              | Производство тепловой энергии                     |                                  |                   | 0,00                                               | 0,00                                                  |  |  |  |
|                              | Передача тепловой энергии 0,00                    |                                  |                   |                                                    |                                                       |  |  |  |
|                              | Химводоподготовка                                 |                                  |                   | 0,00                                               | 0,00                                                  |  |  |  |
| угольна                      | я котельная Баткатская СОШ                        |                                  |                   | 0,00                                               | 0,00                                                  |  |  |  |
| Кот                          | ельная: угольная котельная с.Баткат СОШ           |                                  |                   | 0,00                                               | 0,00                                                  |  |  |  |
| Кот                          | лы                                                |                                  |                   | 0,00                                               | 0,00                                                  |  |  |  |
| Доп                          | олнительное энергетическое оборудование           |                                  |                   | 0,00                                               | 0,00                                                  |  |  |  |
| Осн                          | овные и вспомогательные здания                    |                                  |                   | 0,00                                               | 0,00                                                  |  |  |  |
| Дым                          | ювые трубы                                        |                                  |                   | 0,00                                               | 0,00                                                  |  |  |  |
| Hac                          | ОСЫ                                               |                                  |                   | 0,00                                               | 0,00                                                  |  |  |  |
| Выт                          | яжные и приточные вентиляторы                     |                                  |                   | 0,00                                               | 0,00                                                  |  |  |  |
| Тяг                          | одутьевые устройства (дымососы, дутьевые вентилят | оры)                             |                   | 0,00                                               | 0,00                                                  |  |  |  |
| Φορ                          | осунки (горелки)                                  |                                  |                   | 0,00                                               | 0,00                                                  |  |  |  |
| Сис                          | тема шлакозолоудаления                            |                                  |                   | 0,00                                               | 0,00                                                  |  |  |  |
| BCD                          | омогательное оборудование (деаэраторы, теплообме  | нники, химводоподготовка и проче | e)                | 0,00                                               | 0,00                                                  |  |  |  |
| При                          | воры отпуска тепла                                | 0,00                             | 0,00              |                                                    |                                                       |  |  |  |
| Cet                          | b: Тепловые сети угольной котельной с.ваткат с    | 0,00                             | 0,00              |                                                    |                                                       |  |  |  |
| 744LTKI TEINIOSUN CETIN 0,00 |                                                   |                                  |                   |                                                    |                                                       |  |  |  |
|                              | орная арматура                                    |                                  |                   | 0,00                                               | 0,00                                                  |  |  |  |
| × 1                          | 7100                                              |                                  |                   | 0,00                                               | 0,00                                                  |  |  |  |
|                              | Побавить процев оборудование                      |                                  |                   |                                                    |                                                       |  |  |  |

Рисунок 58 – Лист «Амортизация» (Начало)

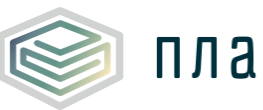

| Максимальный<br>срок полезного<br>использования,<br>мес.                              |
|---------------------------------------------------------------------------------------|
| Срок<br>полезного<br>использования,<br>мес.                                           |
| Амортизационная<br>группа                                                             |
| Основание<br>эксплуатации                                                             |
| Дата ввода в<br>эксплуатацию                                                          |
| Инвентарный<br>номер                                                                  |
| Кадастровая<br>стоиность<br>имущества (для<br>недвижимого<br>имущества)               |
| Кадастровый<br>номер объекта<br>основных<br>средств (для<br>недвижимого<br>имущества) |
| Категория<br>имущество<br>Движимое/не<br>движимое)                                    |
| Адрес<br>местонахождения<br>объекта основных<br>средств                               |
| Количество                                                                            |

Рисунок 59 – Лист «Амортизация» (Продолжение)

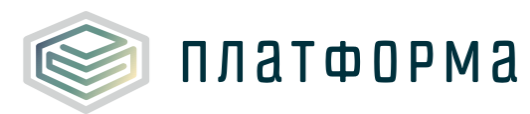

|  |                                                                 | Степень износа на<br>01.01.2017, %                                                                          |  |  |  |  |
|--|-----------------------------------------------------------------|----------------------------------------------------------------------------------------------------|--|--|--|--|
|  |                                                                 | Остаточная<br>стоимость на<br>момент<br>передачи по<br>договору                                             |  |  |  |  |
|  |                                                                 | Годовая<br>сумма<br>амортизации<br>(по<br>максимальном<br>у сроку)                                          |  |  |  |  |
|  |                                                                 | Годовая<br>сумма<br>амортизации<br>(по сроку,<br>принятому в<br>бух. чете)                                  |  |  |  |  |
|  | Сунна<br>амортизации в<br>месяц (по<br>маскимальном<br>у сроку) |                                                                                                    |  |  |  |  |
|  | Сумма<br>амортизации в<br>месяц (по<br>сроку,<br>бух. чете)     |                                                                                                    |  |  |  |  |
|  | изация/приобретение                                             | Новый срок<br>полезного<br>использования ОС<br>после проведения,<br>реконструкции,<br>модернизации,<br>мес. |  |  |  |  |
|  |                                                                 | Стоимость<br>реконструкции,<br>модернизации/при<br>обретение<br>объектов ОС                                 |  |  |  |  |
|  | онструкция, модерн                                              | Дата проведения<br>реконструкции,<br>модернизации/при<br>обретения                                          |  |  |  |  |
|  | Рек                                                             | Наличие<br>реконструкции,<br>модернизации/при<br>обретения                                                  |  |  |  |  |

Рисунок 60 – Лист «Амортизация» (Продолжение)

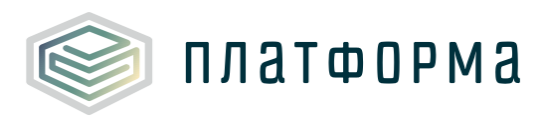

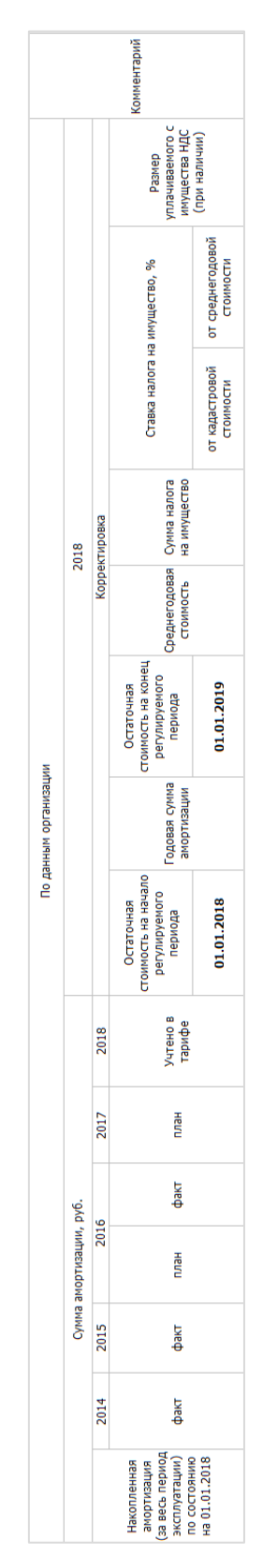

Рисунок 61 – Лист «Амортизация» (Окончание)

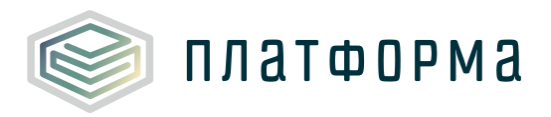

Для добавления прочего оборудования дважды щелкните по ссылке «Добавить прочее оборудование».

В графах «Вид деятельности», «Категория имущество», «Земельный участок», «Основание эксплуатации» выберите интересующее значение из выпадающего списка. Список значений в графе «Земельный участок» формируется на основании внесенных значений на листе «Земельные участки».

В случае, если в графе «Категория имущество» выбрано значение «Движимое», то графы «Кадастровый номер объекта основных средств» и «Кадастровая стоимость имущества» будут не доступны для заполнения. При выборе значения «недвижимое», данные графы доступны для заполнения.

В графе «Наличие реконструкции, модернизации/приобретения» выберите значение «да» или «нет». В случае выбора значения «нет», графы «Дата реконструкции, модернизации/приобретения», проведения «Стоимость реконструкции, модернизации/приобретение объектов ОС», OC «Новый срок полезного использования после проведения реконструкции, модернизации, мес.» будут не доступны для заполнения. В случае выбора «да», данные графы для заполнения доступны.

Другие голубые и желтые ячейки доступны для заполнения.

#### 3.23 Лист «Аренда»

На данном листе отображаются данные об имуществе, полученном по договорам аренды и используемом при осуществлении регулируемой деятельности.

Список оборудования формируется автоматически, исходя из перечня, указанного в шаблонах PASSPORT.TEPLO.PROIZV и

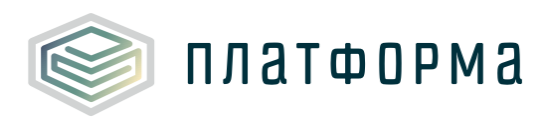

PASSPORT.TEPLO.SETI. На данный лист попадает только оборудование, имеющее основание эксплуатации: «Безвозмездное пользование», «Аренда», «Лизинг» и «Бесхозяйный объект».

Поле «Земельный участок» выбирается из списка, сформированного из земельных участков, заполненных на соответствующем листе или выбирается значение «Не привязан к земельному участку».

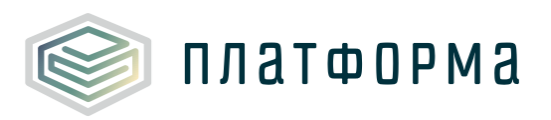

| N₽   | n/n                                        | Наименование/Марка                  | Вид<br>деятельности | Земельный<br>участок | Основание<br>эксплуатации | Количество |  |  |
|------|--------------------------------------------|-------------------------------------|---------------------|----------------------|---------------------------|------------|--|--|
|      |                                            |                                     |                     |                      |                           |            |  |  |
|      |                                            | Итого                               |                     |                      |                           |            |  |  |
|      |                                            | Производство теплово                | ой энергии          |                      |                           |            |  |  |
|      |                                            | Передача тепловой эн                | ергии               |                      |                           |            |  |  |
|      |                                            | Химводоподготовка                   |                     |                      |                           |            |  |  |
|      |                                            | <b>F</b>                            |                     |                      |                           |            |  |  |
| угол | іьная<br>Мото                              | котельная Баткатская                |                     |                      |                           |            |  |  |
|      | Kote                                       | ельная: угольная котел              | ібная сібаткат со   | ш                    |                           |            |  |  |
|      | KOTJ                                       |                                     | Произволство        |                      |                           |            |  |  |
| 1    | 1                                          | КВр-0,4 К                           | тепловой энергии    |                      | Аренда                    | 1          |  |  |
|      | ,                                          | KR0.4 K                             | Производство        |                      | A                         |            |  |  |
| × .  | 2                                          | көр-0,4 к                           | тепловой энергии    |                      | мренда                    | 1          |  |  |
|      | Дополнительное энергетическое оборудование |                                     |                     |                      |                           |            |  |  |
|      | Осно                                       | овные и вспомогательные             | е здания            |                      |                           |            |  |  |
|      | Дым                                        | овые трубы                          |                     |                      |                           |            |  |  |
|      | насо                                       | сы                                  | Произволство        |                      |                           |            |  |  |
| 1    | 1                                          | Hacoc 1                             | тепловой энергии    |                      | Аренда                    | 1          |  |  |
|      |                                            | U 7                                 | Производство        |                      | A                         |            |  |  |
| × .  | 2                                          | Hacoc 2                             | тепловой энергии    |                      | Аренда                    | 1          |  |  |
| 1    | 3                                          | Hacoc 3                             | Производство        |                      | Аренда                    | 1          |  |  |
|      |                                            |                                     | тепловой энергии    |                      | •                         |            |  |  |
|      | Вытя                                       | жные и приточные вент               | иляторы             |                      |                           |            |  |  |
| 1    | 1                                          | Вентилятор 1                        | производство        |                      | Аренда                    | 1          |  |  |
|      | Тяго                                       | дутьевые устройства (д              | ымососы, дутьевые   | вентиляторы)         |                           |            |  |  |
|      |                                            | Тягодутьевое                        | Производство        |                      |                           |            |  |  |
| × .  | 1                                          | устройство 1                        | тепловой энергии    |                      | Аренда                    | 1          |  |  |
|      | Фор                                        | сунки (горелки)                     |                     |                      |                           |            |  |  |
|      | Сист                                       | ема шлакозолоудаления               | •                   |                      |                           |            |  |  |
|      | Вспо                                       | могательное оборудова               | ние (деаэраторы, т  | еплообменники, хи    | иводоподготовка и         | и прочее)  |  |  |
|      | Приб                                       | оры отпуска тепла                   |                     |                      |                           |            |  |  |
|      | Сеть                                       | : Тепловые сети уголь               | ной котельной с.В   | аткат сош            |                           |            |  |  |
|      | Учас                                       | тки тепловой сети котельная - опто, | передача            |                      | 0                         |            |  |  |
| × .  | 1                                          | Koron una cillura en                | передача            |                      | Аренда                    | 1          |  |  |
| ~    | 2000                                       | потельная • школа                   | ×                   |                      | Аренда                    | 1          |  |  |
| 1    | 1                                          | Запорная арматура 1                 | передача            |                      | Аренда                    | 4          |  |  |
| 1    | -                                          | Запорная арматура 1                 | передача            |                      | Аренда                    | 4          |  |  |
|      | Про                                        | 166                                 | ×                   |                      | - Providen                | 4          |  |  |
|      | 11111                                      | Лобавить прочее обог                | улование            |                      |                           |            |  |  |

Рисунок 62 – Лист «Аренда» (Начало)

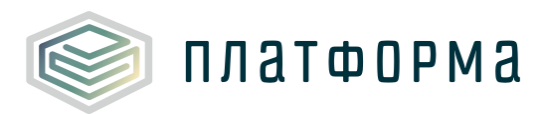

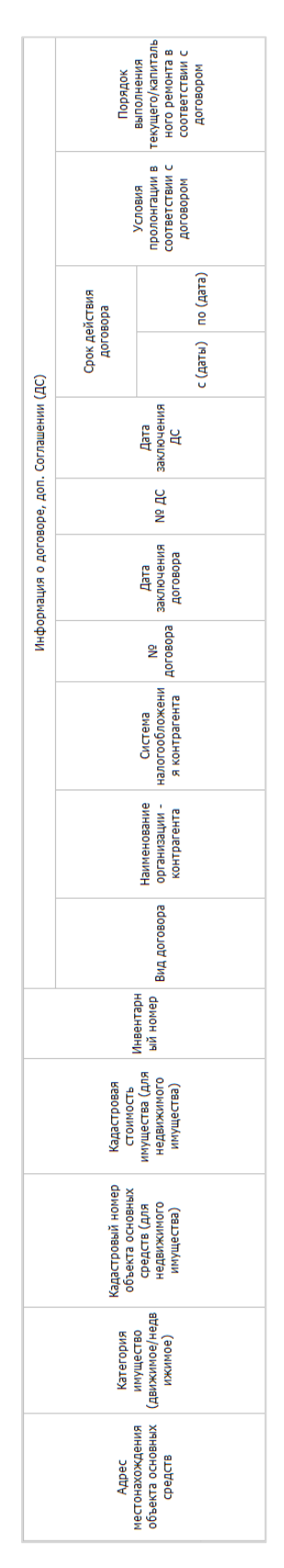

Рисунок 63 – Лист «Аренда» (Продолжение)

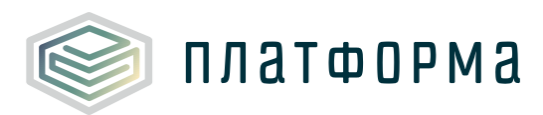

|                              | а имущество, %          | от<br>среднегодовой                                                         | CLUMMOLLN |  |
|------------------------------|-------------------------|-----------------------------------------------------------------------------|-----------|--|
|                              | Ставка налога н         | от кадастровой<br>стоимости                                                 |           |  |
| ение                         | Новый срок<br>полезного | использования<br>ОС после<br>проведения<br>реконструкции,<br>модернизации   | Mec.      |  |
| низация/приобрете            |                         | Стоимость<br>реконструкции,<br>модернизации/пр<br>иобретение<br>объектов ОС |           |  |
| нструкция, модерн            |                         |                                                                             |           |  |
| Реко                         |                         | Наличие<br>реконструкции,<br>модернизации/пр<br>иобретения                  |           |  |
|                              | Максимальный            | срок полезного<br>использования                                             | MeC.      |  |
|                              | Mec.                    |                                                                             |           |  |
| Дата ввода в<br>эксплуатацию |                         |                                                                             |           |  |
| Первоначальная               |                         | стоимость (bes<br>учета переоценки)                                         | py6.      |  |
|                              | Первоначальная          | восстановительна<br>я) стоимость                                            | py6.      |  |

Рисунок 64 – Лист «Аренда» (Продолжение)

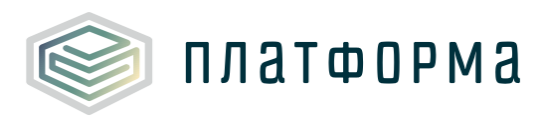

|                |                                                                                       |                        | Комментарий                                              |  |  |
|----------------|---------------------------------------------------------------------------------------|------------------------|----------------------------------------------------------|--|--|
|                |                                                                                       | 2018                   | Корректировка                                            |  |  |
|                |                                                                                       | 2018                   | Учтено в тарифе                                          |  |  |
|                | говором, руб.                                                                         | 2018                   | Экономически<br>обоснованный<br>размер арендной<br>платы |  |  |
| ім организации | соответствии с до                                                                     | 2017                   | нелл                                                     |  |  |
| По даннь       | Арендная плата в год в со                                                             | 16                     | факт                                                     |  |  |
|                |                                                                                       | 20                     | нелл                                                     |  |  |
|                |                                                                                       | 2015                   | факт                                                     |  |  |
|                |                                                                                       | 2014                   | факт                                                     |  |  |
|                | Степень износа<br>на момент<br>передачи<br>имущества, %                               |                        | на момент<br>передачи<br>имущества, %                    |  |  |
|                |                                                                                       | Остаточная             | стоимость на<br>момент передачи<br>по договору           |  |  |
|                |                                                                                       | Сумма<br>амортизации в | месяц (по<br>максимальному<br>сроку)                     |  |  |
|                | Сунина<br>Сунина<br>амортизации в ам<br>есяц (по року,<br>ринятому в рух, ма<br>чете) |                        |                                                          |  |  |
|                |                                                                                       |                        | аппли изоционна                                          |  |  |

Рисунок 65 – Лист «Аренда» (Окончание)

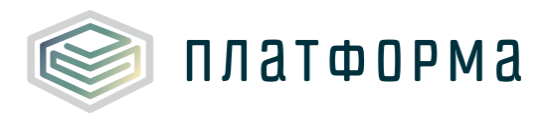

Для добавления прочего оборудования дважды щелкните по ссылке «Добавить прочее оборудование».

В графах «Вид деятельности», «Категория имущество», «Земельный участок» выберите интересующее значение из выпадающего списка. Список значений в графе «Земельный участок» формируется на основании внесенных значений на листе «Земельные участки».

В случае, если в графе «Категория имущество» выбрано значение «Движимое», то графы «Кадастровый номер объекта основных средств» и «Кадастровая стоимость имущества» будут не доступны для заполнения. При выборе значения «недвижимое», данные графы доступны для заполнения.

В графе «Наличие реконструкции, модернизации/приобретения» выберите значение «да» или «нет». В случае выбора значения «нет», графы «Дата проведения реконструкции, модернизации/приобретения», «Стоимость реконструкции, модернизации/приобретение объектов ОС», использования OC «Новый срок полезного после проведения реконструкции, модернизации, мес.» будут не доступны для заполнения. В случае выбора «да», данные графы для заполнения доступны.

В столбцах «Дата заключения договора», «Дата заключения ДС», «Срок действия договора /с, /по», «Дата ввода в эксплуатацию» должна быть указана дата формата DD.MM.YYYY.

В графах «Вид договора, «Система налогообложения контрагента» выберите интересующее значение из выпадающего списка.

Другие голубые и желтые ячейки доступны для заполнения.

3.24 Лист «Ремонты»

На данном листе отображается информация о мероприятиях

67

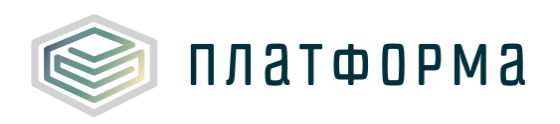

ремонтной программы.

Для добавления основного средства дважды щелкните на ссылку «Добавить основное средство». После чего выберите основное средство из списка, сформированного из оборудования, указанного на листах «Амортизация» и «Аренда».

В графах «Вид очередного ремонта», «Способ выполнения», «Статья затрат», «Источник финансирования» выберите значение из выпадающего списка.

| Nº   | n/n                                                                             | Наименование/Марка<br>оборудование | Вид деятельности              | Дата ввода в<br>эксплуатацию | Основание<br>эксплуатации | Срок полезного<br>использования,<br>мес. | № об-<br>та | Объект ремонта  |
|------|---------------------------------------------------------------------------------|------------------------------------|-------------------------------|------------------------------|---------------------------|------------------------------------------|-------------|-----------------|
|      |                                                                                 | Итого                              |                               |                              |                           |                                          |             |                 |
|      | Производство тепловой энергии<br>Передача тепловой энергии<br>Химводоподготовка |                                    |                               |                              |                           |                                          |             |                 |
| угол | льна                                                                            | я котельная Баткатская СОШ         |                               |                              |                           |                                          |             |                 |
|      | Kor                                                                             | гельная: угольная котельная с      | Баткат СОШ                    |                              |                           |                                          |             |                 |
| ×    | 1                                                                               | КВр-0,4 К                          | Производство тепловой энергии | 01.01.2013                   | Аренда                    | 60                                       | 1           |                 |
|      |                                                                                 |                                    |                               |                              |                           |                                          |             | Добавить объект |
|      |                                                                                 | Добавить основное средство         |                               |                              |                           |                                          |             |                 |
|      | Сеть: Тепловые сети угольной котельной с.Баткат сош                             |                                    |                               |                              |                           |                                          |             |                 |
|      |                                                                                 | Добавить основное средство         |                               |                              |                           |                                          |             |                 |

## Рисунок 66 – Лист «Ремонты» (Начало)

| 3ид очередного<br>ремонта | Документ,<br>подтверждающ<br>ий ремонт | Способ<br>выполнения | Наименование<br>организации<br>исполнителя | № договора | №<br>статьи | Статья затрат | № ист.<br>фин. |
|---------------------------|----------------------------------------|----------------------|--------------------------------------------|------------|-------------|---------------|----------------|
|                           |                                        |                      |                                            |            |             |               |                |
|                           |                                        |                      |                                            |            |             |               |                |
|                           |                                        |                      |                                            |            |             |               |                |
|                           |                                        |                      |                                            |            |             |               |                |
|                           |                                        |                      |                                            |            | 1           |               | 1              |

Рисунок 67 – Лист «Ремонты» (Продолжение)

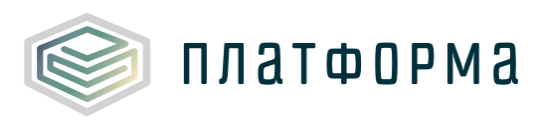

|                            |                | Стоимость рабо | от, рублей |      |             |
|----------------------------|----------------|----------------|------------|------|-------------|
|                            |                |                |            |      |             |
| ИСТОЧНИК<br>финансирования | 2014           | 2015 2016      |            |      | Комментарий |
| финансирования             | факт           | факт           | план       | факт |             |
|                            | 0,00           | 0,00           | 0,00       | 0,00 |             |
|                            | 0,00           | 0,00           | 0,00       | 0,00 |             |
|                            | 0,00           | 0,00           | 0,00       | 0,00 |             |
|                            | 0,00           | 0,00           | 0,00       | 0,00 |             |
|                            | 0,00           | 0,00           | 0,00       | 0,00 |             |
|                            | 0,00           | 0,00           | 0,00       | 0,00 |             |
| Добавить источник ф        | оинансирования |                |            |      |             |
|                            |                |                |            |      |             |
|                            | 0,00           | 0,00           | 0,00       | 0,00 |             |
|                            |                |                |            |      |             |

Рисунок 68 – Лист «Ремонты» (Окончание)

3.25 Лист «Коэффициент невыходов»

Данный лист отображается в том случае, если на листе «Титульный» указан режим – базовый.

| Nº n/n | Показатели                                                                                                  | Источник определения данных                                   | Статья трудового<br>кодекса       | Версия<br>организаци |
|--------|----------------------------------------------------------------------------------------------------|---------------------------------------------------------------|-----------------------------------|----------------------|
| 1      | Продолжительность ежегодного основного оплачиваемого<br>отпуска, приходящегося на 1 рабочего, рабочих дней  | _                                                             | ст. 115 ТК РФ                     |                      |
| 2      | Продолжительность ежегодного дополнительного<br>оплачиваемого отпуска, приходящегося на 1 рабочего, рабочих | Форма учета рабочего времени,<br>утвержденная в установленном | ст. 321 (24<br>календ.дня);119 ТК |                      |
| 3      | Прочие неявки, разрешенные законом, приходящиеся на 1 рабочего, дней                                        | порядке                                                       | ct.112                            |                      |
| 4      | Количество рабочих дней в году                                                                              | Производственный календарь на<br>планируемый год              |                                   |                      |
| 5      | Коэффициент невыходов                                                                                       | 1+(стр.1+стр.2+стр.3)/стр.4                                   |                                   | 0,00                 |

Рисунок 69 – Лист «Коэффициент невыходов»

3.26 Лист «Производственный персонал»

На данном листе отображается информация о численности производственного персонала и надбавки к основной заработной плате.

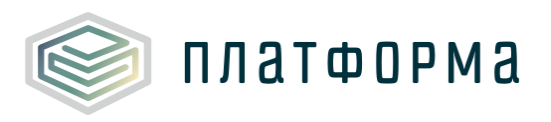

| № п/п Наим |      | Наименование профессии                                                                                                    | Вид деятельности              |
|------------|------|----------------------------------------------------------------------------------------------------|-------------------------------|
|            | Итог | -0                                                                                                    |                               |
|            | Про  | изводство тепловой энергии                                                                                                 |                               |
|            | Пер  | едача тепловой энергии                                                                                                    |                               |
|            | Хим  | водоподготовка                                                                                                    |                               |
|            |      |                                                                                                    |                               |
| угол       | ьная | котельная Баткатская СОШ                                                                                                   |                               |
|            | Коте | ельная: угольная котельная с.Баткат СОШ                                                                                    | Аренда                        |
| 1          | 1    | Оператор котельной                                                                                                    | Производство тепловой энергии |
| 1          | 2    | Машинист (кочегар) котельной                                                                                               | Производство тепловой энергии |
| 1          | 3    | Аппаратчик химводоочистки; лаборант химического анализа                                                                    | Химводоподготовка             |
| 1          | 4    | Машинист насосных установок                                                                                                | Производство тепловой энергии |
| 1          | 5    | Сливщик разливщик                                                                                                    | Производство тепловой энергии |
| 1          | 6    | Транспортировщик (транспортерщик)                                                                                          | Производство тепловой энергии |
| 1          | 7    | Слесарь котельного оборудования                                                                                            | Производство тепловой энергии |
| 1          | 8    | Слесарь-ремонтник                                                                                                    | Производство тепловой энергии |
| 1          | 9    | Сварщик (электрогазосварщик, электросварщик ручной сварки)                                                                 | Производство тепловой энергии |
| 1          | 10   | Слесарь КИПиА                                                                                                    | Производство тепловой энергии |
| 1          | 11   | Машинист ДВС                                                                                                    | Производство тепловой энергии |
| 1          | 12   | Кочегар (дровяные котельные с печами)                                                                                      | Производство тепловой энергии |
| 1          | 13   | Инженер по техническому надзору; техник; мастер; старший мастер;<br>инженер; инженер по эксплуатации оборудования          | Производство тепловой энергии |
| 1          | 14   | Начальник (котельной)                                                                                                    | Производство тепловой энергии |
| 1          | 15   | Наладчик приборов, аппаратуры и систем автоматического контроля,<br>регулирования и управления (наладчик КИП и автоматики) | Производство тепловой энергии |
| 1          | 16   | Начальник лаборатории                                                                                                    | Химводоподготовка             |
| 1          | 17   | Инженер-технолог                                                                                                    | Химводоподготовка             |
| 1          | 18   | Лаборант химического анализа; техник- лаборант; инженер-химик                                                              | Химводоподготовка             |
| 1          | 19   | Плотник; столяр                                                                                                    | Производство тепловой энергии |
| 1          | 20   | Токарь; фрезеровщик; сверловщик; станочник широкого профиля                                                                | Производство тепловой энергии |
| 1          | 21   | Уборщик производственных помещений                                                                                         | Производство тепловой энергии |
|            |      | Добавить                                                                                                    |                               |
|            | Сете | ь: Тепловые сети угольной котельной с.Баткат сош                                                                           | Аренда                        |
| 1          | 1    | Слесарь по обслуживанию и ремонту тепловых сетей                                                                           | Передача тепловой энергии     |
| 1          | 2    | Слесарь по обслуживанию тепловых пунктов                                                                                   | Передача тепловой энергии     |
| ~          | 3    | Электросварщик ручной сварки; электрогазосварщик                                                                           | Передача тепловой энергии     |

Рисунок 70 – Лист «Производственный персонал» (Начало)

| По данным организации |        |             |         |             |           |             |             |  |
|-----------------------|--------|-------------|---------|-------------|-----------|-------------|-------------|--|
| 2014                  |        | 20          | 15      | 2016        |           | 2016        |             |  |
| факт                  |        | фа          | кт      | пл          | план факт |             | Комментарий |  |
| Численность           | Deseas | Численность | Deseres | Численность | Deseres   | Численность | Deseres     |  |
| чел                   | Разряд | чел         | Разряд  | чел         | Разряд    | чел         | Разряд      |  |

Рисунок 71 – Лист «Производственный персонал» (Окончание)

Выбор профессий осуществляется из списка (список вызывается по двойному щелчку на кнопку «Добавить»).

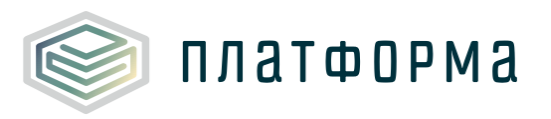

| Выбор из списка                                                          | ×                                     |  |  |  |  |
|--------------------------------------------------------------------------|---------------------------------------|--|--|--|--|
|                                                                          |                                       |  |  |  |  |
| ПРОФЕССИЯ                                                                |                                       |  |  |  |  |
| Аппаратчик по приготовлению химреагентов                                 | · · · · · · · · · · · · · · · · · · · |  |  |  |  |
| Аппаратчик химводоочистки; лаборант химического анализа                  |                                       |  |  |  |  |
| Бункеровщик                                                              |                                       |  |  |  |  |
| Изолировщик на гидроизоляции; изолировщик на термоизоляции               |                                       |  |  |  |  |
| Котлочист                                                                |                                       |  |  |  |  |
| Машинист береговых насосных станций                                      |                                       |  |  |  |  |
| Машинист вагоноопрокидывателя                                            |                                       |  |  |  |  |
| Машинист вентиляционной и аспирационной установок; слесарь по изготовлен | нию детал 🗧 📗                         |  |  |  |  |
| Машинист (кочегар) котельной                                             |                                       |  |  |  |  |
| Машинист котлов; старший машинист котельного оборудования; машинист эне; | ргоблока 📗                            |  |  |  |  |
| Машинист мельниц                                                         |                                       |  |  |  |  |
| Машинист насосных установок                                              |                                       |  |  |  |  |
| Машинистобходчик по котельному оборудованию                              |                                       |  |  |  |  |
| Машинистобходчик по турбинному оборудованию; оператор теплового пункта   | I []                                  |  |  |  |  |
| Машинист паровой машины и локомобиля                                     |                                       |  |  |  |  |
| Машинист паровых турбин; старший машинист турбинного отделения           |                                       |  |  |  |  |
| Машинист сушильной установки                                             |                                       |  |  |  |  |
| Машинист топливоподачи; моторист автоматизированной топливоподачи        |                                       |  |  |  |  |
|                                                                          |                                       |  |  |  |  |
| ОК Добавить другую профессию Отм                                         | ена                                   |  |  |  |  |

Рисунок 72 – Добавление профессий

В графе «Вид деятельности» следует выбрать необходимый вид деятельности из выпадающего списка.

Желтые ячейки заполняются вручную.

3.27 Лист «Охрана труда - справочник»

На данном листе осуществляется расчет расходов на охрану труда.

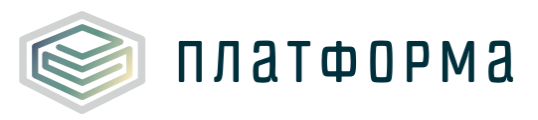

T

| Nº       | Наименование<br>должности | Наименование специальной одежды, специальной обуви и других средств индивидуальной<br>защиты |  |  |  |
|----------|---------------------------|----------------------------------------------------------------------------------------------|--|--|--|
|          |                           | Костюм для защиты от общих производственных загрязнений и механических воздействий           |  |  |  |
|          |                           | Ботинки кожаные с защитным подноском или                                                     |  |  |  |
|          |                           | Сапоги кожаные с защитным подноском                                                          |  |  |  |
|          |                           | Перчатки с полимерным покрытием                                                              |  |  |  |
|          |                           | Каска защитная                                                                               |  |  |  |
|          |                           | Наушники противошумные или                                                                   |  |  |  |
|          | Машинист                  | Вкладыши противошумные                                                                       |  |  |  |
| 13       | насосных                  | Средство индивидуальной защиты органов дыхания (СИЗОД) противоаэрозольное                    |  |  |  |
|          | установок                 | На наружных работах зимой дополнительно:                                                     |  |  |  |
|          |                           | Костюм на утепляющей прокладке                                                               |  |  |  |
|          |                           | Ботинки кожаные утепленные с защитным подноском или                                          |  |  |  |
|          |                           | Сапоги кожаные утепленные с защитным подноском, или                                          |  |  |  |
|          |                           | Валенки с резиновым низом                                                                    |  |  |  |
|          |                           | Перчатки с полимерным покрытием морозостойкие с утепляющими вкладышами                       |  |  |  |
|          |                           | Итого                                                                                        |  |  |  |
|          |                           | Костюм для защиты от общих производственных загрязнений и механических воздействий           |  |  |  |
|          |                           | Плащ для защиты от воды                                                                      |  |  |  |
|          |                           | Ботинки кожаные с защитным подноском или                                                     |  |  |  |
|          |                           | Сапоги кожаные с защитным подноском                                                          |  |  |  |
|          |                           | Сапоги резиновые с защитным подноском                                                        |  |  |  |
|          |                           | Перчатки с полимерным покрытием                                                              |  |  |  |
|          |                           | Каска защитная                                                                               |  |  |  |
|          | Слесарь по                | Подшлемник под каску                                                                         |  |  |  |
| 97       | обслуживанию              | Очки защитные                                                                                |  |  |  |
| <i>"</i> | тепловых                  | Наушники противошумные                                                                       |  |  |  |
|          | пунктов                   | Средство индивидуальной защиты органов дыхания (СИЗОД) противоаэрозольное                    |  |  |  |
|          |                           | На наружных работах зимой дополнительно:                                                     |  |  |  |
|          |                           | Костюм на утепляющей прокладке                                                               |  |  |  |
|          |                           | Ботинки кожаные утепленные с защитным подноском или                                          |  |  |  |
|          |                           | Сапоги кожаные утепленные с защитным подноском, или                                          |  |  |  |
|          |                           | Валенки с резиновым низом                                                                    |  |  |  |
|          |                           | Перчатки с полимерным покрытием морозостойкие с утепляющими вкладышами                       |  |  |  |
|          |                           | Итого                                                                                        |  |  |  |

# Рисунок 73 – Лист «Охрана труда – справочник» (Начало)

| Норма выдачи на год<br>(штуки, комплекты,<br>пары) | Для дополнительных<br>средств защиты - доля<br>соответствующей<br>работы | Цена за 1<br>единицу | Сумма в год | Комментарий |
|----------------------------------------------------|--------------------------------------------------------------------------|----------------------|-------------|-------------|
|                                                    |                                                                          | руб.                 | руб.        |             |

Рисунок 74 – Лист «Охрана труда – справочник» (Окончание)

Добавленные профессии на листе «Производственный персонал»
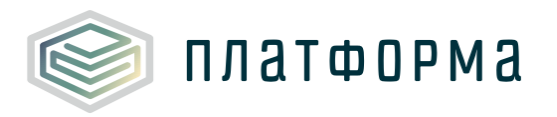

отобразятся на данном листе. Все голубые ячейки заполняются вручную.

В строке «Климатический пояс» выбирается значение из выпадающего списка.

#### 3.28 Лист «Охрана труда – мыло, продукты»

На данном листе осуществляется расчет затрат на смывающие и (или) обеззараживающие средства, пищевые продукты и прочие товары.

| № n/n | Виды смывающих и (или) обезвреживающих средств                                                                                                    | Норма выдачи на 1 работника в месяц                                                       |
|-------|----------------------------------------------------------------------------------------------------|-------------------------------------------------------------------------------------------|
| I     | Защитные средства                                                                                                    |                                                                                           |
| 1     | Средства гидрофильного действия (впитывающие влагу, увлажняющие кожу)                                                                                                    | 100 мл                                                                                    |
| 2     | Средства гидрофобного действия (отталкивающие влагу, сушащие кожу)                                                                                                    | 100 мл                                                                                    |
| 3     | Средства комбинированного действия                                                                                                    | 100 мл                                                                                    |
| 4     | Средства для защиты кожи при негативном влиянии окружающей среды (от раздражения и<br>повреждения кожи)                                                                           | 100 мл                                                                                    |
| 5     | Средства для защиты от бактериологических вредных факторов (дезинфицирующие)                                                                                                    | 100 мл                                                                                    |
| 6     | Средства для защиты от биологических вредных факторов (от укусов членистоногих)                                                                                                   | 200 мл                                                                                    |
| п     | Очищающие средства                                                                                                    |                                                                                           |
| 7     | Мыло или жидкие моющие средства в том числе:                                                                                                    |                                                                                           |
| 7.1   | для мытья рук                                                                                                    | 200 г (мыло туалетнов) или 250 мл<br>(жидкие моющие средства в<br>дозирующих устройствах) |
| 7.2   | для мытья тела                                                                                                    | 300 г (мыло туалетное) или 500 мл<br>(жидкие моющие средства в<br>дозирующих устройствах) |
| 8     | Твердое туалетное мыло или жидкие моющие средства                                                                                                    | 300 г (мыло туалетное) или 500 мл<br>(жидкие моющие средства в<br>дозирующих устройствах) |
| 9     | Очищающие кремы, гели и пасты                                                                                                    | 200 мл                                                                                    |
| ш     | Регенерирующие, восстанавливающие средства                                                                                                    |                                                                                           |
| 10    | Регенерирующие, восстанавливающие кремы, эмульсии                                                                                                    | 100 мл                                                                                    |
| Итог  | о по смывающим и (или) обеззараживающим средствам                                                                                                    |                                                                                           |
| № n/n | Наименование пищевого продукта                                                                                                    | Норма выдачи за смену                                                                     |
| 1     | Молоко                                                                                                    | 0,5 л                                                                                     |
| 2     | Кисломолочные жидкие продукты, в том числе обогащенные, с содержанием жира до 3,5% (кефир<br>разных сортов, простокваша, ацидофилин, ряженка), йогурты с содержанием жира до 2,5% | 500 r                                                                                     |
| 3     | Творог не более 9% жирности                                                                                                    | 100 r                                                                                     |
| 4     | Сыр не более 24% жирности                                                                                                    | 60 r                                                                                      |
| 5     | Продукты для диетического (лечебного и профилактического) питания при вредных условиях<br>труда                                                                                   |                                                                                           |
| Итог  | о по продуктам питания                                                                                                    |                                                                                           |
|       | · ·                                                                                                    |                                                                                           |
| № n/n | Наименование                                                                                                    |                                                                                           |
|       | Добавить прочие товары                                                                                                    |                                                                                           |
| Итог  | о по прочим товарам                                                                                                    |                                                                                           |

Рисунок 75 – Лист «Охрана труда – мыло, продукты» (Начало)

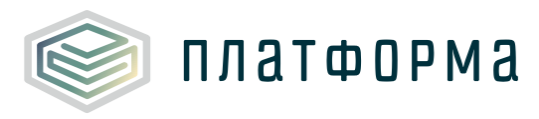

|                                | Bepci                                           | ия организации                 |            |
|--------------------------------|-------------------------------------------------|--------------------------------|------------|
| Количество<br>работников       | Стоимость<br>нормы на 1<br>работника в<br>месяц | Итоговая<br>стоимость в<br>год | Примечание |
| чел.                           | руб.                                            | руб.                           |            |
|                                |                                                 |                                |            |
|                                |                                                 | 0,00                           |            |
|                                |                                                 | 0,00                           |            |
|                                |                                                 | 0,00                           |            |
|                                |                                                 | 0,00                           |            |
|                                |                                                 | 0,00                           |            |
|                                |                                                 | 0,00                           |            |
|                                |                                                 |                                |            |
|                                |                                                 |                                |            |
|                                |                                                 | 0,00                           |            |
|                                |                                                 | 0,00                           |            |
|                                |                                                 | 0,00                           |            |
|                                |                                                 | 0,00                           |            |
|                                |                                                 |                                |            |
|                                |                                                 | 0,00                           |            |
|                                |                                                 | 0,00                           |            |
|                                |                                                 |                                |            |
| Стоимость<br>нормы за<br>смену | Количество<br>смен за год                       | Стоимость за<br>год            | Примечание |
| руб.                           | шт.                                             | руб.                           |            |
|                                |                                                 | 0,00                           |            |
|                                |                                                 | 0,00                           |            |
|                                |                                                 | 0,00                           |            |
|                                |                                                 | 0,00                           |            |
|                                |                                                 | 0,00                           |            |
|                                |                                                 | 0.00                           |            |
|                                |                                                 | -,                             |            |
| Стоимость<br>единицы<br>товара | Количество<br>единиц товара<br>за год           | Стоимость за<br>год            | Примечание |
| руб.                           | шт.                                             | руб.                           |            |
|                                |                                                 | 0,00                           |            |

Рисунок 76 – Лист «Охрана труда – мыло, продукты» (Окончание)

Добавление строк для указания прочих товаров осуществляется по двойному щелчку на ссылку «Добавить прочие товары».

Все голубые и желтые ячейки заполняются вручную.

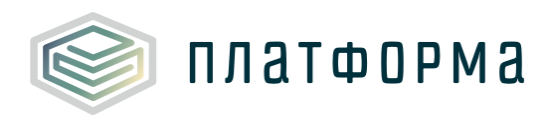

3.29 Лист «ФОТ (производство)»

На данном листе осуществляется расчет расходов на оплату труда производственного персонала (по периодам).

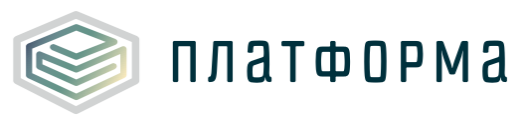

# Шаблон «Расчет тарифа в сфере теплоснабжения»

| N₽                                 | Показатели                                                                       |           |  |  |  |  |
|------------------------------------|----------------------------------------------------------------------------------|-----------|--|--|--|--|
| 0                                  | Итого среднемесячная оплата труда на 1 работника, всего                          |           |  |  |  |  |
|                                    | Производство тепловой энергии                                                    |           |  |  |  |  |
| 1                                  | Нормативная численность производственного персонала всего                        | чел.      |  |  |  |  |
| 2                                  | Численность производственного персонала всего, в т.ч.                            | чел.      |  |  |  |  |
| 2.1                                | в том числе РЕМОНТНЫЙ ПЕРСОНАЛ                                                   | чел.      |  |  |  |  |
| 3                                  | Средняя оплата труда                                                             |           |  |  |  |  |
| 3.1                                | Тарифная ставка рабочего 1 разряда                                               | руб.      |  |  |  |  |
| 3.2                                | Отраслевой коэффициент                                                           |           |  |  |  |  |
| 3.3                                | Дефлятор по заработной плате                                                     |           |  |  |  |  |
| 3.4                                | Тарифная ставка рабочего 1 разряда с учетом отраслевого коэффициента и дефлятора | руб.      |  |  |  |  |
| 3.5                                | Средняя ступень оплаты                                                           |           |  |  |  |  |
| 3.6                                | Тарифный коэффициент, соответствующий средней ступени по оплате труда            |           |  |  |  |  |
| 3.7                                | Среднемесячная тарифная ставка ППП                                               | руб.      |  |  |  |  |
| 3.8                                | Выплаты, связанные с режимом работы с условиями труда 1 работника                |           |  |  |  |  |
| 3.8.1                              | процент выплаты                                                                  | %         |  |  |  |  |
| 3.8.2                              | сумма выплат                                                                     | руб.      |  |  |  |  |
| 3.9                                | Текущее премирование                                                             |           |  |  |  |  |
| 3.9.1                              | процент выплаты                                                                  | %         |  |  |  |  |
| 3.9.2                              | сумма выплат                                                                     | руб.      |  |  |  |  |
| 3.10                               | Вознаграждение за выслугу лет                                                    |           |  |  |  |  |
| 3.10.1                             | процент выплаты                                                                  | %         |  |  |  |  |
| 3.10.2                             | сумма выплат                                                                     | руб.      |  |  |  |  |
| 3.11                               | Выплаты по итогам года                                                           |           |  |  |  |  |
| 3,11,1                             | процент выплаты                                                                  | %         |  |  |  |  |
| 3,11,2                             | сумма выплат                                                                     | руб.      |  |  |  |  |
| 3.12                               | Выплаты по районному коэффициенту и северные надбавки                            |           |  |  |  |  |
| 3,12,1                             | процент выплаты                                                                  | %         |  |  |  |  |
| 3.12.2                             | сумма выплат                                                                     | руб.      |  |  |  |  |
| 3.13                               | Итого среднемесячная оплата труда на 1 работника                                 | руб.      |  |  |  |  |
| 4                                  | итого средства на оплату труда                                                   | pyo.      |  |  |  |  |
| 5                                  | темп изменения средней заработной платы                                          | 9/0       |  |  |  |  |
|                                    | темпизменения фонда оплаты труда                                                 | 90        |  |  |  |  |
|                                    |                                                                                  | руо.      |  |  |  |  |
| 1                                  | Передача телловой экергии                                                        |           |  |  |  |  |
| 2                                  |                                                                                  | чел       |  |  |  |  |
| 21                                 | я том числе DEMOHTHЫЙ ПЕDCOHAЛ                                                   | 467.      |  |  |  |  |
| 3                                  |                                                                                  | 1011      |  |  |  |  |
| 3.1                                | Тапифизи ставка паблуего 1 пазляла                                               | pv6.      |  |  |  |  |
| 3.2                                | Отраслевой коэффициент                                                           | P701      |  |  |  |  |
| 3.3                                | Дефлятор по заработной плате                                                     |           |  |  |  |  |
| 3.4                                | Тарифная ставка рабочего 1 разряда с учетом отраслевого коэффициента и дефлятора | pv6.      |  |  |  |  |
| 3.5                                | Средняя ступень оплаты                                                           |           |  |  |  |  |
| 3.6                                | Тарифный коэффициент, соответствующий средней ступени по оплате труда            |           |  |  |  |  |
| 3.7                                | Среднемесячная тарифная ставка ППП                                               | pv6.      |  |  |  |  |
| 3.8                                | Выплаты, связанные с режимом работы с условиями труда 1 работника                |           |  |  |  |  |
| 3.8.1                              | процент выплаты                                                                  | %         |  |  |  |  |
| 3.8.2                              | сумма выплат                                                                     | руб.      |  |  |  |  |
| 3.9                                | Текущее премирование                                                             |           |  |  |  |  |
| 3.9.1                              | процент выплаты                                                                  | %         |  |  |  |  |
| 3.9.2                              | сумма выплат                                                                     | руб.      |  |  |  |  |
| 3.10                               | Вознаграждение за выслугу лет                                                    |           |  |  |  |  |
|                                    | DOUIGHT BUIDDATH                                                                 | %         |  |  |  |  |
| 3.10.1                             | npogent benvie er                                                                |           |  |  |  |  |
| 3.10.1<br>3.10.2                   | сумма выплат                                                                     | руб.      |  |  |  |  |
| 3.10.1<br>3.10.2<br>3.11           | сумма выплат<br>Выплаты по итогам года                                           | руб.      |  |  |  |  |
| 3.10.1<br>3.10.2<br>3.11<br>3.11.1 | сумма выплат<br>Выплаты по итогам года<br>процент выплаты                        | руб.<br>% |  |  |  |  |

Рисунок 77 – Лист «ФОТ (производство)» (Начало)

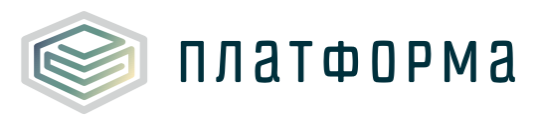

| Выплаты по раионному коэффициенту и северные надравки                            |                                                                                                    |
|----------------------------------------------------------------------------------|----------------------------------------------------------------------------------------------------|
|                                                                                  |                                                                                                    |
| процент выплаты                                                                  | %                                                                                                    |
| сумма выплат                                                                     | руб.                                                                                                    |
| Итого среднемесячная оплата труда на 1 работника                                 | руб.                                                                                                    |
| Итого средства на оплату труда                                                   | руб.                                                                                                    |
| Темп изменения средней заработной платы                                          | 9/0                                                                                                    |
| Темп изменения фонда оплаты труда                                                | 9/0                                                                                                    |
| в том числе РЕМОНТНЫЙ ПЕРСОНАЛ                                                   | руб.                                                                                                    |
| Химводоподготовка                                                                |                                                                                                    |
| Нормативная численность производственного персонала всего                        | чел.                                                                                                    |
| Численность производственного персонала всего, в т.ч.                            | чел.                                                                                                    |
| в том числе РЕМОНТНЫЙ ПЕРСОНАЛ                                                   | чел.                                                                                                    |
| Средняя оплата труда                                                             |                                                                                                    |
| Тарифная ставка рабочего 1 разряда                                               | руб.                                                                                                    |
| Отраслевой коэффициент                                                           |                                                                                                    |
| Дефлятор по заработной плате                                                     |                                                                                                    |
| Тарифная ставка рабочего 1 разряда с учетом отраслевого коэффициента и дефлятора | руб.                                                                                                    |
| Средняя ступень оплаты                                                           |                                                                                                    |
| Тарифный коэффициент, соответствующий средней ступени по оплате труда            |                                                                                                    |
| Среднемесячная тарифная ставка ППП                                               | руб.                                                                                                    |
| Выплаты, связанные с режимом работы с условиями труда 1 работника                |                                                                                                    |
| процент выплаты                                                                  | %                                                                                                    |
| сумма выплат                                                                     | руб.                                                                                                    |
| Текущее премирование                                                             |                                                                                                    |
| процент выплаты                                                                  | %                                                                                                    |
| сумма выплат                                                                     | руб.                                                                                                    |
| Вознаграждение за выслугу лет                                                    |                                                                                                    |
| процент выплаты                                                                  | %                                                                                                    |
| сумма выплат                                                                     | руб.                                                                                                    |
| Выплаты по итогам года                                                           |                                                                                                    |
| процент выплаты                                                                  | %                                                                                                    |
| сумма выплат                                                                     | руб.                                                                                                    |
| Выплаты по районному коэффициенту и северные надбавки                            |                                                                                                    |
| процент выплаты                                                                  | %                                                                                                    |
| сумма выплат                                                                     | py6.                                                                                                    |
| Итого среднемесячная оплата труда на 1 работника                                 | py6.                                                                                                    |
| Итого средства на оплату труда                                                   | pv6.                                                                                                    |
| Темп изменения средней заработной платы                                          | %                                                                                                    |
| Темп изменения фонда оплаты труда                                                | 9⁄0                                                                                                    |
| в том числе РЕМОНТНЫЙ ПЕРСОНАЛ                                                   | pv6,                                                                                                    |
|                                                                                  | процент выплаты Сумма выплат Итого среднемесячная оплата труда на 1 работника Итого средства на оплату труда Темп изменения оредней заработной платы Темп изменения оредней заработной платы Темп изменения оредней заработной платы а том числе РЕМОНТНЫЙ ПЕРСОНАЛ Химводоподготовка Нормативная численность производственного персонала всего Численность производственного персонала всего Численность производственного персонала всего Численность производственного персонала всего Численность производственного персонала всего Очисленость производственного персонала всего Очисленость производственного персонала всего Очисленость производственного персонала всего Очисленость производственного персонала всего Отраслевой коэффициент Дефлятор по заработной плате Тарифная ставка рабочего 1 разряда с учетом отраслевого коэффициента и дефлятора Средняя ступень оплаты Тарифная ставка рабочего 1 разряда с учетом отраслевого коэффициента и дефлятора Средняя ступень оплаты Тарифная ставка рабочего 1 разряда с учетом отраслевого коэффициента и дефлятора Средняя ступень оплаты Тарифная ставка рабочего 1 разряда с учетом отраслевого коэффициента и дефлятора Средняя ступень оплаты Тарифная ставка платы Среднемесячная тарифная ставка ППП Выплаты, связанные с режимом работы с условиями труда 1 работника процент выплаты сумма выплат Вознаграты Сумма выплат Вознаграты по итогам года процент выплаты сумма выплат Выллаты по итогам года процент выплаты сумма выплат Митог среднемесячная оплата труда на 1 работника Пороцент выплаты сумма выплат Сос среднемесячная оплата труда на 1 работника Сос среднемесячная оплата труда на 1 работника Сос среднемесячная оплата труда на 1 работника Сос среднемесячная оплата труда на 1 работника Сос среднемесячная оплата труда на 1 работника Сос среднемесячная оплата труда на 1 работника Сос среднемесячная оплата труда на 1 работника Сос среднемесячная оплата труда на 1 работника Сос среднемесячная оплата труда на 1 работника Сос среднемесячная оплата труда на 1 работника Сос среднемесячная оплата труда на 1 рабо |

Рисунок 78 – Лист «ФОТ (производство)» (Продолжение)

| По данным организации |                     |       |      |             |                 |      |             |  |
|-----------------------|---------------------|-------|------|-------------|-----------------|------|-------------|--|
| 2014                  | 2014 2015 2016 2018 |       |      |             |                 |      |             |  |
| dava                  | dave                |       | dow. | 07/20100100 | Учтено в тарифе |      | Комментарий |  |
| факт                  | факт                | TVIdH | факт | отклонение  | Год             | 1 пг | 2 пг        |  |

Рисунок 79 – Лист «ФОТ (производство)» (Окончание)

Желтые ячейки заполняются вручную.

3.30 Лист «Экономия топливо»

Данный лист формируется в том случае, если на листе «Титульный» в поле «Предыдущий метод регулирования» указан «метод индексации» и

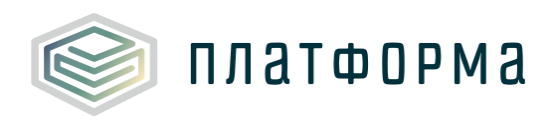

указан вид деятельности «производство».

На листе «Экономия топливо» осуществляется расчет экономии от снижения потребления топлива, учитываемой в очередном долгосрочном периоде регулирования.

| Количество лет в предшевствующем | 2 |  |
|----------------------------------|---|--|
| периоде регулирования            | 3 |  |
|                                  |   |  |

|        |                                                                                                    |                      | По да | нным органи | зации |
|--------|----------------------------------------------------------------------------------------------------|----------------------|-------|-------------|-------|
| Nº n/n | Показатели                                                                                                    | Единица<br>измерения | -3    | -2          | -1    |
| 3      | Фактический объем отпуска тепловой<br>энергии, поставляемой с коллекторов<br>источника тепловой энергии       | тыс. Гкал            | 0,00  | 0,00        | 0,00  |
| 5      | Экономия от снижения потребления<br>топлива                                                                   | кг у.т.              | 0,00  | 0,00        | 0,00  |
| 6      | Прирост экономии от снижения<br>потребления топлива                                                           | тыс. руб.            | 0,00  | 0,00        | 0,00  |
| 10     | Экономия от снижения потребления<br>топлива, учитываемая в очередном<br>долгосрочном периоде<br>регулирования | тыс. руб.            |       |             | 0,00  |

# Рисунок 80 – Лист «Экономия топливо»

3.31 Лист «Экономия ресурсы»

Данный лист формируется в том случае, если на листе «Титульный» в поле «Предыдущий метод регулирования» указан «метод индексации».

На данном листе осуществляется расчет экономии от снижения потребления прочих энергетических ресурсов, холодной воды, теплоносителя, учитываемой в очередном долгосрочном периоде регулирования.

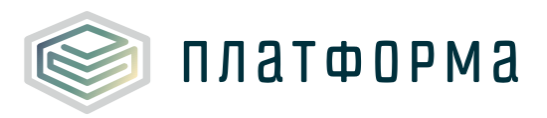

|           | Количество лет в предшевствующем периоде регулирования                                                   | 3             |        |             |      |
|-----------|----------------------------------------------------------------------------------------------------|---------------|--------|-------------|------|
|           |                                                                                                    | Единица       | По дан | ным организ | ации |
| Nº<br>⊓/⊓ | Показатели                                                                                               | измерени<br>я | -3     | -2          | -1   |
|           | Электрическая энергия                                                                                    |               |        |             |      |
| 1         | Фактический объем полезного отпуска соответствующего вида продукции (услуг)                              |               |        |             |      |
| 2         | Объем полезного отпуска соответствующего вида продукции (услуг), учтенный при установлении<br>тарифов    |               |        |             |      |
| 3         | Объем потребления ресурса, учтенный при установлении тарифов                                             |               |        |             |      |
| 4         | Фактический объем потребления ресурса                                                                    |               |        |             |      |
| 5         | Фактическая стоимость приобретения (производства) единицы ресурса                                        |               |        |             |      |
| 6         | Экономия от снижения потребления ресурсов                                                                | тыс. руб.     | 0,00   | 0,00        | 0,00 |
| 7         | Прирост экономии от снижения потребления ресурсов                                                        | тыс. руб.     | 0,00   | 0,00        | 0,00 |
| 8         | Значение индекса потребительских цен                                                                     |               |        |             |      |
| 9         | Кумулятивное значение индекса потребительских цен                                                        |               | 1,00   | 1,00        |      |
| 10        | Прирост экономии от снижения потребления ресурсов в ценах года i1                                        | тыс. руб.     | 0,00   | 0,00        | 0,00 |
| 11        | Экономия от снижения потребления ресурсов, учитываемая в очередном долгосрочном периоде<br>регулирования | тыс. руб.     |        |             | 0,00 |
|           | Тепловая энергия                                                                                         |               |        |             |      |
| 1         | Фактический объем полезного отпуска соответствующего вида продукции (услуг)                              |               |        |             |      |
| 2         | Объем полезного отпуска соответствующего вида продукции (услуг), учтенный при установлении<br>тарифов    |               |        |             |      |
| 3         | Объем потребления ресурса, учтенный при установлении тарифов                                             |               |        |             |      |
| 4         | Фактический объем потребления ресурса                                                                    |               |        |             |      |
| 5         | Фактическая стоимость приобретения (производства) единицы ресурса                                        |               |        |             |      |
| 6         | Экономия от снижения потребления ресурсов                                                                | тыс. руб.     | 0,00   | 0,00        | 0,00 |
| 7         | Прирост экономии от снижения потребления ресурсов                                                        | тыс. руб.     | 0,00   | 0,00        | 0,00 |
| 8         | Значение индекса потребительских цен                                                                     |               |        |             |      |
| 9         | Кумулятивное значение индекса потребительских цен                                                        |               | 1,00   | 1,00        |      |
| 10        | Прирост экономии от снижения потребления ресурсов в ценах года і1                                        | тыс. руб.     | 0,00   | 0,00        | 0,00 |
| 11        | Экономия от снижения потребления ресурсов, учитываемая в очередном долгосрочном периоде<br>регулирования | тыс. руб.     |        |             | 0,00 |

Рисунок 81 – Лист «Экономия ресурсы» (Начало)

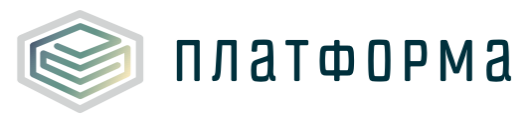

|                                                 | Холодная вода                                                                                                    |                                     |
|-------------------------------------------------|----------------------------------------------------------------------------------------------------|-------------------------------------|
| 1                                               | Фактический объем полезного отпуска соответствующего вида продукции (услуг)                                                                                                    |                                     |
| 2                                               | Объем полезного отпуска соответствующего вида продукции (услуг), учтенный при установлении тарифов                                                                                                    |                                     |
| 3                                               | Объем потребления ресурса, учтенный при установлении тарифов                                                                                                    |                                     |
| 4                                               | Фактический объем потребления ресурса                                                                                                    |                                     |
| 5                                               | Фактическая стоимость приобретения (производства) единицы ресурса                                                                                                    |                                     |
| 6                                               | Экономия от снижения потребления ресурсов                                                                                                    | тыс. руб.                           |
| 7                                               | Прирост экономии от снижения потребления ресурсов                                                                                                    | тыс. руб.                           |
| 8                                               | Значение индекса потребительских цен                                                                                                    |                                     |
| 9                                               | Кумулятивное значение индекса потребительских цен                                                                                                    |                                     |
| 10                                              | Прирост экономии от снижения потребления ресурсов в ценах года і1                                                                                                    | тыс. руб.                           |
| 11                                              | Экономия от снижения потребления ресурсов, учитываемая в очередном долгосрочном периоде<br>регулирования                                                                                                    | тыс. руб.                           |
|                                                 | <b>T</b>                                                                                                    |                                     |
|                                                 | Теплоноситель                                                                                                    |                                     |
| 1                                               | теплоноситель<br>Фактический объем полезного отпуска соответствующего вида продукции (услуг)                                                                                                    |                                     |
| 1                                               | теплоноситель<br>Фактический объем полезного отпуска соответствующего вида продукции (услуг)<br>Объем полезного отпуска соответствующего вида продукции (услуг), учтенный при установлении<br>тарифов                                                                                                    |                                     |
| 1<br>2<br>3                                     | теплоноситель<br>Фактический объем полезного отпуска соответствующего вида продукции (услуг)<br>Объем полезного отпуска соответствующего вида продукции (услуг), учтенный при установлении<br>тарифов<br>Объем потребления ресурса, учтенный при установлении тарифов                                                                                                    |                                     |
| 1<br>2<br>3<br>4                                | Теплоноситель<br>Фактический объем полезного отпуска соответствующего вида продукции (услуг)<br>Объем полезного отпуска соответствующего вида продукции (услуг), учтенный при установлении<br>тарифов<br>Объем потребления ресурса, учтенный при установлении тарифов<br>Фактический объем потребления ресурса                                                                                                    |                                     |
| 1<br>2<br>3<br>4<br>5                           | Теплоноситель<br>Фактический объем полезного отпуска соответствующего вида продукции (услуг)<br>Объем полезного отпуска соответствующего вида продукции (услуг), учтенный при установлении<br>тарифов<br>Объем потребления ресурса, учтенный при установлении тарифов<br>Фактический объем потребления ресурса<br>Фактическая стоимость приобретения (производства) единицы ресурса                                                                                                    |                                     |
| 1<br>2<br>3<br>4<br>5<br>6                      | Теплоноситель<br>Фактический объем полезного отпуска соответствующего вида продукции (услуг)<br>Объем полезного отпуска соответствующего вида продукции (услуг), учтенный при установлении<br>тарифов<br>Объем потребления ресурса, учтенный при установлении тарифов<br>Фактический объем потребления ресурса<br>Фактическая стоимость приобретения (производства) единицы ресурса<br>Экономия от снижения потребления ресурсов                                                                                                    | тыс. руб.                           |
| 1<br>2<br>3<br>4<br>5<br>6<br>7                 | Теплоноситель<br>Фактический объем полезного отпуска соответствующего вида продукции (услуг)<br>Объем полезного отпуска соответствующего вида продукции (услуг), учтенный при установлении<br>тарифов<br>Объем потребления ресурса, учтенный при установлении тарифов<br>Фактический объем потребления ресурса<br>Фактическая стоимость приобретения (производства) единицы ресурса<br>Экономия от снижения потребления ресурсов<br>Прирост экономии от снижения потребления ресурсов                                                                                                    | тыс. руб.<br>тыс. руб.              |
| 1<br>2<br>3<br>4<br>5<br>6<br>7<br>8            | Теплоноситель<br>Фактический объем полезного отпуска соответствующего вида продукции (услуг)<br>Объем полезного отпуска соответствующего вида продукции (услуг), учтенный при установлении<br>тарифов<br>Объем потребления ресурса, учтенный при установлении тарифов<br>Фактический объем потребления ресурса<br>Фактическая стоимость приобретения (производства) единицы ресурса<br>Экономия от снижения потребления ресурсов<br>Прирост экономии от снижения потребления ресурсов<br>Значение индекса потребительских цен                                                                                                    | тыс. руб.<br>тыс. руб.              |
| 1<br>2<br>3<br>4<br>5<br>6<br>7<br>8<br>9       | Теплоноситель<br>Фактический объем полезного отпуска соответствующего вида продукции (услуг)<br>Объем полезного отпуска соответствующего вида продукции (услуг), учтенный при установлении<br>тарифов<br>Объем потребления ресурса, учтенный при установлении тарифов<br>Фактический объем потребления ресурса<br>Фактическая стоимость приобретения (производства) единицы ресурса<br>Экономия от снижения потребления ресурсов<br>Прирост экономии от снижения потребления ресурсов<br>Значение индекса потребительских цен<br>Кумулятивное значение индекса потребительских цен                                                                      | тыс. руб.<br>тыс. руб.              |
| 1<br>2<br>3<br>4<br>5<br>6<br>7<br>8<br>9<br>10 | Теплоноситель<br>Фактический объем полезного отпуска соответствующего вида продукции (услуг)<br>Объем полезного отпуска соответствующего вида продукции (услуг), учтенный при установлении<br>тарифов<br>Объем потребления ресурса, учтенный при установлении тарифов<br>Фактический объем потребления ресурса<br>Фактическая стоимость приобретения (производства) единицы ресурса<br>Экономия от снижения потребления ресурсов<br>Прирост экономии от снижения потребления ресурсов<br>Значение индекса потребительских цен<br>Кумулятивное значение индекса потребительских цен<br>Прирост экономии от снижения потребления ресурсов в ценах года i1 | тыс. руб.<br>тыс. руб.<br>тыс. руб. |

Рисунок 82 – Лист «Экономия ресурсы» (Окончание)

#### 3.32 Лист «Экономия операционных»

Данный лист формируется в том случае, если на листе «Титульный» в поле «Предыдущий метод регулирования» указан «метод индексации».

На данном листе осуществляется расчет экономии операционных расходов.

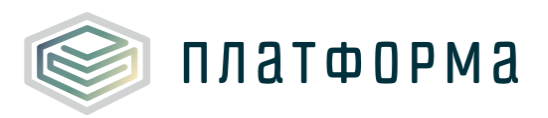

|          | Количество лет в предшевствующем периоде регулирования                                        | 3         |      |             |       |
|----------|-----------------------------------------------------------------------------------------------|-----------|------|-------------|-------|
|          |                                                                                               |           | Пода | нным органи | зации |
| №<br>п/п | ю<br>п Показатели                                                                             |           | -3   | -2          | -1    |
| 1        | Скорректированные операционные расходы                                                        |           |      |             |       |
| 2        | Фактические операционные расходы                                                              |           |      |             |       |
| 3        | Экономия операционных расходов                                                                | тыс. руб. | 0,00 | 0,00        | 0,00  |
| 4        | Прирост экономии операционных расходов                                                        | тыс. руб. | 0,00 | 0,00        | 0,00  |
| 5        | Индекс потребительских цен                                                                    |           |      |             |       |
| 6        | Кумулятивное значение индекса потребительских цен                                             |           | 1,00 | 1,00        |       |
| 7        | Прирост экономии операционных расходов в ценах года і1                                        | тыс. руб. | 0,00 | 0,00        | 0,00  |
| 8        | Экономия операционных расходов, учитываемая в очередном<br>долгосрочном периоде регулирования | тыс. руб. |      |             | 0,00  |

Рисунок 83 – Лист «Экономия операционных»

3.33 Лист «Смета ОХР»

Данный лист формируется, если на титульном листе в поле «Осуществляется ли распределение общехозяйственных расходов на регулируемые виды деятельности (в соответствии с учетной политикой организации)» указано «да».

На данном листе отображается смета общехозяйственных расходов организации.

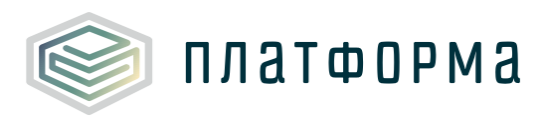

| № n/n | Статьи расходов                                                       |  |  |  |  |  |
|-------|-----------------------------------------------------------------------|--|--|--|--|--|
|       | Общехозяйственные расходы                                             |  |  |  |  |  |
| Тариф | Nº                                                                    |  |  |  |  |  |
| 1     | Заработная плата всего                                                |  |  |  |  |  |
| 1.1   | численность, чел.                                                     |  |  |  |  |  |
| 1.2   | среднемесячная заработная плата на 1 работника                        |  |  |  |  |  |
| 2     | Отчисления на социальные нужды                                        |  |  |  |  |  |
| 3     | Амортизация                                                           |  |  |  |  |  |
| 4     | Аренда                                                                |  |  |  |  |  |
| 5     | Содержание зданий всего, в том числе:                                 |  |  |  |  |  |
| 5.1   | электроэнергия                                                        |  |  |  |  |  |
| 5.2   | тепловая энергия                                                      |  |  |  |  |  |
| 5.3   | водоснабжение                                                         |  |  |  |  |  |
| 5.4   | водоотведение                                                         |  |  |  |  |  |
| 5.5   | прочие услуги                                                         |  |  |  |  |  |
| 6     | Налоги и сборы                                                        |  |  |  |  |  |
| 6.1   | транспортный налог                                                    |  |  |  |  |  |
| 6.2   | налог на имущество                                                    |  |  |  |  |  |
| 6.3   | аренда земли                                                          |  |  |  |  |  |
| 6.4   | земельный налог                                                       |  |  |  |  |  |
| 6.5   | плата за загрязнение окружающей среды                                 |  |  |  |  |  |
| 7     | Расходы на ремонт всего, в том числе:                                 |  |  |  |  |  |
| 7.1   | материалы на текущий ремонт хозяйственным способом                    |  |  |  |  |  |
| 7.2   | материалы на капитальный ремонт хозяйственным способом                |  |  |  |  |  |
| 7.3   | ремонт подрядным способом                                             |  |  |  |  |  |
| 7.4   | регламентные работы (в т.ч. подрядный способ)                         |  |  |  |  |  |
| 8     | Хозинвентарь и другие вспомогательные материалы                       |  |  |  |  |  |
| 9     | Расходы на оплату работ и услуг, выполняемых сторонними организациями |  |  |  |  |  |
|       | (юридические, аудиторские, информационные и т.д.)                     |  |  |  |  |  |
| 9.1   | услуги по обслуживанию программного обеспечения                       |  |  |  |  |  |
| 9.2   | консультационные услуги                                               |  |  |  |  |  |
| 9.3   | аудиторские услуги                                                    |  |  |  |  |  |
| 9.4   | информационные услуги                                                 |  |  |  |  |  |
| 9.5   | юридические услуги                                                    |  |  |  |  |  |
| 9.6   | прочее                                                                |  |  |  |  |  |
| 10    | Прочие расходы (услуги непроизводственного характера)                 |  |  |  |  |  |
| 10.1  | услуги связи и интернета                                              |  |  |  |  |  |
| 10.2  | обучение персонала                                                    |  |  |  |  |  |
| 10.3  | командировочные расходы                                               |  |  |  |  |  |
| 10.4  | почтово-канцелярские расходы                                          |  |  |  |  |  |
| 10.5  | вневедомственная охрана                                               |  |  |  |  |  |
| 10.6  | пожарная охрана                                                       |  |  |  |  |  |
| 10.7  | расходы на страхование объектов                                       |  |  |  |  |  |
| 10.8  | услуги оанка                                                          |  |  |  |  |  |
| 10.9  | моющие средства                                                       |  |  |  |  |  |
| 10.10 | специальное питание                                                   |  |  |  |  |  |
| 10.11 | страхование персонала (кроме дмс)                                     |  |  |  |  |  |
| 10.12 | аттестация                                                            |  |  |  |  |  |
| 10.13 | педицинский осмотр                                                    |  |  |  |  |  |
| 10.14 | расходы на льготный проезд                                            |  |  |  |  |  |
| 10.15 | услуги по управлению                                                  |  |  |  |  |  |
| 10.15 | гранспортные услуги                                                   |  |  |  |  |  |
| 10.1/ | прочие расходы                                                        |  |  |  |  |  |

# Рисунок 84 – Лист «Смета ОХР» (Начало)

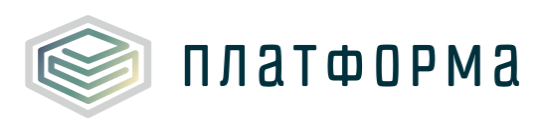

| 2014 2015 |   | 15   | 2016 |      |    | 2017 |     |      |    |  |
|-----------|---|------|------|------|----|------|-----|------|----|--|
| факт      |   | фа   | ікт  | пл   | ан | фа   | ікт | n    | ан |  |
| руб.      | % | руб. | %    | руб. | %  | руб. | %   | руб. | %  |  |

Рисунок 85 – Лист «Смета ОХР» (Продолжение)

|      | По данным организации |      |      |                 |    |      |      |                 |   |      |             |   |  |
|------|-----------------------|------|------|-----------------|----|------|------|-----------------|---|------|-------------|---|--|
|      | 20                    | )18  |      | 2018            |    |      |      | 2018            |   |      |             |   |  |
|      | n                     | ан   |      | Учтено в тарифе |    |      |      | Корректировка   |   |      |             | K |  |
| r    | од                    | 1 nr | 2 nr | Fo              | рд | 1 nr | 2 nr | г Год 1 пг 2 пг |   |      | комментарии |   |  |
| руб. | %                     | руб. | руб. | руб.            | %  | руб. | руб. | руб.            | % | руб. | руб.        |   |  |

Рисунок 86 – Лист «Смета ОХР» (Окончание)

3.34 Лист «Смета сбытовые»

Данный лист формируется в том случае, если на листе «Титульный»указанвиддеятельности«сбыт».На данном листе отображается смета сбытовых расходов организации.

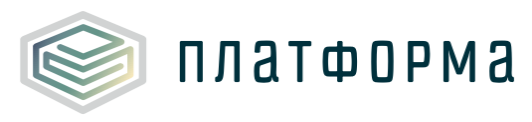

| № n/n | Статьи расходов                                                                                                    |
|-------|----------------------------------------------------------------------------------------------------|
| T     | Сбыт тепловой энергии                                                                                                    |
| Тариф | 7                                                                                                    |
| 1     | зараоотная плата всего                                                                                                    |
| 1.1   | численность, чел.                                                                                                    |
| 7     | Отика                                                                                                    |
| 3     | Амолтизация                                                                                                    |
| 4     | Апортизация                                                                                                    |
| 5     | Препда<br>Солепжание зланий всего, в том числе:                                                                            |
| 5.1   | электлоэнергия                                                                                                    |
| 5.2   | тепловая энергия                                                                                                    |
| 5.3   | водоснабжение                                                                                                    |
| 5.4   | водоотведение                                                                                                    |
| 5.5   | прочие услуги                                                                                                    |
| 6     | Налоги и сборы                                                                                                    |
| 6.1   | транспортный налог                                                                                                    |
| 6.2   | налог на имущество                                                                                                    |
| 6.3   | аренда земли                                                                                                    |
| 6.4   | земельный налог                                                                                                    |
| 6.5   | плата за загрязнение окружающей среды                                                                                      |
| 7     | Расходы на ремонт всего, в том числе:                                                                                      |
| 7.1   | материалы на текущий ремонт хозяйственным способом                                                                         |
| 7.2   | материалы на капитальный ремонт хозяйственным способом                                                                     |
| 7.3   | ремонт подрядным способом                                                                                                  |
| 7.4   | регламентные работы (в т.ч. подрядный способ)                                                                              |
| 8     | Хозинвентарь и другие вспомогательные материалы                                                                            |
| 9     | Расходы на оплату работ и услуг, выполняемых сторонними организациями<br>(юридические, аудиторские, информационные и т.д.) |
| 9.1   | услуги по обслуживанию программного обеспечения                                                                            |
| 9.2   | консультационные услуги                                                                                                    |
| 9.3   | аудиторские услуги                                                                                                    |
| 9.4   | информационные услуги                                                                                                    |
| 9.5   | юридические услуги                                                                                                    |
| 9.6   | прочее                                                                                                    |
| 10    | Резерв по сомнительным долгам                                                                                              |
| 11    | Расходы на ГСМ                                                                                                    |
| 12    | Прочие расходы (услуги непроизводственного характера)                                                                      |
| 12.1  | услуги связи и интернета                                                                                                   |
| 12.2  | обучение персонала                                                                                                    |
| 12.3  | командировочные расходы                                                                                                    |
| 12.4  | почтово-канцелярские расходы                                                                                               |
| 12.5  | вневедомственная охрана                                                                                                    |
| 12.6  | пожарная охрана                                                                                                    |
| 12./  | расходы на страхование ооъектов                                                                                            |
| 12.0  |                                                                                                    |
| 12.10 | полощие средство                                                                                                    |
| 12.11 | страхование персонала (кроме ЛМС)                                                                                          |
| 12.12 | аттестация                                                                                                    |
| 12.12 | медицинский осмотр                                                                                                    |
| 12.14 | расходы на льготный проезд                                                                                                 |
|       |                                                                                                    |
| 12,15 | услуги по управлению                                                                                                    |
| 12.15 | услуги по управлению<br>транспортные услуги                                                                                |

Рисунок 87 – Лист «Смета сбытовые» (Начало)

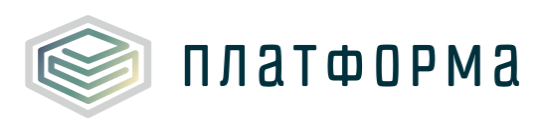

| 2014 |   | 20   | 15 |      | 20 | 2017 |    |      |   |
|------|---|------|----|------|----|------|----|------|---|
| факт |   | фа   | кт | n    | ан | фа   | кт | план |   |
| руб. | % | руб. | %  | руб. | %  | руб. | %  | руб. | % |

Рисунок 88 – Лист «Смета сбытовые» (Продолжение)

| По данным организации |      |      |                 |   |      |      |               |   |      |             |   |  |
|-----------------------|------|------|-----------------|---|------|------|---------------|---|------|-------------|---|--|
| 20                    | 018  |      | 2018            |   |      |      | 2018          |   |      |             |   |  |
| n .                   | тан  |      | Учтено в тарифе |   |      |      | Корректировка |   |      |             | K |  |
| Год                   | 1 nr | 2 nr | Год             |   | 1 nr | 2 nr | Год 1 пг 2 пг |   |      | комментарии |   |  |
| руб. %                | руб. | руб. | руб.            | % | руб. | руб. | руб.          | % | руб. | руб.        |   |  |

Рисунок 89 – Лист «Смета сбытовые» (Окончание)

### 3.35 Лист «Смета транспортные»

Данный лист формируется в том случае, если на листе «Титульный» в поле «Транспортные расходы» указано любое значение, кроме «транспортные расходы отсутствуют».

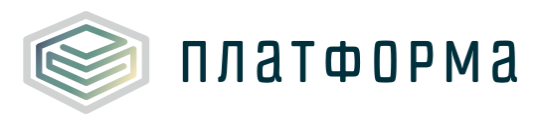

| распортные расходы<br>ю<br>аработная плата всего<br>численность, чел. |
|-----------------------------------------------------------------------|
| е<br>аработная плата всего<br>численность, чел.                       |
| аработная плата всего<br>численность, чел.                            |
| численность, чел.                                                     |
|                                                                       |
| среднемесячная заработная плата на 1 работника                        |
| )тчисления на социальные нужды                                        |
| мортизация                                                            |
| ренда                                                                 |
| Одержание зданий всего, в том числе:                                  |
| электроэнергия                                                        |
| тепловая энергия                                                      |
| водоснабжение                                                         |
| водоотведение                                                         |
| прочие услуги                                                         |
| іалоги и сборы                                                        |
| транспортный налог                                                    |
| налог на имущество                                                    |
| аренда земли                                                          |
| земельный налог                                                       |
| плата за загрязнение окружающей среды                                 |
| асходы на ремонт всего, в том числе:                                  |
| материалы на текущий ремонт хозяйственным способом                    |
| материалы на капитальный ремонт хозяйственным способом                |
| ремонт подрядным способом                                             |
| регламентные работы (в т.ч. подрядный способ)                         |
| озинвентарь и другие вспомогательные материалы                        |
| асходы на оплату работ и услуг, выполняемых сторонними организациями  |
| услуги по обслуживанию программного обеспечения                       |
| услуги по осслуживанию програниного осеспенения                       |
|                                                                       |
| информационные услуги                                                 |
| информационные услуги                                                 |
|                                                                       |
| асходы на спецодежду                                                  |
| асходы на ЕСЩодона,                                                   |
| рочие расходы (услуги непроизводственного характера)                  |
| услуги связи и интернета                                              |
| обучение персонала                                                    |
| командировочные расходы                                               |
| почтово-канцелярские расходы                                          |
| вневедомственная охрана                                               |
| пожарная охрана                                                       |
| расходы на страхование объектов                                       |
| услуги банка                                                          |
| моющие средства                                                       |
| специальное питание                                                   |
| страхование персонала (кроме ДМС)                                     |
| аттестация                                                            |
| медицинский осмотр                                                    |
| расходы на льготный проезд                                            |
| прочие расходы                                                        |
|                                                                       |

Рисунок 90 – Лист «Смета транспортные» (Начало)

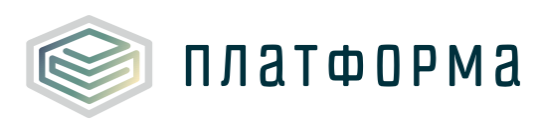

|      | 2014 |   | 20   | 15 |      | 20            | 2017 |      |      |  |
|------|------|---|------|----|------|---------------|------|------|------|--|
|      | факт |   | фа   | кт | n    | ан            | фа   | кт   | план |  |
| руб. |      | % | руб. | %  | руб. | руб. % руб. % |      | руб. | %    |  |

Рисунок 91 – Лист «Смета транспортные» (Продолжение)

| По данным организации |      |      |                 |   |      |      |                    |   |      |             |   |  |
|-----------------------|------|------|-----------------|---|------|------|--------------------|---|------|-------------|---|--|
| 20                    | 18   |      | 2018            |   |      |      | 2018               |   |      |             |   |  |
| n/                    | ан   |      | Учтено в тарифе |   |      |      | Корректировка      |   |      |             | K |  |
| Год                   | 1 nr | 2 nr | Год             |   | 1 nr | 2 nr | 2 пг Год 1 пг 2 пг |   |      | комментарии |   |  |
| руб. %                | руб. | руб. | руб.            | % | руб. | руб. | руб.               | % | руб. | руб.        |   |  |

Рисунок 92 – Лист «Смета транспортные» (Окончание)

3.36 Лист «Смета вспомогательные»

Данный лист формируется в том случае, если на листе «Титульный» в поле «Присутствует ли вспомогательное производство ?» указано любое значение «да».

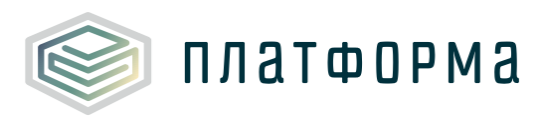

Τ

T

| № n/n | Статьи расходов                                                       |
|-------|-----------------------------------------------------------------------|
|       | Вспомогательное производство                                          |
| Тариф | Nº                                                                    |
| 1     | Заработная плата всего                                                |
| 1.1   | численность, чел.                                                     |
| 1.2   | среднемесячная заработная плата на 1 работника                        |
| 2     | Отчисления на социальные нужды                                        |
| 3     | Амортизация                                                           |
| 4     | Аренда                                                                |
| 5     | Содержание зданий всего, в том числе:                                 |
| 5.1   | электроэнергия                                                        |
| 5.2   | тепловая энергия                                                      |
| 5.3   | водоснабжение                                                         |
| 5.4   | водоотведение                                                         |
| 5.5   | прочие услуги                                                         |
| 6     | Налоги и сборы                                                        |
| 6.1   | транспортный налог                                                    |
| 6.2   | налог на имущество                                                    |
| 6.3   | аренда земли                                                          |
| 6.4   | земельный налог                                                       |
| 6.5   | плата за загрязнение окружающей среды                                 |
| 7     | Расходы на ремонт всего, в том числе:                                 |
| 7.1   | материалы на текуший ремонт хозяйственным способом                    |
| 7.2   | материалы на капитальный ремонт хозяйственным способом                |
| 7.3   | ремонт подрядным способом                                             |
| 7.4   | регламентные работы (в т.ч. подрядный способ)                         |
| 8     | Хозинвентарь и другие вспомогательные материалы                       |
|       | Расходы на оплату работ и услуг, выполняемых сторонними организациями |
| 9     | (юридические, аудиторские, информационные и т.д.)                     |
| 9.1   | услуги по обслуживанию программного обеспечения                       |
| 9.2   | консультационные услуги                                               |
| 9.3   | аудиторские услуги                                                    |
| 9.4   | информационные услуги                                                 |
| 9.5   | юридические услуги                                                    |
| 9.6   | прочее                                                                |
| 10    | Расходы на спецодежду                                                 |
| 11    | Расходы на ГСМ                                                        |
| 12    | Прочие расходы (услуги непроизводственного характера)                 |
| 12.1  | услуги связи и интернета                                              |
| 12.2  | обучение персонала                                                    |
| 12.3  | командировочные расходы                                               |
| 12.4  | почтово-канцелярские расходы                                          |
| 12.5  | вневедомственная охрана                                               |
| 12.6  | пожарная охрана                                                       |
| 12.7  | расходы на страхование объектов                                       |
| 12.8  | услуги банка                                                          |
| 12.9  | моющие средства                                                       |
| 12.10 | специальное питание                                                   |
| 12.11 | страхование персонала (кроме ДМС)                                     |
| 12.12 | аттестация                                                            |
| 12.13 | медицинский осмотр                                                    |
| 12.14 | расходы на льготный проезд                                            |
| 12.15 | прочие расходы                                                        |

Рисунок 93 – Лист «Смета вспомогательные» (Начало)

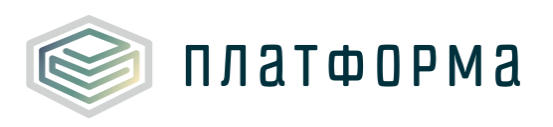

|      | 2014 |   | 20   | 15 |      | 20            | 2017 |      |      |  |
|------|------|---|------|----|------|---------------|------|------|------|--|
|      | факт |   | фа   | кт | n    | ан            | фа   | кт   | план |  |
| руб. |      | % | руб. | %  | руб. | руб. % руб. % |      | руб. | %    |  |

Рисунок 94 – Лист «Смета вспомогательные» (Продолжение)

| По   | По данным организации |      |      |                 |   |      |      |               |   |      |             |   |  |
|------|-----------------------|------|------|-----------------|---|------|------|---------------|---|------|-------------|---|--|
|      | 201                   | 18   |      | 2018            |   |      |      | 2018          |   |      |             |   |  |
|      | пла                   | эн   |      | Учтено в тарифе |   |      |      | Корректировка |   |      |             | K |  |
| Год  |                       | 1 nr | 2 nr | Го              | д | 1 nr | 2 nr | Год 1 пг 2 пг |   |      | комментарии |   |  |
| руб. | %                     | руб. | руб. | руб.            | % | руб. | руб. | руб.          | % | руб. | руб.        |   |  |

Рисунок 95 – Лист «Смета вспомогательные» (Окончание)

3.37 Лист «Смета ТН (бесхоз. имущ)»

Данный лист формируется в том случае, если на листе «Титульный» в поле «Наличие бесхозяйных объектов» и «Наличие систем водоподготовки» выбрано значение «да».

На данном листе осуществляется расчет цеховой себестоимости химически очищенной воды (ХОВ) для бесхозяйного имущества.

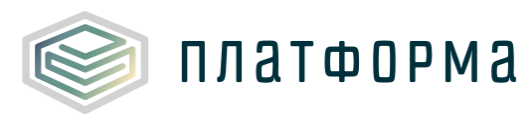

# Шаблон «Расчет тарифа в сфере теплоснабжения»

| Nº n/n | Наименование показателя                                                                                                    | Единица<br>измерения |
|--------|----------------------------------------------------------------------------------------------------|----------------------|
| 1      | Расходы на исходную воду для приготовления ХОВ, всего                                                                                                  | руб.                 |
| 1.1    | объем исходной воды для приготовления ХОВ                                                                                                    | м3                   |
| 1.1.1  | для нужд отопления и вентиляции (по нормативу)                                                                                                    | м <sup>3</sup>       |
| 1.1.2  | на ГВС (при открытой схеме тепловых сетей)                                                                                                    | м <sup>3</sup>       |
| 1.1.3  | на компенсацию потерь пара                                                                                                    | м3                   |
| 1.1.4  | технология                                                                                                    | м3                   |
| 1.1.5  | охлаждение механизмов                                                                                                    | м3                   |
| 1.1.6  | промывка котлов                                                                                                    | м3                   |
| 1.1.7  | собственные нужды станции ХВП (не более 10% при наличии<br>обоснования)                                                                                | м <sup>3</sup>       |
| 1.1.8  | на другие нужды                                                                                                    | м3                   |
| 1.2    | цена (тариф) исходной воды для приготовления ХОВ                                                                                                    | ру6./м3              |
| 2      | Расходы электроэнергии оборудования цеха XBO                                                                                                    | руб.                 |
| 2.1    | объем                                                                                                    | кВт.ч.               |
| 2.2    | цена (тариф)                                                                                                    | руб./кВт.ч.          |
| 3      | Стоимость транспортировки и очистки сточных вод, возникающих в<br>процессе водоподготовки                                                              | руб.                 |
| 3.1    | объем                                                                                                    | м3                   |
| 3.2    | цена (тариф)                                                                                                    | руб./м3              |
| 4      | Вспомогательные материалы всего, в том числе:                                                                                                    | руб.                 |
| 4.1    | Сульфоуголь (катионит)                                                                                                    | руб.                 |
| 4.1.1  | объем                                                                                                    | тн                   |
| 4.1.2  | цена (тариф)                                                                                                    | руб./тн              |
| 4.2    | Комплексон                                                                                                    | руб.                 |
| 4.2.1  | объем                                                                                                    | тн                   |
| 4.2.2  | цена (тариф)                                                                                                    | руб./тн              |
| 4.3    | Соль                                                                                                    | руб.                 |
| 4.3.1  | объем                                                                                                    | тн                   |
| 4.3.2  | цена (тариф)                                                                                                    | руб./тн              |
| 4.4    | Прочие (химреагенты, химпосуда и инвентарь)                                                                                                    | руб.                 |
| 5      | Расходы на ремонт, всего                                                                                                    | руб.                 |
| 5.1    | в т.ч. подрядным способом                                                                                                    | руб.                 |
| 5.2    | в т. ч.хозспособом (стоимость материалов)                                                                                                    | руб.                 |
| 5.2.1  | материалы на текущий ремонт                                                                                                    | руб.                 |
| 5.2.2  | материалы на капитальный ремонт                                                                                                    | руб.                 |
| 6      | Фонд оплаты труда персонала цеха ХВО                                                                                                    | руб.                 |
| 6.1    | численность персонала цеха ХВО                                                                                                    | чел.                 |
| 6.2    | средняя заработная плата                                                                                                    | руб./чел.            |
| 7      | Отчисления на социальные нужды                                                                                                    | руб.                 |
| 7.1    | отчисления от фонда оплаты труда (страховые выплаты)                                                                                                   | руб.                 |
| 7.1.1  | % на уплату страховых взносов в ПФ, ФСС, ОМС                                                                                                    | %                    |
| 7.2    | платежи в фонд социального страхования                                                                                                    | руб.                 |
| 7.2.1  | % в фонд социального страхования от несчастных случаев                                                                                                 | %                    |
| 8      | Амортизация оборудования цеха ХВО                                                                                                    | руб.                 |
| 9      | Прочие цеховые расходы всего, в том числе:                                                                                                    | руб.                 |
| 9.1    | регламентные работы                                                                                                    | руб.                 |
| 9.2    | услуги вспомогательных производств                                                                                                    | руб.                 |
| 9.3    | Водный налог (плата за пользование водными объектами)                                                                                                  | руб.                 |
| 9.4    | Расходы на мероприятия, необходимые для доведения воды до<br>установленных законодательством Российской Федерации<br>параметров качества теплоносителя | руб.                 |
| 9.5    | Общехозяйственные расходы                                                                                                    | руб.                 |
| 9.6    | иные расходы                                                                                                    | руб.                 |
| 10     | Прибыль                                                                                                    | руб.                 |
| 11     | Расчетная предпринимательская прибыль                                                                                                    | руб.                 |

Рисунок 96 – Лист «Смета ТН (бесхоз. имущ)» (Начало)

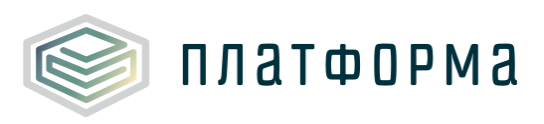

| 12   | Выпадающие расходы/экономия                                                                                                    | руб.    |
|------|----------------------------------------------------------------------------------------------------|---------|
| 12.1 | Выпадающие расходы/экономия (по итогам деятельности в<br>предществующем году) "-" - экономия, "+" перерасход"                                          | руб.    |
| 13   | Необходимая валовая выручка, относимая на производство<br>теплоносителя                                                                                | руб.    |
| 14   | Стоимость 1 куб. м воды, вырабатываемой на водоподготовительных<br>установках источника тепловой энергии и (или) приобретаемой у<br>других организаций | руб./м³ |
|      | 1 полугодие                                                                                                    |         |
|      | 2 полугодие                                                                                                    |         |
|      | темп изменения тарифов                                                                                                    | %       |
|      | затраты на теплоноситель, относимые на производство тепловой<br>энергии                                                                                |         |
|      | показатели ЭЭ (долгосрочные параметры)                                                                                                    |         |
|      | отношение величины технологических потерь теплоносителя к<br>материальной характеристике тепловой сети                                                 | м3/м2   |
|      | величина технологических потерь теплоносителя при передаче<br>тепловой энергии по тепловым сетям                                                       | мЗ      |
|      |                                                                                                    |         |

Рисунок 97 – Лист «Смета ТН (бесхоз. имущ)» (Продолжение)

| 2014 | 2015 | 20   | 16   | 2017 | 2018 |      |      | 2018/2017  |              |  |
|------|------|------|------|------|------|------|------|------------|--------------|--|
|      |      |      |      |      |      | план |      | отклонение |              |  |
| факт | факт | план | факт | план | Гол  | 1 or | 2 пг | эбсолютное | относительно |  |
|      |      |      |      |      | TOA  | 1    | 2 10 | accontract | e            |  |

### Рисунок 98 – Лист «Смета ТН (бесхоз. имущ)» (Продолжение)

| По данным | По данным организации |      |     |               |           |            |                       |            |                   |             |  |
|-----------|-----------------------|------|-----|---------------|-----------|------------|-----------------------|------------|-------------------|-------------|--|
| 2018 2018 |                       |      |     |               | 2018/2017 |            | 2018 (кор)/2018 (учт) |            |                   |             |  |
| У         | /чтено в тариф        | e    |     | Корректировка |           | откло      | нение                 | отклонение |                   | Комментарий |  |
| Год       | 1 nr                  | 2 пг | Год | 1 nr          | 2 пг      | абсолютное | относительно<br>е     | абсолютное | относительно<br>е | Коннентарии |  |

Рисунок 99 – Лист «Смета ТН (бесхоз. имущ)» (Окончание)

3.38 Лист «Смета ТН (оформл. имущ)»

Данный лист формируется в том случае, если на листе «Титульный» в поле «Наличие бесхозяйных объектов» и «Наличие систем водоподготовки» выбрано значение «да».

На данном листе осуществляется расчет цеховой себестоимости химически очищенной воды (ХОВ) для оформленного имущества.

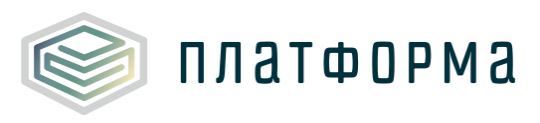

|           |                                                                 | 1                    |
|-----------|-----------------------------------------------------------------|----------------------|
| Nº<br>n/n | Наименование показателя                                         | Единица<br>измерения |
| 1         | Расходы на исходную воду для приготовления XOB, всего           | pv6.                 |
| 1.1       | объем исходной воды для приготовления ХОВ                       | м <sup>3</sup>       |
| 1.1.1     | для нужд отопления и вентиляции (по нормативу)                  | м <sup>3</sup>       |
| 1.1.2     | на ГВС (при открытой схеме тепловых сетей)                      | "3                   |
| 1.1.3     | на компенсацию потерь пара                                      | "3                   |
| 1.1.4     | технология                                                      | 3                    |
| 1.1.5     |                                                                 | 3                    |
| 1.1.6     |                                                                 |                      |
|           | собственные нужды станции ХВП (не более 10% при наличии         |                      |
| 1.1.7     | обоснования)                                                    | M <sup>3</sup>       |
| 1.1.8     | на другие нужды                                                 | м3                   |
| 1.2       | цена (тариф) исходной воды для приготовления ХОВ                | ру6./м3              |
| 2         | Расходы электроэнергии оборудования цеха ХВО                    | руб.                 |
| 2.1       | объем                                                           | кВт.ч.               |
| 2.2       | цена (тариф)                                                    | руб./кВт.ч.          |
| ,         | Стоимость транспортировки и очистки сточных вод, возникающих в  | <b>m</b> /6          |
|           | процессе водоподготовки                                         | py0.                 |
| 3.1       | объем                                                           | м3                   |
| 3.2       | цена (тариф)                                                    | руб./м3              |
| 4         | Вспомогательные материалы всего, в том числе:                   | руб.                 |
| 4.1       | Сульфоуголь (катионит)                                          | руб.                 |
| 4.1.1     | объем                                                           | тн                   |
| 4.1.2     | цена (тариф)                                                    | руб./тн              |
| 4.2       | Комплексон                                                      | py6.                 |
| 4.2.1     | объем                                                           | тн                   |
| 4.2.2     | цена (тариф)                                                    | руб./тн              |
| 4.3       | Соль                                                            | py6.                 |
| 4.3.1     | объем                                                           | тн                   |
| 4.3.2     | цена (тариф)                                                    | руб./тн              |
| 4.4       | Прочие (химреагенты, химпосуда и инвентарь)                     | py6.                 |
| 5         | Расходы на ремонт, всего                                        | py6.                 |
| 5.1       | в т.ч. подрядным способом                                       | руб.                 |
| 5.2       | в т. ч.хозспособом (стоимость материалов)                       | руб.                 |
| 5.2.1     | материалы на текущий ремонт                                     | руб.                 |
| 5.2.2     | материалы на капитальный ремонт                                 | руб.                 |
| 6         | Фонд оплаты труда персонала цеха ХВО                            | руб.                 |
| 6.1       | численность персонала цеха ХВО                                  | чел.                 |
| 6.2       | средняя заработная плата                                        | руб./чел.            |
| 7         | Отчисления на социальные нужды                                  | pv6.                 |
| 7.1       | отчисления от фонда оплаты труда (страховые выплаты)            | pv6.                 |
| 7.1.1     | % на уплату страховых взносов в ПФ. ФСС. ОМС.                   | %                    |
| 7,2       | платежи в фонд социального страхования                          | pv6.                 |
| 7.2.1     | % в фонд социального страхования от несчастных случаев          | %                    |
| 8         | Амортизация оборудования цеха ХВО                               | pv6.                 |
| 9         | Прочие цеховые расходы всего, в том числе:                      | pv6.                 |
| 9.1       | регламентные работы                                             | py6.                 |
| 9.2       | УСЛУГИ ВСПОМОГАТЕЛЬНЫХ ПРОИЗВОДСТВ                              | py6.                 |
| 9.3       | Водный налог (плата за пользование водными объектами)           | py6.                 |
|           | Расходы на мероприятия, необходимые для доведения воды до       |                      |
| 9.4       | установленных законодательством Российской Федерации параметров | py6.                 |
|           | качества теплоносителя                                          |                      |
| 9.5       | Общехозяйственные расходы                                       | руб.                 |
| 9.6       | иные расходы                                                    | руб.                 |
| 10        | Прибыль                                                         | руб.                 |

Рисунок 100 – Лист «Смета ТН (оформл. имущ)» (Начало)

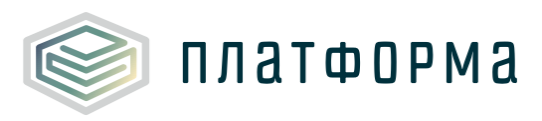

| 11   | Расчетная предпринимательская прибыль                                                                                                    | py6.                |
|------|----------------------------------------------------------------------------------------------------|---------------------|
| 12   | Выпадающие расходы/экономия                                                                                                    | py6.                |
| 12.1 | Выпадающие расходы/экономия (по итогам деятельности в<br>предществующем году) "-" - экономия, "+" перерасход"                                          | руб.                |
| 13   | Необходимая валовая выручка, относимая на производство<br>теплоносителя                                                                                | руб.                |
| 14   | Стоимость 1 куб. м воды, вырабатываемой на водоподготовительных<br>установках источника тепловой энергии и (или) приобретаемой у других<br>организаций | руб./м <sup>3</sup> |
|      | 1 полугодие                                                                                                    | руб./м <sup>3</sup> |
|      | 2 полугодие                                                                                                    | ру6./м <sup>3</sup> |
|      | темп изменения тарифов                                                                                                    | %                   |
|      | затраты на теплоноситель, относимые на производство тепловой<br>энергии                                                                                |                     |
|      | показатели ЭЭ (долгосрочные параметры)                                                                                                    |                     |
|      | отношение величины технологических потерь теплоносителя к<br>материальной характеристике тепловой сети                                                 | м3/м2               |
|      | величина технологических потерь теплоносителя при передаче тепловой<br>энергии по тепловым сетям                                                       | мЗ                  |

#### Рисунок 101 – Лист «Смета ТН (оформл. имущ)» (Продолжение)

| 2014 | 2015 | 20   | 16   | 2017 | 2018 |      |            | 2018/2017  |              |
|------|------|------|------|------|------|------|------------|------------|--------------|
|      |      |      |      | план |      | план | отклонение |            |              |
| факт | факт | план | факт |      | Гол  | 1 or | 2 пг       | абсолютное | относительно |
|      |      |      |      |      |      |      |            |            | e            |

#### Рисунок 102 – Лист «Смета ТН (оформл. имущ)» (Продолжение)

| По данным | і организации  |      |     |               |      |                       |                   |            |                   |             |
|-----------|----------------|------|-----|---------------|------|-----------------------|-------------------|------------|-------------------|-------------|
| 2018 2018 |                |      |     | 2018/2017     |      | 2018 (кор)/2018 (учт) |                   |            |                   |             |
| 2         | /чтено в тариф | e    |     | Корректировка |      | откло                 | нение             | отклонение |                   | Комментарий |
| Год       | 1 nr           | 2 пг | Год | 1 nr          | 2 пг | абсолютное            | относительно<br>е | абсолютное | относительно<br>е | кончентарии |

## Рисунок 103 – Лист «Смета ТН (оформл. имущ)» (Окончание)

3.39 Лист «Смета ТН»

Данный лист формируется в том случае, если на листе «Титульный» в поле «Наличие систем водоподготовки» выбрано значение «да».

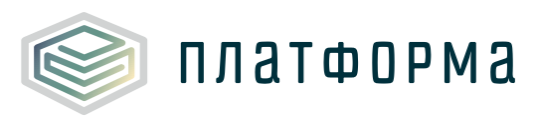

| № n/n | Наименование показателя                                                                           | Единица<br>измерения |
|-------|---------------------------------------------------------------------------------------------------|----------------------|
| 1     | Расходы на исходную воду для приготовления ХОВ, всего                                             | руб.                 |
| 1.1   | объем исходной воды для приготовления ХОВ                                                         | м <sup>3</sup>       |
| 1.1.1 | для нужд отопления и вентиляции (по нормативу)                                                    | м <sup>3</sup>       |
| 1.1.2 | на ГВС (при открытой схеме тепловых сетей)                                                        | м <sup>3</sup>       |
| 1.1.3 | на компенсацию потерь пара                                                                        | м3                   |
| 1.1.4 | технология                                                                                        | M3                   |
| 1.1.5 | охлаждение механизмов                                                                             | м <sup>3</sup>       |
| 1.1.6 | промывка котлов                                                                                   | м <sup>3</sup>       |
| 1.1.7 | собственные нужды станции ХВП (не более 10% при наличии<br>обоснования)                           | м3                   |
| 1.1.8 | на другие нужды                                                                                   | M3                   |
| 1.2   | цена (тариф) исходной воды для приготовления ХОВ                                                  | руб./м3              |
| 2     | Расходы электроэнергии оборудования цеха XBO                                                      | руб.                 |
| 2.1   | объем                                                                                             | кВт.ч.               |
| 2.2   | цена (тариф)                                                                                      | руб./кВт.ч.          |
| 3     | Стоимость транспортировки и очистки сточных вод, возникающих в прочессе водоводготовки            | руб.                 |
| 3.1   | oficer                                                                                            | 3                    |
| 3.2   | ueua (ranuth)                                                                                     | DV6./M3              |
| 4     | цена (тарлф)<br>Вспомогательные мателиалы всего, в том числе:                                     | pyci,ii.s            |
| 4.1   | Оланфонголь (катионит)                                                                            | py6.                 |
| 4.1.1 | объем                                                                                             | тн                   |
| 4.1.2 | ueua (rapuda)                                                                                     | руб./тн              |
| 4.2   | цена (тарлф)<br>Комплексон                                                                        | pyci,                |
| 4.2.1 | oficer                                                                                            | тн                   |
| 4.2.2 | ueua (rapuda)                                                                                     | руб./тн              |
| 4.3   | цена (тарлф)<br>Содь                                                                              | py6,                 |
| 4.3.1 | ofree                                                                                             | тн                   |
| 4.3.2 | цена (тариф)                                                                                      | руб./тн              |
| 4.4   | Прочие (химреагенты, химпосуда и инвентарь)                                                       | pv6.                 |
| 5     | Расходы на ремонт, всего                                                                          | pv6.                 |
| 5.1   | в т.ч. подрядным способом                                                                         | py6.                 |
| 5.2   | в т. ч.хозспособом (стоимость материалов)                                                         | руб.                 |
| 5.2.1 | материалы на текущий ремонт                                                                       | руб.                 |
| 5.2.2 | материалы на капитальный ремонт                                                                   | руб.                 |
| 6     | Фонд оплаты труда персонала цеха ХВО                                                              | руб.                 |
| 6.1   | численность персонала цеха ХВО                                                                    | чел.                 |
| 6.2   |                                                                                                   | ny6 /uea             |
| 7     | средния заработная плата                                                                          | py 01/16/1           |
| 71    | отнисления на социальные нужды                                                                    | py0.                 |
| 7.1.1 | и на уплати страховых ваносов в Вф. фСС. ОМС                                                      | 96                   |
| 77    | ла на уплат у страховых взносов в ПФ, ФСС, ОПС                                                    | nv6                  |
| 7.2.1 | мателят в фонд социального страхования<br>% в фонд социального страхования от несизстных сахозая. | %                    |
| 8     | Амортизация оборудования цеха ХРО                                                                 | pv6.                 |
| 9     | Прочие цеховые расходы всего, в том числен                                                        | py6.                 |
| 9.1   | регламентные работы                                                                               | pv6.                 |
| 9.2   | услуги вспомогательных произволств                                                                | py6.                 |
| 9.3   | Водный налог (плата за пользование водными объектами)                                             | pv6.                 |
|       | Расходы на мероприятия, необходимые для доведения воды до                                         |                      |
| 9.4   | установленных законодательством Российской Федерации<br>папаметнов качества теплоносителя         | руб.                 |
| 9.5   | Общехозяйственные расходы                                                                         | pv6.                 |
| 9.6   | иные расходы                                                                                      | pv6.                 |
| 10    | Прибыль                                                                                           | py6.                 |
|       |                                                                                                   |                      |

Рисунок 104 – Лист «Смета ТН» (Начало)

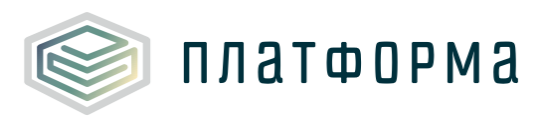

| 11   | Расчетная предпринимательская прибыль                                                                                                    | руб.                |
|------|----------------------------------------------------------------------------------------------------|---------------------|
| 12   | Выпадающие расходы/экономия                                                                                                    | py6.                |
| 12.1 | Выпадающие расходы/экономия (по итогам деятельности в<br>предществующем году) "-" - экономия, "+" перерасход"                                          | руб.                |
| 13   | Необходимая валовая выручка, относимая на производство<br>теплоносителя                                                                                | руб.                |
| 14   | Стоимость 1 куб. м воды, вырабатываемой на водоподготовительных<br>установках источника тепловой энергии и (или) приобретаемой у<br>других организаций | руб./м³             |
|      | 1 полугодие                                                                                                    | ру6./м <sup>3</sup> |
|      | 2 полугодие                                                                                                    | ру6./м <sup>3</sup> |
|      | темп изменения тарифов                                                                                                    | %                   |
|      | затраты на теплоноситель, относимые на производство тепловой<br>энергии                                                                                |                     |
|      | Показатели ЭЭ (долгосрочные параметры)                                                                                                    |                     |
|      | отношение величины технологических потерь теплоносителя к<br>материальной характеристике тепловой сети                                                 | м3/м2               |
|      | величина технологических потерь теплоносителя при передаче<br>тепловой энергии по тепловым сетям                                                       | мЗ                  |
|      |                                                                                                    |                     |

Рисунок 105 – Лист «Смета ТН» (Продолжение)

| 2014 | 2015 | 20   | 16   | 2017 | 2018 |      |            | 2018/2017  |                   |
|------|------|------|------|------|------|------|------------|------------|-------------------|
|      |      |      |      |      |      | план | отклонение |            |                   |
| факт | факт | план | факт | план | Год  | 1 nr | 2 пг       | абсолютное | относительно<br>е |

#### Рисунок 106 – Лист «Смета ТН» (Продолжение)

| По данным | По данным организации |      |     |               |      |                       |                   |            |                   |             |  |
|-----------|-----------------------|------|-----|---------------|------|-----------------------|-------------------|------------|-------------------|-------------|--|
| 2018 2018 |                       |      |     | 2018/2017     |      | 2018 (кор)/2018 (учт) |                   |            |                   |             |  |
| У         | /чтено в тариф        | e    |     | Корректировка |      | откло                 | нение             | отклонение |                   | Комментарий |  |
| Год       | 1 nr                  | 2 пг | Год | 1 nr          | 2 пг | абсолютное            | относительно<br>е | абсолютное | относительно<br>е | контерти    |  |

Рисунок 107 – Лист «Смета ТН» (Окончание)

3.40 Лист «Смета»

На данном листе отображается итоговая смета затрат на указанный период регулирования.

Голубые и желтые ячейки заполняются вручную.

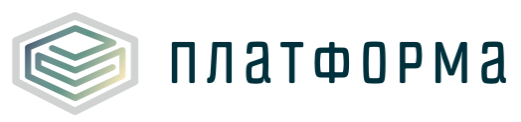

| Nº nn     | Наименование показателя                          | Единица<br>измерения |
|-----------|--------------------------------------------------|----------------------|
| Баланс    |                                                  |                      |
| 1         | Производство тепловой энергии                    | Гкал                 |
| 2         | Собственные нужды источника тепла                | Гкал                 |
| 3         | Отпуск с коллекторов источника                   | Гкал                 |
| 4         | Покупная энергия                                 | Гкал                 |
| 5         | Отпуск в сеть                                    | Гкал                 |
| 6         | Потери                                           | Гкал                 |
| 7         | Потребители из сети                              | Гкал                 |
| 8         | ПО (с учетом потребителей на коллекторе)         | Гкал                 |
| 8.1       | Собственное потребление                          | Гкал                 |
| 8.2       | Реализация сторонним потребителям                | Гкал                 |
| Смета рас | ходов                                            |                      |
|           | Расходы, связанные с производством и реализацией |                      |
| I         | продукции (услуг), всего                         | руб.                 |
| 1.1       | расходы на приобретение сырья и материалов:      | руб.                 |
| 1.1.1     | Материалы на текущий ремонт                      | руб.                 |
| 1.1.2     | Материалы на капитальный ремонт                  | руб.                 |
| 1.1.3     | На текущее содержание и техническое              | pv6                  |
| 1.1.5     | обслуживание, всего в том числе                  | py0.                 |
| 1.1.3.1   | материалы на техническое обслуживание            | руб.                 |
| 1.1.3.2   | специальная одежда                               | руб.                 |
| 1.1.3.3   | хозяйственный инвентарь и другие                 | руб.                 |
| 1124      | вспомогательные материалы                        |                      |
| 1.1.3.4   | ГСМ (топливо и горюче-смазочные материалы)       | pyo.                 |
| 1.2       | расходы на топливо                               | py0.                 |
| 1.3       | ресурсы, в том числе:                            | руб.                 |
| 1.3.1     | электрическая энергия, в том числе:              | pv6.                 |
| 1.3.1.1   | на технологические нужды за                      | pv6.                 |
|           | объем электрической энергии на                   | p,                   |
| 1.3.1.1.1 | произволственные нужды                           | тыс, кВтч            |
| 1.3.1.1.2 | тариф на электрическую энергию на                | руб./кВтч            |
| 1.3.1.2   | произволственные нужды ээ                        | pv6.                 |
|           | объем электрической энергии на хозяйственные     | p/0.                 |
| 1.3.1.2.1 | нужды                                            | тыс, кВтч            |
| 12122     | тариф на электрическую энергию на                | and Instance         |
| 1.3.1.2.2 | хозяйственные нужды                              | руслявтч             |
| 1.3.2     | покупная тепловая энергия, в том числе:          | руб.                 |
| 1.3.2.1   | на технологические нужды тэ                      | руб.                 |
| 1.3.2.2   | на хозяйственные нужды тэ                        | py6.                 |
| 12224     | объем тепловой энергии на хозяйственные          | Fires                |
| 1.3.2.2.1 | нужды                                            | T Kau                |
| 1.3.2.2.2 | тариф на тепловую энергию на хозяйственные       | руб/Гкал             |
|           | нужды                                            |                      |
| 1.4       | расходы на холодную воду                         | руо.                 |
| 1.4.1     | нужлы                                            | м3                   |
| 1.4.2     | тариф на холодную воду                           | руб./м <sup>3</sup>  |
| 1.5       | расходы на теплоноситель                         | py6.                 |
| 1.5.1     | объем теплоносителя на технологические нужды     | M3                   |
| 1.5.2     | тариф на теплоноситель                           | руб./м <sup>3</sup>  |
| 10        | амортизация основных средств и нематериальных    |                      |
| 1.6       | активов, в том числе:                            | pyo.                 |
| 1.6.1     | амортизация основных средств                     | руб.                 |
| 1.6.2     | амортизация прочего имущества                    | руб.                 |
| 1.7       | оплата труда всего, в том числе:                 | руб.                 |

Рисунок 108 – Лист «Смета» (Начало)

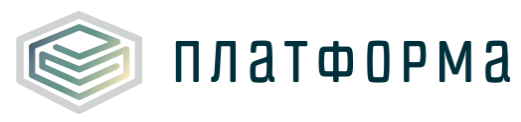

| 1.7.1    | оплата труда производственного персонала                                                                                        | руб. |
|----------|----------------------------------------------------------------------------------------------------|------|
| 1.7.1.1  | численность производственного персонала                                                                                         | чел. |
| 1.7.1.2  | средняя ежемесячная заработная плата                                                                                            | DV6. |
|          | производственного персонала                                                                                                    | p)c. |
| 1.7.2    | оплата труда административно-управленческого<br>персонала                                                                       | руб. |
| 1.7.2.1  | численность административно-управленческого<br>персонала                                                                        | чел. |
| 1.7.2.2  | средняя еженесячная заработная плата                                                                                            | руб. |
| 1.8      | отчисления на социальные нужды всего, в том                                                                                     | руб. |
| 1.8.1    | отчисления на социальные нужды от фонда                                                                                         | руб. |
|          | отчисления на социальные нужлы от фонла                                                                                         |      |
| 1.8.2    | оплаты административно-управленческого                                                                                          | руб. |
| 1.8.a    | % расходов на уплату страховых взносов в ПФ,<br>ФСС, ОМС                                                                        | %    |
| 1.8.b    | % платежей в фонд социального страхования от<br>несчастных случаев                                                              | %    |
|          | ремонт основных средств, выполняемый                                                                                            | ~    |
| 1.9      | подрядным способом                                                                                                    | pyb. |
|          | расходы на оплату услуг, оказываемых                                                                                            |      |
| 1.10     | организациями, осуществляющими регулируемую                                                                                     | руб. |
|          | деятельность                                                                                                    |      |
| 1.10.1   | Затраты на водоотведение                                                                                                    | py6. |
| 1.10.2   | Затраты на прочие энергоресуры                                                                                                  | руб. |
|          | расходы на выполнение работ и услуг                                                                                             |      |
|          | производственного характера (в том числе                                                                                        |      |
| 1.11     | выполняемых по договорам со сторонними                                                                                          | pyo. |
|          | организациями или индивидуальными                                                                                               |      |
|          | предпринимателями) всего, в том числе:                                                                                          | 6    |
| 1.11.1   | транспортные услуги, в том числе:                                                                                               | pyo. |
| 1.11.1.1 | по договорам                                                                                                    | pyo. |
| 1.11.1.2 | хозяиственным способом                                                                                                    | pyo. |
| 1.11.2   | регламентные работы                                                                                                    | py0. |
| 1.11.3   | Прочие услуги вспомогательных производств                                                                                       | руо. |
|          | Дооавить                                                                                                    |      |
| 1.11.4   | иные работы и услуги производственного характера                                                                                | руб. |
|          | Доравить                                                                                                    |      |
|          | расходы на оплату иных работ и услуг,<br>выполняемых по договорам с организациям,                                               |      |
| 1.12     |                                                                                                    | руб. |
|          |                                                                                                    |      |
|          | консультационных услуг всего, в том числе:                                                                                      |      |
| 1.12.1   | услуги связи                                                                                                    | руб. |
| 1.12.2   | услуги вневедомственной охраны                                                                                                  | руб. |
| 1.12.3   | коммунальные услуги                                                                                                    | руб. |
| 1.12.4   | юридические, информационные, аудиторские и<br>консультационные услуг                                                            | руб. |
| 1.12.5   | расходы на оплату других работ и услуг, не<br>поименованных выше                                                                | руб. |
| 1.12.5.1 |                                                                                                    | руб. |
|          | Добавить                                                                                                    |      |
|          | плата за выбросы и сбросы загрязняющих веществ                                                                                  |      |
| 1.13     | в окружающую среду, размещение отходов и<br>другие виды негативного воздействия на<br>окружающую среду в пределах установленных | руб. |
|          | пормативов и (или) Лимитов                                                                                                    |      |

Рисунок 109 – Лист «Смета» (Продолжение)

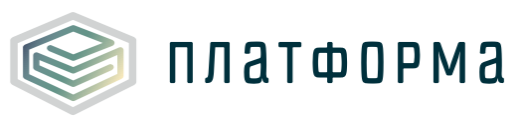

| 1.14     | арендная плата, концессионная плата, лизинговые<br>платежи всего, в том числе:                                          | py6.          |
|----------|----------------------------------------------------------------------------------------------------|---------------|
| 1.14.1   | арендная плата производственных объектов<br>(НЕПОДКОНТРОЛЬНЫЕ РАСХОДЫ)                                                  | руб.          |
| 1.14.2   | арендная плата не производственных объектов<br>(ОПЕРАЦИОННЫЕ РАСХОДЫ)                                                   | руб.          |
| 1.14.3   | концессионная плата                                                                                                    | py6.          |
| 1.14.4   | лизинговые платежи                                                                                                    | руб.          |
| 1.15     | Расходы на служебные командировки                                                                                       | руб.          |
| 1.16     | Расходы на обучение персонала                                                                                           | ру <b>б.</b>  |
| 1.17     | Расходы на страхование производственных<br>объектов, учитываемые при определении<br>налоговой базы по налогу на прибыль | р <b>у</b> б. |
| 1.18     | Другие расходы, связанные с производством и<br>(или) реализацией продукции, в том числе                                 | руб.          |
| 1.18.1   | охрана труда всего, в том числе:                                                                                        | руб.          |
| 1.18.1.1 | моющие средства                                                                                                    | py6.          |
| 1.18.1.2 | специальное питание                                                                                                    | py6.          |
| 1.18.1.3 | страхование персонала                                                                                                   | py6.          |
| 1.18.1.4 | аттестация                                                                                                    | pv6.          |
| 1.18.1.5 | медицинский осмотр                                                                                                    | pv6.          |
| 1.18.2   | прочие услуги                                                                                                    | pv6.          |
| 1 18 3   | пьтотный проезд                                                                                                    | py6.          |
| 1 18 4   | отиклания в ремонтный фонд                                                                                              | py0.          |
| 1 10 5   | общохозайствонные взоховы всого, в том шислон                                                                           | py0.          |
| 1,10,5   | оощехозяиственные расходы всего, в том числе:                                                                           | py0.          |
| 1.18.5.1 | прочие общехозяйственные расходы                                                                                        | руб.          |
| 1.18.6   | расходы на сбыт                                                                                                    | руб.          |
| 1.10     | налоги, относимые к расходам, связанным с                                                                               | - 6           |
| 1.19     | производством и реализацией продукции                                                                                   | pyo.          |
| 1.19.1   | налог на имущество организаций                                                                                          | pv6.          |
| 1.19.2   | земельный налог                                                                                                    | pv6.          |
| 1.19.3   | транспортный налог                                                                                                    | pv6.          |
| 1,19,4   | волный налог                                                                                                    | pv6.          |
| 1,19,5   | прочие налоги                                                                                                    | pv6.          |
| II       | Внереализационные расходы, всего                                                                                        | nv6           |
| 2.1      | расходы на вывод из эксплуатации (в том числе на                                                                        | руб.          |
| 2.2      | консервацию) и вывод из консервации                                                                                     |               |
| 2.2      | расходы по соянительным долгам                                                                                          | py0.          |
| 2.3      | топлива, включая расходы по обслуживанию заемных                                                                        | руб.          |
| 74       | аруска обосновчивающие расковные дом чисае                                                                              |               |
| 2.4      | другие ососновывающие расходы, в том числе                                                                              | py0.          |
| 2.4.1    | расходы на услуги оанков                                                                                                | py0.          |
| 2.4.2    | расходы на оослуживание заемных средств                                                                                 | руо.          |
| ш        | Расходы, не учитываемые в целях налоооложения,<br>всего                                                                 | руб.          |
| 3.1      | расходы на капитальные вложения (инвестиции)                                                                            | руб.          |
| 3.2      | денежные выплаты социального характера (по<br>коллективному договору)                                                   | руб.          |
| 3.3      | резервный фонд                                                                                                    | руб.          |
| 3.4      | прочие расходы (прибыль на прочие цели)                                                                                 | руб.          |
| IV       | Единый налог при УСН                                                                                                    | руб.          |
| 4.1      | Финансовый результат от реализации                                                                                      | py6.          |
| 4.1.1    | то же в %                                                                                                    | %             |
| 4.2      | прибыль после налогообложения                                                                                           | py6.          |
| 4.3      | прибыль до налогообложения                                                                                              | руб.          |
|          |                                                                                                    |               |

Рисунок 110 – Лист «Смета» (Продолжение)

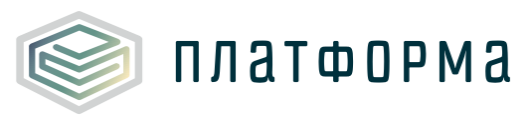

| V         Выпадающие расходы/экономия         руб.           Выпадающие расходы/экономия (по итогам<br>деятельности в предществующем году)"-" - экономия,<br>"+" перерасход"         руб.           VI         Необходимая валовая выручка,всего         руб.           VII         Необходимая валовая выручка,всего         руб.           VII         Товарная продукция         руб.           в том числе в составе HBB:<br>производство передача и сбыт тепловой энергии         руб.           общехозяйственные расходы         руб.           VII         Всего затрат по цеховой себестоимости         руб.           VIII         Всего затрат по цеховой себестоимость         руб.           VIII         Всего затрат по цеховой себестоимость         руб.           VIII         Всего затрат по цеховой себестоимость         руб.           VIII         Всего затрат по цеховой себестоимость         руб.           Расчетные расходы по производству, передаче и<br>сбыту продукции (полная себестоимость)         руб./Гкал           Одноставочный тариф,<br>1 ПОЛУГОДИЕ         руб./Гкал         руб./Гкал           1 ПОЛУГОДИЕ         руб./Гкал         ед.           2 ПОЛУГОДИЕ         руб./Гкал         полугодие           2 ПОЛУГОДИЕ         руб./Гкал         гави за тепловую энергию двухставочного тарифа         руб./Гкал                                                                                  |            |                                                                        |             |
|----------------------------------------------------------------------------------------------------|------------|------------------------------------------------------------------------|-------------|
| 5.1         Выпадающие расходы/экономия (по итогам<br>деятельности в предществующем году) "-" - экономия,<br>"+" перерасход"         руб.           VI         Необходимая валовая выручка,всего         руб.           VII         Товарная продукция         руб.           Impossource         справочно: объем дотаций из всех уровней бюджета         руб.           в том числе в составе HBB:<br>производство передача и сбыт тепловой энергии         руб.           общехозяйственные расходы         руб.           Bcronoratenьная деятельность         руб.           Chpaвочно:         py6.           VII         Всего затра по цеховой себестоимости         руб.           Pacternые расходы по производству, передаче и<br>сбыту продукции (полная себестоимость         руб.           VIII         Всего затра по цеховой себестоимость         руб.           Pacter тарифа на тепловую энергию (мощность)         Одноставочный тариф,<br>1 ПОЛУГОДИЕ         руб./Гкал           1         1 ПОЛУГОДИЕ         руб./Гкал         ед.           1 ПОЛУГОДИЕ         руб./Гкал         ед.           2 пОЛУГОДИЕ         руб./Гкал         гани изменения         ед.           2 пОЛУГОДИЕ         руб./Гкал         гани изменения         ед.           2 поЛУГОДИЕ         руб./Гкал         ставка за тепловую энергию двухставочного тарифа         <                                                                    | v          | Выпадающие расходы/экономия                                            | руб.        |
| 5.1         деятельности в предществующем году) "-" - экономия,<br>"+" перерасход"         руб.           VI         Необходимая валовая выручка,всего         руб.           VII         Товарная продукция         руб.           каловая продукция         руб.           viii         Товарная продукция         руб.           в том числе в составе HBB:         производство передача и сбыт тепловой энергии         руб.           производство передача и сбыт тепловой энергии         руб.           в том числе в составе HBB:         производство передача и сбыт тепловой энергии         руб.           в спомогательная деятельность         руб.         руб.           вспомогательная деятельность         руб.         руб.           VIII         Всего затрат по цеховой себестоимости         руб.           VIII         Всего затрат по цеховой себестоимость         руб.           VIII         Всего затрат по цеховой себестоимость         руб.           УП         Расчетные расходы         руб./Гкал           1         ПОЛУГОДИЕ         руб./Гкал           1         ПОЛУГОДИЕ         руб./Гкал           1         ПОЛУГОДИЕ         руб./Гкал           2         ПОЛУГОДИЕ         руб./Гкал           1         ПОЛУГОДИЕ         ру                                                                                                    |            | Выпадающие расходы/экономия (по итогам                                 |             |
| VI         Необходимая валовая выручка,всего         руб.           VII         Товарная продукция         руб.           VII         Товарная продукция         руб.           справочно: объем дотаций из всех уровней бюджета         руб.           в том числе в составе НВВ:         производство передача и сбыт тепловой энергии         руб.           транспортные расходы         руб.           транспортные расходы         руб.           Cnpaвoчно:         руб.           VIII         Всего затрат по цеховой себестоимости         руб.           Pacчетные расходы по производству, передаче и сбыту продукции (полная себестоимость реализуемых товаров (услуг)         руб.           Pacчет тарифа на тепловую энергию (мощность)         руб./Гкал         1 ПОЛУГОДИЕ           1         Одноставочный тариф, в том числе         руб./Гкал           1         ПОЛУГОДИЕ         руб./Гкал           2         ПОЛУГОДИЕ         руб./Гкал           Ставка за тепловую энергию двухставочного тарифа         руб./Гкал           2         ПОЛУГОДИЕ         руб./Гкал           2         Темп изменения         ед.           2         ПОЛУГОДИЕ         руб./Гкал           2         ПОЛУГОДИЕ         руб./Гкал           2         ПОЛУГОДИЕ<                                                                                                    | 5.1        | деятельности в предществующем году) "-" - экономия,<br>"+" перерасход" | руб.        |
| VII         Товарная продукция         руб.           справочно: объем дотаций из всех уровней бюджета         руб.           в том числе в составе НВВ:         производство передача и сбыт тепловой энергии         руб.           производство передача и сбыт тепловой энергии         руб.           общехозяйственные расходы         руб.           в том числе в составе НВВ:         производство передача и сбыт тепловой энергии         руб.           транспортные расходы         руб.           вспомогательная деятельность         руб.           Справочно:         Справочно:         руб.           VIII         Всего затрат по цеховой себестоимости         руб.           Расчетные расходы по производству, передаче и сбыту продукции (полная себестоимость)         руб./Гкал           VIII         Всего затрат по цеховой себестоимость         руб.           Расчетные расходы по производству, передаче и сбыту продукции (полная себестоимость)         руб./Гкал           VIII         Всего затрат по цеховой себестоимость         руб./Гкал           1         ПОЛУГОДИЕ         руб./Гкал           1         ПОЛУГОДИЕ         руб./Гкал           1         ПОЛУГОДИЕ         руб./Гкал           Ставка за тепловую энергию двухставочного тарифа         руб./Гкал           ставка за тепловую энергию                                                                                               | VI         | Необходимая валовая выручка,всего                                      | py6.        |
| Справочно: объем дотаций из всех уровней бюджета         руб.           в том числе в составе НВВ:         производство передача и сбыт тепловой энергии         руб.           общехозяйственные расходы         руб.           транспортные расходы         руб.           Cправочно:         руб.           VII         Всего затрат по цеховой себестоимости         руб.           Pacчетные расходы         руб.           VIII         Всего затрат по цеховой себестоимости         руб.           Pacчетные расходы по производству, передаче и сбыту продукции (полная себестоимость реализуемых товаров (услуг)         руб./Гкал           1         Одноставочный тариф, 1         руб./Гкал           1         Одноставочный тариф, 1         руб./Гкал           1         ПОЛУГОДИЕ         руб./Гкал           2         ПОЛУГОДИЕ         руб./Гкал           1         ПОЛУГОДИЕ         руб./Гкал           2         Темп изменения         ед.           2         Темп изменения         ед.           2         Темп изменения         ед.           2         ПОЛУГОДИЕ         руб./Гкал           Ставка за тепловую энергию двухставочного тарифа         руб./Гкал/ч           2         Темп изменения         ед.                                                                                                    | VII        | Товарная продукция                                                     | py6.        |
| в том числе в составе НВВ:         производство передача и сбыт тепловой энергии         руб.           общехозяйственные расходы         руб.           транспортные расходы         руб.           вспомогательная деятельность         руб.           Справочно:            VII         Всего затрат по цеховой себестоимости         руб.           Расчетные расходы по производству, передаче и сбыту продукции (полная себестоимость реализуемых товаров (услуг)         руб.           Расчет тарифа на тепловую энергию (мощность)         руб./Гкал         1 ПОЛУГОДИЕ           1         Одноставочный тариф, а темп изменения         ед.           2 ПОЛУГОДИЕ         руб./Гкал         1 ПОЛУГОДИЕ           Ставка за содержание тепловой мощности         руб./Гкал           1         Ставка за содержание тепловой мощности         руб./Гкал           2 ПОЛУГОДИЕ         руб./Гкал         1 ПОЛУГОДИЕ           Ставка за содержание тепловой мощности         руб./Гкал/ч         ед.           2 ПОЛУГОДИЕ         руб./Гкал         ставка за содержание тепловой мощности         руб./Гкал/ч           2 ПОЛУГОДИЕ         руб./Гкал         ставка за содержание тепловой мощности         руб./Гкал/ч           2 ПОЛУГОДИЕ         руб./Гкал         ставка за содержание тепловой мощности         руб./Гкал/ч <t< td=""><th></th><td>справочно: объем дотаций из всех уровней бюджета</td><td>руб.</td></t<>    |            | справочно: объем дотаций из всех уровней бюджета                       | руб.        |
| производство передача и сбыт тепловой энергии         руб.           общехозяйственные расходы         руб.           транспортные расходы         руб.           вспомогательная деятельность         руб.           Cправочно:            VII         Всего затрат по цеховой себестоимости         руб.           Pacчетные расходы по производству, передаче и сбыту продукции (полная себестоимость реализуемых товаров (услуг)         руб.           Pacчет тарифа на тепловую энергию (мощность)         руб./Гкал           1         1 ПОЛУГОДИЕ         руб./Гкал           2 ПОЛУГОДИЕ         руб./Гкал           2 ПОЛУГОДИЕ         руб./Гкал           Ставка за тепловую энергию двухставочного тарифа         руб./Гкал           Ставка за содержание тепловой мощности         руб./Гкал           2 ПОЛУГОДИЕ         руб./Гкал           Ставка за тепловую энергию двухставочного тарифа         руб./Гкал           Ставка за тепловую энергию двухставочного тарифа         руб./Гкал           2 ПОЛУГОДИЕ         руб./Гкал           Ставка за содержание тепловой мощности         руб./Гкал           Ставка за содержание тепловой мощности         руб./Гкал           Ставка за содержание тепловой мощности         руб./Гкал           Ставка за содержание тепловой мощности         руб./Гкал                                                                                                    |            | в том числе в составе HBB:                                             |             |
| общехозяйственные расходы         руб.           транспортные расходы         руб.           вспомогательная деятельность         руб.           Справочно:           VII         Всего затрат по цеховой себестоимости         руб.           Расчетные расходы по производству, передаче и сбыту продукции (полная себестоимость реализуемых товаров (услуг)         руб.           Расчет тарифа на тепловую энергию (мощность)         руб./Гкал           1         1 ПОЛУГОДИЕ         руб./Гкал           2 ПОЛУГОДИЕ         руб./Гкал           1 ПОЛУГОДИЕ         руб./Гкал           2 ПОЛУГОДИЕ         руб./Гкал           1 ПОЛУГОДИЕ         руб./Гкал           2 ПОЛУГОДИЕ         руб./Гкал           2 ПОЛУГОДИЕ         руб./Гкал           Ставка за тепловую энергию двухставочного тарифа         руб./Гкал/ч           2 ТЕМП изменения         ед.           2 ПОЛУГОДИЕ         руб./Гкал/ч           2 ТЕМП изменения         ед.           2 ПОЛУГОДИЕ         руб./Гкал/ч           2 ТЕМП изменения         ед.           2 ПОЛУГОДИЕ         руб./Гкал/ч           2 ТЕМП изменения         ед.           2 ПОЛУГОДИЕ         руб./Гкал/ч           2 ТЕМП изменения         ед.                                                                                                    |            | производство передача и сбыт тепловой энергии                          | руб.        |
| транспортные расходы         руб.           вспомогательная деятельность         руб.           Cправочно:         руб.           VII         Всего затрат по цеховой себестоимости         руб.           VIII         Всего затрат по цеховой себестоимости         руб.           VIII         Всего затрат по цеховой себестоимость         руб.           VIII         Всего затрат по цеховой себестоимость         руб.           VIII         Сбыту продукции (полная себестоимость)         руб./Гкал           расчет тарифа на тепловую энергию (мощность)         Одноставочный тариф,         руб./Гкал           1         1 ПОЛУГОДИЕ         руб./Гкал         ед.           2 ПОЛУГОДИЕ         руб./Гкал         ед.           Ставка за тепловую энергию двухставочного тарифа         руб./Гкал/ч           2         Темп изменения         ед.           2 ПОЛУГОДИЕ         руб./Гкал/ч         руб./Гкал/ч           2         Темп изменения         ед.           2         Темп изменения         ед.           2         ТолугОДИЕ         руб./Гкал/ч           2         Темп изменения         ед.           2         Темп изменения         ед.           2         Тавка за тепловую энергию двухставочного тарифа                                                                                                    |            | общехозяйственные расходы                                              | руб.        |
| вспомогательная деятельность         руб.           VII         Всего затрат по цеховой себестоимости         руб.           VII         Всего затрат по цеховой себестоимости         руб.           VIII         Расчетные расходы по производству, передаче и сбыту продукции (полная себестоимость реализуемых товаров (услуг)         руб.           Расчет тарифа на тепловую энергию (мощность)         руб./Гкал         1           1         ПОЛУГОДИЕ         руб./Гкал           2 ПОЛУГОДИЕ         руб./Гкал         ед.           Двухставочный тариф, в том числе         руб./Гкал         1           1         ПОЛУГОДИЕ         руб./Гкал           2 ПОЛУГОДИЕ         руб./Гкал         1           2 ПОЛУГОДИЕ         руб./Гкал         1           Ставка за тепловую энергию двухставочного тарифа         руб./Гкал/ч           2 темп изменения         ед.         2           2 ПОЛУГОДИЕ         руб./Гкал/ч         руб./Гкал/ч           2 темп изменения         ед.         2           2 ПОЛУГОДИЕ         руб./Гкал         ставка за содержание тепловой мощности           двухставочного тарифа         ед.         2           1 ПОЛУГОДИЕ         руб./Гкал         ставка за содержание тепловой мощности           двухставочного тарифа                                                                                                    |            | транспортные расходы                                                   | руб.        |
| Справочно:         Справочно:         руб.           VII         Всего затрат по цеховой себестоимости         руб.           Расчетные расходы по производству, передаче и сбыту продукции (полная себестоимость реализуемых товаров (услуг)         руб.           Расчет тарифа на тепловую энергию (мощность)         руб./Гкал           1         Одноставочный тариф, 1 ПОЛУГОДИЕ         руб./Гкал           2 ПОЛУГОДИЕ         руб./Гкал           1 ПОЛУГОДИЕ         руб./Гкал           2 ПОЛУГОДИЕ         руб./Гкал           1 ПОЛУГОДИЕ         руб./Гкал           2 ПОЛУГОДИЕ         руб./Гкал           1 ПОЛУГОДИЕ         руб./Гкал           2 ПОЛУГОДИЕ         руб./Гкал           1 ПОЛУГОДИЕ         руб./Гкал           2 ПОЛУГОДИЕ         руб./Гкал           Ставка за тепловую энергию двухставочного тарифа         руб./Гкал/ч           2 Темп изменения         ед.           2 ПОЛУГОДИЕ         руб./Гкал/ч           2 ПОЛУГОДИЕ         руб./Гкал/ч           2 ПОЛУГОДИЕ         руб./Гкал/ч           2 ПОЛУГОДИЕ         руб./Гкал/ч           2 ПОЛУГОДИЕ         руб./Гкал/ч           2 ПОЛУГОДИЕ         руб./Гкал           Ставка за тепловую энергию двухставочного тарифа         руб./Гкал/ч                                                                                                    |            | вспомогательная деятельность                                           | руб.        |
| VII         Всего затрат по цеховой себестоимости         руб.           VIII         Расчетные расходы по производству, передаче и сбыту продукции (полная себестоимость реализуемых товаров (услуг)         руб.           Расчет тарифа на тепловую энергию (мощность)         руб./Гкал           1         Одноставочный тариф, 1 ПОЛУГОДИЕ         руб./Гкал           2 ПОЛУГОДИЕ         руб./Гкал         ед.           Двухставочный тариф, в том числе         руб./Гкал         ед.           1 ПОЛУГОДИЕ         руб./Гкал         ед.           2 ПОЛУГОДИЕ         руб./Гкал         ед.           2 ПОЛУГОДИЕ         руб./Гкал         ед.           2 ПОЛУГОДИЕ         руб./Гкал         ставка за тепловую энергию двухставочного тарифа         руб./Гкал           Ставка за содержание тепловой мощности         руб./Гкал/ч         ед.           2 ПОЛУГОДИЕ         руб./Гкал/ч         ед.           2 ПОЛУГОДИЕ         руб./Гкал/ч         руб./Гкал/ч           2 ПОЛУГОДИЕ         руб./Гкал         ставка за содержание тепловой мощности         руб./Гкал           2 ПОЛУГОДИЕ         руб./Гкал         ставка за содержание тепловой мощности         руб./Гкал/ч           2 ПОЛУГОДИЕ         руб./Гкал         ставка за содержание тепловой мощности         руб./Гкал           2 ПОЛУГОДИЕ                                                                                                    |            | Справочно:                                                             |             |
| VIII         Расчетные расходы по производству, передаче и<br>сбыту продукции (полная себестоимость<br>реализуемых товаров (услуг)         руб.           Расчет тарифа на тепловую энергию (мощность)           Расчет тарифа на тепловую энергию (мощность)         руб./Гкал           1         Одноставочный тариф,<br>1 ПОЛУГОДИЕ         руб./Гкал           2 ПОЛУГОДИЕ         руб./Гкал           темп изменения         ед.           Двухставочный тариф, в том числе         руб./Гкал           1 ПОЛУГОДИЕ         руб./Гкал           Ставка за тепловую энергию двухставочного тарифа         руб./Гкал           Ставка за содержание тепловой мощности<br>двухставочного тарифа         руб./Гкал           2         ПОЛУГОДИЕ         руб./Гкал           Ставка за содержание тепловой мощности<br>двухставочного тарифа         руб./Гкал           Ставка за содержание тепловой мощности<br>двухставочного тарифа         руб./Гкал           Ставка за содержание тепловой мощности<br>двухставочного тарифа         ед.           Ставка за содержание тепловой мощности<br>двухставочного тарифа         руб./Гкал           Ставка за содержание тепловой мощности<br>двухставочного тарифа         ед.           Ставка за содержание тепловой мощности<br>двухставочного тарифа         руб./Гкал           ставка за содержание тепловой мощности<br>двухставочного тарифа         ед.           Цеховая себестоимо | VII        | Всего затрат по цеховой себестоимости                                  | руб.        |
| VIII         сбыту продукции (полная себестоимость реализуемых товаров (услуг)         руб.           Расчет тарифа на тепловую энергию (мощность)                                                                                                    |            | Расчетные расходы по производству, передаче и                          |             |
| реализуемых товаров (услуг)           Расчет тарифа на тепловую энергию (мощность)           Одноставочный тариф,<br>1 ПОЛУГОДИЕ         руб./Гкал           2 ПОЛУГОДИЕ         руб./Гкал           темп изменения         ед.           Двухставочный тариф, в том числе         руб./Гкал           1 ПОЛУГОДИЕ         руб./Гкал           ставка за тепловую энергию двухставочного тарифа         руб./Гкал           Ставка за тепловую энергию двухставочного тарифа         руб./Гкал           2 Темп изменения         ед.           2 Темп изменения         ед.           2 Темп изменения         ед.           Двухставочного тарифа         руб./Гкал           Ставка за тепловую энергию двухставочного тарифа         руб./Гкал/ч           двухставочного тарифа         ед.           Ставка за содержание тепловой мощности         руб./Гкал           Ставка за содержание тепловой мощности         руб./Гкал           Ставка за содержание тепловой мощности         руб./Гкал/ч           двухставочного тарифа         ед.           Ставка за содержание тепловой мощности         руб./Гкал           Ставка за содержание тепловой мощности         руб./Гкал           двухставочного тарифа         ед.           темп изменения         ед.           <                                                                                                    | VIII       | сбыту продукции (полная себестоимость                                  | руб.        |
| Расчет тарифа на тепловую энергию (мощность)           1         Одноставочный тариф,<br>1 ПОЛУГОДИЕ         руб./Гкал           2 ПОЛУГОДИЕ         руб./Гкал           темп изменения         ед.           Двухставочный тариф, в том числе         руб./Гкал           1 ПОЛУГОДИЕ         руб./Гкал           темп изменения         ед.           Двухставочный тариф, в том числе         руб./Гкал           1 ПОЛУГОДИЕ         руб./Гкал           Ставка за тепловую энергию двухставочного тарифа         руб./Гкал           Ставка за содержание тепловой мощности         руб./Гкал           двухставочного тарифа         ед.           2 ПОЛУГОДИЕ         руб./Гкал           Ставка за тепловую энергию двухставочного тарифа         руб./Гкал           Ставка за содержание тепловой мощности         руб./Гкал           Ставка за содержание тепловой мощности         руб./Гкал           Ставка за содержание тепловой мощности         руб./Гкал           Ставка за содержание тепловой мощности         руб./Гкал           Ставка за содержание тепловой мощности         руб./Гкал           Цеховая себестоимость         ед.           Цеховая себестоимость тепловой энергии         руб./Гкал                                                                                                    |            | реализуемых товаров (услуг)                                            |             |
| Одноставочный тариф,         руб./Гкал           1         ПОЛУГОДИЕ         руб./Гкал           2         ПОЛУГОДИЕ         руб./Гкал           темп изменения         ед.           Двухставочный тариф, в том числе         руб./Гкал           1         ПОЛУГОДИЕ         руб./Гкал           ставка за тепловую энергию двухставочного тарифа         руб./Гкал/ч           Ставка за содержание тепловой мощности         руб./Гкал/ч           двухставочного тарифа         ед.           2         темп изменения         ед.           2         темп изменения         ед.           2         темп изменения         ед.           2         темп изменения         ед.           2         Тавка за содержание тепловой мощности         руб./Гкал/ч           двухставочного тарифа         ед.         ставка за содержание тепловой мощности           двухставочного тарифа         ед./Гкал/ч         руб./Гкал/ч           двухставочного тарифа         ед.         гомп изменения           ставка за содержание тепловой мощности         руб./Гкал         руб./Гкал           Цеховая себестоимость         ед.         ед.           цеховая себестоимость         руб./Гкал         руб./Гкал                                                                                                    | Расчет тар | ифа на тепловую энергию (мощность)                                     |             |
| 1         ПОЛУГОДИЕ         руб./Гкал           2         ПОЛУГОДИЕ         руб./Гкал           темп изменения         ед.           Двухставочный тариф, в том числе         руб./Гкал           1         ПОЛУГОДИЕ         руб./Гкал           2         ПОЛУГОДИЕ         руб./Гкал           1         ПОЛУГОДИЕ         руб./Гкал           1         ПОЛУГОДИЕ         руб./Гкал           Ставка за тепловую энергию двухставочного тарифа         руб./Гкал/ч           2         темп изменения         ед.           2         Темп изменения         ед.           2         ПОЛУГОДИЕ         руб./Гкал/ч           2         темп изменения         ед.           2         ПОЛУГОДИЕ         руб./Гкал           Ставка за содержание тепловой мощности         руб./Гкал           Ставка за содержание тепловой мощности         руб./Гкал           Ставка за содержание тепловой мощности         руб./Гкал           двухставочного тарифа         ед.           темп изменения         ед.           цеховая себестоимость         руб./Гкал           цеховая себестоимость         руб./Гкал                                                                                                    |            | Одноставочный тариф,                                                   | руб./Гкал   |
| 2 ПОЛУГОДИЕ       руб./Гкал         темп изменения       ед.         Двухставочный тариф, в том числе       руб./Гкал         1 ПОЛУГОДИЕ       руб./Гкал         Ставка за тепловую энергию двухставочного тарифа       руб./Гкал         Ставка за содержание тепловой мощности       руб./Гкал/ч         двухставочного тарифа       ед.         2       темп изменения       ед.         2 ПОЛУГОДИЕ       руб./Гкал/ч         2 темп изменения       ед.         2 ПОЛУГОДИЕ       руб./Гкал/ч         2 темп изменения       ед.         2 ПОЛУГОДИЕ       руб./Гкал         Ставка за содержание тепловой мощности       руб./Гкал/ч         двухставочного тарифа       ед.         Ставка за содержание тепловой мощности       руб./Гкал/ч         двухставочного тарифа       ед.         Ставка за содержание тепловой мощности       руб./Гкал         двухставочного тарифа       ед.         цеховая себестоимость       руб./Гкал         цеховая себестоимость       руб./Гкал                                                                                                    | 1          | 1 ПОЛУГОДИЕ                                                            | руб./Гкал   |
| темп изменения         ед.           Двухставочный тариф, в том числе         руб./Гкал           1 ПОЛУГОДИЕ         руб./Гкал           Ставка за тепловую энергию двухставочного тарифа         руб./Гкал           Ставка за содержание тепловой мощности<br>двухставочного тарифа         руб./Гкал/ч           2         темп изменения         ед.           2 ПОЛУГОДИЕ         руб./Гкал           Ставка за тепловую энергию двухставочного тарифа         руб./Гкал/ч           2 ПОЛУГОДИЕ         руб./Гкал           Ставка за тепловую энергию двухставочного тарифа         руб./Гкал/ч           2 ПОЛУГОДИЕ         руб./Гкал           Ставка за содержание тепловой мощности         руб./Гкал/ч           двухставочного тарифа         руб./Гкал/ч           ставка за содержание тепловой мощности         руб./Гкал/ч           двухставочного тарифа         ед.           темп изменения         ед.           цеховая себестоимость         руб./Гкал           полная себестоимость тепловой энергии         руб./Гкал                                                                                                    | -          | 2 ПОЛУГОДИЕ                                                            | руб./Гкал   |
| Двухставочный тариф, в том числе         руб./Гкал           1 ПОЛУГОДИЕ         руб./Гкал           Ставка за тепловую энергию двухставочного тарифа         руб./Гкал           Ставка за содержание тепловой мощности<br>двухставочного тарифа         руб./Гкал/ч           2         темп изменения         ед.           2 ПОЛУГОДИЕ         руб./Гкал           Ставка за тепловую энергию двухставочного тарифа         руб./Гкал/ч           2 ПОЛУГОДИЕ         руб./Гкал           Ставка за тепловую энергию двухставочного тарифа         руб./Гкал           Ставка за содержание тепловой мощности<br>двухставочного тарифа         руб./Гкал/ч           Ставка за содержание тепловой мощности<br>двухставочного тарифа         руб./Гкал/ч           ставка за содержание тепловой мощности<br>двухставочного тарифа         руб./Гкал/ч           цеховая себестоимость<br>полная себестоимость тепловой энергии         руб./Гкал                                                                                                    |            | темп изменения                                                         | ед.         |
| 1 ПОЛУГОДИЕ         руб./Гкал           Ставка за тепловую энергию двухставочного тарифа         руб./Гкал           Ставка за содержание тепловой мощности         руб./Гкал/ч           двухставочного тарифа         ед.           2 полугодие         руб./Гкал           Ставка за тепловую энергию двухставочного тарифа         руб./Гкал/ч           2 полугодие         руб./Гкал           Ставка за тепловую энергию двухставочного тарифа         руб./Гкал           Ставка за содержание тепловой мощности         руб./Гкал           Ставка за содержание тепловой мощности         руб./Гкал/ч           двухставочного тарифа         руб./Гкал/ч           ставка за содержание тепловой мощности         руб./Гкал/ч           двухставочного тарифа         ед.           цеховая себестоимость         ед.           цеховая себестоимость тепловой энергии         руб./Гкал                                                                                                    |            | Двухставочный тариф, в том числе                                       | руб./Гкал   |
| Ставка за тепловую энергию двухставочного тарифа         руб./Гкал           Ставка за содержание тепловой мощности<br>двухставочного тарифа         руб./Гкал/ч           2         темп изменения         ед.           2 ПОЛУГОДИЕ         руб./Гкал           Ставка за тепловую энергию двухставочного тарифа         руб./Гкал           Ставка за тепловую энергию двухставочного тарифа         руб./Гкал           Ставка за содержание тепловой мощности<br>двухставочного тарифа         руб./Гкал/ч           темп изменения         ед.           цеховая себестоимость         руб./Гкал           полная себестоимость тепловой энергии         руб./Гкал                                                                                                    |            | 1 ПОЛУГОДИЕ                                                            | руб./Гкал   |
| 2 Ставка за содержание тепловой мощности руб./Гкал/ч<br>двухставочного тарифа ед.<br>2 ПОЛУГОДИЕ руб./Гкал<br>Ставка за тепловую энергию двухставочного тарифа руб./Гкал<br>Ставка за содержание тепловой мощности руб./Гкал/ч<br>двухставочного тарифа ед.<br>цеховая себестоимость тепловой энергии руб./Гкал                                                                                                    |            | Ставка за тепловую энергию двухставочного тарифа                       | руб./Гкал   |
| 2 темп изменения ед.<br>2 ПОЛУГОДИЕ руб./Гкал<br>Ставка за тепловую энергию двухставочного тарифа руб./Гкал<br>Ставка за содержание тепловой мощности руб./Гкал<br>Ставка за содержание тепловой мощности руб./Гкал/ч<br>двухставочного тарифа ед.<br>цеховая себестоимость тепловой энергии руб./Гкал                                                                                                    |            | Ставка за содержание тепловой мощности                                 | ny6 /Evan/y |
| 2         темп изменения         ед.           2 ПОЛУГОДИЕ         руб./Гкал           Ставка за тепловую энергию двухставочного тарифа         руб./Гкал           Ставка за содержание тепловой мощности         руб./Гкал/ч           двухставочного тарифа         ед.           темп изменения         ед.           цеховая себестоимость         руб./Гкал           полная себестоимость тепловой энергии         руб./Гкал                                                                                                    |            | двухставочного тарифа                                                  | pyon kanya  |
| 2 ПОЛУГОДИЕ         руб./Гкал           Ставка за тепловую энергию двухставочного тарифа         руб./Гкал           Ставка за содержание тепловой мощности         руб./Гкал/ч           двухставочного тарифа         руб./Гкал/ч           темп изменения         ед.           цеховая себестоимость         руб./Гкал           полная себестоимость тепловой энергии         руб./Гкал                                                                                                    | 2          | темп изменения                                                         | ед.         |
| Ставка за тепловую энергию двухставочного тарифа руб./Гкал<br>Ставка за содержание тепловой мощности руб./Гкал/ч<br>двухставочного тарифа ед.<br>темп изменения ед.<br>цеховая себестоимость тепловой энергии руб./Гкал                                                                                                    |            | 2 ПОЛУГОДИЕ                                                            | руб./Гкал   |
| Ставка за содержание тепловой мощности руб./Гкал/ч<br>двухставочного тарифа ед.<br>темп изменения ед.<br>цеховая себестоимость руб./Гкал<br>полная себестоимость тепловой энергии руб./Гкал                                                                                                    |            | Ставка за тепловую энергию двухставочного тарифа                       | руб./Гкал   |
| двухставочного тарифа руб./гкал, ч<br>темп изменения ед.<br>цеховая себестоимость руб./Гкал<br>полная себестоимость тепловой энергии руб./Гкал                                                                                                    |            | Ставка за содержание тепловой мощности                                 | ov6 /Exan/y |
| темп изменения         ед.           цеховая себестоимость         руб./Гкал           полная себестоимость тепловой энергии         руб./Гкал                                                                                                    |            | двухставочного тарифа                                                  | pyon kanya  |
| цеховая себестоимость руб./Гкал<br>полная себестоимость тепловой энергии руб./Гкал                                                                                                    |            | темп изменения                                                         | ед.         |
| цеховая себестоимость руб./Гкал<br>полная себестоимость тепловой энергии руб./Гкал                                                                                                    |            |                                                                        |             |
| полная себестоимость тепловой энергии руб./Гкал                                                                                                    |            | цеховая себестоимость                                                  | руб./Гкал   |
|                                                                                                    |            | полная себестоимость тепловой энергии                                  | nv6./Exan   |
|                                                                                                    |            | normal cooccionacto remober sheprin                                    | pyonnaan    |

Рисунок 111 – Лист «Смета» (Окончание)

## 3.41 Лист «Смета бесхоз»

Данный лист формируется в том случае, если на листе «Титульный» в поле «Наличие бесхозяйных объектов» указано значение «да».

На листе «Смета бесхоз» отображается смета расходов на содержание бесхозяйного имущества.

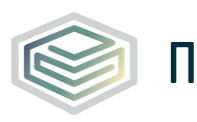

|                                                                                                    | измерения      |
|----------------------------------------------------------------------------------------------------|----------------|
| I Расходы, связанные с производством и реализацией продукции (услуг), всего                                            | руб.           |
| 1.1 расходы на приобретение сырья и материалов:                                                                        | руб.           |
| 1.1.1 Материалы на текущий ремонт                                                                                      | руб.           |
| 1.1.2 Материалы на капитальный ремонт                                                                                  | руб,           |
| 1.1.3 На текущее содержание и техническое обслуживание, всего в том числе                                              | pv6.           |
| 1.1.3.1 материалы на техническое обслуживание                                                                          | pv6.           |
| 1.1.3.2 специальная одежда                                                                                             | руб.           |
| 1.1.3.3 хозяйственный инвентарь и другие вспомогательные материалы                                                     | pv6.           |
| 1.1.3.4 ГСМ (топливо и горкуе-смазочные материалы)                                                                     | руб.           |
| 1.2 расходы на топливо                                                                                                 | руб.<br>руб.   |
| 1.3 раскурды на прочне покупаемые знергетические ресурсы. в том числе                                                  | руб.<br>руб.   |
|                                                                                                    | pyc.           |
|                                                                                                    | py0.           |
| 12111 абъеконогические нужды ээ                                                                                        | pyo.           |
| 12112 торит из расктрической энергии на производственные нужды                                                         | THC: KDT4      |
| 1.3.1.1.2 тариф на электрическую энергию на производственные нужды                                                     | руо./квтч      |
| 1.3.1.2 на хозяиственные нужды ээ                                                                                      | руо.           |
| 1.3.1.2.1 объем электрической энергии на хозяйственные нужды                                                           | тыс, квтч      |
| 1.3.1.2.2 тариф на электрическую энергию на хозяиственные нужды                                                        | руб./кВтч      |
| 1.3.2 покупная тепловая энергия, в том числе:                                                                          | руб.           |
| 1.3.2.1 на технологические нужды тэ                                                                                    | руб.           |
| 1.3.2.2 на хозяйственные нужды тэ                                                                                      | руб.           |
| 1.3.2.2.1 объем тепловой энергии на хозяйственные нужды                                                                | Гкал           |
| 1.3.2.2.2 тариф на тепловую энергию на хозяйственные нужды                                                             | руб/Гкал       |
| 1.4 расходы на холодную воду                                                                                           | руб.           |
| 1.4.1 объем холодной воды на технологические и бытовые нужды                                                           | мЗ             |
| 1.4.2 тариф на холодную воду                                                                                           | руб./мЗ        |
| 1.5 расходы на теплоноситель                                                                                           | руб.           |
| 1.5.1 объем теплоносителя на технологические нужды                                                                     | мЗ             |
| 1.5.2 тариф на теплоноситель                                                                                           | руб./мЗ        |
| 1.6 амортизация основных средств и нематериальных активов, в том числе:                                                | руб.           |
| 1.6.1 амортизация основных средств                                                                                     | руб.           |
| 1.6.2 амортизация прочего имущества                                                                                    | руб.           |
| 1.7 оплата труда всего, в том числе:                                                                                   | руб.           |
| 1.7.1 оплата труда производственного персонала                                                                         | руб.           |
| 1.7.1.1 численность производственного персонала                                                                        | чел,           |
| 1.7.1.2 средняя ежемесячная заработная плата производственного персонала                                               | pv6.           |
| 1.7.2 опрата тоуда административно-управленческого рерсонала                                                           | руб.           |
| 1.7.2.1 уисленность административно-управленческого персонала                                                          | чел.           |
| 1.7.2.2 спедняя ежемесячная запаботная плата административно-управленческого дерсон                                    | 4ana ny6.      |
| 1.8 отчисления из социальные ихи лы всего, в том числе:                                                                | nyfi           |
| 1.8.1 отчисления на социальные нужды от фона опраты произволственного версоная                                         | a nv6          |
| 1.8.2 Отчисления на социальные нужды от фонда оплаты административно-управленче     персонала                          | ского руб.     |
| 1.8.а % расколов на уплату страховых вриосов в Пф. фСС. ОМС                                                            | 0/2            |
| 18b % поэтемей в фонд социального страхования от несчастных сличаев                                                    | %              |
| 19 ремоит основных спелств, выполняемый половании способон                                                             | nuf.           |
| пасхолы на оплату услуг, оказываемых организациями, осуществовкошные оог                                               | улипуемую      |
| 1.10 деятельность                                                                                                    | улируеную руб. |
| 1.10.1 Затраты на водоотведение                                                                                        | руб.           |
| 1.10.2 Затраты на прочие энергоресуры                                                                                  | руб.           |
| расходы на выполнение работ и услуг производственного характера (в том числ                                            | e              |
| 1.11 выполняемых по договорам со сторонними организациями или индивидуальных<br>предпринимателями) всего, в том числе: | чи руб.        |
| 1.11.1 транспортные услуги, в том числе:                                                                               | руб.           |
| 1.11.1.1 по договорам                                                                                                  | руб.           |
| 1.11.1.2 хозяйственным способом                                                                                        | руб.           |
| 1.11.2 регламентные работы                                                                                             | pv6.           |

Рисунок 112 – Лист «Смета бесхоз» (Начало)

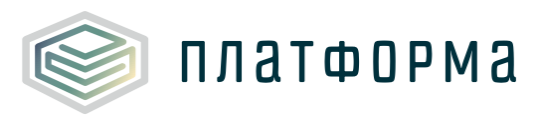

| 1 11 2   |                                                                                                    |               |
|----------|----------------------------------------------------------------------------------------------------|---------------|
| 1.11.5   | прочие услуги вспомогательных производств                                                                                                    | py0.          |
| 1.11.4   | иные работы и услуги производственного характера                                                                                                    | pyb.          |
| 1.12     | расходы на оплату иных работ и услуг, выполняемых по договорам с организациям,<br>включая расходы на оплату услуг связи, вневедомственной охраны, коммунальных услуг,<br>юридических, информационных, аудиторских и консультационных услуг всего, в том числе:                                                                                                    | руб.          |
| 1.12.1   | услуги связи                                                                                                    | py6.          |
| 1.12.2   | услуги вневедомственной охраны                                                                                                    | py6.          |
| 1.12.3   | коммунальные услуги                                                                                                    | py6.          |
| 1.12.4   | юридические, информационные, аудиторские и консультационные услуг                                                                                                    | pv6.          |
| 1.12.5   | расходы на оплату других работ и услуг, не поименованных выше                                                                                                    | pv6.          |
| 1.12.5.1 | 0                                                                                                    | руб.          |
| 1.13     | плата за выбросы и сбросы загрязняющих веществ в окружающую среду, размещение<br>отходов и другие виды негативного воздействия на окружающую среду в пределах                                                                                                    | руб.          |
| 1.14     | установленных нормативов и (или) лимитов<br>арендная плата, концессионная плата, дизинговые платежи всего, в том числе:                                                                                                    | nv6.          |
| 1 14 1   | арендная поната, концессионная и поната, лизант овате понатежи всего, в том числе.                                                                                                    | py0.          |
| 1.14.1   | арендная плата производственных объектов (петодконтрольные расходы)                                                                                                    | py0.          |
| 1.14.2   | арендная плата не производственных объектов (Операционные расходы)                                                                                                    | руо.          |
| 1.14.3   | концессионная плата                                                                                                    | pyo.          |
| 1.14.4   | лизинговые платежи                                                                                                    | руб.          |
| 1.15     | Расходы на служевные командировки                                                                                                    | py6.          |
| 1.16     | Расходы на обучение персонала                                                                                                    | руб.          |
| 1.17     | Расходы на страхование производственных объектов, учитываемые при определении<br>налоговой базы по налогу на прибыль                                                                                                    | руб.          |
| 1.18     | Другие расходы, связанные с производством и (или) реализацией продукции, в том числе                                                                                                    | р <b>у</b> б. |
| 1.18.1   | охрана труда всего, в том числе:                                                                                                    | руб.          |
| 1.18.1.1 | моющие средства                                                                                                    | руб.          |
| 1.18.1.2 | специальное питание                                                                                                    | pv6.          |
| 1.18.1.3 | страхование персонала                                                                                                    | pv6.          |
| 1.18.1.4 | аттеглация                                                                                                    | pv6.          |
| 1 18 1 5 | медициский осното                                                                                                    | py6.          |
| 1 18 7   | negraphic the p                                                                                                    | py6.          |
| 1 18 3   | npome yeigin                                                                                                    | py0.          |
| 1 18 4   | лаготная проезд                                                                                                    | py0.          |
| 1 19 5   | общения в реконтистения фонд                                                                                                    | py0.          |
| 1 10 5 1 | Douge Cost of the service of the service of the ser | py0.          |
| 1 10 6   | прочне общехозинственные расходы                                                                                                    | py0.          |
| 1.19     | расходы на соыт<br>налоги, относимые к расходам, связанным с производством и реализацией продукции                                                                                                    | py6.          |
| 1,19,1   | напог на имущество организаций                                                                                                    | луб.          |
| 1.19.2   | Seventului usoor                                                                                                    | py6.          |
| 1 19 3   | TONCROOTING AROS                                                                                                    | py6.          |
| 1 19 4   | spanning man march                                                                                                    | py6.          |
| 1,19.5   | прочие налоги                                                                                                    | pv6           |
| II       |                                                                                                    | py6           |
|          | опереализационные расходы, всего<br>Расхолы на учитываемые в целах напобложения, всего                                                                                                    | py0.          |
| TV       | гачладай не учитаваеные в целях палоооложения, всего<br>Единый изластали VCH                                                                                                    | py0.          |
| 4.1      | сдолов полот при 2011<br>Финансовый результат от резризании                                                                                                    | py0.          |
| 411      | чилавскоеми результат от реализации<br>то we в %                                                                                                    | 04            |
| 4.7      |                                                                                                    | -70           |
| 4.2      | приовле после налогосоложения                                                                                                    | py0.          |
| 4.5      | приовль до налогосоложения                                                                                                    | py0.          |
| V        | Выпадающие расходы/экономия<br>Выпадающие расходы/экономия (по итогам деятельности в предществующем году) "-" - экономия,                                                                                                    | руо.          |
|          | "+" перерасход"<br>Наобходица во долав в изника всего                                                                                                    | py0,          |
| VI       | пеооходимая валовая выручка,всего                                                                                                    | pyo.          |
| VII      | говарная продукция                                                                                                    | pyo.          |
|          | справочно: ооъем дотации из всех уровнеи оюджета                                                                                                    | pyo.          |
|          | в том числе в составе НВВ:                                                                                                    |               |
|          | производство передача и сбыт тепловой энергии                                                                                                    | руб.          |
|          | общехозяйственные расходы                                                                                                    | руб.          |
|          | транспортные расходы                                                                                                    | py6.          |
|          | вспомогательная деятельность                                                                                                    | руб.          |

Рисунок 113 – Лист «Смета бесхоз» (Продолжение)

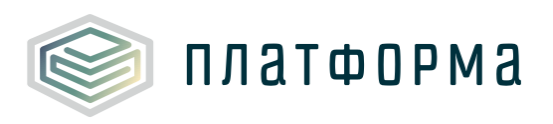

| 2014 | 2015 | 20   | 16   | 2017 | 2018 |      |      |
|------|------|------|------|------|------|------|------|
| факт | факт | план | факт |      | план |      |      |
|      |      |      |      | план | Год  | 1 nr | 2 nr |

Рисунок 114 – Лист «Смета бесхоз» (Продолжение)

| По данным организации |      |      |               |      |      |      |      |      |         |            |
|-----------------------|------|------|---------------|------|------|------|------|------|---------|------------|
| 2018 2018             |      |      |               |      | 2019 | 2020 | 2021 | 2022 | Kaunana |            |
| Учтено в тарифе       |      |      | Корректировка |      |      | Deeu |      |      |         | комментари |
| Год                   | 1 nr | 2 nr | Год           | 1 nr | 2 nr | ПЛан | ПЛан | ПЛан | ПЛан    |            |

Рисунок 115 – Лист «Смета бесхоз» (Окончание)

3.42 Лист «Анализ (план-факт)»

На данном листе отображается сравнительный анализ фактических расходов и величины прибыли по отношению к плановым показателям.

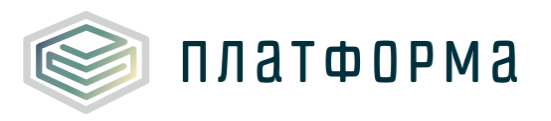

| № nn      | Наименование показателя                                                   | Единица<br>измерения |
|-----------|---------------------------------------------------------------------------|----------------------|
| Баланс    |                                                                           |                      |
| 1         | Производство тепловой энергии                                             | Гкал                 |
| 2         | Собственные нужды источника тепла                                         | Гкал                 |
| 3         | Отпуск с коллекторов источника                                            | Гкал                 |
| 4         | Покупная энергия                                                          | Гкал                 |
| 5         | Отпуск в сеть                                                             | Гкал                 |
| 6         | Потери                                                                    | Гкал                 |
| 7         | Потребители из сети                                                       | Гкал                 |
| 8         | ПО (с учетом потребителей на коллекторе)                                  | Гкал                 |
| 8.1       | Собственное потребление                                                   | Гкал                 |
| 8.2       | Реализация сторонним потребителям                                         | Гкал                 |
| Смета пас |                                                                           |                      |
|           |                                                                           | - 6                  |
|           | Расходы, связанные с производством и реализацией продукции (услуг), всего | руо.                 |
| 1.1       | расходы на приобретение сырья и материалов:                               | руб.                 |
| 1.1.1     | Материалы на текущий ремонт                                               | руб.                 |
| 1.1.2     | Материалы на капитальный ремонт                                           | руб.                 |
| 1.1.3     | На текущее содержание и техническое обслуживание, всего в том числе       | руб.                 |
| 1.1.3.1   | материалы на техническое обслуживание                                     | руб.                 |
| 1.1.3.2   | специальная одежда                                                        | руб.                 |
| 1.1.3.3   | хозяйственный инвентарь и другие вспомогательные материалы                | руб.                 |
| 1.1.3.4   | ГСМ (топливо и горюче-смазочные материалы)                                | руб.                 |
| 1.2       | расходы на топливо                                                        | руб.                 |
| 1.3       | расходы на прочие покупаемые энергетические ресурсы, в том числе:         | руб.                 |
| 1.3.1     | электрическая энергия, в том числе:                                       | руб.                 |
| 1.3.1.1   | на технологические нужды ээ                                               | руб.                 |
| 1.3.1.1.1 | объем электрической энергии на производственные нужды                     | тыс, кВтч            |
| 1.3.1.1.2 | тариф на электрическую энергию на производственные нужды                  | руб./кВтч            |
| 1.3.1.2   | на хозяйственные нужды ээ                                                 | руб.                 |
| 1.3.1.2.1 | объем электрической энергии на хозяйственные нужды                        | тыс. кВтч            |
| 1.3.1.2.2 | тариф на электрическую энергию на хозяйственные нужды                     | руб./кВтч            |
| 1.3.2     | покупная тепловая энергия, в том числе:                                   | руб.                 |
| 1.3.2.1   | на технологические нужды тэ                                               | руб.                 |
| 1.3.2.2   | на хозяйственные нужды тэ                                                 | руб.                 |
| 1.3.2.2.1 | объем тепловой энергии на хозяйственные нужды                             | Гкал                 |
| 1.3.2.2.2 | тариф на тепловую энергию на хозяйственные нужды                          | руб/Гкал             |
| 1.4       | расходы на холодную воду                                                  | руб.                 |
| 1.4.1     | объем холодной воды на технологические и бытовые нужды                    | мЗ                   |
| 1.4.2     | тариф на холодную воду                                                    | руб./мЗ              |
| 1.5       | расходы на теплоноситель                                                  | руб.                 |
| 1.5.1     | объем теплоносителя на технологические нужды                              | м3                   |
| 1.5.2     | тариф на теплоноситель                                                    | руб./м3              |
| 1.6       | амортизация основных средств и нематериальных активов, в том числе:       | руб.                 |

Рисунок 116 – Лист «Анализ (план-факт)» (Начало)

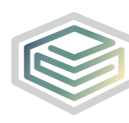

| 1.6.1    | амортизация основных средств                                                                                                    | руб. |
|----------|----------------------------------------------------------------------------------------------------|------|
| 1.6.2    | амортизация прочего имущества                                                                                                    | руб. |
| 1.7      | оплата труда всего, в том числе:                                                                                                    | руб. |
| 1.7.1    | оплата труда производственного персонала                                                                                                    | руб. |
| 1.7.1.1  | численность производственного персонала                                                                                                    | чел. |
| 1.7.1.2  | средняя ежемесячная заработная плата производственного персонала                                                                                                    | руб. |
| 1.7.2    | оплата труда административно-управленческого персонала                                                                                                    | руб. |
| 1.7.2.1  | численность административно-управленческого персонала                                                                                                    | чел. |
| 1.7.2.2  | средняя ежемесячная заработная плата административно-управленческого<br>персонала                                                                                                    | руб. |
| 1.8      | отчисления на социальные нужды всего, в том числе:                                                                                                    | руб. |
| 1.8.1    | отчисления на социальные нужды от фонда оплаты производственного<br>персонала                                                                                                    | руб. |
| 1.8.2    | отчисления на социальные нужды от фонда оплаты административно-<br>управленческого персонала                                                                                                    | руб. |
| 1.8.a    | % расходов на уплату страховых взносов в ПФ, ФСС, ОМС                                                                                                    | %    |
| 1.8.b    | % платежей в фонд социального страхования от несчастных случаев                                                                                                    | %    |
| 1.9      | ремонт основных средств, выполняемый подрядным способом                                                                                                    | руб. |
| 1.10     | расходы на оплату услуг, оказываемых организациями, осуществляющими<br>регулируемую деятельность                                                                                                    | руб. |
| 1.10.1   | Затраты на водоотведение                                                                                                    | руб. |
| 1.10.2   | Затраты на прочие энергоресуры                                                                                                    | руб. |
|          | расходы на выполнение работ и услуг производственного характера (в том                                                                                                    |      |
| 1.11     | числе выполняемых по договорам со сторонними организациями или<br>индивидуальными предпринимателями) всего, в том числе:                                                                                                    | руб. |
| 1.11.1   | транспортные услуги, в том числе:                                                                                                    | руб. |
| 1.11.1.1 | по договорам                                                                                                    | руб. |
| 1.11.1.2 | хозяйственным способом                                                                                                    | руб. |
| 1.11.2   | регламентные работы                                                                                                    | руб. |
| 1.11.3   | прочие услуги вспомогательных производств                                                                                                    | руб. |
| 1.11.4   | иные работы и услуги производственного характера                                                                                                    | руб. |
| 1.12     | расходы на оплату иных работ и услуг, выполняемых по договорам с<br>организациям, включая расходы на оплату услуг связи, вневедомственной<br>охраны, коммунальных услуг, юридических, информационных, аудиторских и<br>консультационных услуг всего, в том числе: | руб. |
| 1.12.1   | услуги связи                                                                                                    | руб. |
| 1.12.2   | услуги вневедомственной охраны                                                                                                    | руб. |
| 1.12.3   | коммунальные услуги                                                                                                    | руб. |
| 1.12.4   | юридические, информационные, аудиторские и консультационные услуг                                                                                                    | руб. |
| 1.12.5   | расходы на оплату других работ и услуг, не поименованных выше                                                                                                    | руб. |
| 1.12.5.1 | 0                                                                                                    | руб. |
| 1.13     | плата за выбросы и сбросы загрязняющих веществ в окружающую среду,<br>размещение отходов и другие виды негативного воздействия на окружающую<br>среду в пределах установленных нормативов и (или) лимитов                                                         | руб. |
| 1.14     | арендная плата, концессионная плата, лизинговые платежи всего, в том числе:                                                                                                    | руб. |
| 1.14.1   | арендная плата производственных объектов (НЕПОДКОНТРОЛЬНЫЕ РАСХОДЫ)                                                                                                    | руб. |
| 1.14.2   | арендная плата не производственных объектов (ОПЕРАЦИОННЫЕ РАСХОДЫ)                                                                                                    | руб. |
| 1.14.3   | концессионная плата                                                                                                    | руб. |
| 1.14.4   | лизинговые платежи                                                                                                    | руб. |
| 1.15     | Расходы на служебные командировки                                                                                                    | руб. |
| 1.16     | Расходы на обучение персонала                                                                                                    | руб. |
| 1.17     | Расходы на страхование производственных объектов, учитываемые при<br>определении налоговой базы по налогу на прибыль                                                                                                    | руб. |

Рисунок 117 – Лист «Анализ (план-факт)» (Продолжение)

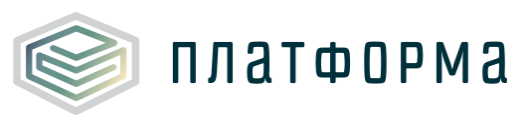

| 1.18     | Другие расходы, связанные с производством и (или) реализацией                                                                               | руб.      |
|----------|----------------------------------------------------------------------------------------------------|-----------|
| 1.18.1   | ОХЛАНА ТЛУЛА ВСЕГО, В ТОМ ЧИСЛЕ:                                                                                                    | nv6.      |
| 1.18.1.1 | моющие средства                                                                                                    | pyc.      |
| 1.18.1.2 |                                                                                                    | py6.      |
| 1 10 1 2 |                                                                                                    | py0.      |
| 1.10.1.5 |                                                                                                    | руо.<br>б |
| 1.10.1.4 | аттестация                                                                                                    | руо.      |
| 1.18.1.5 | медицинскии осмотр                                                                                                    | руо.      |
| 1.18.2   | прочие услуги                                                                                                    | руо.      |
| 1.18.3   | льготный проезд                                                                                                    | руо.      |
| 1.18.4   | отчисления в ремонтный фонд                                                                                                    | руб.      |
| 1.18.5   | общехозяйственные расходы всего, в том числе:                                                                                               | руб.      |
| 1.18.5.1 | прочие общехозяйственные расходы                                                                                                    | руб.      |
| 1.18.6   | расходы на сбыт                                                                                                    | руб.      |
| 1.19     | налоги, относимые к расходам, связанным с производством и<br>реализацией продукции                                                          | руб.      |
| 1.19.1   | налог на имущество организаций                                                                                                    | руб.      |
| 1.19.2   | земельный налог                                                                                                    | руб.      |
| 1.19.3   | транспортный налог                                                                                                    | руб.      |
| 1.19.4   | водный налог                                                                                                    | руб.      |
| 1.19.5   | прочие налоги                                                                                                    | руб.      |
| II       | Внереализационные расходы, всего                                                                                                    | py6.      |
| 2.1      | расходы на вывод из эксплуатации (в том числе на консервацию) и вывод из<br>консервации                                                     | руб.      |
| 2.2      | расходы по сомнительным долгам                                                                                                    | руб.      |
| 2.3      | расходы, связанные с созданием нормативных запасов топлива, включая расходы по<br>обсложиванию заемных сперств, приврежаемых для этих церей | руб.      |
| 2.4      | другие обосновывающие расходы, в том числе                                                                                                  | p√6.      |
| 2.4.1    | расходы на услуги банков                                                                                                    | p√6.      |
| 2.4.2    | расходы на обслуживание заемных спелств                                                                                                    | nv6.      |
| III      |                                                                                                    | py6.      |
| 3.1      |                                                                                                    | p. 6.     |
| 3.2      |                                                                                                    | p,c.      |
| 2.2      | резервных фонд                                                                                                    | py0.      |
| 2.4      | резервный фонд                                                                                                    | py0.      |
| 3.4      | прочие расходы (приоъль на прочие цели)                                                                                                    | руо.      |
| 10       | Единыи налог при УСН                                                                                                    | руо.<br>с |
| 4.1      | Финансовыи результат от реализации                                                                                                    | pyo.      |
| 4.1.1    | T0 XE B %                                                                                                    | %         |
| 4.2      | приоыль после налогообложения                                                                                                    | руб.      |
| 4.3      | прибыль до налогообложения                                                                                                    | руб.      |
| V        | Выпадающие расходы/экономия<br>Выпадающие расходы/экономия (по итогам деятельности в предшествующем году) "-" -                             | руб.      |
| 5.1      | экономия, "+" перерасход"                                                                                                    | pyo.      |
| VI       | Необходимая валовая выручка,всего                                                                                                    | руб.      |
| VII      | Товарная продукция                                                                                                    | руб.      |
|          | справочно: объем дотаций из всех уровней бюджета                                                                                            | руб.      |
|          | в том числе в составе НВВ:                                                                                                    |           |
|          | производство передача и сбыт тепловой энергии                                                                                               | руб.      |
|          | общехозяйственные расходы                                                                                                    | руб.      |
|          | транспортные расходы                                                                                                    | руб.      |
|          | вспомогательная деятельность                                                                                                    | руб.      |
|          | Справочно:                                                                                                    |           |
| VII      | Всего затрат по цеховой себестоимости                                                                                                    | pv6.      |
|          | Расчетные расходы по производству, передаче и сбыту продукции                                                                               |           |
| VIII     | (полная себестоимость реализуемых товаров (услуг)                                                                                           | руб.      |

Рисунок 118 – Лист «Анализ (план-факт)» (Продолжение)

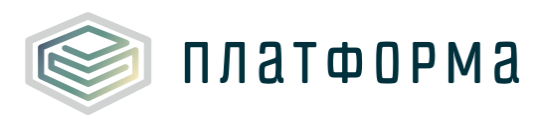

руб./Гкал

| одноставочный тариф,<br>полугодие<br>полугодие              | руб./Гкал<br>руб./Гкал<br>руб./Гкал                                                                                                    |
|-------------------------------------------------------------|----------------------------------------------------------------------------------------------------|
| ПОЛУГОДИЕ<br>ПОЛУГОДИЕ                                      | руб./Гкал<br>руб./Гкал                                                                                                    |
| полугодие                                                   | руб./Гкал                                                                                                    |
|                                                             |                                                                                                    |
| емп изменения                                               | ед.                                                                                                    |
| вухставочный тариф, в том числе                             | руб./Гкал                                                                                                    |
| ПОЛУГОДИЕ                                                   | руб./Гкал                                                                                                    |
| тавка за тепловую знергию двужтавочного тарифа              | руб./Гкал                                                                                                    |
| тавка за содержание тепловой мощности двухставочного тарифа | руб./Гкал/ч                                                                                                    |
| емп изменения                                               | ед.                                                                                                    |
| ПОЛУГОДИЕ                                                   | руб./Гкал                                                                                                    |
| тавка за тепловую знергию двухставочного тарифа             | руб./Гкал                                                                                                    |
| тавка за содержание тепловой мощности двухставочного тарифа | руб./Гкал/ч                                                                                                    |
| емп изменения                                               | ед.                                                                                                    |
|                                                             | вухставочный тариф, в том числе<br>ПОЛУГОДИЕ<br>тавка за тепловую энергию двухставочного тарифа<br>тавка за содержание тепловой мощности двухставочного тарифа<br>емп изменения<br>ПОЛУГОДИЕ<br>тавка за тепловую энергию двухставочного тарифа<br>тавка за содержание тепловой мощности двухставочного тарифа<br>емп изменения |

### Рисунок 119 – Лист «Анализ (план-факт)» (Продолжение)

полная себестоимость тепловой энергии

|      |      |       |                                  |                              |                          |                                    |                         | По данны                        | ым органищации                                       |  |
|------|------|-------|----------------------------------|------------------------------|--------------------------|------------------------------------|-------------------------|---------------------------------|------------------------------------------------------|--|
| 2014 | 2015 |       | 2016                             |                              |                          |                                    |                         |                                 |                                                      |  |
|      |      |       | план                             |                              |                          |                                    |                         |                                 |                                                      |  |
|      | факт |       | Виды деятельности                |                              |                          |                                    |                         |                                 |                                                      |  |
| факт |      | Bcero | Производство<br>тепловой энергии | Передача тепловой<br>энергии | Сбыт тепловой<br>энергии | Общехозяйственна<br>я деятельность | Транспортные<br>расходы | Вспомогательное<br>производство | в т.ч. на<br>содержание<br>бесхозяйного<br>имущества |  |

## Рисунок 120 – Лист «Анализ (план-факт)» (Продолжение)

|       |                                     | 2016                            | 2016                        |                                       |                          |                                         |                                                      |            |                                        |
|-------|-------------------------------------|---------------------------------|-----------------------------|---------------------------------------|--------------------------|-----------------------------------------|------------------------------------------------------|------------|----------------------------------------|
|       | факт                                |                                 |                             |                                       |                          |                                         |                                                      |            | факт/план                              |
|       | Виды деятельности                   |                                 |                             |                                       |                          |                                         |                                                      |            |                                        |
| Bcero | Производство<br>тепловой<br>энергии | Передача<br>тепловой<br>энергии | Сбыт<br>тепловой<br>энергии | Общехозяйствен<br>ная<br>деятельность | Транспорт ные<br>расходы | Вспомогател<br>ьное<br>производств<br>о | в т.ч. на<br>содержание<br>бескозяйного<br>имущества | отклонение | Комментарий<br>(причина<br>отклонения) |

Рисунок 121 – Лист «Анализ (план-факт)» (Окончание)

3.43 Лист «Анализ факта при корректировке»

Данный лист формируется в том случае, если на листе «Титульный» указан режим – «Корректировка».

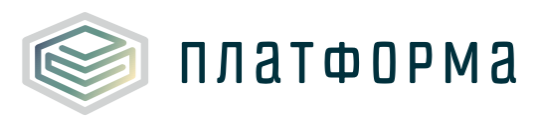

| 1       |                                                                                                    |                      | По данным организации             |
|---------|----------------------------------------------------------------------------------------------------|----------------------|-----------------------------------|
| № n/n   | Наименование показателя                                                                                                    | Единица<br>измерения | расчетные фактические<br>значения |
| 1       | <ul> <li>- размер корректировки необходимой валовой выручки в 2018-м году, рассчитываемый в 2017-м году на основе данных о<br/>фактических значениях параметров расчета тарифов в 2016-м году, определяемый в соответствии с пунктом 52 Методических<br/>указаний</li> </ul>                                                                                                    | руб.                 | 0,00                              |
| 2       | <ul> <li>- размер корректировки необходимой валовой выручки в 2016-м году, рассчитываемый в 2015-м году на основе данных о<br/>фактических значениях параметров расчета тарифов в 2014-м году, определяемый в соответствии с пунктом 52 Методических<br/>указаний</li> </ul>                                                                                                    | руб.                 | 0,00                              |
| 3       | івиручка от реализации товаров (услуг) по регулируемому виду деятельности в 2018-и году, определленая исходя из<br>фактического объема полезного отпуска соответствующего вида продукции (услуг) в 2018-м году и тарифов, установленных в<br>соответствии с главой IX Методических указаний на 2018-й год, без учета уровня собираемости платежей                                                                                                    | руб.                 |                                   |
| 4       | величина необходимой валовой выручки в 2018-м году, определяемая на основе фактических значений параметров расчета<br>тарифов взамен прогнозных в соответствии с пунктом 55 Методических указаний                                                                                                    | руб.                 | 0,00                              |
| 5       | операционные расходы, определенные на 2018-й год исходя из фактических значений параметров расчета тарифов в<br>соответствии с пунктом 56 Методических указаний                                                                                                    | руб.                 |                                   |
| 6       | базовый уровень операционных расходов, установленный на долгосрочный период регулирования в соответствии с пунктом 37<br>Методических указаний                                                                                                    | руб.                 |                                   |
| 7       | фактическая прибыль, определяемая на ій год по формуле (12) Методических указаний с применением величины и фактической<br>ставки налога на прибыль в ім году                                                                                                    | руб.                 |                                   |
| 8       | нормативный уровень прибыли                                                                                                    | %                    |                                   |
| 9       | индекс эффективности операционных расходов, выраженный в процентах                                                                                                    |                      |                                   |
| 10      | фактический индекс изменения потребительских цен в ј-м году                                                                                                    |                      |                                   |
| 11      | соответственно прогнозный индекс изменения потребительских цен в ј-м году                                                                                                    |                      |                                   |
| 12      | коэффициент эластичности операционных расходов по количеству активов, необходимых для осуществления регулируемой<br>деятельности                                                                                                    |                      |                                   |
| 13      | фактический индекс изменения количества активов в 2018-м году                                                                                                    |                      |                                   |
| 14      | <ul> <li>- фактические неподконтрольные расходы в 2018-и году, которые определяются на основании документально подтвержденных<br/>имевших место неподконтрольных расходов. В данную величину включаются расходы, связаные с изменениями требований<br/>законодательства, изменениями состава активов, необходимых для осуществления регулируемой деятельности (без учета<br/>расходов, учтенных при определении операционных расходов), и другими изменениями величины неподконтрольных расходов</li> </ul> | руб.                 |                                   |
| 15      | расходы на приобретение энергетических ресурсов, холодной воды, теплоносителя в 2018-м году, определенные исходя из<br>фактических значений параметров расчета тарифов в соответствии с пунктом 56 Методических указаний                                                                                                    | руб.                 | 0,00                              |
| Топливо |                                                                                                    |                      |                                   |
| 1       | расходы на топливо при производстве тепловой энергии в k-м виде теплоносителя в 2018-м году, определяемые исходя из<br>фактических значений параметров расчета тарифов для организации, осуществляющей производство тепловой энергии<br>(мощности)                                                                                                    | руб.                 |                                   |
| 2       | удельный расход топлива в k-том виде теплоносителя, учтенный при установлении тарифов на 2018-й год                                                                                                    | кг у.т./Гкал         |                                   |
| 3       | фактический норматив удельного расхода условного топлива в k-м виде теплоносителя в 2018-м году, определяемый в<br>соответствии с Правилами распоеделение расхода топлива                                                                                                    | кг у.т./Гкал         |                                   |
| 4       | фактический объем отпуска тепловой энергии в к-м виде теплоносителя, поставляемой с коллекторов источника тепловой<br>энергии в 2018-и году                                                                                                    | тыс. Гкал            |                                   |
| 5       | фактическая (расчетная) цена на условное топливо с учетом затрат на его доставку и хранение, определяемая в 2018-м году в<br>соответствии с приложением 4.5 к Методическим указаниям с учетом остатков топлива и структуры используемого топлива,<br>учтенной при расчете удельного расхода топлива                                                                                                    | руб./т у.т           |                                   |

Рисунок 122 – Лист «Анализ факта при корректировке» (Начало)

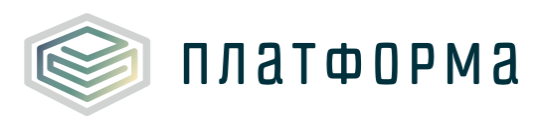

|                |                                                                                                    |                      | По данным организации             |
|----------------|----------------------------------------------------------------------------------------------------|----------------------|-----------------------------------|
| № n/n          | Наименование показателя                                                                                                    | Единица<br>измерения | расчетные фактические<br>значения |
| Электроэнергия |                                                                                                    |                      |                                   |
| 1              | расходы на приобретение прочих энергетических ресурсов, в том числе потерь тепловой энергии, холодной воды,<br>теплоносителя в 2018-и году, определенные исходя из фактических значений параметров расчета тарифов по формуле (30)<br>Методических указаний                                                                                                    | руб.                 |                                   |
| 2              | объем потребления z-го энергетического ресурса (за исключением топлива), холодной воды, теплоносителя, учтенный при<br>установлении тарифов в 2018-м году                                                                                                    | тыс. кВт.ч.          |                                   |
| 3              | фактический объем полезного отпуска соответствующего вида продукции (услуг) в 2018-м году                                                                                                    | Гкал                 |                                   |
| 4              | объем полезного отпуска соответствующего вида продукции (услуг), учтенный при установлении тарифов на 2018-й год                                                                                                    | Гкал                 |                                   |
| 5              | фактическая стоимость покупки единицы z-го энергетического ресурса (за исключением топлива), холодной воды, теплоносителя<br>в 2018-м году                                                                                                    | руб./ кВт.ч.         |                                   |
| Холодн         | олодная вода / Теплоноситель                                                                                                    |                      |                                   |
| 1              | расходы на приобретение прочих энергетических ресурсов, в том числе потерь тепловой энергии, холодной воды,<br>теплоносителя в 2018-и году, определенные исходя из фактических значений параметров расчета тарифов по формуле (30)<br>Методических указаний                                                                                                    | руб.                 |                                   |
| 2              | объем потребления z-го энергетического ресурса (за исключением топлива), холодной воды, теплоносителя, учтенный при<br>установлении тарифов в 2018-и году                                                                                                    | куб.м                |                                   |
| 3              | фактический объем полезного отпуска соответствующего вида продукции (услуг) в 2018-м году                                                                                                    | куб.м                |                                   |
| 4              | объем полезного отпуска соответствующего вида продукции (услуг), учтенный при установлении тарифов на 2018-й год                                                                                                    | куб.м                |                                   |
| 5              | фактическая стоимость покупки единицы z-го энергетического ресурса (за исключением топлива), холодной воды, теплоносителя<br>в 2018-и году                                                                                                    | руб./ куб.м.         |                                   |
|                | результаты деятельности в предыдущих периодах и экономия                                                                                                    |                      |                                   |
|                | величина, учитывающая результаты деятельности регулируемой организации до перехода к регулированию цен (тарифов) на<br>основе долгосрочных параметров регулирования и определенная на і-й год в соответствии с пунктом 42 Методических указаний                                                                                                    |                      |                                   |
| 6              | корректировка необходимой валовой выручки, осуществляемая в связи с изменением (неисполнением) инвестиционной<br>программы, определяемая на 2018-й год в соответствии с пунктом 53 Методических указаний                                                                                                    | руб.                 |                                   |
| 7              | корректировка необходимой валовой выручки с учетом надежности и качества реализуемых товаров (оказываемых услуг),<br>определяемая на 2018-й год в соответствии с пунктом 54 Методических указаний                                                                                                    | руб.                 |                                   |
| 8              | корректировка, учитывающая отклонение фактических показателей энергосбережения и повышения энергетической<br>эффективности от установленных плановых (расчетных) показателей и отклонение сроков реализации программы в области<br>энергосбережения и повышения энергетической эффективности от установленных сроков реализации такой программы,<br>осуществляемая на 2018-й год в соответствии с пунктом 52 Основ ценообразования, если в отношении регулируемой организации<br>утверждена программа в области энергосбережения и повышения энергетической эффективности и<br>законодательством Российской Федерации об энергосбережении и о повышения энергетической эффективности | руб.                 |                                   |

Рисунок 123 – Лист «Анализ факта при корректировке» (Окончание)

3.44 Лист «Смета метод индексации»

Данный лист формируется в том случае, если на листе «Титульный» указан метод регулирования - «метод индексации».

На листе отображается смета затрат на производство, передачу и сбыт тепловой энергии методом индексации.
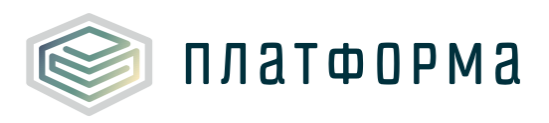

| Nº nn                                                                                                    | Наименование показателя                                                                                                    | Единица<br>измерения                                                                                                    |
|----------------------------------------------------------------------------------------------------|----------------------------------------------------------------------------------------------------|----------------------------------------------------------------------------------------------------|
| Балан                                                                                                    | c                                                                                                    |                                                                                                    |
| 1                                                                                                    | Производство тепловой энергии                                                                                                    | Гкал                                                                                                    |
| 2                                                                                                    | Собственные нужды источника тепла                                                                                                    | Гкал                                                                                                    |
| 3                                                                                                    | Отпуск с коллекторов источника                                                                                                    | Гкал                                                                                                    |
| 4                                                                                                    | Покупная энергия                                                                                                    | Гкал                                                                                                    |
| 5                                                                                                    | Отпуск в сеть                                                                                                    | Гкал                                                                                                    |
| 6                                                                                                    | Потери                                                                                                    | Гкал                                                                                                    |
| 7                                                                                                    | Потребители из сети                                                                                                    | Гкал                                                                                                    |
| 8                                                                                                    | ПО (с учетом потребителей на коллекторе)                                                                                                    | Гкал                                                                                                    |
| 8.1                                                                                                    | Собственное потребление                                                                                                    | Гкал                                                                                                    |
| 8.2                                                                                                    | Реализация сторонним потребителям                                                                                                    | Гкал                                                                                                    |
| Снота                                                                                                    | D3070000                                                                                                    |                                                                                                    |
| т                                                                                                    |                                                                                                    |                                                                                                    |
| 1                                                                                                    | индекс изменения операционных расходов                                                                                                    |                                                                                                    |
| 1                                                                                                    | Индекс потребительских цен                                                                                                    | ед.                                                                                                    |
| 2                                                                                                    | Индекс эффективности операционных расходов (ИР)                                                                                                    | ед.                                                                                                    |
| 3                                                                                                    | Индекс изменения количества активов (ИКА)                                                                                                    | ед.                                                                                                    |
| 3.1                                                                                                    | Количество условных единиц, относящихся к активам, необходимым для<br>осуществления регулируемой деятельности (передача)                                                                                                    | y.e.                                                                                                    |
| 3.2                                                                                                    | Установленная тепловая мощность источника тепловой энергии (производство)                                                                                                    | Гкал/ч                                                                                                    |
| 4                                                                                                    | Коэффициент эластичности затрат по росту активов (Кэл)                                                                                                    | ед.                                                                                                    |
| 5                                                                                                    | Индекс изменения операционных расходов                                                                                                    | ед.                                                                                                    |
| п                                                                                                    | Операционные (подконтрольные расходы)                                                                                                    | руб.                                                                                                    |
| 2                                                                                                    | базовый уровень операционных расходов                                                                                                    | руб.                                                                                                    |
| 2.1                                                                                                    | расходы на приобретение сырья и материалов:                                                                                                    | руб.                                                                                                    |
| 2.1.1                                                                                                    | Материалы на текущий ремонт                                                                                                    | руб.                                                                                                    |
| 2.1.2                                                                                                    | Материалы на капитальный ремонт                                                                                                    | руб.                                                                                                    |
| 2.1.3                                                                                                    | На текущее содержание и техническое обслуживание, всего в том числе                                                                                                    | руб.                                                                                                    |
| 2.1.3.1                                                                                                    | материалы на техническое обслуживание                                                                                                    | 6                                                                                                    |
| 2.1.3.2                                                                                                    |                                                                                                    | pyo.                                                                                                    |
|                                                                                                    | специальная одежда                                                                                                    | руб.                                                                                                    |
| 2.1.3.3                                                                                                    | специальная одежда<br>хозяйственный инвентарь и другие вспомогательные материалы                                                                                                    | руб.<br>руб.<br>руб.                                                                                                    |
| 2.1.3.3<br>2.1.3.4                                                                                                    | специальная одежда<br>хозяйственный инвентарь и другие вспомогательные материалы<br>ГСМ топливо                                                                                                    | ργο.<br>ργδ.<br>ργδ.<br>ργδ.                                                                                                    |
| 2.1.3.3<br>2.1.3.4<br><b>2.2</b>                                                                                                    | специальная одежда<br>хозяйственный инвентарь и другие вспомогательные материалы<br>ГСМ топливо<br>ремонт основных средств, выполняемый подрядным способом                                                                                                    | ργδ.<br>ργδ.<br>ργδ.<br>ργδ.<br><b>ργδ.</b>                                                                                                    |
| 2.1.3.3<br>2.1.3.4<br><b>2.2</b><br><b>2.3</b>                                                                                                    | специальная одежда<br>хозяйственный инвентарь и другие вспомогательные материалы<br>ГСМ топливо<br>ремонт основных средств, выполняемый подрядным способом<br>оплата труда всего, в том числе:                                                                                                    | ργο.<br>ργδ.<br>ργδ.<br>ργδ.<br><b>ργδ.</b><br><b>ργ6.</b>                                                                                           |
| 2.1.3.3<br>2.1.3.4<br><b>2.2</b><br><b>2.3</b><br>2.3.1                                                                                                    | специальная одежда<br>хозяйственный инвентарь и другие вспомогательные материалы<br>ГСМ топливо<br>ремонт основных средств, выполняемый подрядным способом<br>оплата труда всего, в том числе:<br>оплата труда производственного персонала                                                                                                    | ργδ.<br>ργδ.<br>ργδ.<br>ργδ.<br><b>ργδ.</b><br><b>ργδ.</b><br><b>ργδ.</b><br>ργδ.                                                                    |
| 2.1.3.3<br>2.1.3.4<br><b>2.2</b><br><b>2.3</b><br>2.3.1<br>2.3.1.1                                                                                                    | специальная одежда<br>хозяйственный инвентарь и другие вспомогательные материалы<br>ГСМ топливо<br>ремонт основных средств, выполняемый подрядным способом<br>оплата труда всего, в том числе:<br>оплата труда производственного персонала<br>численность производственного персонала                                                                                                    | руб.<br>руб.<br>руб.<br>руб.<br><b>руб.</b><br>руб.<br>руб.<br>чел.                                                                                  |
| 2.1.3.3<br>2.1.3.4<br><b>2.2</b><br><b>2.3</b><br>2.3.1<br>2.3.1.1<br>2.3.1.2                                                                                                    | специальная одежда<br>хозяйственный инвентарь и другие вспомогательные материалы<br>ГСМ топливо<br>ремонт основных средств, выполняемый подрядным способом<br>оплата труда всего, в том числе:<br>оплата труда производственного персонала<br>численность производственного персонала<br>средняя ежемесячная заработная плата производственного персонала                                                                                                    | руб.<br>руб.<br>руб.<br>руб.<br>руб.<br>руб.<br>чел.<br>руб.                                                                                         |
| 2.1.3.3<br>2.1.3.4<br><b>2.2</b><br><b>2.3</b><br>2.3.1<br>2.3.1.1<br>2.3.1.2<br>2.3.2                                                                                                    | специальная одежда<br>хозяйственный инвентарь и другие вспомогательные материалы<br>ГСМ топливо<br>ремонт основных средств, выполняемый подрядным способом<br>оплата труда всего, в том числе:<br>оплата труда производственного персонала<br>численность производственного персонала<br>средняя ежемесячная заработная плата производственного персонала<br>оплата труда административно-управленческого персонала                                                                                                    | руб.<br>руб.<br>руб.<br>руб.<br><b>руб.</b><br>руб.<br>чел.<br>руб.<br>руб.                                                                          |
| 2.1.3.3<br>2.1.3.4<br><b>2.2</b><br><b>2.3</b><br>2.3.1<br>2.3.1.1<br>2.3.1.2<br>2.3.2<br>2.3.2                                                                                            | специальная одежда<br>хозяйственный инвентарь и другие вспомогательные материалы<br>ГСМ топливо<br>ремонт основных средств, выполняемый подрядным способом<br>оплата труда всего, в том числе:<br>оплата труда производственного персонала<br>численность производственного персонала<br>средняя ежемесячная заработная плата производственного персонала<br>оплата труда административно-управленческого персонала<br>численность административно-управленческого персонала                                                                                                    | руб.<br>руб.<br>руб.<br><b>руб.</b><br><b>руб.</b><br>руб.<br>чел.<br>руб.<br>чел.                                                                   |
| 2.1.3.3<br>2.1.3.4<br><b>2.2</b><br><b>2.3</b><br>2.3.1<br>2.3.1.1<br>2.3.1.2<br>2.3.2<br>2.3.2.1<br>2.3.2.1                                                                               | специальная одежда<br>хозяйственный инвентарь и другие вспомогательные материалы<br>ГСМ топливо<br>ремонт основных средств, выполняемый подрядным способом<br>оплата труда всего, в том числе:<br>оплата труда производственного персонала<br>численность производственного персонала<br>средняя ежемесячная заработная плата производственного персонала<br>оплата труда административно-управленческого персонала<br>численность административно-управленческого персонала<br>средняя ежемесячная заработная плата административно-управленческого<br>персонала                                                                                                    | руб.<br>руб.<br>руб.<br>руб.<br>руб.<br>руб.<br>чел.<br>руб.<br>чел.<br>руб.<br>чел.                                                                 |
| 2.1.3.3<br>2.1.3.4<br>2.2<br>2.3<br>2.3.1<br>2.3.1.1<br>2.3.1.2<br>2.3.2<br>2.3.2.1<br>2.3.2.1<br>2.3.2.2<br>2.3.2.2<br>2.3.2.2                                                            | специальная одежда<br>хозяйственный инвентарь и другие вспомогательные материалы<br>ГСМ топливо<br>ремонт основных средств, выполняемый подрядным способом<br>оплата труда всего, в том числе:<br>оплата труда производственного персонала<br>численность производственного персонала<br>средняя ежемесячная заработная плата производственного персонала<br>оплата труда административно-управленческого персонала<br>численность административно-управленческого персонала<br>численность административно-управленческого персонала<br>средняя ежемесячная заработная плата административно-управленческого<br>персонала<br>расходы на выполнение работ и услуг производственного<br>характера (в том числе выполняемых по договорам со сторонними<br>организациями или индивидуальными предпринимателями) всего, в<br>том числе:                                                                                                    | руб.<br>руб.<br>руб.<br>руб.<br>руб.<br>руб.<br>чел.<br>руб.<br>чел.<br>руб.<br>чел.<br>руб.                                                         |
| 2.1.3.3<br>2.1.3.4<br><b>2.2</b><br><b>2.3</b><br>2.3.1<br>2.3.1.1<br>2.3.1.2<br>2.3.2<br>2.3.2.1<br>2.3.2.2<br>2.3.2.2<br><b>2.4</b> .1                                                   | специальная одежда<br>хозяйственный инвентарь и другие вспомогательные материалы<br>ГСМ топливо<br>ремонт основных средств, выполняемый подрядным способом<br>оплата труда всего, в том числе:<br>оплата труда производственного персонала<br>численность производственного персонала<br>средняя ежемесячная заработная плата производственного персонала<br>оплата труда административно-управленческого персонала<br>численность административно-управленческого персонала<br>средняя ежемесячная заработная плата административно-управленческого<br>персонала<br>расходы на выполнение работ и услуг производственного<br>характера (в том числе выполняемых по договорам со сторонними<br>организациями или индивидуальными предпринимателями) всего, в<br>том числе:<br>транспортные услуги, в том числе:                                                                                                    | руб.<br>руб.<br>руб.<br>руб.<br>руб.<br>руб.<br>чел.<br>руб.<br>чел.<br>руб.<br>чел.<br>руб.                                                         |
| 2.1.3.3<br>2.1.3.4<br><b>2.2</b><br><b>2.3</b><br>2.3.1<br>2.3.1.1<br>2.3.1.2<br>2.3.2.1<br>2.3.2.1<br>2.3.2.2<br><b>2.4.1</b><br>2.4.1.1                                                  | специальная одежда<br>хозяйственный инвентарь и другие вспомогательные материалы<br>ГСМ топливо<br>ремонт основных средств, выполняемый подрядным способом<br>оплата труда всего, в том числе:<br>оплата труда производственного персонала<br>численность производственного персонала<br>средняя ежемесячная заработная плата производственного персонала<br>оплата труда административно-управленческого персонала<br>численность административно-управленческого персонала<br>численность административно-управленческого персонала<br>средняя ежемесячная заработная плата административно-управленческого<br>персонала<br>расходы на выполнение работ и услуг производственного<br>характера (в том числе выполняемых по договорам со сторонними<br>организациями или индивидуальными предпринимателями) всего, в<br>том.числе:<br>по договорам                                                                                                    | руб.<br>руб.<br>руб.<br>руб.<br>руб.<br>руб.<br>чел.<br>руб.<br>чел.<br>руб.<br>чел.<br>руб.<br>руб.<br>руб.                                         |
| 2.1.3.3<br>2.1.3.4<br><b>2.2</b><br><b>2.3</b><br>2.3.1<br>2.3.1.1<br>2.3.1.2<br>2.3.2.1<br>2.3.2.2<br>2.3.2.1<br>2.3.2.2<br><b>2.4</b><br>2.4.1<br>2.4.1.1<br>2.4.1.1<br>2.4.1.2          | специальная одежда<br>хозяйственный инвентарь и другие вспомогательные материалы<br>ГСМ топливо<br>ремонт основных средств, выполняемый подрядным способом<br>оплата труда всего, в том числе:<br>оплата труда производственного персонала<br>численность производственного персонала<br>средняя ежемесячная заработ ная плата производственного персонала<br>оплата труда административно-управленческого персонала<br>численность административно-управленческого персонала<br>средняя ежемесячная заработ ная плата административно-управленческого<br>персонала<br>средняя ежемесячная заработ ная плата административно-управленческого<br>персонала<br>расходы на выполнение работ и услуг производственного<br>характера (в том числе выполняемых по договорам со сторонними<br>организациями или индивидуальными предпринимателями) всего, в<br>том числе:<br>по договорам<br>хозяйственным способом                                                                  | руб.<br>руб.<br>руб.<br>руб.<br>руб.<br>руб.<br>чел.<br>руб.<br>чел.<br>руб.<br>чел.<br>руб.<br>чел.<br>руб.<br>руб.                                 |
| 2.1.3.3<br>2.1.3.4<br><b>2.2</b><br><b>2.3</b><br>2.3.1<br>2.3.1.1<br>2.3.1.2<br>2.3.2<br>2.3.2.1<br>2.3.2.2<br><b>2.3</b> .2.1<br>2.3.2.2<br><b>2.4</b> .1<br>2.4.1.1<br>2.4.1.2<br>2.4.2 | специальная одежда<br>хозяйственный инвентарь и другие вспомогательные материалы<br>ГСМ топливо<br>ремонт основных средств, выполняемый подрядным способом<br>оплата труда всего, в том числе:<br>оплата труда производственного персонала<br>численность производственного персонала<br>средняя ежемесячная заработная плата производственного персонала<br>оплата труда административно-управленческого персонала<br>численность административно-управленческого персонала<br>средняя ежемесячная заработная плата административно-управленческого<br>персонала<br>средняя ежемесячная заработная плата административно-управленческого<br>персонала<br>расходы на выполнение работ и услуг производственного<br>характера (в том числе выполняемых по договорам со сторонними<br>организациями или индивидуальными предпринимателями) всего, в<br>том числе:<br>по договорам<br>хозяйственным способом<br>регламентные работы                                              | руб.<br>руб.<br>руб.<br>руб.<br>руб.<br>руб.<br>чел.<br>руб.<br>чел.<br>руб.<br>чел.<br>руб.<br>чел.<br>руб.<br>руб.                                 |
| 2.1.3.3<br>2.1.3.4<br><b>2.2</b><br><b>2.3</b><br>2.3.1<br>2.3.1.1<br>2.3.1.2<br>2.3.2<br>2.3.2.1<br>2.3.2.2<br><b>2.3</b><br>2.4.1<br>2.4.1.1<br>2.4.1.2<br>2.4.2<br>2.4.2<br>2.4.3       | специальная одежда<br>хозяйственный инвентарь и другие вспомогательные материалы<br>ГСМ топливо<br>ремонт основных средств, выполняемый подрядным способом<br>оплата труда всего, в том числе:<br>оплата труда производственного персонала<br>численность производственного персонала<br>средняя ежемесячная заработная плата производственного персонала<br>оплата труда административно-управленческого персонала<br>численность административно-управленческого персонала<br>средняя ежемесячная заработная плата административно-управленческого<br>персонала<br>средняя ежемесячная заработная плата административно-управленческого<br>персонала<br>расходы на выполнение работ и услуг производственного<br>характера (в том числе выполняемых по договорам со сторонними<br>организациями или индивидуальными предпринимателями) всего, в<br>том числе:<br>по договорам<br>хозяйственным способом<br>регламентные работы<br>прочие услуги вспомогательных производств | руб.<br>руб.<br>руб.<br>руб.<br>руб.<br>руб.<br>чел.<br>руб.<br>чел.<br>руб.<br>чел.<br>руб.<br>чел.<br>руб.<br>чел.<br>руб.<br>чел.<br>руб.<br>руб. |

Рисунок 124 – Лист «Смета метод индексации» (Начало)

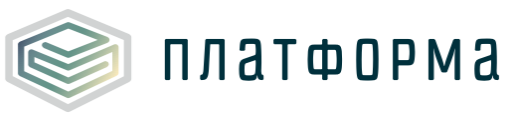

| 2.5     | расходы на оплату иных работ и услуг, выполняемых по договорам<br>с организациям, включая расходы на оплату услуг связи,<br>вневедомственной охраны, коммунальных услуг, юридических,<br>информационных, аудиторских и консультационных услуг всего, в<br>том числе: | руб.        |
|---------|----------------------------------------------------------------------------------------------------|-------------|
| 2.5.1   | услуги связи                                                                                                    | руб.        |
| 2.5.2   | услуги вневедомственной охраны                                                                                                    | руб.        |
| 2.5.3   | коммунальные услуги                                                                                                    | руб.        |
| 2.5.4   | юридические, информационные, аудиторские и консультационные услуг                                                                                                    | руб.        |
| 2.5.5   | расходы на оплату других работ и услуг, не поименованных выше                                                                                                    | руб.        |
| 2.5.5.1 | 0                                                                                                    | руб.        |
| 2.6     | Расходы на служебные командировки                                                                                                    | руб.        |
| 2.7     | Расходы на обучение персонала                                                                                                    | руб.        |
| 2.8     | арендная плата, концессионная плата, лизинговые платежи всего, в<br>том числе:                                                                                                    | руб.        |
| 2.8.1   | арендная плата не производственных объектов (в составе ОПЕРАЦИОННЫХ<br>РАСХОДОВ)                                                                                                    | руб.        |
| 2.8.2   | лизинговые платежи (в составе операционных расходов)                                                                                                    | руб.        |
| 2.9     | другие расходы, связанные с производством и (или) реализацией<br>продукции, в том числе                                                                                                    | руб.        |
| 2.9.1   | охрана труда всего, в том числе:                                                                                                    | руб.        |
| 2.9.1.1 | моющие средства                                                                                                    | руб.        |
| 2.9.1.2 | специальное питание                                                                                                    | руб.        |
| 2.9.1.3 | страхование персонала                                                                                                    | руб.        |
| 2.9.1.4 | аттестация                                                                                                    | руб.        |
| 2.9.1.5 | медицинский осмотр                                                                                                    | руб.        |
| 2.9.2   | прочие услуги                                                                                                    | руб.        |
| 2.9.3   | льготный проезд                                                                                                    | руб.        |
| 2.9.4   | отчисления в ремонтный фонд                                                                                                    | руб.        |
| 2.9.5   | общехозяйственные расходы всего, в том числе:                                                                                                    | руб.        |
| 2.9.5.1 | прочие общехозяйственные расходы                                                                                                    | руб.        |
| 2.9.6   | расходы на сбыт                                                                                                    | руб.        |
| 2.10    | расходы на вывод из эксплуатации (в том числе на консервацию) и<br>вывод из консервации (из состава внереализационных расходов)                                                                                                    | руб.        |
| 2.11    | Прочие операционные расходы                                                                                                    | руб.        |
| III     | Неподконтрольные расходы                                                                                                    | руб.        |
| 3.1     | расходы на оплату услуг, оказываемых организациями,<br>осуществляющими регулируемую деятельность                                                                                                    | руб.        |
| 3.1.1   | затраты на водоотведение                                                                                                    | руџ.        |
| 3,1,2   | затраты на прочие энергоресуры                                                                                                    | руџ.        |
| 3.2     | арендная плата, концессионная плата, лизинговые платежи всего, в<br>том числе:<br>апенлыя плата произволственных объектов (в гоставе НЕПОЛКОНТРОЛЬНЫХ                                                                                                    | руб.        |
| 3.2.1   | РАСХОДОВ)                                                                                                    | руб.<br>т.б |
| 3,2,2   |                                                                                                    | py0.        |
| 3.2.3   | Прочая ареядная тогата, концессионная тогата и лизинговае тогатежи<br>Лоборить                                                                                                    | μγυ.        |
| 3.3     | Расходы на уплату налогов, сборов и других обязательных<br>платежей, в том числе:                                                                                                    | руб.        |
| 3.3.1   | плата за выбросы и сбросы загрязняющих веществ в окружающую среду,<br>размещение отходов и другие виды негативного воздействия на окружающую<br>среду в пределах установленных нормативов и (или) лимитов                                                            | руб.        |
| 3.3.2   | расходы на страхование производственных объектов, учитываемые при<br>определении налоговой базы по налогу на прибыль                                                                                                    | руб.        |
| 3.3.3   | налоги, относимые к расходам, связанным с производством и реализацией<br>продукции                                                                                                    | руб.        |
| 3.3.3.1 | налог на имущество организаций                                                                                                    | руб.        |
| 3.3.3.2 | земельный налог                                                                                                    | руб.        |
| 3.3.3.3 | транспортный налог                                                                                                    | руб.        |
| 3.3.3.4 | водный налог                                                                                                    | руб.        |
| 3.3.3.5 | прочие налоги                                                                                                    | руб.        |
| 3.3.4   | иные расходы                                                                                                    | руб.        |
|         | Добавить                                                                                                    |             |

Рисунок 125 – Лист «Смета метод индексации» (Продолжение)

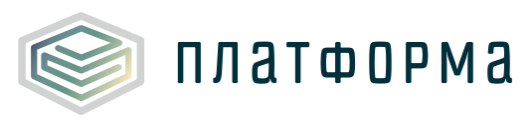

| 3.4       | отчисления на социальные нужды всего, в том числе:                                                                                                    | руб.      |  |  |  |  |
|-----------|----------------------------------------------------------------------------------------------------|-----------|--|--|--|--|
| 3.4.1     | отчисления на социальные нужды от фонда оплаты производственного<br>персонала                                                                                                    | ру∕б.     |  |  |  |  |
| 3.4.2     | отчисления на социальные нужды от фонда оплаты административно-<br>управленческого персонала                                                                                        | руб.      |  |  |  |  |
| 3.4.a     | % расходов на уплату страховых взносов в ПФ, ФСС, ОМС                                                                                                    | %         |  |  |  |  |
| 3.4.b     | % платежей в фонд социального страхования от несчастных случаев                                                                                                    | %         |  |  |  |  |
| 3.5       | расходы по сомнительным долгам (из состава внереализационных<br>расходов)                                                                                                    | руб.      |  |  |  |  |
| 3.6       | амортизация основных средств и нематериальных активов, в том                                                                                                    | руб.      |  |  |  |  |
| 3.6.1     | амортизация основных средств                                                                                                    | руб.      |  |  |  |  |
| 3.6.2     | амортизация прочего имущества                                                                                                    | ру∕б.     |  |  |  |  |
| 3.7       | другие обосновывающие расходы, в том числе                                                                                                    | руб.      |  |  |  |  |
| 3.7.1     | расходы на обслуживание заемных средств                                                                                                    | руб.      |  |  |  |  |
| 3.7.2     | расходы на услуги банков                                                                                                    | руб.      |  |  |  |  |
| 3.8       | Прочие неподконтрольные расходы                                                                                                    | руб.      |  |  |  |  |
|           | Добавить                                                                                                    |           |  |  |  |  |
| 3.9       | Единый налог при УСН                                                                                                    | руб.      |  |  |  |  |
| 3.9.1     | Финансовый результат от реализации                                                                                                    | pyð.      |  |  |  |  |
| 3.9.1.1   | то же в %                                                                                                    | %         |  |  |  |  |
| 3.9.2     | причыль после налогоооложения                                                                                                    | pyb.      |  |  |  |  |
| 3.9.3     | прибыль до налогообложения                                                                                                    | руб.      |  |  |  |  |
| 3.9.4     | Ставка налога на УСН                                                                                                    | %         |  |  |  |  |
| 3.10      | выпадающие доходы/экономия средств, определенная в прошедшем<br>долгосрочном периоде регулирования и подлежащая учету в<br>текущем долгосрочном периоде регулирования, в том числе: | руб.      |  |  |  |  |
| 3.10.1    | выпадающие доходы                                                                                                    | руб.      |  |  |  |  |
| 3.10.2    | экономия средств                                                                                                    | руб.      |  |  |  |  |
| 3.10.2.1  | Экономия операционных расходов, учитываемая в очередном долгосрочном<br>периоде регулирования                                                                                       | руб.      |  |  |  |  |
| 3.10.2.2  | Экономия от снижения потребления данного энергетического ресурса                                                                                                    |           |  |  |  |  |
| 3.10.2.3  | Экономия от снижения потреОления топлива, учитываемой в очередном<br>долгосрочном периоде регулирования                                                                             | ру∕б.     |  |  |  |  |
| 3.10.3    | выпадающие доходы/экономия средств от подключения осъектов заявителеи,<br>подключаемая нагрузка которых не превышает 0,1 Гкал/ч (справочно)                                         | руб.      |  |  |  |  |
| IV        | Расходы на приобретение энергетических ресурсов                                                                                                    | руб.      |  |  |  |  |
| 4.1       | Расходы на топливо (основное)                                                                                                    | руб.      |  |  |  |  |
| 4.2       | расходы, связанные с созданием нормативных запасов топлива,<br>включая расходы по обслуживанию заемных средств, привлекаемых<br>для этих целей                                      | руб.      |  |  |  |  |
| 4.3       | Расходы на прочие покупаемые энергетические ресурсы, в том числе:                                                                                                    | руб.      |  |  |  |  |
| 4.3.1     | электрическая энергия, в том числе:                                                                                                    | руб.      |  |  |  |  |
| 4.3.1.1   | на технологические нужды зэ                                                                                                    | руб.      |  |  |  |  |
| 4.3.1.1.1 | объем электрической энергии на производственные нужды                                                                                                    | тыс. кВтч |  |  |  |  |
| 4.3.1.1.2 | тариф на электрическую энергию на производственные нужды                                                                                                    | руб./кВтч |  |  |  |  |
| 4.3.1.2   | на хозяйственные нужды ээ                                                                                                    | ру∕б.     |  |  |  |  |
| 4.3.1.2.1 | объем электрической энергии на хозяйственные нужды                                                                                                    | тыс. кВтч |  |  |  |  |
| 4.3.1.2.2 | тариф на электрическую энергию на хозяйственные нужды                                                                                                    | руб./кВтч |  |  |  |  |
| 4.3.2     | покупная тепловая энергия, в том числе:                                                                                                    | руб.      |  |  |  |  |
| 4.3.2.1   | на технологические нужды тэ                                                                                                    | руб.      |  |  |  |  |
| 4.3.2.2   | на хозяйственные нужды тэ                                                                                                    | руб.      |  |  |  |  |
| 4.3.2.2.1 | объем тепловой энергии на хозяйственные нужды                                                                                                    | Гкал      |  |  |  |  |
| 4.3.2.2.2 | тариф на тепловую энергию на хозяйственные нужды                                                                                                    | руб/Гкал  |  |  |  |  |
| 4.4       | Расходы на холодную воду                                                                                                    | руб.      |  |  |  |  |
| 4.4.1     | объем холодной воды на технологические нужды                                                                                                    | мЗ        |  |  |  |  |
| 4.4.2     | тариф на холодную воду                                                                                                    | руб./мЗ   |  |  |  |  |
| 4.5       | Расходы на теплоноситель                                                                                                    | py6.      |  |  |  |  |
| 4.5.1     | объем теплоносителя на технологические нужды                                                                                                    | мЗ        |  |  |  |  |
| 4.5.2     | тариф на теплоноситель                                                                                                    | руб./м3   |  |  |  |  |

Рисунок 126 – Лист «Смета метод индексации» (Продолжение)

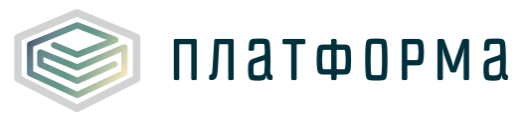

| v     | Прибыль                                                                                                    | руб.      |
|-------|----------------------------------------------------------------------------------------------------|-----------|
| 5.1   | Капитальные вложения (инвестиции) (из состава расходов, не<br>учитываемых в целях налообложения)                                                                                                    | руб.      |
| 5.2   | Денежные выплаты социального характера (по коллективному<br>договору) (из состава расходов, не учитываемых в целях<br>налообложения)                                                                                                    | руб.      |
| 5.3   | Резервный фонд (из состава расходов, не учитываемых в целях налообложения)                                                                                                    | руб.      |
| 5.4   | Прочие расходы (прибыль на прочие цели)                                                                                                    | руб.      |
|       | Нормативный уровень прибыли                                                                                                    | руб.      |
|       | Расчетная предпринимательская прибыль                                                                                                    | руб.      |
| VI    | Результаты деятельности до перехода к регулированию цен<br>(тарифов) на основе долгосрочных параметров регулирования, всего<br>в том числе:                                                                                                    | руб.      |
|       | экономически обоснованные расходы, понесенные и доходы регулируемой<br>организации, необоснованно полученные в периоды регулирования,<br>предшествовавшие переходу к регулированию цен (тарифов) на основе<br>долгосрочных параметров регулирования, в т.ч. по годам                                                                                                    | руб.      |
|       | 2014                                                                                                    | руб.      |
|       | 2015                                                                                                    | руб.      |
|       | экономия от снижения потребления энергетических ресурсов, холодной воды и<br>теплоносителя, достигнутая до перехода к регулированию цен (тарифов) на<br>основе долгосрочных параметров регулирования                                                                                                    | руб.      |
|       | Корректировка с целью учета отклонения фактических значений<br>параметров расчета тарифов от значений, учтенных при установлении<br>тарифов                                                                                                    | руб.      |
|       | Корректировка с учетом надежности и качества реализуемых товаров<br>(оказываемых услуг), подлежащая учету в НВВ                                                                                                    | руб.      |
|       | Корректировка НВВ в связи с изменением (неисполнением)<br>инвестиционной программы                                                                                                    | руб.      |
|       | корректировка, подлежащая учету в нвв и учитывающая<br>отклонение фактических показателей энергосбережения и<br>повышения энергетической эффективности от установленных<br>плановых (расчетных) показателей и отклонение сроков реализации<br>программы в области энергосбережения и повышения энергетической<br>эффективности от установленных сроков реализации такой | руб.      |
| VIII  | ИТОГО необходимая валовая выручка                                                                                                    |           |
|       | товарная продукция                                                                                                    | руб.      |
|       | справочно: объем дотаций из всех уровней бюджета                                                                                                    | руб.      |
|       | справочно: полная себестоимость реализуемых товаров (услуг)                                                                                                    | руб.      |
| Расче | т тарифа на тепловую энергию (мощность)                                                                                                    |           |
|       | Одноставочный тариф, в том числе                                                                                                    | руб./Гкал |
| 1     | Утвержденный тариф 2 полугодия предшествующего года                                                                                                    | руб./Гкал |
|       | Темп роста                                                                                                    | ед.       |
|       | Двухставочный тариф, в том числе                                                                                                    | руб./Гкал |
|       | 1 ПОЛУГОДИЕ                                                                                                    | руб./Гкал |
|       | Ставка за тепловую энергию двужставочного тарифа                                                                                                    | руб./Гкал |
|       | Ставка за содержание тепловой мощности двухставочного тарифа                                                                                                    | руб./Гкал |
| 2     | темп изменения                                                                                                    | ед.       |
|       | 2 ПОЛУГОДИЕ                                                                                                    | руб./Гкал |
|       | Ставка за тепловую энергию двухставочного тарифа                                                                                                    | руб./Гкал |
|       | Ставка за содержание тепловой мощности двухставочного тарифа                                                                                                    | руб./Гкал |
|       | темп изменения                                                                                                    | ед.       |

Рисунок 127 – Лист «Смета метод индексации» (Продолжение)

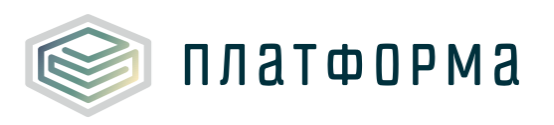

| 2014 | 2015 | 20     | 16     | 2017   | 2018 |      |      |  |  |
|------|------|--------|--------|--------|------|------|------|--|--|
|      |      |        | d-3//T | 0.024  | план |      |      |  |  |
| факт | φακτ | 11/1dH | φακτ   | Tillan | Год  | 1 nr | 2 пг |  |  |

Рисунок 128 – Лист «Смета метод индексации» (Продолжение)

| По данным организации |      |      |      |           |        |        |        |      |      |             |
|-----------------------|------|------|------|-----------|--------|--------|--------|------|------|-------------|
|                       | 2018 |      | 2019 | 2020      | 2021   | 2022   |        |      |      |             |
| Учтено в тарифе       |      |      |      | рректиров | ка     | План   | План   | Пари | Пари | Комментарий |
| Год                   | Год  | 1 nr | 2 пг | i vian    | i vian | i vian | i vian |      |      |             |

Рисунок 129 – Лист «Смета метод индексации» (Окончание)

3.45 Лист «Свод по выручке»

На данном листе отображается сводный отчет об объемах реализации тепловой энергии по факту.

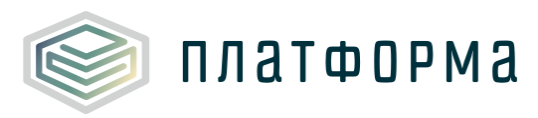

| Nº<br>n/n | Период                                        |
|-----------|-----------------------------------------------|
| 1         | 2014                                          |
| 1.1       | январь                                        |
| 1.2       | февраль                                       |
| 1.3       | март                                          |
| 1.4       | апрель                                        |
| 1.5       | май                                           |
| 1.6       | июнь                                          |
| 1.7       | июль                                          |
| 1.8       | август                                        |
| 1.9       | сентябрь                                      |
| 1.10      | октябрь                                       |
| 1.11      | ноябрь                                        |
| 1.12      | декабрь                                       |
| 1.13      | итого 2014 год, в т.ч.по периодам             |
| 1.14      | 01.01 - 30.06                                 |
| 1.15      | 01.07 - 31.08                                 |
| 1.16      | 01.09 - 31.12                                 |
| 2         | 2015                                          |
| 2.1       | январь                                        |
| 2.2       | февраль                                       |
| 2.3       | март                                          |
| 2.4       | апрель                                        |
| 2.5       | май                                           |
| 2.6       | июнь                                          |
| 2.7       | июль                                          |
| 2.8       | август                                        |
| 2.9       | сентябрь                                      |
| 2.10      | октябрь                                       |
| 2.11      | ноябрь                                        |
| 2.12      | декабрь                                       |
| 2.13      | итого 2015 год, в т.ч. по периодам            |
| 2.14      | 01.01 - 30.06                                 |
| 2.15      | 01.07 - 31.12                                 |
| 3         | 2016                                          |
| 3.1       | январь                                        |
| 3.2       | февраль                                       |
| 3.3       | март                                          |
| 3.4       | апрель                                        |
| 3.5       | май                                           |
| 3.6       | июнь                                          |
| 3.7       | июль                                          |
| 3.8       | август                                        |
| 3.9       | сентябрь                                      |
| 3.10      | октябрь                                       |
| 3.11      | ноябрь                                        |
| 3.12      | декабрь                                       |
| 3.13      | итого 2016 год, в т. ч. по периодам           |
| 3.14      | 01.01 - 30.06                                 |
| 3.15      | 01.07 - 31.12                                 |
|           | Справочно:                                    |
|           | среднегодовой отпуск за 3 года                |
|           | среднегодовой отпуск за 3 года 1              |
|           | полугодие                                     |
|           | среднегодовой отпуск за 3 года 2<br>полугодие |
| * Тар     | иф указывается с учетом НДС                   |

Рисунок 130 – Лист «Свод по выручке» (Начало)

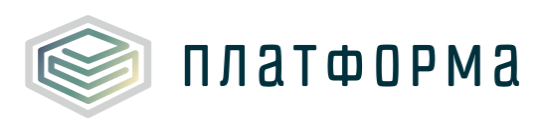

| Фактические показатели за период                              |                |             |             |                       |                             |        |                             |       |                             |                    |
|---------------------------------------------------------------|----------------|-------------|-------------|-----------------------|-----------------------------|--------|-----------------------------|-------|-----------------------------|--------------------|
| Объем реализации, Гкал                                        |                |             |             |                       |                             |        |                             |       |                             |                    |
| 06                                                            |                |             |             |                       | B TOM                       | числе: |                             |       |                             | <b>Утвержденны</b> |
| острушенной по                                                | повои энергии, |             |             | сторонние потребители |                             |        |                             |       |                             | й тариф, руб.*     |
| отпущенной по                                                 | пресителян     | сооственное | потреоление | 6юд                   | ржет                        | насе   | пение                       | npo   | чие                         |                    |
| всего в том числе на всего в том чис<br>нужды ГВС всего нужды |                |             |             | BCEFO                 | в том числе на<br>нужды ГВС | BCEFO  | в том числе на<br>нужды ГВС | всего | в том числе на<br>нужды ГВС |                    |

Рисунок 131 – Лист «Свод по выручке» (Продолжение)

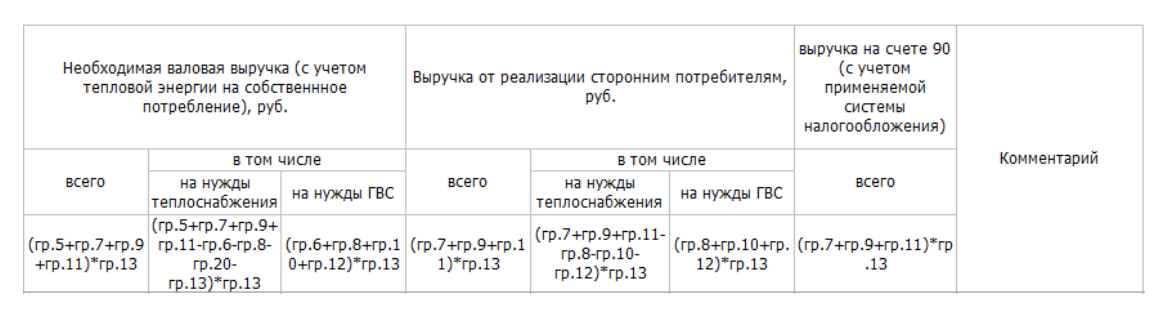

Рисунок 132 – Лист «Свод по выручке» (Окончание)

3.46 Лист «Показатели Н и ЭЭ»

На данном листе отображаются плановые и фактические показатели надёжности и энергетической эффективности объектов теплоснабжения.

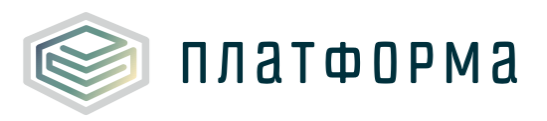

| № n/n   | Наименование показателя                                                                                                    | Единица измерения                               |  |  |  |  |
|---------|----------------------------------------------------------------------------------------------------|-------------------------------------------------|--|--|--|--|
| 1       | Плановые (фактические за прошедшие периоды) значения показателей надеж                                                                                               | кности объектов теплоснабжения                  |  |  |  |  |
| 1.1     | Количество прекращений подачи тепловой энергии в результате<br>технологических нарушений на тепловых сетях на 1 км тепловых сетей                                    | ед.                                             |  |  |  |  |
| 1.1.1   | фактическое количество прекращений подачи тепловой энергии в результате<br>технологических нарушений на тепловых сетях за год                                        | ед.                                             |  |  |  |  |
| 1.1.2   | суммарная протяженность тепловой сети в двухтрубном исчислении на начало<br>года                                                                                     | км                                              |  |  |  |  |
| 1.1.3   | суммарная протяженность строящихся, реконструируемых и модернизируемых<br>тепловых сетей в двухтрубном исчислении, вводимых в эксплуатацию в<br>соответствующем году | КМ                                              |  |  |  |  |
| 1.1.4   | общая протяженность тепловой сети в двухтрубном исчислении                                                                                                    | КМ                                              |  |  |  |  |
| 1.2     | Количество прекращений подачи тепловой энергии в результате<br>технологических нарушений на источниках тепловой энергии на 1 Гкал/час<br>установленной мощности      | ед.                                             |  |  |  |  |
| 1.2.1   | фактическое количество прекращений подачи тепловой энергии в результате<br>технологических нарушений на источниках тепловой энергии                                  | ед.                                             |  |  |  |  |
| 1.2.2   | суммарная мощность источников тепловой энергии на начало года                                                                                                    | Гкал/час                                        |  |  |  |  |
| 1.2.3   | суммарная мощность строящихся, реконструируемых и модернизируемых<br>источников тепловой энергии, вводимых в эксплуатацию                                            | Гкал/час                                        |  |  |  |  |
| 1.2.4   | общая мощность источников тепловой энергии                                                                                                    | Гкал/час                                        |  |  |  |  |
| 2       | Плановые (фактические за прошедшие периоды) значения показателей энерго                                                                                              | етической эффективности объектов теплоснабжения |  |  |  |  |
| 2.1     | Удельный расход топлива на производство единицы тепловой энергии,<br>отпускаемой с коллекторов источников тепловой энергии                                           | кг.у.т./Гкал                                    |  |  |  |  |
| 2.2     | Отношение величины технологических потерь тепловой энергии к<br>материальной характеристике тепловой сети                                                            | Гкал/м2                                         |  |  |  |  |
| 2.3     | Материальная характеристика тепловой сети                                                                                                    | м2                                              |  |  |  |  |
| 2.3.1   | Материальная характеристика участка №1                                                                                                    | м2                                              |  |  |  |  |
| 2.3.1.1 | наружный диаметр трубопроводов 1-го участка                                                                                                    | М                                               |  |  |  |  |
| 2.3.1.2 | длина трубопроводов 1-го участка                                                                                                    | М                                               |  |  |  |  |
|         | Добавить участок                                                                                                    |                                                 |  |  |  |  |
| 2.4     | Величина технологических потерь при передаче тепловой энергии по<br>тепловым сетям                                                                                   | Гкал                                            |  |  |  |  |
| 2.5     |                                                                                                    |                                                 |  |  |  |  |
|         | Добавить показатель                                                                                                    |                                                 |  |  |  |  |

# Рисунок 133 – Лист «Показатели Н и ЭЭ» (Начало)

| По данным организации |      |      |      |      |                   |      |      |      |      |             |
|-----------------------|------|------|------|------|-------------------|------|------|------|------|-------------|
| 2014                  | 2015 | 2016 | 2017 | 2018 | 2018              | 2019 | 2020 | 2021 | 2022 |             |
| факт                  | факт | факт | план | план | Корректировк<br>а | план | план | план | план | Комментарий |

## Рисунок 134 – Лист «Показатели Н и ЭЭ» (Окончание)

Добавление строк для указания участка или показателя осуществляется по двойному щелчку на ссылку «Добавить участок» / «Добавить показатель» соответственно.

### 3.47 Лист «Перечень абонентов»

На данном листе отображается перечень абонентов и (или) субабонентов основного потребителя тепловой энергии (с разбивкой по

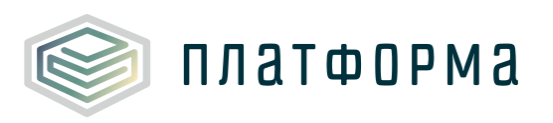

#### котельным).

| Nº   | Наименование организации<br>абонента, субабонента                   | Юридический<br>адрес,<br>телефон<br>абонента,<br>субабонента | Местонахождение<br>отапливаемого объекта | Оснащенность<br>потребителя<br>приборами учета<br>тепловой энергии*,<br>шт. | Площадь<br>отпаливаемых<br>(жилых - для<br>населения)<br>помещений, м2 | Действующие<br>нормативы<br>потребления<br>тепловой энергии на<br>отопление, Гкал/<br>м2*мес |
|------|---------------------------------------------------------------------|--------------------------------------------------------------|------------------------------------------|-----------------------------------------------------------------------------|------------------------------------------------------------------------|----------------------------------------------------------------------------------------------|
| Угол | ьная котельная Маркелово                                            |                                                              |                                          | 0                                                                           | 0,00                                                                   |                                                                                              |
|      | угольная котельная с.Маркелов                                       | 30                                                           |                                          | 0                                                                           | 0,00                                                                   |                                                                                              |
| I    | Промышленные, приравненные к<br>ним и прочие потребители,<br>всего: |                                                              |                                          | 0                                                                           | 0,00                                                                   |                                                                                              |
| 1.1  |                                                                     |                                                              |                                          |                                                                             |                                                                        |                                                                                              |
|      | Добавить                                                            |                                                              |                                          |                                                                             |                                                                        |                                                                                              |
| п    | Бюджетные организации, всего:                                       |                                                              |                                          | 0                                                                           | 0,00                                                                   |                                                                                              |
|      | Добавить                                                            |                                                              |                                          |                                                                             |                                                                        |                                                                                              |
| ш    | Население и жилищные<br>организации:                                |                                                              |                                          | 0                                                                           | 0,00                                                                   |                                                                                              |
|      | Добавить                                                            |                                                              |                                          |                                                                             |                                                                        |                                                                                              |

# Рисунок 135 – Лист «Перечень абонентов» (Начало)

| Объем тепловой энергии, приобретенной в соответствии с договором, Гкал |                     |                                                    |              |                     |        |                                  |                          |                     |        |       |                                           |
|------------------------------------------------------------------------|---------------------|----------------------------------------------------|--------------|---------------------|--------|----------------------------------|--------------------------|---------------------|--------|-------|-------------------------------------------|
| 2016 2017 2018                                                         |                     |                                                    |              |                     |        | Доля, абонента,<br>субабонента в |                          |                     |        |       |                                           |
| на отопление                                                           |                     |                                                    | на отопление |                     |        |                                  | на отопление             |                     |        |       | общем, объеме<br>передаваемой<br>основным |
| действующие<br>нормативы                                               | по прибору<br>учета | ибору<br>ета На ГВС ВСЕГО действующие<br>нормативы |              | по прибору<br>учета | на ГВС | BCELO                            | действующие<br>нормативы | по прибору<br>учета | на ГВС | BCELO | потребителем<br>теплоэнергии (%)          |

Рисунок 136 – Лист «Перечень абонентов» (Окончание)

## 3.48 Лист «Комментарии»

На данном листе реализована возможность добавлять свои комментарии относительно данного Шаблона (Рисунок 137).

| Комментарии |                         |                                                                      |  |  |  |  |  |  |
|-------------|-------------------------|----------------------------------------------------------------------|--|--|--|--|--|--|
| № п/п       | Комментарий организации | Ссылка на ячейку/диапазон ячеек, к<br>которому относится комментарий |  |  |  |  |  |  |
| 1           |                         |                                                                      |  |  |  |  |  |  |
|             | Добавить комментарий    |                                                                      |  |  |  |  |  |  |

Рисунок 137 – Лист «Комментарии»

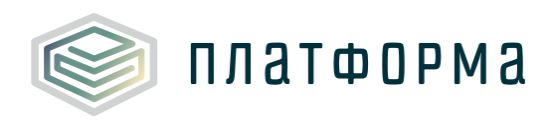

3.49 Лист «Проверка»

Для запуска процедуры проверки следует нажать кнопку «Сохранить» в меню MS Excel. Проверка Шаблона может занять некоторое время.

При сохранении Шаблона осуществляется проверка корректности данных, в том числе на наличие значений в ячейках, обязательных для заполнения.

Если какая-то ячейка не удовлетворяет условию проверки, на лист «Проверка» добавляется гиперссылка на данную ячейку, указывается причина ошибки и статус (Рисунок 138).

| Результат проверки |   |          |   |         |   |        |   |  |  |  |
|--------------------|---|----------|---|---------|---|--------|---|--|--|--|
|                    |   |          |   |         |   |        |   |  |  |  |
| Ссылка 1           | - | Ссылка 2 | - | Причина | * | Статус | - |  |  |  |

Рисунок 138 – Лист «Проверка»

В случае если Шаблон заполнен корректно, появится окно с сообщением о готовности его к сохранению.

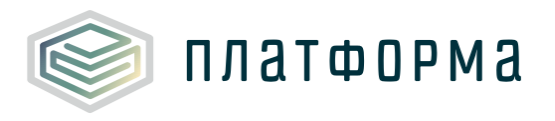

4 Аварийные ситуации

В случае возникновения ошибок или вопросов по заполнению Шаблона обратитесь в службу сопровождения компании-разработчика <u>http://tariff.expert</u>